(19)

(12)

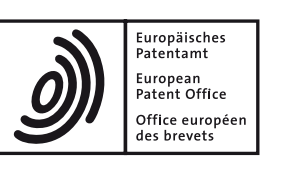

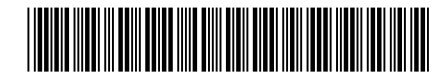

# (11) **EP 3 644 171 A1**

G06F 3/0488 (2013.01)

**EUROPEAN PATENT APPLICATION** 

(51) Int Cl.:

- (43) Date of publication: 29.04.2020 Bulletin 2020/18
- (21) Application number: 19202840.5
- (22) Date of filing: 11.03.2010
- (84) Designated Contracting States: AT BE BG CH CY CZ DE DK EE ES FI FR GB GR HR HU IE IS IT LI LT LU LV MC MK MT NL NO PL PT RO SE SI SK SM TR
- (30) Priority:
   24.09.2009
   US 56575309

   24.09.2009
   US 56575409

   16.03.2009
   US 16069809 P

   24.09.2009
   US 56575209

   24.09.2009
   US 56575009

   24.09.2009
   US 56575009

   24.09.2009
   US 56575009

   24.09.2009
   US 5657509

   24.09.2009
   US 56575609

   24.09.2009
   US 56575709

   24.09.2009
   US 56575709

   24.09.2009
   US 5657509

   24.09.2009
   US 56575109
- (62) Document number(s) of the earlier application(s) in accordance with Art. 76 EPC:
   10712823.3 / 2 409 213
- (71) Applicant: Apple Inc. Cupertino CA 95014 (US)
- (72) Inventors:
  ORDING, Bas San Francisco, CA 94131 (US)

KOCIENDA, Kenneth Sunnyvale, CA 94086 (US)
MOORE, Bradford Allan

G06F 3/048 (2013.01)

H04M 1/725 (2006.01)

- Sunnyvale, CA 94087 (US) • ANZURES, Freddy Allen
  - San Francisco, CA 94117 (US)
- VAN OS, Marcel San Francisco, CA 94110 (US)
- WILLIAMSON, Richard Los Gatos, CA 95033 (US)
- LEMAY, Stephen, Olivier San Francisco, CA 94122 (US)
   EORSTALL Scott
- FORSTALL, Scott Cupertino, CA 95014 (US)
- (74) Representative: Gillard, Matthew Paul Withers & Rogers LLP 4 More London Riverside London SE1 2AU (GB)

## Remarks:

This application was filed on 11-10-2019 as a divisional application to the application mentioned under INID code 62.
Claims filed after the date of filing of the application/after the date of receipt of the divisional application (Rule 68(4) EPC).

# (54) METHODS AND GRAPHICAL USER INTERFACES FOR EDITING ON A MULTIFUNCTION DEVICE WITH A TOUCH SCREEN DISPLAY

(57) In some embodiments, a device displays content on a touch screen display and detects input by finger gestures. In response to the finger gestures, the device selects content, visually distinguishes the selected content, and/or updates the selected content based on detected input. In some embodiments, the device displays a command display area that includes one or more command icons; detects activation of a command icon in the command display area; and, in response to detecting activation of the command icon in the command display area, performs a corresponding action with respect to the selected content. Exemplary actions include cutting, copying, and pasting content.

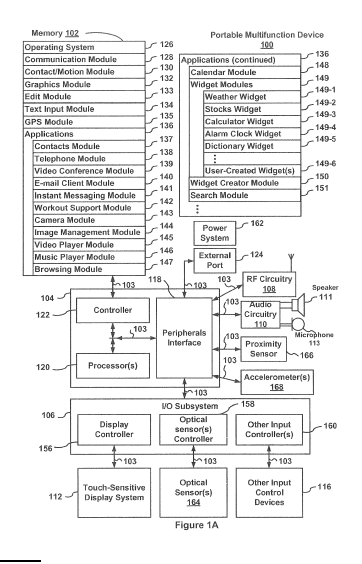

30

#### Description

#### **TECHNICAL FIELD**

**[0001]** The disclosed embodiments relate generally to multifunction devices with touch screen displays, and more particularly, to conducting edits (e.g., cutting, copying, or pasting user-selected content) on such devices.

## BACKGROUND

[0002] As electronic devices become more compact, and the number of functions performed by a given device increase, it has become a significant challenge to design a user interface that allows users to easily interact with a multifunction device. This challenge is particular significant for handheld portable devices, which have much smaller screens than desktop or laptop computers. This situation is unfortunate because the user interface is the gateway through which users receive not only content but also responses to user actions or behaviors, including user attempts to access a device's features, tools, and functions. Some portable communication devices (e.g., mobile telephones, sometimes called mobile phones, cell phones, cellular telephones, and the like) have resorted to adding more pushbuttons, increasing the density of push buttons, overloading the functions of pushbuttons, or using complex menu systems to allow a user to access, store and manipulate data. These conventional user interfaces often result in complicated key sequences and menu hierarchies that must be memorized by the user. [0003] Many conventional user interfaces, such as those that include physical pushbuttons, are also inflexible. This is unfortunate because it may prevent a user interface from being configured and/or adapted by either an application running on the portable device or by users. When coupled with the time consuming requirement to memorize multiple key sequences and menu hierarchies, and the difficulty in activating a desired pushbutton, such

inflexibility is frustrating to most users. [0004] Conventional user interfaces on multifunction devices with touch screen displays do not provide a simple and intuitive way to edit text and graphics. Editing functions such as cut, copy, and paste (if they even exist) are often difficult to find and use, thereby creating a significant cognitive burden on a user. In addition, conventional editing methods take longer than necessary, thereby wasting energy. This latter consideration is particularly important in battery-operated devices.

**[0005]** Accordingly, there is a need for multifunction devices with touch screen displays with faster, more efficient methods and interfaces for editing content. Such methods and interfaces reduce the cognitive burden on a user and produce a more efficient human-machine interface. For battery-operated multifunction devices, such methods and interfaces conserve power and increase the time between battery charges.

### SUMMARY

**[0006]** The above deficiencies and other problems associated with user interfaces for multifunction devices with touch screen displays are reduced or eliminated by the disclosed devices. In some embodiments, the device is a desktop computer with a touch screen display. In some embodiments, the device is portable (e.g., a note-book computer or handheld device). In some embodi-

<sup>10</sup> ments, the device has a touch-sensitive display (also known as a "touch screen" or "touch screen display"). In some embodiments, the device has a graphical user interface (GUI), one or more processors, memory and one or more modules, programs or sets of instructions stored

<sup>15</sup> in the memory for performing multiple functions. In some embodiments, the user interacts with the GUI primarily through finger contacts and gestures on the touch screen display. In some embodiments, the functions may include image editing, drawing, presenting, word processing,

- website creating, disk authoring, spreadsheet making, game playing, telephoning, video conferencing, e-mailing, instant messaging, workout support, digital photographing, digital videoing, web browsing, digital music playing, and/or digital video playing. Executable instructions for performing these functions may be included in
  - a computer readable storage medium or other computer program product configured for execution by one or more processors.

**[0007]** In accordance with some embodiments, a computer-implemented method is performed at a multifunction device with a touch screen display. The computer-implemented method includes: displaying editable content on the touch screen display at a first magnification; detecting a finger gesture on the editable content; in re-

- sponse to detecting the finger gesture on the editable content: expanding a portion of the editable content on the touch screen display to a second magnification that is greater than the first magnification while continuing to display at least some of the editable content at the first
  magnification; and displaying a content magnifier that
  - displays the expanded portion of the editable content and an insertion marker at a first location within the expanded portion of the editable content; detecting movement of a finger contact across the touch screen display; moving
- <sup>45</sup> the content magnifier and changing the expanded portion of the editable content in accordance with the detected movement of the finger contact; moving the insertion marker from the first location to a second location within the expanded portion of the editable content in accord-
- 50 ance with the detected movement of the finger contact; detecting lift off of the finger contact while the insertion marker is located at the second location within the expanded portion of the editable content; and, in response to detecting lift off of the finger contact: ceasing to display 55 the content magnifier and the expanded portion of the editable content; displaying the insertion marker at a current location in the editable content at the first magnification, wherein the current location corresponds to the

second location within the expanded portion of the editable content; and displaying a first command display area adjacent to the insertion marker, wherein the first command display area includes an icon for selecting content associated with the current location of the insertion marker.

[0008] In accordance with some embodiments, a graphical user interface on a multifunction device with a touch screen display, a memory, and one or more processors to execute one or more programs stored in the memory includes: editable content at a first magnification, a content magnifier, an insertion marker, and a command display area; wherein: in response to detecting a finger gesture on the editable content: a portion of the editable content on the touch screen display is expanded to a second magnification that is greater than the first magnification while continuing to display at least some of the editable content at the first magnification; and the content magnifier is displayed, wherein the content magnifier displays the expanded portion of the editable content and the insertion marker at a first location within the expanded portion of the editable content; the content magnifier is moved and the expanded portion of the editable content is changed in accordance with detected movement of a finger contact across the touch screen display; the insertion marker is moved from the first location to a second location within the expanded portion of the editable content in accordance with the detected movement of the finger contact; and, in response to detecting lift off of the finger contact while the insertion marker is located at the second location within the expanded portion of the editable content: display of the content magnifier and the expanded portion of the editable content are ceased; the insertion marker is displayed at a current location in the editable content at the first magnification, wherein the current location corresponds to the second location within the expanded portion of the editable content; and the command display area is displayed adjacent to the insertion marker, wherein the command display area includes an icon for selecting content associated with the current location of the insertion marker.

[0009] In accordance with some embodiments, a multifunction device includes a touch screen display, one or more processors, memory, and one or more programs. The one or more programs are stored in the memory and configured to be executed by the one or more processors. The one or more programs include instructions for displaying editable content on the touch screen display at a first magnification; detecting a finger gesture on the editable content; in response to detecting the finger gesture on the editable content: expanding a portion of the editable content on the touch screen display to a second magnification that is greater than the first magnification while continuing to display at least some of the editable content at the first magnification; and displaying a content magnifier that displays the expanded portion of the editable content and an insertion marker at a first location

within the expanded portion of the editable content; detecting movement of a finger contact across the touch screen display; moving the content magnifier and changing the expanded portion of the editable content in accordance with the detected movement of the finger contact; moving the insertion marker from the first location to a second location within the expanded portion of the editable content in accordance with the detected movement of the finger contact; detecting lift off of the finger

10 contact while the insertion marker is located at the second location within the expanded portion of the editable content; and, in response to detecting lift off of the finger contact: ceasing to display the content magnifier and the expanded portion of the editable content; displaying the

<sup>15</sup> insertion marker at a current location in the editable content at the first magnification, wherein the current location corresponds to the second location within the expanded portion of the editable content; and displaying a first command display area adjacent to the insertion marker,
 <sup>20</sup> wherein the first command display area includes an icon

for selecting content associated with the current location of the insertion marker.

[0010] In accordance with some embodiments, a computer readable storage medium has stored therein instructions which when executed by a multifunction device with a touch screen display, cause the device to: display editable content on the touch screen display at a first magnification; detect a finger gesture on the editable content; in response to detecting the finger gesture on the editable content on the touch screen display to a second magnification that is greater than the first magnification while content at the first magnification; and display a content magnifier that display a content magnifier that display a content magnification; and display a content magnifier that display a content magnifier that display a content content a the first magnifier that display a content content

<sup>35</sup> plays the expanded portion of the editable content and an insertion marker at a first location within the expanded portion of the editable content; detect movement of a finger contact across the touch screen display; move the content magnifier and changing the expanded portion of

40 the editable content in accordance with the detected movement of the finger contact; move the insertion marker from the first location to a second location within the expanded portion of the editable content in accordance with the detected movement of the finger contact; detect

<sup>45</sup> lift off of the finger contact while the insertion marker is located at the second location within the expanded portion of the editable content; and, in response to detecting lift off of the finger contact: cease to display the content magnifier and the expanded portion of the editable con-

<sup>50</sup> tent; display the insertion marker at a current location in the editable content at the first magnification, wherein the current location corresponds to the second location within the expanded portion of the editable content; and display a first command display area adjacent to the in-<sup>55</sup> sertion marker, wherein the first command display area includes an icon for selecting content associated with the current location of the insertion marker.

[0011] In accordance with some embodiments, a mul-

tifunction device includes: a touch screen display; means for displaying editable content on the touch screen display at a first magnification; means for detecting a finger gesture on the editable content; in response to detecting the finger gesture on the editable content: means for expanding a portion of the editable content on the touch screen display to a second magnification that is greater than the first magnification while continuing to display at least some of the editable content at the first magnification; and means for displaying a content magnifier that displays the expanded portion of the editable content and an insertion marker at a first location within the expanded portion of the editable content; means for detecting movement of a finger contact across the touch screen display; means for moving the content magnifier and changing the expanded portion of the editable content in accordance with the detected movement of the finger contact; means for moving the insertion marker from the first location to a second location within the expanded portion of the editable content in accordance with the detected movement of the finger contact; means for detecting lift off of the finger contact while the insertion marker is located at the second location within the expanded portion of the editable content; and, in response to detecting lift off of the finger contact: means for ceasing to display the content magnifier and the expanded portion of the editable content; means for displaying the insertion marker at a current location in the editable content at the first magnification, wherein the current location corresponds to the second location within the expanded portion of the editable content; and means for displaying a first command display area adjacent to the insertion marker, wherein the first command display area includes an icon for selecting content associated with the current location of the insertion marker.

[0012] In accordance with some embodiments, a computer-implemented method is performed at a multifunction device with a touch screen display. The computerimplemented method includes: displaying read-only content on the touch screen display at a first magnification; detecting a finger gesture on the read-only content; in response to detecting the finger gesture on the read-only content: expanding a portion of the read-only content on the touch screen display to a second magnification that is greater than the first magnification while continuing to display at least some of the read-only content at the first magnification; and displaying a content magnifier that displays the expanded portion of the read-only content and a position marker at a first location within the expanded portion of the read-only content; detecting movement of a finger contact across the touch screen display; moving the content magnifier and changing the expanded portion of the read-only content in accordance with the detected movement of the finger contact; moving the position marker from the first location to a second location within the expanded portion of the read-only content in accordance with the detected movement of the finger contact; detecting lift off of the finger contact while the

position marker is located at the second location within the expanded portion of the read-only content; and, in response to detecting lift off of the finger contact: ceasing to display the content magnifier, the expanded portion of the read-only content, and the position marker; and dis-

- playing a first command display area adjacent to a current location in the read-only content at the first magnification, wherein the current location corresponds to the second location within the expanded portion of the read-only con-
- 10 tent, wherein the first command display area includes an icon for selecting content associated with the current location.

**[0013]** In accordance with some embodiments, a graphical user interface on a multifunction device with a

<sup>15</sup> touch screen display, a memory, and one or more processors to execute one or more programs stored in the memory includes: read-only content at a first magnification, a content magnifier, an position marker, and a command display area; wherein: in response to detecting a

<sup>20</sup> finger gesture on the read-only content: a portion of the read-only content on the touch screen display is expanded to a second magnification that is greater than the first magnification while continuing to display at least some of the read-only content at the first magnification; and the

content magnifier is displayed, wherein the content magnifier displays the expanded portion of the read-only content and a position marker at a first location within the expanded portion of the read-only content; the content magnifier is moved and the expanded portion of the read only content is changed in accordance with detected

movement of a finger contact; the position marker is moved from the first location to a second location within the expanded portion of the read-only content in accordance with the detected movement of the finger contact;

and, in response to detecting lift off of the finger contact while the position marker is located at the second location within the expanded portion of the read-only content: display of the content magnifier, the expanded portion of the read-only content, and the position marker are
ceased; and the command display area is displayed adjacent to a current location in the read-only content at the first magnification, wherein the current location corresponds to the second location within the expanded portion of the read-only content, wherein the command display area includes an icon for selecting content associated.

play area includes an icon for selecting content associated with the current location.

[0014] In accordance with some embodiments, a multifunction device includes a touch screen display, one or more processors, memory, and one or more programs.
<sup>50</sup> The one or more programs are stored in the memory and configured to be executed by the one or more processors. The one or more programs include instructions for displaying read-only content on the touch screen display at a first magnification; detecting a finger gesture on the read-only content: expanding a portion of the read-only content on the touch screen display to a second magnification that is greater than the first mag-

nification while continuing to display at least some of the read-only content at the first magnification; and displaying a content magnifier that displays the expanded portion of the read-only content and a position marker at a first location within the expanded portion of the read-only content; detecting movement of a finger contact across the touch screen display; moving the content magnifier and changing the expanded portion of the read-only content in accordance with the detected movement of the finger contact; moving the position marker from the first location to a second location within the expanded portion of the read-only content in accordance with the detected movement of the finger contact; detecting lift off of the finger contact while the position marker is located at the second location within the expanded portion of the readonly content; and, in response to detecting lift off of the finger contact: ceasing to display the content magnifier, the expanded portion of the read-only content, and the position marker; and displaying a first command display area adjacent to a current location in the read-only content at the first magnification, wherein the current location corresponds to the second location within the expanded portion of the read-only content, wherein the first command display area includes an icon for selecting content associated with the current location.

[0015] In accordance with some embodiments, a computer readable storage medium has stored therein instructions which when executed by a multifunction device with a touch screen display, cause the device to: display read-only content on the touch screen display at a first magnification; detect a finger gesture on the read-only content; in response to detecting the finger gesture on the read-only content: expand a portion of the read-only content on the touch screen display to a second magnification that is greater than the first magnification while continuing to display at least some of the read-only content at the first magnification; and display a content magnifier that displays the expanded portion of the read-only content and a position marker at a first location within the expanded portion of the read-only content; detect movement of a finger contact across the touch screen display; move the content magnifier and changing the expanded portion of the read-only content in accordance with the detected movement of the finger contact; move the position marker from the first location to a second location within the expanded portion of the read-only content in accordance with the detected movement of the finger contact; detect lift off of the finger contact while the position marker is located at the second location within the expanded portion of the read-only content; and, in response to detecting lift off of the finger contact: cease to display the content magnifier, the expanded portion of the read-only content, and the position marker; and display a first command display area adjacent to a current location in the read-only content at the first magnification, wherein the current location corresponds to the second location within the expanded portion of the read-only content, wherein the first command display area includes an

icon for selecting content associated with the current location.

[0016] In accordance with some embodiments, a multifunction device includes: a touch screen display; means
<sup>5</sup> for displaying read-only content on the touch screen display at a first magnification; means for detecting a finger gesture on the read-only content; in response to detecting the finger gesture on the read-only content: means for expanding a portion of the read-only content on the

touch screen display to a second magnification that is greater than the first magnification while continuing to display at least some of the read-only content at the first magnification; and means for displaying a content magnifier that displays the expanded portion of the read-only

<sup>15</sup> content and a position marker at a first location within the expanded portion of the read-only content; means for detecting movement of a finger contact across the touch screen display; means for moving the content magnifier and changing the expanded portion of the read-only con-

20 tent in accordance with the detected movement of the finger contact; means for moving the position marker from the first location to a second location within the expanded portion of the read-only content in accordance with the detected movement of the finger contact; means

<sup>25</sup> for detecting lift off of the finger contact while the position marker is located at the second location within the expanded portion of the read-only content; and, in response to detecting lift off of the finger contact: means for ceasing to display the content magnifier, the expanded portion of

the read-only content, and the position marker; and means for displaying a first command display area adjacent to a current location in the read-only content at the first magnification, wherein the current location corresponds to the second location within the expanded portion of the read-only content, wherein the first command display area includes an icon for selecting content associated with the current location.

[0017] In accordance with some embodiments, a computer-implemented method is performed at a multifunction device with a touch screen display. The computer-implemented method includes: displaying content on the touch screen display at a first magnification; detecting a finger gesture on the content; in response to detecting the finger gesture on the content: expanding a portion of

45 the content on the touch screen display to a second magnification that is greater than the first magnification while continuing to display at least some of the content at the first magnification; and displaying a content magnifier that displays the expanded portion of the content and an 50 insertion marker at a first location within the expanded portion of the content; detecting movement of a finger contact across the touch screen display; moving the content magnifier and changing the expanded portion of the content in accordance with the detected movement of 55 the finger contact; moving the insertion marker from the first location to a second location within the expanded portion of the content in accordance with the detected movement of the finger contact; detecting lift off of the

finger contact while the insertion marker is located at the second location within the expanded portion of the content; and, in response to detecting lift off of the finger contact: ceasing to display the content magnifier, the expanded portion of the content, and the insertion marker; and selecting content associated with the second location of the insertion marker.

[0018] In accordance with some embodiments, a graphical user interface on a multifunction device with a touch screen display, a memory, and one or more processors to execute one or more programs stored in the memory includes: content at a first magnification, a content magnifier, an insertion marker, and a command display area; wherein: in response to detecting a finger gesture on the content: a portion of the content on the touch screen display is expanded to a second magnification that is greater than the first magnification while continuing to display at least some of the content at the first magnification; and the content magnifier is displayed, wherein the content magnifier displays the expanded portion of the content and the insertion marker at a first location within the expanded portion of the content; the content magnifier is moved and the expanded portion of the content is changed in accordance with detected movement of a finger contact; the insertion marker is moved from the first location to a second location within the expanded portion of the content in accordance with the detected movement of the finger contact; and, in response to detecting lift off of the finger contact while the insertion marker is located at the second location within the expanded portion of the content: display of the content magnifier, the expanded portion of the content, and the insertion marker are ceased; and content associated with the second location of the insertion marker is selected.

[0019] In accordance with some embodiments, a multifunction device includes a touch screen display, one or more processors, memory, and one or more programs. The one or more programs are stored in the memory and configured to be executed by the one or more processors. The one or more programs include instructions for displaying content on the touch screen display at a first magnification; detecting a finger gesture on the content; in response to detecting the finger gesture on the content: expanding a portion of the content on the touch screen display to a second magnification that is greater than the first magnification while continuing to display at least some of the content at the first magnification; and displaying a content magnifier that displays the expanded portion of the content and an insertion marker at a first location within the expanded portion of the content; detecting movement of a finger contact across the touch screen display; moving the content magnifier and changing the expanded portion of the content in accordance with the detected movement of the finger contact; moving the insertion marker from the first location to a second location within the expanded portion of the content in accordance with the detected movement of the finger contact; detecting lift off of the finger contact while the

insertion marker is located at the second location within the expanded portion of the content; and, in response to detecting lift off of the finger contact: ceasing to display the content magnifier, the expanded portion of the content, and the insertion marker; and selecting content associated with the second location of the insertion marker. **[0020]** In accordance with some embodiments, a computer readable storage medium has stored therein instructions which when executed by a multifunction device

10 with a touch screen display, cause the device to: display content on the touch screen display at a first magnification; detect a finger gesture on the content; in response to detecting the finger gesture on the content: expand a portion of the content on the touch screen display to a

<sup>15</sup> second magnification that is greater than the first magnification while continuing to display at least some of the content at the first magnification; and display a content magnifier that displays the expanded portion of the content and an insertion marker at a first location within the

20 expanded portion of the content; detect movement of a finger contact across the touch screen display; move the content magnifier and changing the expanded portion of the content in accordance with the detected movement of the finger contact; move the insertion marker from the

<sup>25</sup> first location to a second location within the expanded portion of the content in accordance with the detected movement of the finger contact; detect lift off of the finger contact while the insertion marker is located at the second location within the expanded portion of the content; and,

30 in response to detecting lift off of the finger contact: cease to display the content magnifier, the expanded portion of the content, and the insertion marker; and select content associated with the second location of the insertion marker.

<sup>35</sup> [0021] In accordance with some embodiments, a multifunction device includes: a touch screen display; means for displaying content on the touch screen display at a first magnification; means for detecting a finger gesture on the content; in response to detecting the finger gesture
<sup>40</sup> on the content: means for expanding a portion of the content on the touch screen display to a second magnification that is greater than the first magnification while continuing to display at least some of the content at the first magnification; and means for displaying a content magnification.

<sup>45</sup> nifier that displays the expanded portion of the content and an insertion marker at a first location within the expanded portion of the content; means for detecting movement of a finger contact across the touch screen display; means for moving the content magnifier and changing
<sup>50</sup> the expanded portion of the content in accordance with the detected movement of the finger contact; means for moving the insertion marker from the first location to a second location within the expanded portion of the content of the content in accordance with a second location within the expanded portion of the content in accordance with the detected movement of the finger contact; means for moving the insertion marker from the first location to a second location within the expanded portion of the content in accordance with the content in accordance with the detected movement of the finger contact; means for moving the insertion marker from the first location to a second location within the expanded portion of the content in accordance with the content in accordance with the detected movement of the finger contact; means for moving the insertion marker from the first location to a second location within the expanded portion of the content in accordance with the content in accordance with the content is a second location within the expanded portion of the content is a second location within the expanded portion of the content is a second location within the expanded portion of the content is a second location within the expanded portion of the content is a second location within the expanded portion of the content is a second location within the expanded portion of the content is a second location within the expanded portion of the content is a second location within the expanded portion of the content is a second location within the expanded portion of the content is a second location within the expanded portion of the content is a second location within the expanded portion of the content is a second location

tent in accordance with the detected movement of the finger contact; means for detecting lift off of the finger contact while the insertion marker is located at the second location within the expanded portion of the content; and, in response to detecting lift off of the finger contact: means for ceasing to display the content magnifier, the expanded portion of the content, and the insertion marker; and means for selecting content associated with the second location of the insertion marker.

[0022] In accordance with some embodiments, a computer-implemented method is performed at a multifunction device with a touch screen display. The computerimplemented method includes: displaying content on the touch screen display; detecting a double-tap gesture by a single finger on a word in the content; and, in response to detecting the double-tap gesture by the single finger on the word in the content: selecting the word; and displaying a start-point object and an end-point object at respective ends of the word.

[0023] In accordance with some embodiments, a graphical user interface on a multifunction device with a touch screen display, a memory, and one or more processors to execute one or more programs stored in the memory includes: content, a word in the content, a startpoint object; and an end-point object; wherein: in response to detecting a double-tap gesture by a single finger on the word in the content: the word is selected; and the start-point object and the end-point object are displayed at respective ends of the word.

[0024] In accordance with some embodiments, a multifunction device includes a touch screen display, one or more processors, memory, and one or more programs. The one or more programs are stored in the memory and configured to be executed by the one or more processors. The one or more programs include instructions for displaying content on the touch screen display; detecting a double-tap gesture by a single finger on a word in the content; and, in response to detecting the double-tap gesture by the single finger on the word in the content: selecting the word; and displaying a start-point object and an end-point object at respective ends of the word. [0025] In accordance with some embodiments, a computer readable storage medium has stored therein instructions which when executed by a multifunction device with a touch screen display, cause the device to: display content on the touch screen display; detect a double-tap gesture by a single finger on a word in the content; and, in response to detecting the double-tap gesture by the single finger on the word in the content: select the word; and display a start-point object and an end-point object at respective ends of the word.

[0026] In accordance with some embodiments, a multifunction device includes: a touch screen display; means for displaying content on the touch screen display; means for detecting a double-tap gesture by a single finger on a word in the content; and, in response to detecting the double-tap gesture by the single finger on the word in the content: means for selecting the word; and means for displaying a start-point object and an end-point object at respective ends of the word.

[0027] In accordance with some embodiments, a computer-implemented method is performed at a multifunction device with a touch screen display. The computerimplemented method includes: displaying content on the touch screen display; detecting one or more fingers on the touch screen display; recognizing a gesture made by the one or more fingers on the touch screen display,

- 5 wherein the gesture is one gesture in a plurality of predefined gestures operable to select or assist in selecting a portion of the content; and performing an action with respect to the content in response to recognizing the gesture.
- 10 [0028] In accordance with some embodiments, a multifunction device includes a touch screen display, one or more processors, memory, and one or more programs. The one or more programs are stored in the memory and configured to be executed by the one or more processors.

15 The one or more programs include instructions for displaying content on the touch screen display; detecting one or more fingers on the touch screen display; recognizing a gesture made by the one or more fingers on the touch screen display, wherein the gesture is one gesture

20 in a plurality of predefined gestures operable to select or assist in selecting a portion of the content; and performing an action with respect to the content in response to recognizing the gesture.

[0029] In accordance with some embodiments, a com-25 puter readable storage medium has stored therein instructions which when executed by a multifunction device with a touch screen display, cause the device to: display content on the touch screen display; detect one or more fingers on the touch screen display; recognize a gesture 30 made by the one or more fingers on the touch screen display, wherein the gesture is one gesture in a plurality of predefined gestures operable to select or assist in selecting a portion of the content; and perform an action with respect to the content in response to recognizing 35 the gesture.

[0030] In accordance with some embodiments, a multifunction device includes: a touch screen display; means for displaying content on the touch screen display; means for detecting one or more fingers on the touch screen 40 display; means for recognizing a gesture made by the one or more fingers on the touch screen display, wherein the gesture is one gesture in a plurality of predefined gestures operable to select or assist in selecting a portion of the content; and means for performing an action with 45

respect to the content in response to recognizing the gesture.

[0031] In accordance with some embodiments, a computer-implemented method is performed at a multifunction device with a touch screen display. The computerimplemented method includes: displaying content on the touch screen display, wherein the displayed content includes selected content; visually distinguishing the selected content from displayed content that is not selected; displaying a command display area adjacent to the se-55 lected content on the touch screen display, wherein the command display area includes one or more command icons; detecting activation of a command icon in the command display area; and, in response to detecting activa-

tion of the command icon in the command display area, performing a corresponding action with respect to the selected content.

**[0032]** In accordance with some embodiments, a graphical user interface on a multifunction device with a touch screen display, a memory, and one or more processors to execute one or more programs stored in the memory includes content, including selected content that is visually distinguished from displayed content that is not selected, and a command display area that includes one or more command icons; wherein: the command display area is displayed adjacent to the selected content on the touch screen display; and, in response to detecting activation of a command icon in the command display area, a corresponding action is performed with respect to the selected content.

[0033] In accordance with some embodiments, a multifunction device includes a touch screen display, one or more processors, memory, and one or more programs. The one or more programs are stored in the memory and configured to be executed by the one or more processors. The one or more programs include instructions for displaying content on the touch screen display, wherein the displayed content includes selected content; visually distinguishing the selected content from displayed content that is not selected; displaying a command display area adjacent to the selected content on the touch screen display, wherein the command display area includes one or more command icons; detecting activation of a command icon in the command display area; and, in response to detecting activation of the command icon in the command display area, performing a corresponding action with respect to the selected content.

**[0034]** In accordance with some embodiments, a computer readable storage medium has stored therein instructions which when executed by a multifunction device with a touch screen display, cause the device to: display content on the touch screen display, wherein the displayed content includes selected content; visually distinguish the selected content from displayed content that is not selected; display a command display area adjacent to the selected content on the touch screen display, wherein the command display area includes one or more command icons; detect activation of a command icon in the command display area; and, in response to detecting activation of the command icon in the command display area, perform a corresponding action with respect to the selected content.

**[0035]** In accordance with some embodiments, a multifunction device includes: a touch screen display; means for displaying content on the touch screen display, wherein the displayed content includes selected content; means for visually distinguishing the selected content from displayed content that is not selected; means for displaying a command display area adjacent to the selected content on the touch screen display, wherein the command display area includes one or more command icons; means for detecting activation of a command icon in the command display area; and, in response to detecting activation of the command icon in the command display area, means for performing a corresponding action with respect to the selected content.

<sup>5</sup> [0036] In accordance with some embodiments, a computer-implemented method is performed at a multifunction device with a touch screen display. The computerimplemented method includes: displaying a user interface element that contains content, wherein the content

<sup>10</sup> includes selected content; visually distinguishing the selected content from displayed content that is not selected; displaying a command display area element that includes one or more command icons, wherein: the command display area element is displayed in front of other elements

<sup>15</sup> in the user interface, including the user interface element displaying content; and activation of a command icon initiates performance of a corresponding action with respect to the selected content; and displaying one or more predefined priority elements in front of which the com-<sup>20</sup> mand display area element cannot be displayed.

[0037] In accordance with some embodiments, a graphical user interface on a multifunction device with a touch screen display, a memory, and one or more processors to execute one or more programs stored in the memory includes a user interface element that contains

<sup>25</sup> memory includes a user interface element that contains content, wherein the content includes selected content, a command display area element that includes one or more command icons, and one or more predefined priority elements in front of which the command display area
<sup>30</sup> element cannot be displayed; wherein: the selected content is visually distinguished from displayed content that is not selected; the command display area element is displayed in front of other elements in the user interface, including the user interface element displaying content;
<sup>35</sup> and activation of a command icon initiates performance

of a corresponding action with respect to the selected content. [0038] In accordance with some embodiments, a mul-

<sup>40</sup> more processors, memory, and one or more programs.
 The one or more programs are stored in the memory and configured to be executed by the one or more processors.
 The one or more programs include instructions for displaying a user interface element that contains content,

<sup>45</sup> wherein the content includes selected content; visually distinguishing the selected content from displayed content that is not selected; displaying a command display area element that includes one or more command icons, wherein: the command display area element is displayed

in front of other elements in the user interface, including the user interface element displaying content; and activation of a command icon initiates performance of a corresponding action with respect to the selected content; and displaying one or more predefined priority elements
 in front of which the command display area element cannot be displayed.

**[0039]** In accordance with some embodiments, a computer readable storage medium has stored therein in-

structions which when executed by a multifunction device with a touch screen display, cause the device to: display a user interface element that contains content, wherein the content includes selected content; visually distinguish the selected content from displayed content that is not selected; display a command display area element that includes one or more command icons, wherein: the command display area element is displayed in front of other elements in the user interface, including the user interface element displaying content; and activation of a command icon initiates performance of a corresponding action with respect to the selected content; and display one or more predefined priority elements in front of which the command display area element cannot be displayed. [0040] In accordance with some embodiments, a multifunction device includes: a touch screen display; means for displaying a user interface element that contains content, wherein the content includes selected content; means for visually distinguishing the selected content from displayed content that is not selected; means for displaying a command display area element that includes one or more command icons, wherein: the command display area element is displayed in front of other elements in the user interface, including the user interface element displaying content; and activation of a command icon initiates performance of a corresponding action with respect to the selected content; and means for displaying one or more predefined priority elements in front of which the command display area element cannot be displayed. [0041] In accordance with some embodiments, a computer-implemented method is performed at a multifunction device with a touch screen display. The computerimplemented method includes: displaying content on the touch screen display at a first magnification, wherein the content includes selected content; detecting a finger contact on a respective end of the selected content; displaying a content magnifier adjacent to the respective end of the selected content, wherein the content magnifier displays: an expanded portion of the content proximate to the respective end of the selected content at a second magnification that is greater than the first magnification,

and a boundary marker that denotes a current position of the respective end of the selected content; detecting movement of the finger contact across the touch screen display; updating the respective end of the selected content and the displayed expanded portion of the content proximate to the respective end at the second magnification in accordance with the movement of the finger contact; and moving the content magnifier and the boundary marker in accordance with the movement of the finger contact.

**[0042]** In accordance with some embodiments, a graphical user interface on a multifunction device with a touch screen display, a memory, and one or more processors to execute one or more programs stored in the memory includes content at a first magnification, the content including selected content, and a content magnifier; wherein: a finger contact is detected on a respective end

of the selected content; the content magnifier is displayed adjacent to the respective end of the selected content; the content magnifier displays: an expanded portion of the content proximate to the respective end of the select-

- <sup>5</sup> ed content at a second magnification that is greater than the first magnification, and a boundary marker that denotes a current position of the respective end of the selected content; the respective end of the selected content and the displayed expanded portion of the content prox-
- <sup>10</sup> imate to the respective end at the second magnification are updated in accordance with movement of the finger contact across the touch screen display; and the content magnifier and the boundary marker are moved in accordance with the movement of the finger contact.

<sup>15</sup> [0043] In accordance with some embodiments, a multifunction device includes a touch screen display, one or more processors, memory, and one or more programs. The one or more programs are stored in the memory and configured to be executed by the one or more processors.

20 The one or more programs include instructions for displaying content on the touch screen display at a first magnification, wherein the content includes selected content; detecting a finger contact on a respective end of the selected content; displaying a content magnifier adjacent

to the respective end of the selected content, wherein the content magnifier displays: an expanded portion of the content proximate to the respective end of the selected content at a second magnification that is greater than the first magnification, and a boundary marker that de-

30 notes a current position of the respective end of the selected content; detecting movement of the finger contact across the touch screen display; updating the respective end of the selected content and the displayed expanded portion of the content proximate to the respective end at

<sup>35</sup> the second magnification in accordance with the movement of the finger contact; and moving the content magnifier and the boundary marker in accordance with the movement of the finger contact.

[0044] In accordance with some embodiments, a computer readable storage medium has stored therein instructions which when executed by a multifunction device with a touch screen display, cause the device to: display content on the touch screen display at a first magnification, wherein the content includes selected content; de-

45 tect a finger contact on a respective end of the selected content; display a content magnifier adjacent to the respective end of the selected content, wherein the content magnifier displays: an expanded portion of the content proximate to the respective end of the selected content 50 at a second magnification that is greater than the first magnification, and a boundary marker that denotes a current position of the respective end of the selected content; detect movement of the finger contact across the touch screen display; update the respective end of the selected 55 content and the displayed expanded portion of the content proximate to the respective end at the second magnification in accordance with the movement of the finger contact; and move the content magnifier and the bound-

ary marker in accordance with the movement of the finger contact.

[0045] In accordance with some embodiments, a multifunction device includes: a touch screen display; means for displaying content on the touch screen display at a first magnification, wherein the content includes selected content; means for detecting a finger contact on a respective end of the selected content; means for displaying a content magnifier adjacent to the respective end of the selected content, wherein the content magnifier displays: an expanded portion of the content proximate to the respective end of the selected content at a second magnification that is greater than the first magnification, and a boundary marker that denotes a current position of the respective end of the selected content; means for detecting movement of the finger contact across the touch screen display; means for updating the respective end of the selected content and the displayed expanded portion of the content proximate to the respective end at the second magnification in accordance with the movement of the finger contact; and means for moving the content magnifier and the boundary marker in accordance with the movement of the finger contact.

[0046] In accordance with some embodiments, a computer-implemented method is performed at a multifunction device with a touch screen display. The computerimplemented method includes: displaying at least a portion of a structured electronic document on the touch screen display, wherein the structured electronic document comprises a plurality of boxes of content; detecting a finger gesture on a first box of content in the plurality of boxes of content; in response to detecting the finger gesture on the first box of content in the plurality of boxes of content: selecting the first box of content; and visually distinguishing the selected first box of content from content on the touch screen display that is not selected; detecting a finger contact on the selected first box of content: detecting movement of the finger contact to a location outside the selected first box of content; detecting lift off of the finger contact at the location outside the selected first box of content; and selecting one or more additional boxes of content in the plurality of boxes of content in accordance with the location of the finger contact outside the first box of content.

**[0047]** In accordance with some embodiments, a graphical user interface on a multifunction device with a touch screen display, a memory, and one or more processors to execute one or more programs stored in the memory includes at least a portion of a structured electronic document, the structured electronic document including a plurality of boxes of content; wherein: in response to detecting a finger gesture on a first box of content in the plurality of boxes of content: the first box of content is visually distinguished from content on the touch screen display that is not selected; a finger contact is detected on the selected first box of content; movement of the finger contact to a location outside the selected first box

of content is detected; lift off of the finger contact at the location outside the selected first box of content is detected; and one or more additional boxes of content in the plurality of boxes of content are selected in accordance with the location of the finger contact outside the

first box of content. [0048] In accordance with some embodiments, a multifunction device includes a touch screen display, one or more processors, memory, and one or more programs.

10 The one or more programs are stored in the memory and configured to be executed by the one or more processors. The one or more programs include instructions for displaying at least a portion of a structured electronic document on the touch screen display, wherein the struc-

<sup>15</sup> tured electronic document comprises a plurality of boxes of content; detecting a finger gesture on a first box of content in the plurality of boxes of content; in response to detecting the finger gesture on the first box of content in the plurality of boxes of content: selecting the first box

- of content; and visually distinguishing the selected first box of content from content on the touch screen display that is not selected; detecting a finger contact on the selected first box of content; detecting movement of the finger contact to a location outside the selected first box
- of content; detecting lift off of the finger contact at the location outside the selected first box of content; and selecting one or more additional boxes of content in the plurality of boxes of content in accordance with the location of the finger contact outside the first box of content.

30 [0049] In accordance with some embodiments, a computer readable storage medium has stored therein instructions which when executed by a multifunction device with a touch screen display, cause the device to: display at least a portion of a structured electronic document on

the touch screen display, wherein the structured electronic document comprises a plurality of boxes of content; detect a finger gesture on a first box of content in the plurality of boxes of content; in response to detecting the finger gesture on the first box of content in the plurality

40 of boxes of content: select the first box of content; and visually distinguish the selected first box of content from content on the touch screen display that is not selected; detect a finger contact on the selected first box of content; detect movement of the finger contact to a location out-

<sup>45</sup> side the selected first box of content; detect lift off of the finger contact at the location outside the selected first box of content; and select one or more additional boxes of content in the plurality of boxes of content in accordance with the location of the finger contact outside the <sup>50</sup> first box of content.

[0050] In accordance with some embodiments, a multifunction device includes: a touch screen display; means for displaying at least a portion of a structured electronic document on the touch screen display, wherein the structured electronic document comprises a plurality of boxes of content; means for detecting a finger gesture on a first box of content in the plurality of boxes of content; in response to detecting the finger gesture on the first box of

content in the plurality of boxes of content: means for selecting the first box of content; and means for visually distinguishing the selected first box of content from content on the touch screen display that is not selected; means for detecting a finger contact on the selected first box of content; means for detecting movement of the finger contact to a location outside the selected first box of content; means for detecting lift off of the finger contact at the location outside the selected first box of content; and means for selecting one or more additional boxes of content in the plurality of boxes of content in accordance with the location of the finger contact outside the first box of content.

[0051] In accordance with some embodiments, a computer-implemented method is performed at a multifunction device with a touch screen display. The computerimplemented method includes: displaying at least a portion of a structured electronic document on the touch screen display at a first magnification, wherein the structured electronic document comprises a plurality of boxes of content; detecting a first finger gesture on a first box of content in the plurality of boxes of content; in response to detecting the first finger gesture on the first box of content in the plurality of boxes of content: selecting the first box of content; and visually distinguishing the selected first box of content from content on the touch screen display that is not selected; detecting a finger contact on a respective end of the selected first box of content; displaying a content magnifier adjacent to the respective end of the selected first box of content, wherein the content magnifier displays: an expanded portion of the content proximate to the respective end of the selected first box of content at a second magnification that is greater than the first magnification, and a boundary marker that denotes a current position of the respective end of the selected first box of content; detecting movement of the finger contact across the touch screen display within the selected first box of content; updating the respective end of the selected first box of content and the displayed expanded portion of the content proximate to the respective end at the second magnification in accordance with the movement of the finger contact; and moving the content magnifier and the boundary marker in accordance with the movement of the finger contact.

**[0052]** In accordance with some embodiments, a graphical user interface on a multifunction device with a touch screen display, a memory, and one or more processors to execute one or more programs stored in the memory includes at least a portion of a structured electronic document at a first magnification, the structured electronic document comprising a plurality of boxes of content, and a content magnifier; wherein: in response to detecting a first finger gesture on a first box of content is selected; and the selected first box of content is visually distinguished from content on the touch screen display that is not selected; a finger contact is detected on a respective end of the selected first box of content; the

content magnifier is displayed adjacent to the respective end of the selected first box of content; the content magnifier displays: an expanded portion of the content proximate to the respective end of the selected first box of content at a second magnification that is greater than the first magnification, and a boundary marker that denotes a current position of the respective end of the selected first box of content; movement of the finger contact across the touch screen display within the selected first box of

10 content is detected; the respective end of the selected first box of content and the displayed expanded portion of the content proximate to the respective end at the second magnification are updated in accordance with the movement of the finger contact; and the content magni-

<sup>15</sup> fier and the boundary marker are moved in accordance with the movement of the finger contact.

[0053] In accordance with some embodiments, a multifunction device includes a touch screen display, one or more processors, memory, and one or more programs.
<sup>20</sup> The one or more programs are stored in the memory and configured to be executed by the one or more processors. The one or more programs include instructions for displaying at least a portion of a structured electronic document on the touch screen display at a first magnification,

<sup>25</sup> wherein the structured electronic document comprises a plurality of boxes of content; detecting a first finger gesture on a first box of content in the plurality of boxes of content; in response to detecting the first finger gesture on the first box of content in the plurality of boxes of con-

30 tent: selecting the first box of content; and visually distinguishing the selected first box of content from content on the touch screen display that is not selected; detecting a finger contact on a respective end of the selected first box of content; displaying a content magnifier adjacent

to the respective end of the selected first box of content, wherein the content magnifier displays: an expanded portion of the content proximate to the respective end of the selected first box of content at a second magnification that is greater than the first magnification, and a boundary
 marker that denotes a current position of the respective

end of the selected first box of content; detecting movement of the finger contact across the touch screen display within the selected first box of content; updating the respective end of the selected first box of content and the

<sup>45</sup> displayed expanded portion of the content proximate to the respective end at the second magnification in accordance with the movement of the finger contact; and moving the content magnifier and the boundary marker in accordance with the movement of the finger contact.

50 [0054] In accordance with some embodiments, a computer readable storage medium has stored therein instructions which when executed by a multifunction device with a touch screen display, cause the device to: display at least a portion of a structured electronic document on 55 the touch screen display at a first magnification, wherein the structured electronic document comprises a plurality of boxes of content; detect a first finger gesture on a first box of content in the plurality of boxes of content; in re-

sponse to detecting the first finger gesture on the first box of content in the plurality of boxes of content: select the first box of content; and visually distinguish the selected first box of content from content on the touch screen display that is not selected; detect a finger contact on a respective end of the selected first box of content; display a content magnifier adjacent to the respective end of the selected first box of content, wherein the content magnifier displays: an expanded portion of the content proximate to the respective end of the selected first box of content at a second magnification that is greater than the first magnification, and a boundary marker that denotes a current position of the respective end of the selected first box of content; detect movement of the finger contact across the touch screen display within the selected first box of content; update the respective end of the selected first box of content and the displayed expanded portion of the content proximate to the respective end at the second magnification in accordance with the movement of the finger contact; and move the content magnifier and the boundary marker in accordance with the movement of the finger contact.

[0055] In accordance with some embodiments, a multifunction device includes: a touch screen display; means for displaying at least a portion of a structured electronic document on the touch screen display at a first magnification, wherein the structured electronic document comprises a plurality of boxes of content; means for detecting a first finger gesture on a first box of content in the plurality of boxes of content; in response to detecting the first finger gesture on the first box of content in the plurality of boxes of content: means for selecting the first box of content; and means for visually distinguishing the selected first box of content from content on the touch screen display that is not selected; means for detecting a finger contact on a respective end of the selected first box of content; means for displaying a content magnifier adjacent to the respective end of the selected first box of content, wherein the content magnifier displays: an expanded portion of the content proximate to the respective end of the selected first box of content at a second magnification that is greater than the first magnification, and a boundary marker that denotes a current position of the respective end of the selected first box of content; means for detecting movement of the finger contact across the touch screen display within the selected first box of content; means for updating the respective end of the selected first box of content and the displayed expanded portion of the content proximate to the respective end at the second magnification in accordance with the movement of the finger contact; and means for moving the content magnifier and the boundary marker in accordance with the movement of the finger contact.

**[0056]** In accordance with some embodiments, a computer-implemented method is performed at a multifunction device with a touch screen display. The computerimplemented method includes: displaying at least a portion of a structured electronic document on the touch screen display, wherein the structured electronic document comprises a plurality of boxes of content; determining whether the structured electronic document meets one or more predefined document complexity criteria;

<sup>5</sup> selecting one or more entire boxes of content in response to one or more finger gestures when the structured electronic document meets at least one predefined document complexity criteria; and selecting a gesture-specified portion of at least one box of content when the structured <sup>10</sup> electronic document does not meet at least one prede-

 electronic document does not meet at least one predefined document complexity criteria.

**[0057]** In accordance with some embodiments, a graphical user interface on a multifunction device with a touch screen display, a memory, and one or more proc-

<sup>15</sup> essors to execute one or more programs stored in the memory includes at least a portion of a structured electronic document, the structured electronic document comprising a plurality of boxes of content; wherein: whether the structured electronic document meets one

or more predefined document complexity criteria is determined; one or more entire boxes of content are selected in response to one or more finger gestures when the structured electronic document meets at least one predefined document complexity criteria; and a gesturespecified portion of at least one box of content is selected when the structured electronic document does not meet

at least one predefined document complexity criteria. [0058] In accordance with some embodiments, a mul-

tifunction device includes a touch screen display, one or more processors, memory, and one or more programs. The one or more programs are stored in the memory and configured to be executed by the one or more processors. The one or more programs include instructions for displaying at least a portion of a structured electronic doc-

<sup>35</sup> ument on the touch screen display, wherein the structured electronic document comprises a plurality of boxes of content; determining whether the structured electronic document meets one or more predefined document complexity criteria; selecting one or more entire boxes of con-

40 tent in response to one or more finger gestures when the structured electronic document meets at least one predefined document complexity criteria; and selecting a gesture-specified portion of at least one box of content when the structured electronic document does not meet

45 at least one predefined document complexity criteria. [0059] In accordance with some embodiments, a computer readable storage medium has stored therein instructions which when executed by a multifunction device with a touch screen display, cause the device to: display 50 at least a portion of a structured electronic document on the touch screen display, wherein the structured electronic document comprises a plurality of boxes of content; determine whether the structured electronic document meets one or more predefined document complexity cri-55 teria; select one or more entire boxes of content in response to one or more finger gestures when the structured electronic document meets at least one predefined document complexity criteria; and select a gesture-spec-

10

15

20

25

30

40

45

50

55

ified portion of at least one box of content when the structured electronic document does not meet at least one predefined document complexity criteria.

**[0060]** In accordance with some embodiments, a multifunction device includes: a touch screen display; means for displaying at least a portion of a structured electronic document on the touch screen display, wherein the structured electronic document comprises a plurality of boxes of content; means for determining whether the structured electronic document meets one or more predefined document complexity criteria; means for selecting one or more entire boxes of content in response to one or more finger gestures when the structured electronic document meets at least one predefined document complexity criteria; and means for selecting a gesture-specified portion of at least one box of content when the structured electronic document does not meet at least one predefined document complexity criteria.

**[0061]** Thus, multifunction devices with touch screen displays are provided with faster, more efficient methods and interfaces for editing content, thereby increasing the effectiveness, efficiency, and user satisfaction with such devices.

BRIEF DESCRIPTION OF THE DRAWINGS

**[0062]** For a better understanding of the aforementioned embodiments of the invention as well as additional embodiments thereof, reference should be made to the Description of Embodiments below, in conjunction with the following drawings in which like reference numerals refer to corresponding parts throughout the figures.

Figures 1A and 1B are block diagrams illustrating portable multifunction devices with touch-sensitive <sup>35</sup> displays in accordance with some embodiments.

Figure 2 illustrates a portable multifunction device having a touch screen in accordance with some embodiments.

Figure 3 is a block diagram of an exemplary multifunction device in accordance with some embodiments.

Figures 4A and 4B illustrate exemplary user interfaces for a menu of applications on a portable multifunction device in accordance with some embodiments.

Figures 5A-5QQ illustrate exemplary user interfaces for selecting content on a multifunction device with a touch screen display in accordance with some embodiments.

Figures 6A-6UU illustrate exemplary user interfaces for a command display area for selected content in accordance with some embodiments. Figures 7A-7E illustrate exemplary user interfaces for using a content magnifier to select a respective end of selected content in accordance with some embodiments.

Figures 8A-8U illustrate exemplary user interfaces for selecting content in structured electronic documents in accordance with some embodiments.

- Figures 9A-9D are flow diagrams illustrating a method of selecting editable content in accordance with some embodiments.
  - Figures 10A-10D are flow diagrams illustrating a method of selecting read-only content in accordance with some embodiments.

Figures 11A-11C are flow diagrams illustrating a method of selecting content in accordance with some embodiments.

Figure 12 is a flow diagram illustrating a method of selecting a word with a double-tap gesture by a single finger in accordance with some embodiments.

Figures 13A-13G are flow diagrams illustrating a method of selecting content with finger gestures in accordance with some embodiments.

Figures 14A-14D are flow diagrams illustrating a method of using a command display area for selected content in accordance with some embodiments.

Figures 15A-15C are flow diagrams illustrating a method of positioning a command display area in accordance with some embodiments.

Figures 16A-16E are flow diagrams illustrating a method of updating a respective end of selected content with a content magnifier in accordance with some embodiments.

Figures 17A-17B are flow diagrams illustrating a method of selecting content in structured electronic documents in accordance with some embodiments.

Figure 18 is a flow diagram illustrating a method of selecting content in structured electronic documents in accordance with some embodiments.

Figure 19 is a flow diagram illustrating a method of selecting content in structured electronic documents based on document complexity criteria in accordance with some embodiments.

# DESCRIPTION OF EMBODIMENTS

[0063] Reference will now be made in detail to embod-

iments, examples of which are illustrated in the accompanying drawings. In the following detailed description, numerous specific details are set forth in order to provide a thorough understanding of the present invention. However, it will be apparent to one of ordinary skill in the art that the present invention may be practiced without these specific details. In other instances, well-known methods, procedures, components, circuits, and networks have not been described in detail so as not to unnecessarily obscure aspects of the embodiments.

**[0064]** It will also be understood that, although the terms first, second, etc. may be used herein to describe various elements, these elements should not be limited by these terms. These terms are only used to distinguish one element from another. For example, a first contact could be termed a second contact, and, similarly, a second contact could be termed a first contact, without departing from the scope of the present invention. The first contact and the second contact are both contacts, but they are not the same contact.

[0065] The terminology used in the description of the invention herein is for the purpose of describing particular embodiments only and is not intended to be limiting of the invention. As used in the description of the invention and the appended claims, the singular forms "a", "an" and "the" are intended to include the plural forms as well, unless the context clearly indicates otherwise. It will also be understood that the term "and/or" as used herein refers to and encompasses any and all possible combinations of one or more of the associated listed items. It will be further understood that the terms "comprises" and/or "comprising," when used in this specification, specify the presence of stated features, integers, steps, operations, elements, and/or components, but do not preclude the presence or addition of one or more other features, integers, steps, operations, elements, components, and/or groups thereof.

**[0066]** As used herein, the term "if' may be construed to mean "when" or "upon" or "in response to determining" or "in response to detecting," depending on the context. Similarly, the phrase "if it is determined" or "if [a stated condition or event] is detected" may be construed to mean "upon determining" or "in response to determining" or "upon detecting [the stated condition or event]" or "in response to detecting [the stated condition or event]," depending on the context.

**[0067]** Embodiments of computing devices, user interfaces for such devices, and associated processes for using such devices are described. In some embodiments, the computing device is a portable communications device such as a mobile telephone that also contains other functions, such as PDA and/or music player functions. Exemplary embodiments of portable multifunction devices include, without limitation, the iPhone® and iPod Touch® devices from Apple Computer, Inc. of Cupertino, California.

**[0068]** In the discussion that follows, a computing device that includes a display and a touch-sensitive surface

is described. It should be understood, however, that the computing device may include one or more other physical user-interface devices, such as a physical keyboard, a mouse and/or a joystick.

<sup>5</sup> [0069] The device supports a variety of applications, such as one or more of the following: a drawing application, a presentation application, a word processing application, a website creation application, a disk authoring application, a spreadsheet application, a gaming appli-

<sup>10</sup> cation, a telephone application, a video conferencing application, an e-mail application, an instant messaging application, a workout support application, a photo management application, a digital camera application, a digital video camera application, a web browsing applica-

<sup>15</sup> tion, a digital music player application, and/or a digital video player application.[0070] The various applications that may be executed

on the device may use at least one common physical user-interface device, such as the touch-sensitive sur-

face. One or more functions of the touch-sensitive surface as well as corresponding information displayed on the device may be adjusted and/or varied from one application to the next and/or within a respective application. In this way, a common physical architecture (such

<sup>25</sup> as the touch-sensitive surface) of the device may support the variety of applications with user interfaces that are intuitive and transparent.

[0071] The user interfaces may include one or more soft keyboard embodiments. The soft keyboard embod-30 iments may include standard (QWERTY) and/or nonstandard configurations of symbols on the displayed icons of the keyboard, such as those described in U.S. Patent Applications 11/459,606, "Keyboards For Portable Electronic Devices," filed July 24, 2006, and 11/459,615, "Touch Screen Keyboards For Portable 35 Electronic Devices," filed July 24, 2006, the contents of which are hereby incorporated by reference in their entirety. The keyboard embodiments may include a reduced number of icons (or soft keys) relative to the 40 number of keys in existing physical keyboards, such as that for a typewriter. This may make it easier for users to select one or more icons in the keyboard, and thus, one or more corresponding symbols. The keyboard embodiments may be adaptive. For example, displayed icons

45 may be modified in accordance with user actions, such as selecting one or more icons and/or one or more corresponding symbols. One or more applications on the device may utilize common and/or different keyboard embodiments. Thus, the keyboard embodiment used may 50 be tailored to at least some of the applications. In some embodiments, one or more keyboard embodiments may be tailored to a respective user. For example, one or more keyboard embodiments may be tailored to a respective user based on a word usage history (lexicography, slang, 55 individual usage) of the respective user. Some of the keyboard embodiments may be adjusted to reduce a probability of a user error when selecting one or more icons, and thus one or more symbols, when using the soft key-

10

30

35

45

board embodiments.

[0072] Attention is now directed towards embodiments of portable devices with touch-sensitive displays. Figures 1A and 1B are block diagrams illustrating portable multifunction devices 100 with touch-sensitive displays 112 in accordance with some embodiments. The touch-sensitive display 112 is sometimes called a "touch screen" for convenience, and may also be known as or called a touch-sensitive display system. The device 100 may include a memory 102 (which may include one or more computer readable storage mediums), a memory controller 122, one or more processing units (CPU's) 120, a peripherals interface 118, RF circuitry 108, audio circuitry 110, a speaker 111, a microphone 113, an input/output (I/O) subsystem 106, other input or control devices 116, and an external port 124. The device 100 may include one or more optical sensors 164. These components may communicate over one or more communication buses or signal lines 103.

**[0073]** It should be appreciated that the device 100 is only one example of a portable multifunction device 100, and that the device 100 may have more or fewer components than shown, may combine two or more components, or a may have a different configuration or arrangement of the components. The various components shown in Figures 1A and 1B may be implemented in hardware, software, or a combination of both hardware and software, including one or more signal processing and/or application specific integrated circuits.

**[0074]** Memory 102 may include high-speed random access memory and may also include non-volatile memory, such as one or more magnetic disk storage devices, flash memory devices, or other non-volatile solid-state memory devices. Access to memory 102 by other components of the device 100, such as the CPU 120 and the peripherals interface 118, may be controlled by the memory controller 122.

**[0075]** The peripherals interface 118 couples the input and output peripherals of the device to the CPU 120 and memory 102. The one or more processors 120 run or execute various software programs and/or sets of instructions stored in memory 102 to perform various functions for the device 100 and to process data.

**[0076]** In some embodiments, the peripherals interface 118, the CPU 120, and the memory controller 122 may be implemented on a single chip, such as a chip 104. In some other embodiments, they may be implemented on separate chips.

**[0077]** The RF (radio frequency) circuitry 108 receives and sends RF signals, also called electromagnetic signals. The RF circuitry 108 converts electrical signals to/from electromagnetic signals and communicates with communications networks and other communications devices via the electromagnetic signals. The RF circuitry 108 may include well-known circuitry for performing these functions, including but not limited to an antenna system, an RF transceiver, one or more amplifiers, a tuner, one or more oscillators, a digital signal processor, a CODEC chipset, a subscriber identity module (SIM) card, memory, and so forth. The RF circuitry 108 may communicate with networks, such as the Internet, also referred to as the World Wide Web (WWW), an intranet and/or a wireless network, such as a cellular telephone network, a wireless local area network (LAN) and/or a metropolitan area network (MAN), and other devices by wireless communication. The wireless communication may use any

of a plurality of communications standards, protocols and technologies, including but not limited to Global System for Mobile Communications (GSM), Enhanced Data

GSM Environment (EDGE), high-speed downlink packet access (HSDPA), wideband code division multiple access (W-CDMA), code division multiple access (CDMA),

<sup>15</sup> time division multiple access (TDMA), Bluetooth, Wireless Fidelity (Wi-Fi) (e.g., IEEE 802.11a, IEEE 802.11b, IEEE 802.11g and/or IEEE 802.1 ln), voice over Internet Protocol (VoIP), Wi-MAX, a protocol for email (e.g., Internet message access protocol (IMAP) and/or post of-

<sup>20</sup> fice protocol (POP)), instant messaging (e.g., extensible messaging and presence protocol (XMPP), Session Initiation Protocol for Instant Messaging and Presence Leveraging Extensions (SIMPLE), Instant Messaging and Presence Service (IMPS)), and/or Short Message Service (SMS)), or any other suitable communication proto-

col, including communication protocols not yet developed as of the filing date of this document.

**[0078]** The audio circuitry 110, the speaker 111, and the microphone 113 provide an audio interface between a user and the device 100. The audio circuitry 110 receives audio data from the peripherals interface 118, converts the audio data to an electrical signal, and transmits the electrical signal to the speaker 111. The speaker 111 converts the electrical signal to human-audible sound waves. The audio circuitry 110 also receives electrical

signals converted by the microphone 113 from sound waves. The audio circuitry 110 converts the electrical signal to audio data and transmits the audio data to the peripherals interface 118 for processing. Audio data may
be retrieved from and/or transmitted to memory 102 and/or the RF circuitry 108 by the peripherals interface

118. In some embodiments, the audio circuitry 110 also includes a headset jack (e.g. 212, Figure 2). The headset jack provides an interface between the audio circuitry 110 and removable audio input/output peripherals, such

as output-only headphones or a headset with both output (e.g., a headphone for one or both ears) and input (e.g., a microphone).

[0079] The I/O subsystem 106 couples input/output
peripherals on the device 100, such as the touch screen 112 and other input/control devices 116, to the peripherals interface 118. The I/O subsystem 106 may include a display controller 156 and one or more input controllers 160 for other input or control devices. The one or more input controllers 160 receive/send electrical signals from/to other input or control devices 116. The other input/control devices 116 may include physical buttons (e.g., push buttons, rocker buttons, etc.), dials, slider

switches, joysticks, click wheels, and so forth. In some alternate embodiments, input controller(s) 160 may be coupled to any (or none) of the following: a keyboard, infrared port, USB port, and a pointer device such as a mouse. The one or more buttons (e.g., 208, Figure 2) may include an up/down button for volume control of the speaker 111 and/or the microphone 113. The one or more buttons may include a push button (e.g., 206, Figure 2). A quick press of the push button may disengage a lock of the touch screen 112 or begin a process that uses gestures on the touch screen to unlock the device, as described in U.S. Patent Application 11/322,549, "Unlocking a Device by Performing Gestures on an Unlock Image," filed December 23, 2005, which is hereby incorporated by reference in its entirety. A longer press of the push button (e.g., 206) may turn power to the device 100 on or off. The user may be able to customize a functionality of one or more of the buttons. The touch screen 112 is used to implement virtual or soft buttons and one or more soft keyboards.

[0080] The touch-sensitive touch screen 112 provides an input interface and an output interface between the device and a user. The display controller 156 receives and/or sends electrical signals from/to the touch screen 112. The touch screen 112 displays visual output to the user. The visual output may include graphics, text, icons, video, and any combination thereof (collectively termed "graphics"). In some embodiments, some or all of the visual output may correspond to user-interface objects. [0081] A touch screen 112 has a touch-sensitive surface, sensor or set of sensors that accepts input from the user based on haptic and/or tactile contact. The touch screen 112 and the display controller 156 (along with any associated modules and/or sets of instructions in memory 102) detect contact (and any movement or breaking of the contact) on the touch screen 112 and converts the detected contact into interaction with user-interface objects (e.g., one or more soft keys, icons, web pages or images) that are displayed on the touch screen. In an exemplary embodiment, a point of contact between a touch screen 112 and the user corresponds to a finger of the user.

[0082] The touch screen 112 may use LCD (liquid crystal display) technology, or LPD (light emitting polymer display) technology, although other display technologies may be used in other embodiments. The touch screen 112 and the display controller 156 may detect contact and any movement or breaking thereof using any of a plurality of touch sensing technologies now known or later developed, including but not limited to capacitive, resistive, infrared, and surface acoustic wave technologies, as well as other proximity sensor arrays or other elements for determining one or more points of contact with a touch screen 112. In an exemplary embodiment, projected mutual capacitance sensing technology is used, such as that found in the iPhone® and iPod Touch® from Apple Computer, Inc. of Cupertino, California.

[0083] A touch-sensitive display in some embodiments

of the touch screen 112 may be analogous to the multitouch sensitive tablets described in the following U.S. Patents: 6,323,846 (Westerman et al.), 6,570,557 (Westerman et al.), and/or 6,677,932 (Westerman), and/or U.S.

- 5 Patent Publication 2002/0015024A1, each of which is hereby incorporated by reference in its entirety. However, a touch screen 112 displays visual output from the portable device 100, whereas touch sensitive tablets do not provide visual output.
- 10 [0084] A touch-sensitive display in some embodiments of the touch screen 112 may be as described in the following applications: (1) U.S. Patent Application No. 11/381,313, "Multipoint Touch Surface Controller," filed May 2, 2006; (2) U.S. Patent Application No. 10/840,862,

15 "Multipoint Touchscreen," filed May 6, 2004; (3) U.S. Patent Application No. 10/903,964, "Gestures For Touch Sensitive Input Devices," filed July 30, 2004; (4) U.S. Patent Application No. 11/048,264, "Gestures For Touch Sensitive Input Devices," filed January 31, 2005; (5) U.S.

20 Patent Application No. 11/038,590, "Mode-Based Graphical User Interfaces For Touch Sensitive Input Devices," filed January 18, 2005; (6) U.S. Patent Application No. 11/228,758, "Virtual Input Device Placement On A Touch Screen User Interface," filed September 16, 2005;

25 (7) U.S. Patent Application No. 11/228,700, "Operation Of A Computer With A Touch Screen Interface," filed September 16, 2005; (8) U.S. Patent Application No. 11/228,737, "Activating Virtual Keys Of A Touch-Screen Virtual Keyboard," filed September 16, 2005; and (9) U.S.

30 Patent Application No. 11/367,749, "Multi-Functional Hand-Held Device," filed March 3, 2006. All of these applications are incorporated by reference herein in their entirety.

[0085] The touch screen 112 may have a resolution in 35 excess of 100 dpi. In an exemplary embodiment, the touch screen has a resolution of approximately 160 dpi. The user may make contact with the touch screen 112 using any suitable object or appendage, such as a stylus, a finger, and so forth. In some embodiments, the user 40 interface is designed to work primarily with finger-based contacts and gestures, which are much less precise than stylus-based input due to the larger area of contact of a finger on the touch screen. In some embodiments, the

device translates the rough finger-based input into a pre-45 cise pointer/cursor position or command for performing the actions desired by the user.

[0086] In some embodiments, in addition to the touch screen, the device 100 may include a touchpad (not shown) for activating or deactivating particular functions.

In some embodiments, the touchpad is a touch-sensitive area of the device that, unlike the touch screen, does not display visual output. The touchpad may be a touch-sensitive surface that is separate from the touch screen 112 or an extension of the touch-sensitive surface formed by 55 the touch screen.

[0087] In some embodiments, the device 100 may include a physical or virtual click wheel as an input control device 116. A user may navigate among and interact with

one or more graphical objects (e.g., icons) displayed in the touch screen 112 by rotating the click wheel or by moving a point of contact with the click wheel (e.g., where the amount of movement of the point of contact is measured by its angular displacement with respect to a center point of the click wheel). The click wheel may also be used to select one or more of the displayed icons. For example, the user may press down on at least a portion of the click wheel or an associated button. User commands and navigation commands provided by the user via the click wheel may be processed by an input controller 160 as well as one or more of the modules and/or sets of instructions in memory 102. For a virtual click wheel, the click wheel and click wheel controller may be part of the touch screen 112 and the display controller 156, respectively. For a virtual click wheel, the click wheel may be either an opaque or semitransparent object that appears and disappears on the touch screen display in response to user interaction with the device. In some embodiments, a virtual click wheel is displayed on the touch screen of a portable multifunction device and operated by user contact with the touch screen.

**[0088]** The device 100 also includes a power system 162 for powering the various components. The power system 162 may include a power management system, one or more power sources (e.g., battery, alternating current (AC)), a recharging system, a power failure detection circuit, a power converter or inverter, a power status indicator (e.g., a light-emitting diode (LED)) and any other components associated with the generation, management and distribution of power in portable devices.

[0089] The device 100 may also include one or more optical sensors 164. Figures 1A and 1B show an optical sensor coupled to an optical sensor controller 158 in I/O subsystem 106. The optical sensor 164 may include charge-coupled device (CCD) or complementary metaloxide semiconductor (CMOS) phototransistors. The optical sensor 164 receives light from the environment, projected through one or more lens, and converts the light to data representing an image. In conjunction with an imaging module 143 (also called a camera module), the optical sensor 164 may capture still images or video. In some embodiments, an optical sensor is located on the back of the device 100, opposite the touch screen display 112 on the front of the device, so that the touch screen display may be used as a viewfinder for still and/or video image acquisition. In some embodiments, an optical sensor is located on the front of the device so that the user's image may be obtained for videoconferencing while the user views the other video conference participants on the touch screen display. In some embodiments, the position of the optical sensor 164 can be changed by the user (e.g., by rotating the lens and the sensor in the device housing) so that a single optical sensor 164 may be used along with the touch screen display for both video conferencing and still and/or video image acquisition.

**[0090]** The device 100 may also include one or more proximity sensors 166. Figures 1A and 1B show a prox-

imity sensor 166 coupled to the peripherals interface 118. Alternately, the proximity sensor 166 may be coupled to an input controller 160 in the I/O subsystem 106. The proximity sensor 166 may perform as described in U.S.

<sup>5</sup> Patent Application Nos. 11/241,839, "Proximity Detector In Handheld Device"; 11/240,788, "Proximity Detector In Handheld Device"; 11/620,702, "Using Ambient Light Sensor To Augment Proximity Sensor Output"; 11/586,862, "Automated Response To And Sensing Of

<sup>10</sup> User Activity In Portable Devices"; and 11/638,251, "Methods And Systems For Automatic Configuration Of Peripherals," which are hereby incorporated by reference in their entirety. In some embodiments, the proximity sensor turns off and disables the touch screen 112 when the

multifunction device is placed near the user's ear (e.g., when the user is making a phone call). In some embodiments, the proximity sensor keeps the screen off when the device is in the user's pocket, purse, or other dark area to prevent unnecessary battery drainage when the
device is a locked state.

**[0091]** The device 100 may also include one or more accelerometers 168. Figures 1A and 1B show an accelerometer 168 coupled to the peripherals interface 118. Alternately, the accelerometer 168 may be coupled to an

<sup>25</sup> input controller 160 in the I/O subsystem 106. The accelerometer 168 may perform as described in U.S. Patent Publication No. 20050190059, "Acceleration-based Theft Detection System for Portable Electronic Devices," and U.S. Patent Publication No. 20060017692, "Methods

<sup>30</sup> And Apparatuses For Operating A Portable Device Based On An Accelerometer," both of which are which are incorporated by reference herein in their entirety. In some embodiments, information is displayed on the touch screen display in a portrait view or a landscape <sup>35</sup> view based on an analysis of data received from the one or more accelerometers.

**[0092]** In some embodiments, the software components stored in memory 102 may include an operating system 126, a communication module (or set of instruc-

tions) 128, a contact/motion module (or set of instructions) 130, a graphics module (or set of instructions) 132, an edit module (or set of instructions) 133, a text input module (or set of instructions) 134, a Global Positioning System (GPS) module (or set of instructions) 135, and
applications (or set of instructions) 136.

**[0093]** The operating system 126 (e.g., Darwin, RTXC, LINUX, UNIX, OS X, WINDOWS, or an embedded operating system such as VxWorks) includes various software components and/or drivers for controlling and man-

50 aging general system tasks (e.g., memory management, storage device control, power management, etc.) and facilitates communication between various hardware and software components.

[0094] The communication module 128 facilitates communication with other devices over one or more external ports 124 and also includes various software components for handling data received by the RF circuitry 108 and/or the external port 124. The external port 124 (e.g., Universal Serial Bus (USB), FIREWIRE, etc.) is adapted for coupling directly to other devices or indirectly over a network (e.g., the Internet, wireless LAN, etc.). In some embodiments, the external port is a multi-pin (e.g., 30-pin) connector that is the same as, or similar to and/or compatible with the 30-pin connector used on iPod (trademark of Apple Computer, Inc.) devices.

[0095] The contact/motion module 130 may detect contact with the touch screen 112 (in conjunction with the display controller 156) and other touch sensitive devices (e.g., a touchpad or physical click wheel). The contact/motion module 130 includes various software components for performing various operations related to detection of contact, such as determining if contact has occurred (e.g., detecting a finger-down event), determining if there is movement of the contact and tracking the movement across the touch-sensitive surface (e.g., detecting one or more finger-dragging events), and determining if the contact has ceased (e.g., detecting a finger-up event or a break in contact). The contact/motion module 130 receives contact data from the touch-sensitive surface. Determining movement of the point of contact, which is represented by a series of contact data, may include determining speed (magnitude), velocity (magnitude and direction), and/or an acceleration (a change in magnitude and/or direction) of the point of contact. These operations may be applied to single contacts (e.g., one finger contacts) or to multiple simultaneous contacts (e.g., "multitouch"/multiple finger contacts). In some embodiments, the contact/motion module 130 and the display controller 156 detects contact on a touchpad. In some embodiments, the contact/motion module 130 and the controller 160 detects contact on a click wheel.

**[0096]** The contact/motion module 130 may detect a gesture input by a user. Different gestures on the touchsensitive surface have different contact patterns. Thus, a gesture may be detected by detecting a particular contact pattern. For example, detecting a finger tap gesture comprises detecting a finger-down event followed by detecting a finger-up event at the same position (or substantially the same position) as the finger-down event (e.g., at the position of an icon). As another example, detecting a finger swipe gesture on the touch-sensitive surface comprises detecting a finger-down event followed by detecting one or more finger-dragging events, and subsequently followed by detecting a finger-up event.

**[0097]** The graphics module 132 includes various known software components for rendering and displaying graphics on the touch screen 112 or other display, including components for changing the intensity of graphics that are displayed. As used herein, the term "graphics" includes any object that can be displayed to a user, including without limitation text, web pages, icons (such as user-interface objects including soft keys), digital images, videos, animations and the like.

**[0098]** In some embodiments, the graphics module 132 stores data representing graphics to be used. Each

graphic may be assigned a corresponding code. The graphics module 132 receives, from applications etc., one or more codes specifying graphics to be displayed along with, if necessary, coordinate data and other graphic property data, and then generates screen image data

<sup>5</sup> ic property data, and then generates screen image data to output to display controller 156.
[0099] The edit module 133, which may be a component of text input module 134, provides for cut, conv.

nent of text input module 134, provides for cut, copy, paste, and other functions related to user-selected content in various applications (e.g., contacts 137, e-mail

<sup>10</sup> tent in various applications (e.g., contacts 137, e-mail 140, IM 141, browser 147, calendar 148, search module 151, and any other application that needs to select and edit content).

[0100] The text input module 134, which may be a component of graphics module 132, provides soft keyboards for entering text in various applications (e.g., contacts 137, e-mail 140, IM 141, browser 147, and any other application that needs text input).

[0101] The GPS module 135 determines the location of the device and provides this information for use in various applications (e.g., to telephone 138 for use in location-based dialing, to camera 143 as picture/video metadata, and to applications that provide location-based services such as weather widgets, local yellow page widgets, and map/navigation widgets).

**[0102]** The applications 136 may include the following modules (or sets of instructions), or a subset or superset thereof:

- a contacts module 137 (sometimes called an address book or contact list);
  - a telephone module 138;
- <sup>35</sup> a video conferencing module 139;
  - an e-mail client module 140;
  - an instant messaging (IM) module 141;
  - a workout support module 142;
  - a camera module 143 for still and/or video images;
  - an image management module 144;
  - a video player module 145;
  - a music player module 146;
  - a browser module 147;
  - a calendar module 148;
- widget modules 149, which may include weather widget 149-1, stocks widget 149-2, calculator widget 149-3, alarm clock widget 149-4, dictionary widget 149-5, and other widgets obtained by the user, as

40

45

well as user-created widgets 149-6;

- widget creator module 150 for making user-created widgets 149-6;
- search module 151;
- video and music player module 152, which merges video player module 145 and music player module 146;
- notes module 153;
- map module 154; and/or
- online video module 155.

**[0103]** Examples of other applications 136 that may be stored in memory 102 include other word processing applications, other image editing applications, drawing applications, presentation applications, JAVA-enabled applications, encryption, digital rights management, voice recognition, and voice replication.

**[0104]** In conjunction with touch screen 112, display controller 156, contact module 130, graphics module 132, edit module 133, and text input module 134, the contacts module 137 may be used to manage an address book or contact list, including: adding name(s) to the address book; deleting name(s) from the address book; associating telephone number(s), e-mail address(es), physical address(es) or other information with a name; associating an image with a name; categorizing and sorting names; providing telephone numbers or e-mail addresses to initiate and/or facilitate communications by telephone 138, video conference 139, e-mail 140, or IM 141; and so forth.

**[0105]** In conjunction with RF circuitry 108, audio circuitry 110, speaker 111, microphone 113, touch screen 112, display controller 156, contact module 130, graphics module 132, edit module 133, and text input module 134, the telephone module 138 may be used to enter a sequence of characters corresponding to a telephone number, access one or more telephone number in the address book 137, modify a telephone number that has been entered, dial a respective telephone number, conduct a conversation and disconnect or hang up when the conversation is completed. As noted above, the wireless communication may use any of a plurality of communications standards, protocols and technologies.

**[0106]** In conjunction with RF circuitry 108, audio circuitry 110, speaker 111, microphone 113, touch screen 112, display controller 156, optical sensor 164, optical sensor controller 158, contact module 130, graphics module 132, edit module 133, text input module 134, contact list 137, and telephone module 138, the videoconferencing module 139 may be used to initiate, conduct, and terminate a video conference between a user and one or more other participants.

**[0107]** In conjunction with RF circuitry 108, touch screen 112, display controller 156, contact module 130, graphics module 132, edit module 133, and text input module 134, the e-mail client module 140 may be used

<sup>5</sup> to create, send, receive, and manage e-mail. In conjunction with image management module 144, the e-mail module 140 makes it very easy to create and send emails with still or video images taken with camera module 143.

10 [0108] In conjunction with RF circuitry 108, touch screen 112, display controller 156, contact module 130, graphics module 132, edit module 133, and text input module 134, the instant messaging module 141 may be used to enter a sequence of characters corresponding

<sup>15</sup> to an instant message, to modify previously entered characters, to transmit a respective instant message (for example, using a Short Message Service (SMS) or Multimedia Message Service (MMS) protocol for telephonybased instant messages or using XMPP, SIMPLE, or

20 IMPS for Internet-based instant messages), to receive instant messages and to view received instant messages. In some embodiments, transmitted and/or received instant messages may include graphics, photos, audio files, video files and/or other attachments as are support-

<sup>25</sup> ed in a MMS and/or an Enhanced Messaging Service (EMS). As used herein, "instant messaging" refers to both telephony-based messages (e.g., messages sent using SMS or MMS) and Internet-based messages (e.g., messages sent using XMPP, SIMPLE, or IMPS).

<sup>30</sup> [0109] In conjunction with RF circuitry 108, touch screen 112, display controller 156, contact module 130, graphics module 132, edit module 133, text input module 134, GPS module 135, map module 154, and music player module 146, the workout support module 142 may be
 <sup>35</sup> used to create workouts (e.g., with time, distance, and/or calorie burning goals); communicate with workout sensors (sports devices); receive workout sensor data; cal-

ibrate sensors used to monitor a workout; select and play music for a workout; and display, store and transmit workout data.

**[0110]** In conjunction with touch screen 112, display controller 156, optical sensor(s) 164, optical sensor controller 158, contact module 130, graphics module 132, and image management module 144, the camera module

<sup>45</sup> 143 may be used to capture still images or video (including a video stream) and store them into memory 102, modify characteristics of a still image or video, or delete a still image or video from memory 102.

[0111] In conjunction with touch screen 112, display
controller 156, contact module 130, graphics module
132, edit module 133, text input module 134, and camera module 143, the image management module 144 may be used to arrange, modify (e.g., edit), or otherwise manipulate, label, delete, present (e.g., in a digital slide show
or album), and store still and/or video images.

**[0112]** In conjunction with touch screen 112, display controller 156, contact module 130, graphics module 132, audio circuitry 110, and speaker 111, the video play-

**[0113]** In conjunction with touch screen 112, display system controller 156, contact module 130, graphics module 132, audio circuitry 110, speaker 111, RF circuitry 108, and browser module 147, the music player module 146 allows the user to download and play back recorded music and other sound files stored in one or more file formats, such as MP3 or AAC files. In some embodiments, the device 100 may include the functionality of an MP3 player, such as an iPod (trademark of Apple Computer, Inc.).

**[0114]** In conjunction with RF circuitry 108, touch screen 112, display system controller 156, contact module 130, graphics module 132, edit module 133, and text input module 134, the browser module 147 may be used to browse the Internet, including searching, linking to, receiving, and displaying web pages or portions thereof, as well as attachments and other files linked to web pages.

**[0115]** In conjunction with RF circuitry 108, touch screen 112, display system controller 156, contact module 130, graphics module 132, edit module 133, text input module 134, e-mail module 140, and browser module 147, the calendar module 148 may be used to create, display, modify, and store calendars and data associated with calendars (e.g., calendar entries, to do lists, etc.).

**[0116]** In conjunction with RF circuitry 108, touch screen 112, display system controller 156, contact module 130, graphics module 132, edit module 133, text input module 134, and browser module 147, the widget modules 149 are mini-applications that may be downloaded and used by a user (e.g., weather widget 149-1, stocks widget 149-2, calculator widget 149-3, alarm clock widget 149-4, and dictionary widget 149-5) or created by the user (e.g., user-created widget 149-6). In some embodiments, a widget includes an HTML (Hypertext Markup Language) file, a CSS (Cascading Style Sheets) file, and a JavaScript file. In some embodiments, a widget includes an XML (Extensible Markup Language) file and a JavaScript file (e.g., Yahoo! Widgets).

**[0117]** In conjunction with RF circuitry 108, touch screen 112, display system controller 156, contact module 130, graphics module 132, edit module 133, text input module 134, and browser module 147, the widget creator module 150 may be used by a user to create widgets (e.g., turning a user-specified portion of a web page into a widget).

**[0118]** In conjunction with touch screen 112, display system controller 156, contact module 130, graphics module 132, edit module 133, and text input module 134, the search module 151 may be used to search for text, music, sound, image, video, and/or other files in memory 102 that match one or more search criteria (e.g., one or more user-specified search terms).

**[0119]** In conjunction with touch screen 112, display controller 156, contact module 130, graphics module

132, edit module 133, and text input module 134, the notes module 153 may be used to create and manage notes, to do lists, and the like.

[0120] In conjunction with RF circuitry 108, touch
 screen 112, display system controller 156, contact module 130, graphics module 132, edit module 133, text input module 134, GPS module 135, and browser module 147, the map module 154 may be used to receive, display, modify, and store maps and data associated with maps

10 (e.g., driving directions; data on stores and other points of interest at or near a particular location; and other location-based data).

**[0121]** In conjunction with touch screen 112, display system controller 156, contact module 130, graphics

<sup>15</sup> module 132, audio circuitry 110, speaker 111, RF circuitry 108, edit module 133, text input module 134, e-mail client module 140, and browser module 147, the online video module 155 allows the user to access, browse, receive (e.g., by streaming and/or download), play back

20 (e.g., on the touch screen or on an external, connected display via external port 124), send an e-mail with a link to a particular online video, and otherwise manage online videos in one or more file formats, such as H.264. In some embodiments, instant messaging module 141,

<sup>25</sup> rather than e-mail client module 140, is used to send a link to a particular online video. Additional description of the online video application can be found in U.S. Provisional Patent Application No. 60/936,562, "Portable Multifunction Device, Method, and Graphical User Interface

for Playing Online Videos," filed June 20, 2007, and U.S. Patent Application No. 11/968,067, "Portable Multifunction Device, Method, and Graphical User Interface for Playing Online Videos," filed December 31, 2007, the content of which is hereby incorporated by reference in
 its entirety.

[0122] Each of the above identified modules and applications correspond to a set of executable instructions for performing one or more functions described above and the methods described in this application (e.g., the computer-implemented methods and other information processing methods described herein). These modules (i.e., sets of instructions) need not be implemented as separate software programs, procedures or modules, and thus various subsets of these modules may be com-

<sup>45</sup> bined or otherwise re-arranged in various embodiments. For example, video player module 145 may be combined with music player module 146 into a single module (e.g., video and music player module 152, Figure 1B). In some embodiments, memory 102 may store a subset of the modules and data structures identified above. Further-

modules and data structures identified above. Furthermore, memory 102 may store additional modules and data structures not described above.

**[0123]** In some embodiments, the device 100 is a device where operation of a predefined set of functions on the device is performed exclusively through a touch screen 112 and/or a touchpad. By using a touch screen and/or a touchpad as the primary input/control device for operation of the device 100, the number of physical in-

**[0124]** The predefined set of functions that may be performed exclusively through a touch screen and/or a touchpad include navigation between user interfaces. In some embodiments, the touchpad, when touched by the user, navigates the device 100 to a main, home, or root menu from any user interface that may be displayed on the device 100. In such embodiments, the touchpad may be referred to as a "menu button." In some other embodiments, the menu button may be a physical push button or other physical input/control device instead of a touchpad.

[0125] Figure 2 illustrates a portable multifunction device 100 having a touch screen 112 in accordance with some embodiments. The touch screen may display one or more graphics within user interface (UI) 200. In this embodiment, as well as others described below, a user may select one or more of the graphics by making contact or touching the graphics, for example, with one or more fingers 202 (not drawn to scale in the figure). In some embodiments, selection of one or more graphics occurs when the user breaks contact with the one or more graphics. In some embodiments, the contact may include a gesture, such as one or more taps, one or more swipes (from left to right, right to left, upward and/or downward) and/or a rolling of a finger (from right to left, left to right, upward and/or downward) that has made contact with the device 100. In some embodiments, inadvertent contact with a graphic may not select the graphic. For example, a swipe gesture that sweeps over an application icon may not select the corresponding application when the gesture corresponding to selection is a tap.

**[0126]** The device 100 may also include one or more physical buttons, such as "home" or menu button 204. As described previously, the menu button 204 may be used to navigate to any application 136 in a set of applications that may be executed on the device 100. Alternatively, in some embodiments, the menu button is implemented as a soft key in a GUI in touch screen 112.

**[0127]** In one embodiment, the device 100 includes a touch screen 112, a menu button 204, a push button 206 for powering the device on/off and locking the device, volume adjustment button(s) 208, a Subscriber Identity Module (SIM) card slot 210, a head set jack 212, and a docking/charging external port 124. The push button 206 may be used to turn the power on/off on the device by depressing the button and holding the button in the depressed state for a predefined time interval; to lock the device by depressing the button and releasing the button before the predefined time interval has elapsed; and/or to unlock the device or initiate an unlock process. In an alternative embodiment, the device 100 also may accept verbal input for activation or deactivation of some functions through the microphone 113.

**[0128]** Figure 3 is a block diagram of an exemplary multifunction device in accordance with some embodiments. Device 300 need not be portable. In some em-

bodiments, the device 300 is a laptop computer, a desktop computer, a table computer, a multimedia player device, a navigation device, an educational device (such as a child's learning toy), a gaming system, or a control device (e.g., a home or industrial controller). The device 300 typically includes one or more processing units (CPU's) 310, one or more network or other communications interfaces 360, memory 370, and one or more communication buses 320 for interconnecting these compo-

10 nents. The communication buses 320 may include circuitry (sometimes called a chipset) that interconnects and controls communications between system components. The device 300 includes an input/output (I/O) interface 330 comprising a display 340, which in some em-

<sup>15</sup> bodiments is a touch screen display 112. The I/O interface 330 also may include a keyboard and/or mouse (or other pointing device) 350 and a touchpad 355. Memory 370 includes high-speed random access memory, such as DRAM, SRAM, DDR RAM or other random access

<sup>20</sup> solid state memory devices; and may include non-volatile memory, such as one or more magnetic disk storage devices, optical disk storage devices, flash memory devices, or other non-volatile solid state storage devices. Memory 370 may optionally include one or more storage

<sup>25</sup> devices remotely located from the CPU(s) 310. In some embodiments, memory 370 stores programs, modules, and data structures analogous to the programs, modules, and data structures stored in the memory 102 of portable multifunction device 100 (Figure 1), or a subset thereof.

<sup>30</sup> Furthermore, memory 370 may store additional programs, modules, and data structures not present in the memory 102 of portable multifunction device 100. For example, memory 370 of device 300 may store drawing module 380, presentation module 382, word processing
 <sup>35</sup> module 384, website creation module 386, disk authoring module 388, and/or spreadsheet module 390, while memory 102 of portable multifunction device 100 (Figure 1) may not store these modules.

[0129] Each of the above identified elements in Figure
3 may be stored in one or more of the previously mentioned memory devices. Each of the above identified modules corresponds to a set of instructions for performing a function described above. The above identified modules or programs (i.e., sets of instructions) need not

<sup>45</sup> be implemented as separate software programs, procedures or modules, and thus various subsets of these modules may be combined or otherwise re-arranged in various embodiments. In some embodiments, memory 370 may store a subset of the modules and data structures identified above. Furthermore, memory 370 may

tures identified above. Furthermore, memory 370 may store additional modules and data structures not described above.

**[0130]** Attention is now directed towards embodiments of user interfaces ("UI") that may be implemented on a portable multifunction device 100.

**[0131]** Figures 4A and 4B illustrate exemplary user interfaces for a menu of applications on a portable multifunction device 100 in accordance with some embodi-

40

15

ments. Similar user interfaces may be implemented on device 300. In some embodiments, user interface 400A includes the following elements, or a subset or superset thereof:

- Signal strength indicator(s) 402 for wireless communication(s), such as cellular and Wi-Fi signals;
- Time 404;
- Bluetooth indicator 405;
- Battery status indicator 406;
- Tray 408 with icons for frequently used applications, such as:

 $\circ$  Phone 138, which may include an indicator 414 of the number of missed calls or voicemail messages;

 E-mail client 140, which may include an indicator 410 of the number of unread e-mails;

- Browser 147;
- Music player 146; and
- Icons for other applications, such as:
  - ∘ IM 141;
  - Image management 144;
  - Camera 143;
  - Video player 145;
  - Weather 149-1;
  - Stocks 149-2;
  - Workout support 142;
  - Calendar 148;
  - Calculator 149-3;
  - Alarm clock 149-4;
  - Dictionary 149-5; and
  - User-created widget 149-6.

**[0132]** In some embodiments, user interface 400B includes the following elements, or a subset or superset thereof:

- 402, 404, 405, 406, 141, 148, 144, 143, 149-3, 149-2, 149-1, 149-4, 410, 414, 138, 140, and 147, as described above;
- Map 154;
- Notes 153;
- Settings 412, which provides access to settings for the device 100 and its various applications 136, as described further below;
  - Video and music player module 152, also referred to as iPod (trademark of Apple Computer, Inc.) module 152; and
  - Online video module 155, also referred to as YouTube (trademark of Google, Inc.) module 155.
- 20 [0133] Attention is now directed towards embodiments of user interfaces ("UI") and associated processes that may be implemented on a multifunction device with a touch screen display, such as device 300 or portable multifunction device 100.
- <sup>25</sup> [0134] Figures 5A-5QQ illustrate exemplary user interfaces for selecting content on a multifunction device with a touch screen display in accordance with some embodiments. The user interfaces in these figures are used to illustrate the processes described below with respect to
- <sup>30</sup> Figures 9A-9D, 10A-10D, 11A-11C, 12, and 13A-13G. [0135] Figures 5A-5D illustrate using a content magnifier 508 to position in insertion marker 510 in editable content. The content magnifier moves in accordance with the movement of a finger contact 514.
- <sup>35</sup> [0136] Figures 5D-5K illustrate selecting editable content associated with the current location of the insertion marker in response to detecting a finger gesture on a "select" command icon 518. In some embodiments, a word is selected if the insertion marker is within the word
- 40 (e.g., the word "nation" in Figures 5H-5I), adjacent to the first letter of the word (e.g., the word "Four" in Figures 5D-5E), or adjacent to the last letter of the word (e.g., the word "forth" in Figures 5F-5G). In some embodiments, the closest word and any punctuation and/or spaces are
- <sup>45</sup> selected if the insertion marker is currently located after a sentence and not within a word or adjacent to the first or last letter of a word (e.g., "equal. " in Figures 5J-5K).
  [0137] Figures 5D and 5L illustrate selecting all of the editable content in response to detecting a finger gesture on a "select all" command icon.

**[0138]** Figures 5M-5O illustrate using a content magnifier 508 to position a position marker 546 in read-only content 538. The content magnifier 508 moves in accordance with the movement of a finger contact 550.

<sup>55</sup> [0139] Figures 5P-5Q illustrate selecting read-only content in response to detecting a finger gesture on a "select" command icon. In some embodiments, the selections are analogous to the selections in editable con-

43

tent, but the insertion marker 510 is not displayed in the unmagnified content.

**[0140]** Figures 5P, 5R, and 5S illustrate selecting all of the read-only content 538 in response to detecting a finger gesture on a "Select All" command icon 520.

**[0141]** Figures 5T and 5U illustrate selecting a word with a double-tap, single finger gesture on a word.

**[0142]** Figures 5V-5Z illustrate gestures to select a word, line of text, sentence, or paragraph.

**[0143]** Figures 5AA-5CC illustrate a tap-and-a-half gesture by a single finger.

[0144] Figures 5DD-5KK illustrate two-finger gestures for selecting content and increasing the selected content. [0145] Figures 5LL-5NN illustrate a margin-initiated selection gesture by a single finger. Figures 5OO-5QQ illustrate a swipe-initiated selection gesture by a single finger.

**[0146]** Figures 6A-6UU illustrate exemplary user interfaces for a command display area for selected content in accordance with some embodiments. The user interfaces in these figures are used to illustrate the processes described below with respect to Figures 14A-14D and 15A-15C.

**[0147]** Figures 6A-6B illustrate cutting selected content. Figures 6C-6J illustrate pasting previously cut or copied content.

[0148] Figure 6K illustrates a command display area with an icon for displaying additional command options.[0149] Figures 6L-6P illustrate methods for undoing an action.

**[0150]** Figures 6Q-6R illustrate providing information about a physical location in selected content.

**[0151]** Figures 6S-6V illustrate interfaces for performing actions based on a phone number in the selected content.

**[0152]** Figures 6W-6X illustrate initiating an email based on an email address in the selected content.

**[0153]** Figures 6Y-6Z illustrate initiating web browsing based on a web address in the selected content.

**[0154]** Figures 6AA-6BB illustrate initiating a search using information in selected content.

**[0155]** Figures 6CC-6OO illustrate actions that cause the command display area to disappear and/or reappear.

**[0156]** Figures 6PP-6UU illustrate changes in the placement of the display command area relative to the selected content.

**[0157]** Figures 7A-7E illustrate exemplary user interfaces for using a content magnifier to select a respective end of selected content in accordance with some embodiments. The user interfaces in these figures are used to illustrate the processes described below with respect to Figures 16A-16E.

**[0158]** Figures 8A-8U illustrate exemplary user interfaces for selecting content in structured electronic documents in accordance with some embodiments. The user interfaces in these figures are used to illustrate the processes described below with respect to Figures 17A-17B, 18, and 19. **[0159]** Figures 8A and 8B illustrate enlarging and centering a box of content prior to content selection. Figures 8B-8E illustrate selecting a first box of content, enlarging the selection to two boxes with a finger gesture, and copying the two boxes.

**[0160]** Figures 8F-8K illustrate selecting a first box of content and enlarging the selected boxes of content with finger gestures.

[0161] Figures 8L-8M illustrate copying a box of content and pasting the box into a note (Figure 8M) and into an email (Figure 8N-8O).

**[0162]** Figures 8P-8U illustrate selecting content within a single box of content on a web page (Figures 8P-8T) and in an HTML email message (Figure 8U).

<sup>15</sup> [0163] Figures 9A-9D are flow diagrams illustrating a method of selecting editable content in accordance with some embodiments. The method 900 is performed at a multifunction device (e.g., 300, Figure 3) with a touch screen display. In some embodiments, the method is per-

formed at a portable multifunction device with a touch screen display (e.g., portable multifunction device 100). Some operations in method 900 may be combined and/or the order of some operations may be changed.

[0164] As described below, the method 900 provides
 an intuitive way to select editable content at a multifunction device with a touch screen display. The method reduces the cognitive burden on a user when selecting content, thereby creating a more efficient human-machine interface. For battery-operated devices, enabling a user

30 to perform content selection faster and more efficiently conserves power and increases the time between battery charges.

**[0165]** The device displays (902) editable content 502 on the touch screen display at a first magnification (Figure

<sup>35</sup> 5A). In some embodiments, the editable content 502 comprises (904) text (e.g., plain text, unstructured text, or formatted text).

**[0166]** The device detects (906) a finger gesture 504 on the editable content 502 (Figure 5A). In some embodiments, the finger gesture on the editable content is a press and hold gesture (908).

**[0167]** In response to detecting the finger gesture 504 on the editable content 502, the device: expands a portion 506 (Figure 5B) of the editable content on the touch

<sup>45</sup> screen display to a second magnification that is greater than the first magnification while continuing to display at least some of the editable content 502 at the first magnification and displays a content magnifier (910) (e.g., as shown in Figure 5B). The content magnifier 508 displays

50 the expanded portion 506 of the editable content and an insertion marker 510 at a first location within the expanded portion of the editable content (e.g., at the end of the word "equal" in Figure 5B).

**[0168]** In some embodiments, the expanded portion 506 of the editable content displayed in the content magnifier includes (912) portions of at least three horizontal lines of text displayed concurrently (e.g., analogous to that shown in Figure 5O).

**[0169]** In some embodiments, the content magnifier 508 has a predefined shape (e.g., a circle in Figure 5B) (914).

**[0170]** In some embodiments, the insertion marker 510 is a cursor, insertion bar, or insertion point (916).

**[0171]** The device detects (918) movement (e.g., 512, Figure 5B) of a finger contact 514 across the touch screen display. In some embodiments, the finger contact 514 is part of the finger gesture (e.g., when the finger gesture 504 (Figure 5A) is a "press and hold" gesture) (920).

**[0172]** The device moves the content magnifier 508 and changes the expanded portion 506 of the editable content in accordance with the detected movement 512 of the finger contact 514 (922) (e.g., as shown in Figures 5B and 5C).

**[0173]** The device moves (924) the insertion marker 510 from the first location to a second location within the expanded portion of the editable content in accordance with the detected movement of the finger contact (e.g., from the end of the word "equal" in Figure 5B to the beginning of the word "Four" in Figure 5C).

**[0174]** The device detects (926) lift off of the finger contact 514 while the insertion marker 510 is located at the second location within the expanded portion 506 of the editable content (e.g., at the beginning of the word "Four" in Figure 5C).

**[0175]** In response to detecting lift off of the finger contact, the device: ceases to display the content magnifier 508 and the expanded portion 506 of the editable content; displays the insertion marker 510 at a current location in the editable content at the first magnification (e.g., at the beginning of the word "Four" in Figure 5D), wherein the current location corresponds to the second location within the expanded portion of the editable content; and displays a first command display area 516 adjacent to the insertion marker (928) (e.g., as shown in Figure 5D). The first command display area 516 includes an icon for selecting content associated with the current location of the insertion marker 510 (e.g., "Select" icon 518, Figure 5D).

**[0176]** In some embodiments, in response to detecting lift off of the finger contact 514, the device displays (930) an animation of the expanded portion 506 of the editable content shrinking into the insertion marker 510 at the current location in the editable content at the first magnification.

**[0177]** In some embodiments, the first command display area 516 includes (932) an icon for selecting all of the editable content (e.g., "Select All" icon 520, Figure 5D).

**[0178]** In some embodiments, the first command display area 516 includes (934) an icon for displaying additional command options (not shown, but analogous to the "..." icon 602 in Figure 6K).

**[0179]** In some embodiments, the first command display area 516 includes (936) an icon for undoing a previous action (not shown, but analogous to the "Undo" icon 604, Figure 6N).

[0180] In some embodiments, the first command dis-

play area 516 includes (938) an icon for redoing a previous action (not shown, but analogous to the "Redo" icon 605, Figure 6N).

**[0181]** In some embodiments, icons in the first command display area 516 include (940) at least one command that is user configurable.

**[0182]** In some embodiments, icons in the first command display area 516 include (942) at least one command that is context sensitive.

10 [0183] In some embodiments, the editable content 502 is displayed within a first application, and icons in the first command display area 516 include (944) at least one command to invoke a second application coupled to the first application via a predefined application program-15 ming interface.

**[0184]** In some embodiments, the device detects (946) a finger gesture on the icon for selecting content associated with the current location of the insertion marker (e.g., a tap gesture 522 on "Select" icon 518, Figure 5D). In

20 response to detecting the finger gesture on the icon for selecting content associated with the current location of the insertion marker, the device ceases to display the first command display area 516 and selects content associated with the current location of the insertion marker.

<sup>25</sup> In some embodiments, a word is selected if the insertion marker is within the word (e.g., the word "nation" in Figures 5H-5I), adjacent to the first letter of the word (e.g., the word "Four" in Figures 5D-5E), or adjacent to the last letter of the word (e.g., the word "forth" in Figures 5F-

<sup>30</sup> 5G). In some embodiments, the closest word and any punctuation and/or spaces are selected if the insertion marker 510 is currently located after a sentence and not within a word or adjacent to the first or last letter of a word (e.g., "equal. " in Figures 5J-5K).

<sup>35</sup> [0185] In some embodiments, in response to detecting the finger gesture on the icon for selecting content associated with the current location of the insertion marker, the device displays (948) a start-point object 526 (Figure 5E) and an end-point object 528 at respective ends of

40 the selected content 524. For example, in response to detecting the tap gesture 522 on "Select" icon 518 (Figure 5D), the device displays a start-point object 526 and an end-point object 528 at respective ends of the selected word "Four" (Figure 5E).

<sup>45</sup> [0186] In some embodiments, in response to detecting the finger gesture on the icon for selecting content associated with the current location of the insertion marker, the device displays (950) a second command display area adjacent to the selected content (e.g., second com-

<sup>50</sup> mand display area 530 is adjacent to the selected word "Four" in Figure 5E). The second command display area 530 includes an icon for cutting the selected content and an icon for copying the selected content (e.g., "Cut" icon 532 and "Copy" icon 534, Figure 5E).

<sup>55</sup> [0187] In some embodiments, the second command display area 530 includes (952) an icon for pasting previously cut or copied content (e.g., "Paste" icon 536, Figure 5E).

10

30

**[0188]** In some embodiments, the second command display area includes (954) an icon for undoing a previous action (e.g., "Undo" icon 604, Figure 6N).

**[0189]** In some embodiments, the second command display area includes (956) an icon for displaying additional command options (e.g., "..." icon 602, Figure 6K).

**[0190]** In some embodiments, the second command display area includes (958) an icon redoing a previous action (e.g., "Redo" icon 605, Figure 6N).

**[0191]** In some embodiments, icons in the second command display area include (960) at least one command that is user configurable.

**[0192]** In some embodiments, icons in the second command display area include (962) at least one command that is context sensitive.

**[0193]** In some embodiments, the editable content is displayed within a first application, and icons in the second command display area include (964) at least one command to invoke a second application coupled to the first application via a predefined application programming interface.

**[0194]** The second command display area 530 may include one or more of the icons discussed below with respect to Figures 6A-6BB.

**[0195]** Figures 10A-10D are flow diagrams illustrating a method of selecting read-only content in accordance with some embodiments. The method 1000 is performed at a multifunction device (e.g., 300, Figure 3) with a touch screen display. In some embodiments, the method is performed at a portable multifunction device with a touch screen display (e.g., portable multifunction device 100). Some operations in method 1000 may be combined and/or the order of some operations may be changed.

**[0196]** As described below, the method 1000 provides an intuitive way to select read-only content at a multifunction device with a touch screen display. The method reduces the cognitive burden on a user when selecting content, thereby creating a more efficient human-machine interface. For battery-operated devices, enabling a user to perform content selection faster and more efficiently conserves power and increases the time between battery charges.

**[0197]** The device displays (1002) read-only content 538 on the touch screen display at a first magnification (Figure 5M). In some embodiments, the read-only content 538 comprises (1004) text (e.g., plain text, unstructured text, formatted, or text in a web page).

**[0198]** The device detects (1006) a finger gesture 540 on the read-only content (Figure 5M). In some embodiments, the finger gesture on the read-only content is a press and hold gesture (1008).

**[0199]** In response to detecting the finger gesture 540 on the read-only content 538, the device: expands a portion 544 of the read-only content on the touch screen display to a second magnification that is greater than the first magnification while continuing to display at least some of the read-only content 538 at the first magnification and displays a content magnifier (1010) (e.g., as

shown in Figure 5N). The content magnifier 508 displays the expanded portion 544 of the read-only content and a position marker 546 at a first location within the expanded portion of the read-only content (e.g., in the middle of the word "earth" in Figure 5N).

**[0200]** In some embodiments, the expanded portion 544 of the read-only content displayed in the content magnifier includes (1012) portions of at least three horizontal lines of text displayed concurrently (e.g., as shown in Figure 5O).

**[0201]** In some embodiments, the content magnifier 508 has a predefined shape (e.g., a circle in Figure 5N) (1014).

**[0202]** For read-only content, the insertion marker 510

<sup>15</sup> becomes a position marker 546 that is used in processes that select existing read-only content (e.g., for copying), but not for processes that modify the existing (read-only) content.

[0203] The device detects (1016) movement (e.g.,
548, Figure 5N) of a finger contact 550 across the touch screen display. In some embodiments, the finger contact 550 is part of the finger gesture (e.g., when the finger gesture 540 is a "press and hold" gesture) (1018).

**[0204]** The device moves the content magnifier 508 and changes the expanded portion 544 of the read-only content in accordance with the detected movement 548 of the finger contact 550 (1020).

**[0205]** The device moves (1022) the position marker 546 from the first location to a second location within the expanded portion of the read-only content in accordance with the detected movement of the finger contact (e.g., from the middle of the word "earth" in Figure 5N to the middle of the word "nation" in Figure 5O).

**[0206]** The device detects (1024) lift off of the finger contact 550 while the position marker 546 is located at the second location within the expanded portion 544 of the read-only content (e.g., in the middle of the word "nation" in Figure 5O).

[0207] In response to detecting lift off of the finger contact, the device: ceases to display the content magnifier 508, the expanded portion 544 of the read-only content, and the position marker 546; and displays a first command display area 516 adjacent to a current location in the read-only content at the first magnification (1026).

<sup>45</sup> The current location corresponds to the second location within the expanded portion of the read-only content (e.g., the middle of the word "nation" in Figure 5P). The first command display area 516 includes an icon for selecting content associated with the current location (e.g.,
<sup>50</sup> "Select" icon 518, Figure 5P).

**[0208]** In some embodiments, the first command display area 516 includes (1028) an icon for selecting all of the read-only content (e.g., "Select All" icon 520, Figure 5P).

<sup>55</sup> **[0209]** In some embodiments, the first command display area 516 includes (1030) an icon for displaying additional command options (not shown, but analogous to the "..." icon 602 in Figure 6K).

**[0210]** In some embodiments, the first command display area 516 includes (1032) an icon for undoing a previous action (not shown, but analogous to the "Undo" icon 604, Figure 6N).

**[0211]** In some embodiments, the first command display area 516 includes (1034) an icon redoing a previous action (not shown, but analogous to the "Redo" icon 605, Figure 6N).

**[0212]** In some embodiments, icons in the first command display area 516 include (1036) at least one command that is user configurable.

**[0213]** In some embodiments, icons in the first command display area 516 include (1038) at least one command that is context sensitive.

**[0214]** In some embodiments, the read-only content 538 is displayed within a first application, and icons in the first command display area 516 include (1040) at least one command to invoke a second application coupled to the first application via a predefined application programming interface.

[0215] In some embodiments, the device detects (1042) a finger gesture on the icon for selecting content associated with the current location (e.g., a tap gesture 552 on "Select" icon 518, Figure 5P). In response to detecting the finger gesture on the icon for selecting content associated with the current location, the device: ceases to display the first command display area 516 and selects content associated with the current location. In some embodiments, a word is selected if the current location is within the word (e.g., the word "nation" in Figures 5P-5Q), adjacent to the first letter of the word, or adjacent to the last letter of the word. In some embodiments, the closest word and any punctuation and/or spaces are selected if the current location is after a sentence and not within a word or adjacent to the first or last letter of a word. In some embodiments, this content selection is analogous to that described above for editable content, but no insertion marker 510 is displayed because the content is read-only content.

[0216] In some embodiments, in response to detecting the finger gesture on the icon for selecting content associated with the current location, the device displays (1044) a start-point object 526 and an end-point object 528 at respective ends of the selected content 524. For example, in response to detecting the tap gesture 552 on "Select" icon 518 (Figure 5P), the device displays a start-point object 526 and an end-point object 528 at respective ends of the selected word "nation" (Figure 5Q). [0217] In some embodiments, in response to detecting the finger gesture on the icon for selecting content associated with the current location, the device displays (1046) a second command display area adjacent to the selected content (e.g., second command display area 530 is adjacent to the selected word "nation" in Figure 5Q). The second command display area 530 includes an icon for copying the selected content (e.g., "copy" icon 534, Figure 5Q).

[0218] The second command display area 530 may

include one or more of the icons discussed below with respect to Figures 6A-6BB.

**[0219]** In some embodiments, the same content can be either editable or read-only, depending on the context

<sup>5</sup> or mode of an application, in which case the method for initially selecting content changes accordingly (e.g., from method 900 to method 1000). For example, the content in the notes application 153 is editable in Figures 5A-5L, whereas the content in the notes application 153 is read-

<sup>10</sup> only in Figures 5M-5Q. The read-only mode in the notes application 153 may be entered in response to activation of the "Done" icon (Figure 5A), while the editing mode may be entered in response to activation of the "+" icon (Figure 5M) or by a gesture (e.g., a tap gesture) on the <sup>15</sup> read-only content 538.

**[0220]** Figures 11A-11C are flow diagrams illustrating a method of selecting content in accordance with some embodiments. The method 1100 is performed at a multifunction device (e.g., 300, Figure 3) with a touch screen

<sup>20</sup> display. In some embodiments, the method is performed at a portable multifunction device with a touch screen display (e.g., portable multifunction device 100). Some operations in method 1100 may be combined and/or the order of some operations may be changed.

<sup>25</sup> **[0221]** As described below, the method 1100 provides an intuitive way to select content at a multifunction device with a touch screen display. The method reduces the cognitive burden on a user when selecting content, thereby creating a more efficient human-machine interface.

For battery-operated devices, enabling a user to perform content selection faster and more efficiently conserves power and increases the time between battery charges.
 [0222] The device displays (1102) content on the touch screen display at a first magnification. In some embodi ments, the content comprises (1103) text (e.g., plain text, unattend text formatted text on text in a web need).

unstructured text, formatted text, or text in a web page).
The content may be either editable 502 or read-only 538.
[0223] The device detects (1104) a finger gesture on the content (e.g., gesture 504, Figure 5A). In some embodiments, the finger gesture on the content is a press

and hold gesture (1106).[0224] In response to detecting the finger gesture on the content, the device: expands a portion 506 of the content on the touch screen display to a second magni-

<sup>45</sup> fication that is greater than the first magnification while continuing to display at least some of the content at the first magnification; and displays a content magnifier (1108) (e.g., as shown in Figure 5B). The content magnifier 508 displays the expanded portion 506 of the content and an insertion marker 510 at a first location within

tent and an insertion marker 510 at a first location within the expanded portion of the content (e.g., at the end of the word "equal" in Figure 5B).

**[0225]** In some embodiments, the expanded portion of the content displayed in the content magnifier includes (1110) portions of at least three horizontal lines of text

displayed concurrently (e.g., as shown in Figure 5O). [0226] In some embodiments, the content magnifier

**[0226]** In some embodiments, the content magnifier has a predefined shape (e.g., a circle in Figure 5B)

26

(1112).

**[0227]** In some embodiments, the insertion marker is a cursor, insertion bar, or insertion point (1114).

**[0228]** The device detects (1116) movement (e.g., 512, Figure 5B) of a finger contact across the touch screen display. In some embodiments, the finger contact 514 is part of the finger gesture (e.g., when the finger gesture 504 (Figure 5A) is a "press and hold" gesture) (1118).

**[0229]** The device moves the content magnifier 508 and changes the expanded portion 506 of the content in accordance with the detected movement 512 of the finger contact 514 (1120) (e.g., as shown in Figures 5B and 5C).

**[0230]** The device moves (1122) the insertion marker 510 from the first location to a second location within the expanded portion of the content in accordance with the detected movement of the finger contact (e.g., from the end of the word "equal" in Figure 5B to the beginning of the word "Four" in Figure 5C).

**[0231]** The device detects (1124) lift off of the finger contact 514 while the insertion marker 510 is located at the second location within the expanded portion 506 of the content (e.g., at the beginning of the word "Four" in Figure 5C).

**[0232]** In response to detecting lift off of the finger contact, the device: ceases to display the content magnifier 508, the expanded portion 506 of the content, and the insertion marker 510; and selects content associated with the second location of the insertion marker (1126) (e.g., as shown in Figure 5E, where the word "Four" is selected). In some embodiments, a word is selected if the insertion marker is within the word, adjacent to the first letter of the word (e.g., the word "Four" in Figure 5C), or adjacent to the last letter of the word. In some embodiments, the closest word and any punctuation and/or spaces are selected if the insertion marker 510 is currently located after a sentence and not within a word or adjacent to the first or last letter of a word.

**[0233]** In some embodiments, in response to detecting lift off of the finger contact, the device displays (1128) a start-point object 526 and an end-point object 528 at respective ends of the selected content 524. For example, in response to detecting lift off of the finger contact 514 (Figure 5C), the device displays a start-point object 526 and an end-point object 528 at respective ends of the selected word "Four" (Figure 5E).

**[0234]** In some embodiments, in response to detecting lift off of the finger contact, the device displays (1130) a command display area 530 adjacent to the selected content (e.g., command display area 530 is adjacent to the selected word "Four" in Figure 5E). The command display area 530 includes an icon for copying the selected content (e.g., "Copy" icon 534, Figure 5E). The command display area 530 may include one or more of the icons discussed below with respect to Figures 6A-6BB.

**[0235]** In some embodiments, in response to detecting lift off of the finger contact, the device displays (1132) an animation of the expanded portion 506 of the content

shrinking into the selected content 524.

**[0236]** Figure 12 is a flow diagram illustrating a method of selecting a word with a double-tap gesture by a single finger in accordance with some embodiments. The meth-

<sup>5</sup> od 1200 is performed at a multifunction device (e.g., 300, Figure 3) with a touch screen display. In some embodiments, the method is performed at a portable multifunction device with a touch screen display (e.g., portable multifunction device 100).

10 [0237] As described below, the method 1200 provides a fast and easy way to select a word at a multifunction device with a touch screen display. The method reduces the cognitive burden on a user when selecting content, thereby creating a more efficient human-machine inter-

<sup>15</sup> face. For battery-operated devices, enabling a user to perform content selection faster and more efficiently conserves power and increases the time between battery charges.

[0238] The device displays (1202) content on the touch
 screen display. In some embodiments, the content comprises (1204) text (e.g., plain text, unstructured text, formatted text, or text in a web page). The content may be either editable 502 or read-only 538.

[0239] The device detects (1206) a double-tap gesture
 <sup>25</sup> by a single finger on a word in the content. For example, the device detects a double-tap gesture 554 by a single finger on the word "forth" in Figure 5T.

[0240] In response to detecting the double-tap gesture 554 by the single finger on the word in the content, the device selects the word, and displays a start-point object and an end-point object at respective ends of the word (1208). For example, in response to detecting the double-tap gesture 554 by the single finger on the word "forth" in Figure 5T, the device selects "forth", and displays a start-point object 526 and an end-point object 528 at re-

spective ends of "forth," as shown in Figure 5U. [0241] In some embodiments, in response to detecting the double-tap gesture 554 by the single finger on the word in the content, the device displays (1210) a com-

40 mand display area adjacent to the word. For example, the device displays command display area 530 adjacent to "forth" in Figure 5U. The command display area 530 includes an icon for copying selected content (e.g., "Copy" icon 534, Figure 5U).

<sup>45</sup> [0242] The command display area 530 may include one or more of the icons discussed below with respect to Figures 6A-6BB. Analogous methods to method 1200 may be used with some of the other content selection gestures described below to rapidly select desired portions of text, without needing to use the content magnifier 508 to position the insertion marker 510.

[0243] Figures 13A-13G are flow diagrams illustrating a method of selecting content with finger gestures in accordance with some embodiments. The method 1300 is
 <sup>55</sup> performed at a multifunction device (e.g., 300, Figure 3) with a touch screen display. In some embodiments, the method is performed at a portable multifunction device with a touch screen display (e.g., portable multifunction

10

device 100). Some operations in method 1300 may be combined and/or the order of some operations may be changed.

**[0244]** As described below, the method 1300 provides a fast and easy way to select content at a multifunction device with a touch screen display. The method reduces the cognitive burden on a user when selecting content, thereby creating a more efficient human-machine interface. For battery-operated devices, enabling a user to perform content selection faster and more efficiently conserves power and increases the time between battery charges.

**[0245]** The device displays (1302) content on the touch screen display. In some embodiments, the content comprises (1304) text (e.g., plain text, unstructured text, formatted text, or text in a web page). The content may be either editable 502 or read-only 538.

**[0246]** The device detects (1306) one or more fingers on the touch screen display.

**[0247]** The device recognizes (1308) a gesture made by the one or more fingers on the touch screen display. The gesture is one gesture in a plurality of predefined gestures operable to select or assist in selecting a portion of the content.

**[0248]** The device performs (1310) an action with respect to the content in response to recognizing the gesture.

**[0249]** In some embodiments, performing an action includes, in response to recognizing the gesture, selecting at least a portion of the content, and displaying a start point object 526 and end point object 528 at respective ends of the selected content 524 (1312).

**[0250]** In some embodiments, performing an action includes, in response to recognizing the gesture, selecting at least a portion of the content and displaying a command display area 530 adjacent the selected content (1314). The command display area 530 includes one or more icons corresponding to respective commands. The command display area 530 may include one or more of the icons discussed below with respect to Figures 6A-6BB.

**[0251]** In some embodiments, the gesture is a singletap gesture by a single finger at a first location in the content (1316). In response to recognizing the single-tap gesture by the single finger at the first location in the content, the device displays an insertion marker 510 at the first location in the content.

**[0252]** In some embodiments, the gesture is a predefined number of successive taps by a single finger (e.g., a double-tap gesture) on a first word in the content (1318). In response to recognizing the predefined number of successive taps by the single finger on the first word in the content, the device selects the first word and displays a start-point object and an end-point object at respective ends of the first word. For example, in response to recognizing a double-tap gesture 566 (Figure 5V) on the word "nation," the device selects the word "nation" and displays a start-point object 526 and an end-point object 528 at respective ends of "nation" (Figure 5W). In some embodiments, in response to recognizing the predefined number of successive taps by the single finger on the first word in the content, the device displays (1320) a command display area 530 (Figure 5W) adjacent to the first word. The command display area 530 includes an icon for copying selected content (e.g., "Copy" icon 534, Figure 5W). The command display area 530 may include one or more of the icons discussed below with respect to Figures 6A-6BB.

**[0253]** In some embodiments, the gesture is a predefined number of successive taps by a single finger (e.g., a triple-tap gesture) on a sentence in the content (1322). In some embodiments, the gesture is on a single line of

15 text in the content. In response to recognizing the predefined number of successive taps by the single finger on the sentence (or single line of text) in the content, the device selects the sentence (or single line of text) and displays a start-point object and an end-point object at

<sup>20</sup> respective ends of the sentence (or single line of text). For example, in response to recognizing a triple-tap gesture 562 on a sentence (Figure 5V), the device selects the sentence and displays a start-point object 526 and an end-point object 528 at respective ends of the sen-

tence (Figure 5X). Alternatively, in response to recognizing a triple-tap gesture 564 on a single line of text (Figure 5V), the device selects the single line of text and displays a start-point object 526 and an end-point object 528 at respective ends of the single line of text (Figure 5Y). In
some embodiments, in response to recognizing the pre-

defined number of successive taps by the single finger on the sentence in the content (or single line of text), the device displays (1324) a command display area 530 adjacent to the sentence (or single line of text). The command display area 530 includes an icon for copying semand display area 530 includes an icon for copying semand displa

lected content (e.g., "Copy" icon 534, Figure 5X or 5Y). The command display area 530 may include one or more of the icons discussed below with respect to Figures 6A-6BB.

40 [0254] In some embodiments, the gesture is a predefined number of successive taps by a single finger (e.g., a quadruple-tap gesture) on a paragraph in the content (1326). In response to recognizing the predefined number of successive taps by the single finger on the 45 paragraph in the content, the device selects the paragraph and displays a start-point object and an end-point object at respective ends of the paragraph. For example, in response to recognizing a quadruple-tap gesture 566 on a paragraph (Figure 5V), the device selects the par-50 agraph and displays a start-point object 526 and an endpoint object 528 at respective ends of the paragraph (Figure 5Z). In some embodiments, in response to recognizing the predefined number of successive taps by the single finger on the paragraph in the content, the device 55 displays (1328) a command display area 530 adjacent to the paragraph. The command display area 530 includes an icon for copying selected content (e.g., "Copy" icon 534, Figure 5Z). The command display area 530

30

[0255] In some embodiments, the gesture is a stationary (or substantially stationary) pressing gesture by a single finger at a first location in the content (1330). For example, a single finger contact that moves less than a predefined amount (e.g., 1-2 mm) in a predefined time (e.g., 0.2-0.5 seconds) is a stationary pressing gesture, which is also referred to as a press and hold gesture (e.g., gesture 504, Figure 5A). The content is displayed at a first magnification. In response to recognizing the stationary pressing gesture by the single finger at a first location in the content, the device expands a portion 506 of the content proximate the first location on the touch screen display to a second magnification that is greater than the first magnification while continuing to display at least some of the content at the first magnification and displays a content magnifier 508 (Figure 5B). The content magnifier displays the expanded portion 506 of the content, and an insertion marker 510 at a location within the expanded portion of the content that corresponds to the first location. In some embodiments, the device, detects movement (e.g., 512, Figure 5B) of the single finger across the touch screen display; moves the content magnifier 508 and changes the expanded portion 506 of the content in accordance with the detected movement of the single finger; and moves the insertion marker 510 to a second location within the expanded portion of the content in accordance with the detected movement of the single finger (1332).

[0256] In some embodiments, the gesture is a tap-anda-half gesture by a single finger (1334). The tap-and-ahalf gesture is a single-finger gesture that comprises a single tap followed immediately (e.g., within a predefined time period such as 0.3-0.5 seconds) by a finger contact 558 (Figure 5AA) that subsequently moves (e.g., movement 560, Figure 5AA) on the touch screen display. In response to recognizing the tap-and-a-half gesture by the single finger, the device selects a portion of the content (e.g., selects a word in the content). In some embodiments, the initially selected portion is in accordance with the location of the single tap on the touch screen display (e.g., selecting a word located at or proximate to the single tap). In some embodiments, the initially selected portion is in accordance with an initial location of the finger contact (e.g., selecting a word located at or proximate to the initial location of the finger contact after the single tap, such as the word "nation" in Figure 5AA). In response to recognizing the tap-and-a-half gesture by the single finger, the device updates the selected portion of the content in accordance with detected movement of the finger contact 558 on the touch screen display (e.g., increasing the selected portion 524 as shown in Figures 5AA and 5BB). In some embodiments, in response to recognizing the tap-and-a-half gesture by the single finger, the device displays (1336) a start-point object 526 and an end-point object 528 at respective ends of the updated selected portion of the content 524. In some

embodiments, updating the selected portion of the content in accordance with detected movement of the finger contact on the touch screen display includes the device moving one end of the selected portion of the content in accordance with detected movement of the finger contact on the touch screen display while maintaining another end of the selected portion of the content at a fixed location in the content (1338). For example, the end of the selected portion of the content may be increased as the

<sup>10</sup> finger contact moves forward through text on the display, while the beginning of the selected portion of the content remains fixed, as illustrated in Figures 5AA and 5BB. Conversely, the start of the selected portion of the content may be increased as the finger contact moves backward

<sup>15</sup> through text on the display, while the end of the selected portion of the content remains fixed. In some embodiments, the start-point object 526 and the end-point object 528 are displayed moving in accordance with their respective ends of the updated selected portion of the con-

tent 524. In some embodiments, in response to detecting lift off of the finger contact, the device displays (1340) a command display area 530 (Figure 5CC) adjacent to the updated selected portion of the content 524 (Figure 5CC). The command display area 530 includes an icon
 for copying selected content (e.g., "Copy" icon 534, Figure 5CC). The command display area 530 may include

ure 5CC). The command display area 530 may include one or more of the icons discussed below with respect to Figures 6A-6BB.

**[0257]** In some embodiments, the gesture is a singletap gesture by two-fingers (e.g., 568 and 570, Figure 5V) on a paragraph in the content (1342). In response to recognizing the single-tap gesture by two-fingers on a paragraph in the content, the device selects the paragraph in the content and displays a start-point object and an

<sup>35</sup> end-point object at respective ends of the paragraph, as shown in Figure 5Z. In some embodiments, the device selects a sentence or other predefined portion of text, rather than a paragraph. In some embodiments, in response to recognizing the single-tap gesture by two-fin-

40 gers on a paragraph in the content, the device displays (1344) a command display area 530 (Figure 5Z) adjacent to the paragraph. The command display area includes an icon for copying selected content (e.g., "Copy" icon 534, Figure 5Z). The command display area 530 may 45 include one or more of the icons discussed below with

include one or more of the icons discussed below with respect to Figures 6A-6BB.

[0258] In some embodiments, the gesture is a stationary (or substantially stationary) pressing gesture by two fingers that includes contact 572 (Figure 5DD) by a first finger at a first location in the content and concurrent contact 574 (Figure 5DD) by a second finger at a second location in the content (1346). For example, each of the two finger contacts moves less than a predefined amount (e.g., 1-3 mm) in a predefined time (e.g., 0.4 seconds).
<sup>55</sup> In response to recognizing the stationary pressing gesture by two fingers, the device selects the portion of content located between the first location and the second location and displays a start-point object 526 and an end-

20

point object 528 at respective ends of the selected portion of content 524 located between the first location and the second location (Figure 5DD).

[0259] In some embodiments, after selecting the portion of content located between the first location and the second location (1347), the device: detects movement of the contact 572 (Figure 5EE) by the first finger; updates the selected portion of content in accordance with the detected movement of the contact by the first finger (Figure 5EE); detects movement of the contact 574 (Figure 5FF) by the second finger; updates the selected portion of content in accordance with the detected movement of the contact by the second finger (Figure 5GG); and displays the start-point object 526 and the end-point object 528 at respective ends of the updated selected portion of content 524 (1348) (Figure 5HH) .

[0260] In some embodiments, after selecting the portion of content located between the first location and the second location, the device continues (1350) to detect the stationary pressing gesture by the two fingers (e.g., 576 and 578, Figure 5II) for at least a predefined time period. For example, the device continues to detect the stationary pressing gesture by the two fingers for at least 0.6 additional seconds. In response to continuing to detect the stationary pressing gesture by the two fingers for at least the predefined time period, the device increases the selected portion of content to a sentence that contains the portion of content located between the first location and the second location and displays the start-point object and the end-point object at respective ends of the sentence (Figure 5JJ).

[0261] In some embodiments, after selecting the portion of content located between the first location and the second location, the device continues (1352) to detect the stationary pressing gesture by the two fingers (e.g., 576 and 578, Figure 5II) for at least a predefined time period. For example, the device continues to detect the stationary pressing gesture by the two fingers for at least 0.6 additional seconds. In response to continuing to detect the stationary pressing gesture by the two fingers for at least the predefined time period, the device increases the selected portion of content to a paragraph that contains the portion of content located between the first location and the second location and displays the startpoint object and the end-point object at respective ends of the paragraph (Figure 5KK).

[0262] In some embodiments, after selecting the portion of content located between the first location and the second location, the device continues (1354) to detect the stationary pressing gesture by the two fingers (e.g., 576 and 578, Figure 5II) for at least a predefined time period. For example, the device continues to detect the stationary pressing gesture by the two fingers for at least 0.6 additional seconds. In response to continuing to detect the stationary pressing gesture by the two fingers for at least the predefined time period, the device selects all of the content and displays the start-point object and the end-point object at respective ends of the content.

[0263] In some embodiments, after selecting the portion of content located between the first location and the second location, the device continues (1356) to detect the stationary pressing gesture by the two fingers (e.g., 576 and 578, Figure 5II) for a succession (or plurality) of

predefined time periods. In response to continuing to detect the stationary pressing gesture by the two fingers for each time period in the succession of predefined time periods, the device increases the selected portion of con-

10 tent and displays the start-point object and the end-point object at respective ends of the increased selected portion of content (e.g., from Figure 5II, to 5JJ, to 5KK). The increased selected portion of content contains the portion of content located between the first location and the sec-15 ond location

[0264] In some embodiments, in response to detecting lift off of the two fingers (e.g., 576 and 578), the device displays (1358) a command display area 530 adjacent to the selected portion of content 524. The command display area 530 includes an icon for copying selected content (e.g., "Copy" icon 530). The command display area 530 may include one or more of the icons discussed below with respect to Figures 6A-6BB.

[0265] In some embodiments, the gesture is a margin-25 initiated selection gesture by a single finger (1360). The margin-initiated selection gesture is a single-finger gesture that comprises an initial finger contact (e.g., a fingerdown event 580, Figure 5LL) in a margin adjacent to a word (e.g., the word "dedicated" in Figure 5LL) in the 30 content followed by movement of the finger contact (e.g., movement 582 of the finger contact 580 (Figure 5LL) across the word or a portion thereof) to a location in the content. In response to recognizing the margin-initiated selection gesture by the single finger, the device selects

35 a portion of the content, wherein the word begins or ends the selected portion of content (e.g., the word "dedicated" in Figure 5LL begins the selected portion), and updates the selected portion of the content in accordance with movement 582 of the finger contact to the location in the 40 content. In some embodiments, in response to recogniz-

ing the margin-initiated selection gesture by the single finger, the device displays (1362) a start-point object and an end-point object at respective ends of the updated selected portion of the content (Figure 5NN). In some

45 embodiments, the device displays the start-point object and the end-point object during updating, too (Figure 5MM). In some embodiments, in response to detecting lift off of the finger contact, the device displays (1364) a command display area 530 adjacent to the updated selected portion of the content 524 (not shown). The command display area 530 includes an icon for copying se-

lected content (e.g., "Copy" icon 534). The command display area 530 may include one or more of the icons discussed below with respect to Figures 6A-6BB.

55 [0266] In some embodiments where the content is configured to scroll vertically, but not horizontally, on the touch screen display, the gesture is a swipe-initiated selection gesture by a single finger (1366). The swipe-ini-

10

25

30

tiated selection gesture is a single-finger gesture that comprises: (1) a finger contact (e.g., a finger-down event 584, Figure 500) initially at a first location (e.g., the word "brought" in Figure 500) in the content, wherein the finger contact is initially moving in a direction within a predefined angle of a horizontal axis on the touch screen display (e.g., within 5° - 30° of the horizontal axis), and (2) movement of the finger contact to a second location in the content (e.g., movement 586, Figure 500). In some embodiments, the finger contact 584 initially moves a predefined number of units of movement prior to a timeout period expiration (e.g., 3.2 mm in 1.5 seconds). In some embodiments, the finger contact moves with an initial speed above a predefined threshold initial speed (e.g., 2 mm/sec). In response to recognizing the swipeinitiated selection gesture by the single finger, the device selects a portion of the content, wherein the first location begins or ends the selected portion of content (e.g., the word "brought" in Figure 500 begins the selected portion), and updates the selected portion 524 of the content in accordance with the movement of the finger contact 584 to the second location in the content (Figure 5PP). In some embodiments, the device displays (1368) a startpoint object 526 and an end-point object 528 at respective ends of the updated selected portion 524 of the content (Figure 5QQ). In some embodiments, the device displays the start-point object and the end-point object during updating, too (Figure 5PP). In some embodiments, in response to detecting lift off of the finger contact, the device displays (1370) a command display area 530 adjacent to the updated selected portion 524 of the content (not shown). The command display area 530 includes an icon for copying selected content (e.g., "Copy" icon 534). The command display area 530 may include one or more of the icons discussed below with respect to Figures 6A-6BB.

**[0267]** Figures 14A-14D are flow diagrams illustrating a method of using a command display area for selected content in accordance with some embodiments. The method 1400 is performed at a multifunction device (e.g., 300, Figure 3) with a touch screen display. In some embodiments, the method is performed at a portable multifunction device with a touch screen display (e.g., portable multifunction device 100). Some operations in method 1400 may be combined and/or the order of some operations may be changed.

**[0268]** As described below, the method 1400 provides an intuitive way to use a command display area to interact with selected content at a multifunction device with a touch screen display. The method efficiently displays and activates commands with respect to selected content. The method also makes the command display area appear when needed and disappear when no longer needed. The method reduces the cognitive burden on a user when interacting with selected content, thereby creating a more efficient human-machine interface. For batteryoperated devices, enabling a user to interact with selected content faster and more efficiently conserves power and increases the time between battery charges. **[0269]** The device displays (1402) content on the touch screen display (e.g., editable content 502 or read-only content 538). The displayed content includes selected

content 524 (e.g., content selected in response to detecting one or more touch gestures by a user on the touch screen display).

**[0270]** The device visually distinguishes (1404) the selected content 524 from displayed content that is not se-

lected (e.g., by shading and/or coloring the background of the selected content).

**[0271]** In some embodiments, the device displays (1406) a start-point object 526 and an end-point object 528 at respective ends of the selected content 524.

<sup>15</sup> [0272] The device displays (1408) a command display area 530 adjacent to the selected content 524 on the touch screen display. The command display area 530 includes one or more command icons. In some embodiments, icons in the command display area 530 are dis-

<sup>20</sup> played in a single row (1410), which makes it easier to select a respective icon with a finger.

**[0273]** The device detects (1412) activation of a command icon in the command display area 530 (e.g., by a finger gesture such as a tap gesture on the command icon or by detecting a spoken word that corresponds to

the command icon (voice activation)). [0274] In response to detecting activation of the com-

mand icon in the command display area, the device performs (1414) a corresponding action with respect to the selected content.

**[0275]** In some embodiments, the command display area 530 includes an icon for copying selected content (e.g., "Copy" icon 534, Figure 6A). The device detects (1416) activation of the icon for copying selected content

- <sup>35</sup> (e.g., by voice or by a finger gesture such as a tap gesture on "Copy" icon). In response to detecting activation of the icon for copying selected content, the device copies the selected content (e.g., to a clipboard or memory location in the multifunction device).
- 40 [0276] In some embodiments, the command display area includes an icon for cutting selected content (e.g., "Cut" icon 532, Figure 6A). The device detects (1418) activation of the icon for cutting selected content (e.g., by voice or by a finger gesture such as a tap gesture on

<sup>45</sup> "Cut" icon 532, Figure 6A). In response to detecting activation of the icon for cutting selected content, the device cuts the selected content 524 (Figure 6B).

[0277] In some embodiments, the command display area includes an icon for pasting previously cut or copied content (e.g., "Paste" icon 536, Figure 6C). The device detects (1420) activation of the icon for pasting previously cut or copied content (e.g., by voice or by a finger gesture such as a tap gesture on "Paste" icon 536, Figure 6C). In response to detecting activation of the icon for pasting previously cut or copied content, the device replaces the selected content with previously cut or copied content. For example, in response to activating the "Paste" icon in Figure 6C, the device replaces the selected content

"endure" (Figure 6C) with the previously copied content "nation" (Figure 6D). Alternatively, if no content is selected, the device pastes the previously copied content at the position of the insertion marker 510 (e.g., as illustrated in Figures 6E and 6F for pasting into a note; as illustrated in Figures 6G and 6H for pasting into an instant message; and as illustrated in Figures 6I and 6J for pasting into an email).

**[0278]** In some embodiments, the command display area includes an icon for undoing a previous action (e.g., "Undo" icon 604, Figure 6N). The device detects (1422) activation of the icon for undoing a previous action (e.g., by voice or by a finger gesture such as a tap gesture on "Undo" icon 604, Figure 6N). In response to detecting activation of the icon for undoing a previous action, the device undoes a previous action performed by the device.

**[0279]** For example, suppose the word "iPhone" in Figure 6L was mistakenly cut in Figure 6M. In some embodiments, the cutting action may be undone by activating the "Undo" icon 604 in Figure 6N, thereby restoring the word "iPhone" in Figure 6P. Alternatively, in some embodiments, in response to detecting a shaking gesture (e.g., with accelerometers 168), the device undoes the previous cutting action and restores the word "iPhone" in Figure 6P. Alternatively, in some embodiments, in response to detecting a shaking gesture (e.g., with accelerometers 168), the device undoes the previous cutting action and restores the word "iPhone" in Figure 6P. Alternatively, in some embodiments, in response to detecting a shaking gesture (e.g., with accelerometers 168), the device displays an undo icon 606, Figure 6O. The device undoes the previous cutting action and restores the word "iPhone" in Figure 6P in response to a finger gesture (e.g., a tap gesture) on the undo icon 606.

[0280] In some embodiments, the command display area 530 includes an icon for displaying additional command options (e.g., " ... " icon 602, Figure 6K). The device detects (1424) activation of the icon for displaying additional command options (e.g., by voice or by a finger gesture such as a tap gesture on "..." icon 602, Figure 6K). In response to detecting activation of the icon for displaying additional command options, the device displays additional command icons (e.g., undo 606 and redo 608 in Figure 6O). Activation of a respective additional command icon (e.g., by voice or by a finger gesture such as a tap gesture on the respective additional command icon, not shown) initiates a corresponding action with respect to the selected content. The additional commands may be one or more of the commands that can alternatively be displayed as part of the command display area 530, such as Map it, Call it, etc., as described herein.

**[0281]** In some embodiments, the command display area 530 includes an icon for providing information about a physical location in selected content (e.g., "Map it" icon 614, Figure 6Q). The device detects (1426) activation of the icon for providing information about a physical location in the selected content (e.g., by voice or by a finger gesture such as a tap gesture on "Map it" icon 614, Figure 6Q). In response to detecting activation of the icon for providing information about a physical location in the selected content (e.g., by voice or by a finger gesture such as a tap gesture on "Map it" icon 614, Figure 6Q). In response to detecting activation of the icon for providing information about a physical location in the selected content (e.g., by voice or by a finger 6Q).

lected content, the device displays information about a physical location in the selected content (e.g., showing the physical location on a map in a mapping application, Figure 6R). In some embodiments, the device may rec-

<sup>5</sup> ognize the physical location (e.g., an address) in the selected content (e.g., selected content 612, Figure 6Q). In some embodiments, the device may recognize the physical location (e.g., an address) in the selected content, even if the selected content includes additional in-

10 formation besides the address. For example, the device may recognize the address in selected content 610 (Figure 6K), even though selected content 610 includes other information besides the address.

[0282] In some embodiments, the command display area 530 includes an icon for calling a phone number in the selected content (e.g., "Call it" icon 616, Figure 6S). The device detects (1428) activation of the icon for calling a phone number in the selected content (e.g., by voice or by a finger gesture such as a tap gesture on "Call it"

20 icon 616, Figure 6S). In response to detecting activation of the icon for calling a phone number in the selected content, the device calls a phone number in the selected content (Figure 6T). In some embodiments, the device may recognize the phone number in the selected content

(e.g., selected content 622, Figure 6S). In some embodiments, the device may recognize the phone number in the selected content, even if the selected content includes additional information besides the phone number. For example, the device may recognize the phone

<sup>30</sup> number in selected content 610 (Figure 6K), even though selected content 610 includes other information besides the phone number.

[0283] In some embodiments, the command display area 530 includes an icon for initiating an instant message using information in selected content (e.g., "Text message" icon 618, Figure 6S). The device detects (1430) activation of the icon for initiating an instant message using information in selected content (e.g., by voice or by a finger gesture such as a tap gesture on "Text

40 message" icon 618, Figure 6S). In response to detecting activation of the icon for initiating an instant message using information in selected content, the device initiates an instant message using information in the selected content (e.g., opening an instant messaging application and

<sup>45</sup> presenting an instant message input area for an instant message to an address or phone number (for a telephony-based instant message) in the selected content, Figure 6U).

[0284] In some embodiments, the command display area 530 includes an icon for initiating an email message using an email address in selected content (e.g., "E-mail" icon 624, Figure 6W). The device detects (1432) activation of the icon for initiating an email message using an email address in selected content (e.g., by voice or by a finger gesture such as a tap gesture on "Email" icon 624, Figure 6W). In response to detecting activation of the icon for initiating an email message using an email address in selected content, the device initiates an email

message using an email address in the selected content (e.g., opening an email application and presenting an email input area for an email message to an email address in the selected content (Figure 6X). In some embodiments, the device may recognize the email address in the selected content (e.g., selected content 630, Figure 6W). In some embodiments, the device may recognize the email address in the selected content, even if the selected content includes additional information besides the email address. For example, the device may recognize the email address in selected content 610 (Figure 6K), even though selected content 610 includes other information besides the email address.

**[0285]** In some embodiments, the command display area 530 includes an icon for initiating a slide show using images in selected content. The device detects (1434) activation of the icon for initiating a slide show using images in selected content (e.g., by voice or by a finger gesture such as a tap gesture on a "Slide show" icon). In response to detecting activation of the icon for initiating a slide show using images in selected content, the device initiates a slide show using images in the selected content.

[0286] In some embodiments, the command display area 530 includes an icon for displaying a webpage using a web address in selected content (e.g., "Browse" icon 626, Figure 6Y). The device detects (1436) activation of the icon for displaying a webpage using a web address in selected content (e.g., by voice or by a finger gesture such as a tap gesture on "Browse" icon 626, Figure 6Y). In response to detecting activation of the icon for displaying a webpage using a web address in selected content, the device displays a webpage using a web address in the selected content (e.g., in a browser application, Figure 6Z). In some embodiments, the device may recognize the web address in the selected content (e.g., selected content 628, Figure 6Y). In some embodiments, the device may recognize the web address in the selected content, even if the selected content includes additional information besides the email address. For example, the device may recognize the web address in selected content 610 (Figure 6K), even though selected content 610 includes other information besides the web address.

**[0287]** In some embodiments, the command display area 530 includes an icon for initiating a search using information in selected content (e.g., "Search" icon 632, Figure 6AA). The device detects (1438) activation of the icon for initiating a search using information in selected content (e.g., by voice or by a finger gesture such as a tap gesture on "Search" icon 632, Figure 6AA). In response to detecting activation of the icon for initiating a search using information in the selected content (e.g., using the selected content or a portion thereof as search input for a web search, Figure 6BB). In some embodiments, the search includes an Internet search (e.g., a Google search, Figure 6BB). In some embodiments, the search includes a search of information on

the device (e.g., a Spotlight search). [0288] In some embodiments, the command display area includes an icon for adding information to a contacts application (e.g., "Add to Contacts" icon 620, Figure 6S).

<sup>5</sup> The device detects (1440) activation of the icon for adding information to a contacts application (e.g., by voice or by a finger gesture such as a tap gesture on "Add to Contacts" icon 620, Figure 6S). In response to detecting activation of the icon for adding information to a contacts

application, the device adds information in the selected content to a contacts application (Figure 6V).
 [0289] In some embodiments, the command display area moves (1442) on the touch screen display as the selected content moves.

<sup>15</sup> [0290] In some embodiments, icons in the command display area include (1444) at least one command that is user configurable. For example, a user may be able to add a "Select All" icon to the Cut, Copy, and Paste icons in the command display area 530 via a settings menu.

Similarly, a user may be able to add a "Map it," "Search," or other icon to the command display area 530 via a settings menu.

[0291] In some embodiments, icons in the command display area include (1446) at least one command that
 <sup>25</sup> is context sensitive. For example, the cut and paste icons are not displayed for read-only content. Similarly, the paste icon is not displayed when an image has been copied and the input field requires text input.

[0292] In some embodiments, the content is displayed
within a first application (e.g., email 140), and icons in the command display area include (1448) at least one command to invoke a second application (e.g., browser 147, map 154, or contacts 137) coupled to the first application via a predefined application programming interface.

**[0293]** In some embodiments, the device detects (1450, Figure 14A) an input by a user prior to detecting activation of the command icon (e.g., a finger gesture such as a swipe gesture 634 on the content, Figure 6CC).

40 In response to detecting the input by the user, the device scrolls the content on the touch screen display and ceases to display the command display area (Figure 6DD). In some embodiments, the device stops the scrolling of the content. In response to the scrolling of the content

<sup>45</sup> stopping, the device redisplays (1452) the command display area adjacent to the selected content on the touch screen display (Figure 6EE). In other words, the command display area 530 disappears during scrolling and reappears when the scrolling stops, as illustrated in Fig-

<sup>50</sup> ures 6CC- 6EE. This gives the viewer an unobstructed view of the content during scrolling. The command display area 530 is typically displayed adjacent to the selected content, such as just above or just below the selected content. In some cases, the command display area
 <sup>55</sup> overlaps or is displayed within the selected content.

**[0294]** In some embodiments, the device detects an input by a user prior to detecting activation of the command icon. For example, the device detects a finger ges-

30

35

40

ture such as a tap gesture 636 (Figure 6FF) at a location on the touch screen display away from the selected content 524 (e.g., at least a predefined minimum distance away from the selected content, such as 3.2 mm). In response to detecting the input by the user, the device deselects the selected content and ceases to display the command display area (1454) (Figure 6GG).

**[0295]** In some embodiments, in response to detecting activation of the command icon (e.g., by a finger tap gesture 638 on "Copy" icon 534, Figure 6HH) in the command display area 530, the device ceases (1456, Figure 14D) to display the command display area (Figure 6II).

[0296] In some embodiments, the device detects typing input by a user prior to detecting activation of the command icon. For example, the device detects finger gesture 642 on the "b" key in keyboard 640 (Figure 6JJ). In response to detecting the typing input by the user, the device replaces the selected content with characters that correspond to the typing input and ceases to display the command display area (1458, Figure 14A) (Figure 6KK). [0297] In some embodiments, the device detects a finger gesture by a user on a respective end of the selected content (i.e., the beginning or the end of the selected content) prior to detecting activation of the command icon (e.g., a finger tap gesture on the beginning or end of the selected content). In response to detecting the finger gesture by the user on the respective end of the selected content, the device ceases to display the command display area; displays an insertion marker at the respective end of the selected content; and deselects the selected content (1460). For example, in response to detecting finger gesture 644 (Figure 6LL) by the user on the end of the selected content 524, the device ceases to display the command display area 530; displays an insertion marker 510 at the end of the selected content; and deselects the selected content (Figure 6MM).

**[0298]** In some embodiments, the device detects a finger gesture by a user on the start-point object prior to detecting activation of the command icon (e.g., a finger tap gesture on the start-point object). In response to detecting the finger gesture by the user on the start-point object, the device ceases to display the command display area, the start-point object, and the end-point object; displays an insertion marker at the start of the selected content; and deselects the selected content (1462).

**[0299]** In some embodiments, the device detects a finger gesture by a user on the end-point object prior to detecting activation of the command icon (e.g., a finger tap gesture 644 (Figure 6LL) on the end-point object 528). In response to detecting the finger gesture by the user on the end-point object, the device ceases to display the command display area, the start-point object, and the end-point object; displays an insertion marker 510 at the end of the selected content; and deselects the selected content (1464) (Figure 6MM).

**[0300]** In some embodiments, the device detects a finger gesture by a user on the selected content prior to detecting activation of the command icon (e.g., a finger tap gesture 646 (Figure 6NN) in the middle of the selected content). In response to detecting the finger gesture by the user on the selected content, the device ceases (1466) to display the command display area 530. In some embodiments, the device detects a finger gesture by a user on the selected content after ceasing to display the command display area and prior to detecting activation of the command icon (e.g., another finger tap gesture 648 (Figure 6OO) in the middle of the selected content).

<sup>10</sup> In response to detecting the finger gesture by the user on the selected content, the device redisplays (1468) the command display area 530 adjacent to the selected content (Figure 6NN). In other words, the user may toggle display of the command display area on and off by tapping within the selected content 524.

[0301] Figures 15A-15C are flow diagrams illustrating a method of positioning a command display area in accordance with some embodiments. The method 1500 is performed at a multifunction device (e.g., 300, Figure 3)
with a touch screen display. In some embodiments, the method is performed at a portable multifunction device with a touch screen display (e.g., portable multifunction device 100). Some operations in method 1500 may be combined and/or the order of some operations may be 25 changed.

**[0302]** As described below, the method 1500 provides an efficient way to position a command display area so that the command display area does not obscure other important user interface elements on a touch screen display. The method reduces the cognitive burden on a user

when using the command display area, thereby creating a more efficient human-machine interface. For batteryoperated devices, enabling a user to use the command display area faster and more efficiently conserves power and increases the time between battery charges.

**[0303]** The device displays (1502) a user interface element that contains content 650 (Figure 6PP). The content includes selected content 524 (e.g., content selected in response to detecting one or more touch gestures by a user on the touch screen display).

**[0304]** The device visually distinguishes (1504) the selected content 524 from displayed content that is not selected (e.g., by shading and/or coloring the background of the selected content).

<sup>45</sup> [0305] The device displays (1506) a command display area 530 element that includes one or more command icons. For purposes of this discussion, the command display area 530 is one of a number of UI elements, each of which has a respective display priority, as explained
<sup>50</sup> in more detail below. The command display area 530 element is displayed in front of other elements in the user interface, including the user interface element displaying content 650. Activation of a command icon initiates performance of a corresponding action with respect to the selected content 524.

**[0306]** The device displays (1508, Figure 15C) one or more predefined priority elements in front of which the command display area element cannot be displayed

#### (e.g., a keyboard 640, Figure 6PP)

**[0307]** In some embodiments, displaying the command display area 530 element comprises displaying (1510) the command display area element in an area above and adjacent to the selected content when: the area above and adjacent to the selected content is large enough to display the command display area element, and the area above and adjacent to the selected content does not include any predefined priority elements (e.g., Figures 6PP and 6TT).

**[0308]** In some embodiments, the device displays (1512) the command display area element in an area below and adjacent to the selected content when: the area above and adjacent to the selected content is not large enough to display the command display area element or includes predefined priority elements; the area below and adjacent to the selected content is large enough to display the command display area element, and the area below and adjacent to the selected content does not include any predefined priority elements (e.g., Figures 6RR and 6UU).

**[0309]** In some embodiments, the device displays (1514) the command display area element in an area within the selected content when: the area above and adjacent to the selected content is not large enough to display the command display area element or includes predefined priority elements; and the command display area is small enough to fit within the selected content (e.g., Figures 6QQ and 6SS).

**[0310]** In some embodiments, the device displays (1516) the command display area element in front of and within the selected content when: the area above and adjacent to the selected content is not large enough to display the command display area element or includes predefined priority elements; the area below and adjacent to the selected content is not large enough to display the command display area element or includes predefined priority elements; and the command display area is small enough to fit within the selected content (e.g., Figure 6QQ).

**[0311]** In some embodiments, the device displays (1518) the command display area element in an area below and adjacent to the selected content when: the area above and adjacent to the selected content is not large enough to display the command display area element or includes predefined priority elements; the command display area is too large to fit within the selected content; the area below and adjacent to the selected content; the area below and adjacent to the selected content; and the area below and adjacent to the selected content does not include any predefined priority elements (e.g., Figure 6UU).

**[0312]** In some embodiments, the device suppresses (1520) display of the command display area element when: the area above and adjacent to the selected content is not large enough to display the command display area element or includes predefined priority elements; the area below and adjacent to the selected content is

not large enough to display the command display area element or includes predefined priority elements; and the command display area is too large to fit within the selected content.

- <sup>5</sup> [0313] In some embodiments, the device displays (1524) the command display area element in an area below and adjacent to the selected content when: the area below and adjacent to the selected content is large enough to display the command display area element,
- <sup>10</sup> and the area below and adjacent to the selected content does not include any predefined priority elements (e.g., Figures 6RR and 6UU).

**[0314]** In some embodiments, the device displays (1526) the command display area element in front of and

<sup>15</sup> within the selected content when: the command display area is small enough to fit within the selected content (e.g., Figures 6QQ and 6SS)

- [0315] In some embodiments, the device displays (1528) the command display area 530 element at a first position relative to the selected content 524 (e.g., just above the selected content, Figure 6PP). The device moves the content on the touch screen display, including moving the selected content (e.g., scrolling the content in response to a finger gesture). The device ceases to
- display the command display area element while moving the content. When the content stops moving, the device redisplays the command display area 530 element at a second position relative to the selected content. The second position relative to the selected content is different
   from the first position relative to the selected content (e.g.,

from the first position relative to the selected content (e.g., just below the selected content, Figure 6RR, or within the selected content, Figure 6QQ).

**[0316]** Figures 16A-16E are flow diagrams illustrating a method of updating a respective end of selected content with a content magnifier in accordance with some embodiments. The method 1600 is performed at a multi-

function device (e.g., 300, Figure 3) with a touch screen display. In some embodiments, the method is performed at a portable multifunction device with a touch screen

40 display (e.g., portable multifunction device 100). Some operations in method 1600 may be combined and/or the order of some operations may be changed.

**[0317]** As described below, the method 1600 provides an intuitive way to adjust a respective end of selected

content at a multifunction device with a touch screen display. The method reduces the cognitive burden on a user when selecting content, thereby creating a more efficient human-machine interface. For battery-operated devices, enabling a user to perform content selection faster and
more efficiently conserves power and increases the time between battery charges.

**[0318]** The device displays (1602) content on the touch screen display at a first magnification (e.g., editable content 502 or read-only content 538). The content includes selected content 524 (e.g., content selected in response to detecting one or more touch gestures by a user on the touch screen display). In some embodiments, the content comprises (1604) text (e.g., plain text, unstructured text,

55

formatted text, or text in a web page).

**[0319]** In some embodiments, the device displays (1606) a start-point object 526 and an end-point object 528 at respective ends of the selected content 524 (Figure 7A).

**[0320]** The device detects (1608) a finger contact on a respective end of the selected content (which end may include a start-point object or end-point object or a hidden hit region of one of these objects). The respective end is either the beginning or the end of the selected content.

**[0321]** The device displays (1610) a content magnifier 702 adjacent to the respective end of the selected content. The content magnifier displays: an expanded portion 708 of the content proximate to the respective end of the selected content at a second magnification that is greater than the first magnification, and a boundary marker 704 that denotes a current position of the respective end of the selected content.

**[0322]** In some embodiments, the content magnifier 702 has a predefined shape (e.g., a rectangle or a rectangle with rounded corners, as shown in Figure 7A) (1612). In some embodiments, displaying the content magnifier adjacent to the respective end of the selected content comprises displaying (1614) the content magnifier immediately above and centered over (or substantially centered over) the respective end of the selected content. In some embodiments, the content magnifier is initially displayed in response to detecting the finger contact 706 on the respective end of the selected content (or contact on a corresponding start-point object or end-point object or a hidden hit region of one of these objects) (1616).

**[0323]** In some embodiments, the expanded portion 708 of the content displayed by the content magnifier includes (1618) selected content adjacent to the respective end (e.g., "on so c" in Figure 7A) and unselected content adjacent to the respective end (e.g., "onceived" in Figure 7A). In some embodiments, the boundary marker 704 is displayed between the selected content adjacent to the respective end and the unselected content adjacent to the respective end (1620).

**[0324]** In some embodiments, the content magnifier 708 displays (1622) an expanded portion of a single line of text in the content (Figure 7A). In some embodiments, the content magnifier that assists in positioning the insertion marker (e.g., magnifier 508, Figure 5B) displays portions of three or more lines of text, while the content magnifier that assists in setting an end point for selected content (e.g., magnifier 702, Figure 7A) only displays an expanded portion of a single line of text that includes the respective end point.

**[0325]** The device detects (1624) movement of the finger contact 706 across the touch screen display.

**[0326]** The device updates (1626) the respective end of the selected content and the displayed expanded portion of the content proximate to the respective end at the second magnification in accordance with the movement of the finger contact.

**[0327]** In some embodiments, the respective end of the selected content is updated continuously (e.g., the end appears to move within and between characters) (1628).

<sup>5</sup> [0328] In some embodiments, the respective end of the selected content is updated character-by-character (e.g., letter-by-letter) (1630).

**[0329]** In some embodiments, the respective end of the selected content is updated word-by-word (1632). In

10 some embodiments, with word-by-word updating, when a location of the finger contact corresponds to a position within a current word (e.g., the position of a character in the middle of the current word), the respective end of the selected content advances to the end of the current word.

<sup>15</sup> [0330] In some embodiments, the respective end of the selected content is updated word-by-word when the movement of the finger contact exceeds a predefined value in a predefined time interval (e.g., an average speed) (1634).

20 [0331] In some embodiments, the respective end of the selected content is updated character-by-character when the movement of the finger contact is below a predefined value in a predefined time interval, and the respective end of the selected content is updated word-by-

word when the movement of the finger contact is above the predefined value in a predefined time interval (1636).
[0332] The device moves (1638) the content magnifier 702 and the boundary marker 704 in accordance with the movement of the finger contact 706. In some embodiments, the boundary marker maintains (1640) a fixed

position within the content magnifier. [0333] In some embodiments, the device moves the

start-point object 526 in accordance with the movement of the finger contact when the respective end of the se-

- <sup>35</sup> lected content is the beginning of the selected content (not shown), and the device moves the end-point object 528 in accordance with the movement of the finger contact when the respective end of the selected content is the end of the selected content (1642).
- 40 [0334] In some embodiments, the content magnifier displays a sequence of words, including a respective word at the center of the content magnifier (1643). The device updates the respective word at the center of the content magnifier (e.g., the word "conceived" in Figure
- <sup>45</sup> 7A) in accordance with the movement of the finger contact. The device moves the boundary marker within the content magnifier by moving the boundary marker within each respective word at the center of the content magnifier for a plurality of successive words at the center of the content magnifier (1644).

**[0335]** In some embodiments, the content magnifier displays a sequence of words, including a respective word at the center of the content magnifier. The device updates the respective word at the center of the content magnifier in accordance with the movement of the finger contact. The device moves the boundary marker within the content magnifier by moving the boundary marker character-by-character within each respective word at
10

15

20

25

30

the center of the content magnifier for a plurality of successive words at the center of the content magnifier (1646).

**[0336]** In some embodiments, the content magnifier displays a sequence of words, including a respective word at the center of the content magnifier. The device updates the respective word at the center of the content magnifier in accordance with the movement of the finger contact. The device moves the boundary marker within the content magnifier by jumping the boundary marker to an end of each respective word at the center of the content magnifier for a plurality of successive words at the center of the content magnifier (1648). In other words, the device displays word-by-word selection within the content magnifier.

**[0337]** In some embodiments, the boundary marker 704 remains (1650) centered (or substantially centered) within the content magnifier 702.

**[0338]** In some embodiments, moving the content magnifier in accordance with the movement of the finger contact comprises line-by-line movement of the content magnifier 702 (1652). Line-by-line movement may snap the magnifier to a line of text containing the updated respective end of the selected content. In some embodiments, the content magnifier that assists in positioning the insertion marker (e.g., magnifier 508, Figure 5B) moves continuously on the touch screen display, while the content magnifier that assists in setting an end point for selected content (e.g., magnifier 702, Figure 7A) moves line-by-line. In some embodiments, both types of magnifiers move line-by-line.

**[0339]** In some embodiments, the device detects lift off of the finger contact from the touch screen display. In response to detecting lift off of the finger contact from the touch screen display, the device terminates display of the content magnifier (1654).

[0340] In some embodiments, the device detects lift off of the finger contact from the touch screen display when a location of the finger contact corresponds to a current position within a current word. In response to detecting lift off of the finger contact from the touch screen display when the location of the finger contact corresponds to the current position within the current word, the device terminates display of the content magnifier and places the respective end of the selected content at the current position within the current word (1656). For example, in response to detecting lift off of the finger contact 706 (Figure 7A) from the touch screen display when the location of the finger contact corresponds to the current position within the current word (e.g., between the letter "c" and the letter "o" in "conceived", Figure 7A), the device terminates display of the content magnifier 702 and places the respective end of the selected content 524 at the current position within the current word (e.g., between the letter "c" and the letter "o" in "conceived", Figure 7B). [0341] In some embodiments, the device detects lift off of the finger contact from the touch screen display when

a location of the finger contact corresponds to a current position within a current word. In response to detecting lift off of the finger contact from the touch screen display when the location of the finger contact corresponds to the current position within the current word, the device terminates display of the content magnifier and places the respective end of the selected content at a respective end of the current word (1658). For example, the device may place the respective end of the selected content: (1) at the end of the current word for both the beginning and the end of the selected content; (2) at the end of the current word when the respective end of the selected content is the end of the selected content and at the beginning of the current word when the respective end of the selected content is the beginning of the selected content); or (3) at the respective end of the current word in accordance with the direction of movement of the finger contact just prior to detecting lift off. In some embodiments, in response to detecting lift off of the finger contact from the touch screen display, the device displays (1660) an animation of the content magnifier moving to a position that corresponds to the respective end of the current word prior to terminating display of the content magnifier (e.g., a position immediately above and centered over the respective end of the current word). For example, in response to detecting lift off of the finger contact 706 (Figure 7A) from the touch screen display when the location of the finger contact corresponds to the current position within the current word (e.g., between the letter "c" and

the letter "o" in "conceived", Figure 7A), the device terminates display of the content magnifier 702 and places the end of the selected content 524 at the end of the current word (e.g., at the end of "conceived," Figure 7E). [0342] In some embodiments, the device detects lift off of the finger contact from the touch screen display when

of the finger contact from the touch screen display when a location of the finger contact corresponds to a current position within a current word (e.g., between the letter "c" and the letter "o" in "conceived", Figure 7A). In response to detecting lift off of the finger contact from the touch screen display when the location of the finger contact corresponds to the current position within the current word, the device: terminates display of the content magnifier; places the respective end of the selected content at the current position within the current word (e.g., be-

45 tween the letter "c" and the letter "o" in "conceived", Figure 7B) when the movement of the finger contact is less than a predefined value in a predefined time interval (at lift off or in a time period just prior to detecting lift off, for example less than 1.6 mm within 0.5 seconds of detecting 50 lift off); and places the respective end of the selected content at a respective end of the current word (e.g., at the end of "conceived," Figure 7E) when the movement of the finger contact is greater than the predefined value in the predefined time interval (1662). For example, the 55 device may place the respective end of the selected content: (1) at the end of the current word for both the beginning and the end of the selected content; (2) at the end of the current word when the respective end of the

selected content is the end of the selected content and at the beginning of the current word when the respective end of the selected content is the beginning of the selected content); or (3) at the respective end of the current word in accordance with the direction of movement of the finger contact just prior to detecting lift off. In some embodiments, in response to detecting lift off of the finger contact from the touch screen display, the device displays (1664) an animation of the content magnifier moving to a position that corresponds to the respective end of the current word prior to terminating display of the content magnifier when the movement of the finger contact is greater than the predefined value in the predefined time interval. For example, in response to detecting lift off of the finger contact 706 between the letter "c" and the letter "o" in "conceived" (Figure 7A), the device displays an animation of the content magnifier 702 moving (e.g., as illustrated in Figures 7C and 7D) to a position that corresponds to the respective end of the current word prior to terminating display of the content magnifier (e.g., at the end of "conceived," Figure 7E).

[0343] Once the content is selected, the device may, in response to user input, perform operations on the selected content such as those described above with respect to Figures 6A-6BB.

[0344] Figures 17A-17B are flow diagrams illustrating a method of selecting content in structured electronic documents in accordance with some embodiments. The method 1700 is performed at a multifunction device (e.g., 300, Figure 3) with a touch screen display. In some embodiments, the method is performed at a portable multifunction device with a touch screen display (e.g., portable multifunction device 100). Some operations in method 1700 may be combined and/or the order of some operations may be changed.

[0345] As described below, the method 1700 provides an intuitive way to select blocks of content in structured electronic documents (e.g., web pages) at a multifunction device with a touch screen display. The method reduces the cognitive burden on a user when selecting content, thereby creating a more efficient human-machine interface. For battery-operated devices, enabling a user to perform content selection faster and more efficiently conserves power and increases the time between battery charges.

[0346] The use of finger gestures to navigate in structured electronic documents is described in United States Patent Application 20080094368, which is incorporated by reference herein in its entirety. As described therein, in some embodiments, the device analyzes the render tree of a web page to determine the blocks (or boxes of content) in the web page. In some embodiments, a block corresponds to a render node that is: a replaced inline; a block; an inline block; or an inline table. In some embodiments, the plurality of boxes in a web page are defined by a style sheet in (or referenced by) the web page, such as a cascading style sheet. Finger gestures (e.g., like double-tap gesture 802, Figure 8A) are used to enlarge and center boxes of content in the web page on the touch screen display (e.g., enlarging the box of content titled "Lost in Translation: A U.S. Gift to Russia" from being nearly unreadable in Figure 8A to being easily readable in Figure 8B).

5

[0347] The device displays (1702) at least a portion of a structured electronic document on the touch screen display. The structured electronic document comprises a plurality of boxes of content. In some embodiments,

10 the structured electronic document is a web page (1704). In some embodiments, the structured electronic document is an HTML or XML document (1706). [0348] The device detects (1708) a finger gesture on

a first box of content in the plurality of boxes of content 15 (e.g., gesture 804, Figure 8B or gesture 814, Figure 8F). In some embodiments, the finger gesture is a press and hold gesture (1710). In some embodiments, the finger gesture is a tap-and-a-half gesture (1712). In some embodiments, the structured electronic document has an

20 associated render tree with a plurality of nodes and determining the first box at the location of the finger gesture comprises: traversing down the render tree to determine a first node in the plurality of nodes that corresponds to the detected location of the finger gesture; traversing up

25 the render tree from the first node to a closest parent node that contains a logical grouping of content; and identifying content corresponding to the closest parent node as the first box of content. In some embodiments, the logical grouping of content comprises a paragraph, an

30 image, a plugin object, or a table. In some embodiments, the closest parent node is a replaced inline, a block, an inline block, or an inline table.

[0349] In response to detecting the finger gesture on the first box of content in the plurality of boxes of content,

35 the device selects the first box of content and visually distinguishes the selected first box of content 806 from content on the touch screen display that is not selected (1714) (e.g., as shown in Figures 8C and 8G). In some embodiments, the first box of content is selected for cop-

40 ying. In some embodiments, the first box of content is selected for use as input to another operation, such as cutting, mapping, searching, or one of the operations described above with respect to Figures 6A-6BB.

[0350] In some embodiments, visually distinguishing 45 the selected first box of content comprises displaying (1716) the first box of content 806 with a different background shading from content on the touch screen display that is not selected (Figures 8C and 8G). In some embodiments, visually distinguishing the selected first box 50 of content comprises displaying (1718) the first box of content with a different background color from content on the touch screen display that is not selected. In some embodiments, visually distinguishing the selected first box of content comprises displaying (1720) a border 55 around the first box of content. In some embodiments, visually distinguishing the selected first box of content comprises displaying one or more selection handles for the first box of content (e.g., handles 808, Figures 8C

20

30

40

and 8G)(1722).

**[0351]** In some embodiments, in response to detecting the finger gesture on the first box of content in the plurality of boxes of content, the device displays (1724) a command display area 530 for selected content (Figures 8C and 8G).

75

**[0352]** The device detects (1726) a finger contact (e.g., contact 810, Figure 8C or contact 816, Figure 8G) on the selected first box of content. In some embodiments, detecting the finger contact on the selected first box of content comprises detecting (1728) the finger contact on a selection handle 808 for the selected first box of content (Figures 8C and 8G). In some embodiments, the finger contact is part of the finger gesture (e.g., when the finger gesture is a "press and hold" gesture)(1730).

[0353] The device detects (1732) movement (e.g., movement 812, Figure 8C or movement 818, Figure 8G) of the finger contact 810 to a location outside the selected first box of content (Figure 8D or Figure 8H, respectively). [0354] In some embodiments, while detecting movement of the finger contact outside the selected first box of content, the device visually distinguishes (1734) selected boxes of content (or boxes of content that will be selected if lift off of the finger contact is detected at the current location of the finger contact) from content on the

**[0355]** The device detects (1736) lift off of the finger contact at the location outside the selected first box of content.

touch screen display that is not selected.

**[0356]** The device selects (1738) one or more additional boxes of content in the plurality of boxes of content in accordance with the location of the finger contact outside the first box of content (Figure 8E or 8I, respectively). In some embodiments, the selection occurs after detecting lift off of the finger contact at the location outside the selected first box of content. In some embodiments, the selection occurs before detecting lift off of the finger contact at the location outside the selected first box of content, and is finalized by the lift off.

**[0357]** The selected boxes of content may be further expanded with additional finger gestures on the selection handles 808, as illustrated by finger contact 820 and movement 822 in Figure 8J and 8K.

**[0358]** In some embodiments, the device copies (1740) the selected first box of content and the selected one or more additional boxes of content (e.g., in response to detecting a finger gesture on a "copy" icon 534 in a command display area 530 adjacent to the selected content, Figure 8E and Figure 8I). Furthermore, in some embodiments, the copied content is posted to a "pasteboard" in memory, making the copied content available for pasting in (i.e., copied to) the current application as well as in other applications executed by the device. When the copied content includes more than one box of content, or content of more than one data type, the copied content may be posted to the pasteboard as multiple objects, one for each distinct box of content or data item. Different posted objects can have different data types

(e.g., image, HTML, text, etc.).

**[0359]** In some embodiments, the device pastes (1742) the selected first box of content and the selected one or more additional boxes of content (e.g., pasting the selected experiment enterties of experiment.

the selected content into an email, note, or word processing document in a corresponding application on the multifunction device).

**[0360]** In some embodiments, the formatting and other metadata in the copied selected content is lost during

<sup>10</sup> pasting and only text in the selected content is pasted (e.g., copying the box of content 806 from Figure 8L into a note in Figure 8M). In some embodiments, the formatting and other metadata in the copied selected content is maintained during pasting (e.g., copying the box of <sup>15</sup> content 806 from Figure 8L into an email Figures 8N and

5 content 806 from Figure 8L into an email, Figures 8N and 8O).

**[0361]** Figure 18 is a flow diagram illustrating a method of selecting content in structured electronic documents in accordance with some embodiments. The method 1800 is performed at a multifunction device (e.g., 300,

Figure 3) with a touch screen display. In some embodiments, the method is performed at a portable multifunction device with a touch screen display (e.g., portable multifunction device 100). Some operations in method
 <sup>25</sup> 1800 may be combined and/or the order of some oper-

ations may be changed.

**[0362]** As described below, the method 1800 provides an intuitive way to select content within a single block of content in a structured electronic document (e.g., a web page) at a multifunction device with a touch screen dis-

play. The method reduces the cognitive burden on a user when selecting content, thereby creating a more efficient human-machine interface. For battery-operated devices, enabling a user to perform content selection faster and
 <sup>35</sup> more efficiently conserves power and increases the time between battery charges.

**[0363]** The device displays (1802) at least a portion of a structured electronic document on the touch screen display at a first magnification. The structured electronic document comprises a plurality of boxes of content.

[0364] The device detects (1804) a first finger gesture on a first box of content in the plurality of boxes of content.
[0365] In response to detecting the first finger gesture on the first box of content in the plurality of boxes of con-

tent, the device selects the first box of content and visually distinguishes the selected first box of content from content on the touch screen display that is not selected (1806), as shown in Figure 8P. In some embodiments, the first box of content is selected for copying. In some embodiments, the first box of content is selected for use as input to another operation, such as mapping, searching, or one of the operations described above with respect to Figures 6A-6BB.

[0366] In some embodiments, the device detects
 (1808) a second finger gesture prior to detecting a finger contact on the respective end of the selected first box of content (e.g., a finger gesture that moves a selection handle 808 within the selected first box of content 806, Figure

8P). In response detecting a second finger gesture, the device switches from a mode configured to select one or more boxes of content (Figure 8P) to a mode configured to select content within a single box of content (Figure 8Q).

**[0367]** The device detects (1810) a finger contact on a respective end of the selected first box of content (which end may include a start-point object or end-point object or a hidden hit region of one of these objects). The respective end is either the beginning or the end of the selected content. For example, in Figure 8Q, finger contact 824 is on the beginning of the selected content. For example, in Figure 8S, finger contact 826 is on the end of the selected content.

**[0368]** The device displays (1812) a content magnifier 702 adjacent to the respective end of the selected first box of content (Figures 8R and 8S). The content magnifier 702 displays: an expanded portion 708 of the content proximate to the respective end of the selected first box of content at a second magnification that is greater than the first magnification, and a boundary marker 704 that denotes a current position of the respective end of the selected first box of the selected first box of content.

**[0369]** The device detects (1814) movement of the finger contact across the touch screen display within the selected first box of content 806.

**[0370]** The device updates (1816) the respective end of the selected first box of content and the displayed expanded portion of the content proximate to the respective end at the second magnification in accordance with the movement of the finger contact (Figures 8R and 8S).

**[0371]** The device moves (1818) the content magnifier and the boundary marker in accordance with the movement of the finger contact (Figures 8R and 8S).

**[0372]** Other aspects of content selection described above (e.g., with respect to Figures 7A-7E) may be used here as well. Once the content is selected, the device may, in response to user input, perform operations on the selected content such as those described above with respect to Figures 6A-6BB that are applicable to read-only content.

**[0373]** Figure 19 is a flow diagram illustrating a method of selecting content in structured electronic documents based on document complexity criteria in accordance with some embodiments. The method 1900 is performed at a multifunction device (e.g., 300, Figure 3) with a touch screen display. In some embodiments, the method is performed at a portable multifunction device with a touch screen display (e.g., portable multifunction device 100). Some operations in method 1900 may be combined and/or the order of some operations may be changed.

**[0374]** As described below, the method 1900 provides a way to tailor the method of content selection to the complexity of a structured electronic document, such as an HTML email, at a multifunction device with a touch screen display. The method selects entire boxes of content in complex documents while allowing more precise selections in documents with simple structures. The method reduces the cognitive burden on a user when selecting content, thereby creating a more efficient human-machine interface. For battery-operated devices, enabling a user to perform content selection faster and more efficiently conserves power and increases the time

between battery charges. [0375] The device displays (1902) at least a portion of a structured electronic document on the touch screen display (e.g., an HTML email received by the user and

<sup>10</sup> displayed in an email application). The structured electronic document comprises a plurality of boxes of content.
 [0376] The device determines (1904) whether the structured electronic document meets one or more predefined document complexity criteria.

<sup>15</sup> [0377] In some embodiments, the one or more predefined document complexity criteria comprise a requirement that the structured electronic document includes (1906) a plurality of columns that contain boxes of content.

20 [0378] In some embodiments, the one or more predefined document complexity criteria comprise a requirement that the structured electronic document includes (1908) at least one non-inline image.

**[0379]** In some embodiments, the one or more predefined document complexity criteria comprise a requirement that the structured electronic document includes (1910) at least a predefined number of levels of nested elements (e.g., for an HTML email document, at least 3 levels of nested elements).

30 [0380] In some embodiments, the one or more predefined document complexity criteria comprise a requirement that the structured electronic document uses (1912) cascading style sheets.

[0381] In some embodiments, the one or more predefined document complexity criteria comprise a requirement that the structured electronic document includes (1914) a floated object.

**[0382]** In some embodiments, the one or more predefined document complexity criteria comprise a requirement that the structured electronic document includes (1916) text floated around an object.

**[0383]** The device selects (1918) one or more entire boxes of content in response to one or more finger gestures when the structured electronic document meets at least one predefined document complexity criteria.

**[0384]** The device selects (1920) a gesture-specified portion of at least one box of content when the structured electronic document does not meet at least one predefined document complexity criteria. The gesture-specified

<sup>50</sup> fied portion may be a portion within one box of content. The gesture-specified portion may include a portion of a first box and a portion of an adjacent box. The gesturespecified portion may include a portion of a first box, a portion of a last box, and the entirety of boxes between <sup>55</sup> the first box and the last box. In other words, for structured electronic documents (e.g., HTML emails) that do not meet any of the document complexity criteria, the respective ends of the selected content may be placed within

40

10

15

20

box(es) of content such that only a portion of some box(es) is selected (e.g., using gestures such as those discussed above with respect to Figures 10A-10D and 13A-13G). In contrast, for structured electronic documents that meet at least one document complexity criteria, entire boxes of content are selected (e.g., using gestures such as those discussed above with respect to Figures 17A-17B).

[0385] Other aspects of content selection described above (e.g., with respect to Figures 7A-7E) may be used here as well. Once the content is selected, the device may, in response to user input, perform operations on the selected content such as those described above with respect to Figures 6A-6BB that are applicable to readonly content.

[0386] The steps in the information processing methods described above may be implemented by running one or more functional modules in information processing apparatus such as general purpose processors or application specific chips. These modules, combinations of these modules, and/or their combination with general hardware (e.g., as described above with respect to Figures IA, 1B and 3) are all included within the scope of protection of the invention.

25 [0387] The foregoing description, for purpose of explanation, has been described with reference to specific embodiments. However, the illustrative discussions above are not intended to be exhaustive or to limit the invention to the precise forms disclosed. Many modifications and variations are possible in view of the above teachings. 30 The embodiments were chosen and described in order to best explain the principles of the invention and its practical applications, to thereby enable others skilled in the art to best utilize the invention and various embodiments with various modifications as are suited to the particular 35 use contemplated. Before going on to set out the claims that define, when interpreted in the light of the entirety of the disclosure within this document, the invention for which protection is sought, we first present some clauses, 40 numbered 1-221, which highlight various notable aspects of the technology described in this document.

Clause 1. A method, comprising: at a multifunction device with a touch screen display: displaying editable content on the touch screen display at a first magnification; detecting a finger gesture on the editable content; in response to detecting the finger gesture on the editable content: expanding a portion of the editable content on the touch screen display to a second magnification that is greater than the 50 first magnification while continuing to display at least some of the editable content at the first magnification; and displaying a content magnifier that displays the expanded portion of the editable content and an 55 insertion marker at a first location within the expanded portion of the editable content; detecting movement of a finger contact across the touch screen display; moving the content magnifier and changing the

expanded portion of the editable content in accordance with the detected movement of the finger contact; moving the insertion marker from the first location to a second location within the expanded portion of the editable content in accordance with the detected movement of the finger contact; detecting lift off of the finger contact while the insertion marker is located at the second location within the expanded portion of the editable content; and, in response to detecting lift off of the finger contact: ceasing to display the content magnifier and the expanded portion of the editable content; displaying the insertion marker at a current location in the editable content at the first magnification, wherein the current location corresponds to the second location within the expanded portion of the editable content; and displaying a first command display area adjacent to the insertion marker, wherein the first command display area includes an icon for selecting content associated with the current location of the insertion marker.

Clause 2. The method of clause 1, wherein the editable content comprises text.

Clause 3. The method of clause 1, wherein the finger gesture on the editable content is a press and hold gesture.

Clause 4. The method of clause 1, wherein the content magnifier has a predefined shape.

Clause 5. The method of clause 1, wherein the expanded portion of the editable content displayed in the content magnifier includes portions of at least three horizontal lines of text displayed concurrently.

Clause 6. The method of clause 1, wherein the insertion marker is a cursor, insertion bar, or insertion point.

Clause 7. The method of clause 1, including: in response to detecting lift off of the finger contact: displaying an animation of the expanded portion of the editable content shrinking into the insertion marker at the current location in the editable content at the first magnification.

Clause 8. The method of clause 1, wherein the first command display area includes an icon for selecting all of the editable content.

Clause 9. The method of clause 1, wherein the first command display area includes an icon for displaying additional command options.

Clause 10. The method of clause 1, wherein the first command display area includes an icon for undoing a previous action.

15

Clause 11. The method of clause 1, wherein the first command display area includes an icon for redoing a previous action.

Clause 12. The method of clause 1, wherein icons in the first command display area include at least one command that is user configurable.

Clause 13. The method of clause 1, wherein icons in the first command display area include at least <sup>10</sup> one command that is context sensitive.

Clause 14. The method of clause 1, wherein the editable content is displayed within a first application, and icons in the first command display area include at least one command to invoke a second application coupled to the first application via a predefined application programming interface.

Clause 15. The method of clause 1, wherein the fin- <sup>20</sup> ger contact is part of the finger gesture.

Clause 16. The method of clause 1, including : detecting a finger gesture on the icon for selecting content associated with the current location of the insertion marker; in response to detecting the finger gesture on the icon for selecting content associated with the current location of the insertion marker: ceasing to display the first command display area; and selecting content associated with the current location 30 of the insertion marker.

Clause 17. The method of clause 16, including: in response to detecting the finger gesture on the icon for selecting content associated with the current location of the insertion marker: displaying a start-point object and an end-point object at respective ends of the selected content.

Clause 18. The method of clause 16, including: in <sup>40</sup> response to detecting the finger gesture on the icon for selecting content associated with the current location of the insertion marker: displaying a second command display area adjacent to the selected content, wherein the second command display area in-<sup>45</sup> cludes an icon for cutting the selected content and an icon for copying the selected content.

Clause 19. The method of clause 18, wherein the second command display area includes an icon for 50 pasting previously cut or copied content.

Clause 20. The method of clause 18, wherein the second command display area includes an icon for undoing a previous action.

Clause 21. The method of clause 18, wherein the second command display area includes an icon for

displaying additional command options.

Clause 22. The method of clause 18, wherein the second command display area includes an icon redoing a previous action.

Clause 23. The method of clause 18, wherein icons in the second command display area include at least one command that is user configurable.

Clause 24. The method of clause 18, wherein icons in the second command display area include at least one command that is context sensitive.

Clause 25. The method of clause 18, wherein the editable content is displayed within a first application, and icons in the second command display area include at least one command to invoke a second application coupled to the first application via a predefined application programming interface.

Clause 26. A graphical user interface on a multifunction device with a touch screen display, the graphical user interface comprising: editable content at a first magnification, a content magnifier, an insertion marker, and a command display area; wherein: in response to detecting a finger gesture on the editable content: a portion of the editable content on the touch screen display is expanded to a second magnification that is greater than the first magnification while continuing to display at least some of the editable content at the first magnification; and the content magnifier is displayed, wherein the content magnifier displays the expanded portion of the editable content and the insertion marker at a first location within the expanded portion of the editable content; the content magnifier is moved and the expanded portion of the editable content is changed in accordance with detected movement of a finger contact across the touch screen display; the insertion marker is moved from the first location to a second location within the expanded portion of the editable content in accordance with the detected movement of the finger contact; and, in response to detecting lift off of the finger contact while the insertion marker is located at the second location within the expanded portion of the editable content: display of the content magnifier and the expanded portion of the editable content are ceased; the insertion marker is displayed at a current location in the editable content at the first magnification, wherein the current location corresponds to the second location within the expanded portion of the editable content; and the command display area is displayed adjacent to the insertion marker, wherein the command display area includes an icon for selecting content associated with the current location of the insertion marker.

Clause 27. A multifunction device, comprising: a touch screen display; one or more processors; memory; and one or more programs, wherein the one or more programs are stored in the memory and configured to be executed by the one or more processors, the one or more programs including instructions for: displaying editable content on the touch screen display at a first magnification; detecting a finger gesture on the editable content; in response to detecting the finger gesture on the editable con-10 tent: expanding a portion of the editable content on the touch screen display to a second magnification that is greater than the first magnification while continuing to display at least some of the editable content at the first magnification; and displaying a content 15 magnifier that displays the expanded portion of the editable content and an insertion marker at a first location within the expanded portion of the editable content; detecting movement of a finger contact across the touch screen display; moving the content 20 magnifier and changing the expanded portion of the editable content in accordance with the detected movement of the finger contact; moving the insertion marker from the first location to a second location 25 within the expanded portion of the editable content in accordance with the detected movement of the finger contact; detecting lift off of the finger contact while the insertion marker is located at the second location within the expanded portion of the editable content; and, in response to detecting lift off of the 30 finger contact: ceasing to display the content magnifier and the expanded portion of the editable content; displaying the insertion marker at a current location in the editable content at the first magnification, wherein the current location corresponds to the 35 second location within the expanded portion of the editable content; and displaying a first command display area adjacent to the insertion marker, wherein the first command display area includes an icon for 40 selecting content associated with the current location of the insertion marker.

Clause 28. A computer readable storage medium storing one or more programs, the one or more programs comprising instructions, which when executed by a multifunction device with a touch screen display, cause the device to: display editable content on the touch screen display at a first magnification; detect a finger gesture on the editable content; in response to detecting the finger gesture on the editable content: expand a portion of the editable content on the touch screen display to a second magnification that is greater than the first magnification while continuing to display at least some of the editable content at the first magnification; and display a content magnifier that displays the expanded portion of the editable content and an insertion marker at a first location within the expanded portion of the

editable content; detect movement of a finger contact across the touch screen display; move the content magnifier and changing the expanded portion of the editable content in accordance with the detected movement of the finger contact; move the insertion marker from the first location to a second location within the expanded portion of the editable content in accordance with the detected movement of the finger contact; detect lift off of the finger contact while the insertion marker is located at the second location within the expanded portion of the editable content; and, in response to detecting lift off of the finger contact: cease to display the content magnifier and the expanded portion of the editable content; display the insertion marker at a current location in the editable content at the first magnification, wherein the current location corresponds to the second location within the expanded portion of the editable content; and display a first command display area adjacent to the insertion marker, wherein the first command display area includes an icon for selecting content associated with the current location of the insertion marker.

Clause 29. A multifunction device, comprising: a touch screen display; means for displaying editable content on the touch screen display at a first magnification; means for detecting a finger gesture on the editable content; in response to detecting the finger gesture on the editable content: means for expanding a portion of the editable content on the touch screen display to a second magnification that is greater than the first magnification while continuing to display at least some of the editable content at the first magnification; and means for displaying a content magnifier that displays the expanded portion of the editable content and an insertion marker at a first location within the expanded portion of the editable content; means for detecting movement of a finger contact across the touch screen display; means for moving the content magnifier and changing the expanded portion of the editable content in accordance with the detected movement of the finger contact; means for moving the insertion marker from the first location to a second location within the expanded portion of the editable content in accordance with the detected movement of the finger contact; means for detecting lift off of the finger contact while the insertion marker is located at the second location within the expanded portion of the editable content; and, in response to detecting lift off of the finger contact: means for ceasing to display the content magnifier and the expanded portion of the editable content; means for displaying the insertion marker at a current location in the editable content at the first magnification, wherein the current location corresponds to the second location within the expanded portion of the editable content; and means for displaying a first command display area adjacent to the

43

45

50

10

insertion marker, wherein the first command display area includes an icon for selecting content associated with the current location of the insertion marker.

Clause 30. A method, comprising: at a multifunction device with a touch screen display: displaying readonly content on the touch screen display at a first magnification; detecting a finger gesture on the readonly content; in response to detecting the finger gesture on the read-only content: expanding a portion of the read-only content on the touch screen display to a second magnification that is greater than the first magnification while continuing to display at least some of the read-only content at the first magnification; and displaying a content magnifier that displays 15 the expanded portion of the read-only content and a position marker at a first location within the expanded portion of the read-only content; detecting movement of a finger contact across the touch screen display; moving the content magnifier and changing the 20 expanded portion of the read-only content in accordance with the detected movement of the finger contact; moving the position marker from the first location to a second location within the expanded portion of the read-only content in accordance with the de-25 tected movement of the finger contact; detecting lift off of the finger contact while the position marker is located at the second location within the expanded portion of the read-only content; and, in response to detecting lift off of the finger contact: ceasing to dis-30 play the content magnifier, the expanded portion of the read-only content, and the position marker; and displaying a first command display area adjacent to a current location in the read-only content at the first magnification, wherein the current location corre-35 sponds to the second location within the expanded portion of the read-only content, wherein the first command display area includes an icon for selecting content associated with the current location.

Clause 31. The method of clause 30, wherein the read-only content comprises text.

Clause 32. The method of clause 30, wherein the 45 finger gesture on the read-only content is a press and hold gesture.

Clause 33. The method of clause 30, wherein the content magnifier has a predefined shape.

Clause 34. The method of clause 30, wherein the expanded portion of the read-only content displayed in the content magnifier includes portions of at least three horizontal lines of text displayed concurrently.

Clause 35. The method of clause 30, wherein the first command display area includes an icon for selecting all of the read-only content.

Clause 36. The method of clause 30, wherein the first command display area includes an icon for displaying additional command options.

Clause 37. The method of clause 30, wherein the first command display area includes an icon for undoing a previous action.

Clause 38. The method of clause 30, wherein the first command display area includes an icon redoing a previous action.

Clause 39. The method of clause 30, wherein icons in the first command display area include at least one command that is user configurable.

Clause 40. The method of clause 30, wherein icons in the first command display area include at least one command that is context sensitive.

Clause 41. The method of clause 30, wherein the read-only content is displayed within a first application, and icons in the first command display area include at least one command to invoke a second application coupled to the first application via a predefined application programming interface.

Clause 42. The method of clause 30, wherein the finger contact is part of the finger gesture.

Clause 43. The method of clause 30, including: detecting a finger gesture on the icon for selecting content associated with the current location; in response to detecting the finger gesture on the icon for selecting content associated with the current location: ceasing to display the first command display area; and selecting content associated with the current location.

Clause 44. The method of clause 43, including: in response to detecting the finger gesture on the icon for selecting content associated with the current location: displaying a start-point object and an endpoint object at respective ends of the selected content.

Clause 45. The method of clause 43, including: in response to detecting the finger gesture on the icon for selecting content associated with the current location: displaying a second command display area adjacent to the selected content, wherein the second command display area includes an icon for copying the selected content.

Clause 46. A graphical user interface on a multifunction device with a touch screen display, the graphical user interface comprising: read-only content at a first magnification, a content magnifier, an position mark-

40

50

10

15

20

25

30

er, and a command display area; wherein: in response to detecting a finger gesture on the read-only content: a portion of the read-only content on the touch screen display is expanded to a second magnification that is greater than the first magnification while continuing to display at least some of the readonly content at the first magnification; and the content magnifier is displayed, wherein the content magnifier displays the expanded portion of the read-only content and a position marker at a first location within the expanded portion of the read-only content; the content magnifier is moved and the expanded portion of the read-only content is changed in accordance with detected movement of a finger contact; the position marker is moved from the first location to a second location within the expanded portion of the read-only content in accordance with the detected movement of the finger contact; and, in response to detecting lift off of the finger contact while the position marker is located at the second location within the expanded portion of the read-only content: display of the content magnifier, the expanded portion of the read-only content, and the position marker are ceased; and the command display area is displayed adjacent to a current location in the read-only content at the first magnification, wherein the current location corresponds to the second location within the expanded portion of the read-only content, wherein the command display area includes an icon for selecting content associated with the current location.

Clause 47. A multifunction device, comprising: a touch screen display; one or more processors; memory; and one or more programs, wherein the one or more programs are stored in the memory and con-35 figured to be executed by the one or more processors, the one or more programs including instructions for: displaying read-only content on the touch screen display at a first magnification; detecting a 40 finger gesture on the read-only content; in response to detecting the finger gesture on the read-only content: expanding a portion of the read-only content on the touch screen display to a second magnification that is greater than the first magnification while con-45 tinuing to display at least some of the read-only content at the first magnification; and displaying a content magnifier that displays the expanded portion of the read-only content and a position marker at a first location within the expanded portion of the read-only content; detecting movement of a finger contact 50 across the touch screen display; moving the content magnifier and changing the expanded portion of the read-only content in accordance with the detected movement of the finger contact; moving the position marker from the first location to a second location 55 within the expanded portion of the read-only content in accordance with the detected movement of the finger contact; detecting lift off of the finger contact

while the position marker is located at the second location within the expanded portion of the read-only content; and, in response to detecting lift off of the finger contact: ceasing to display the content magnifier, the expanded portion of the read-only content, and the position marker; and displaying a first command display area adjacent to a current location in the read-only content at the first magnification, wherein the current location corresponds to the second location within the expanded portion of the readonly content, wherein the first command display area includes an icon for selecting content associated with the current location.

Clause 48. A computer readable storage medium storing one or more programs, the one or more programs comprising instructions, which when executed by a multifunction device with a touch screen display, cause the device to: display read-only content on the touch screen display at a first magnification; detect a finger gesture on the read-only content; in response to detecting the finger gesture on the readonly content: expand a portion of the read-only content on the touch screen display to a second magnification that is greater than the first magnification while continuing to display at least some of the readonly content at the first magnification; and display a content magnifier that displays the expanded portion of the read-only content and a position marker at a first location within the expanded portion of the readonly content; detect movement of a finger contact across the touch screen display; move the content magnifier and changing the expanded portion of the read-only content in accordance with the detected movement of the finger contact; move the position marker from the first location to a second location within the expanded portion of the read-only content in accordance with the detected movement of the finger contact; detect lift off of the finger contact while the position marker is located at the second location within the expanded portion of the read-only content; and, in response to detecting lift off of the finger contact: cease to display the content magnifier, the expanded portion of the read-only content, and the position marker; and display a first command display area adjacent to a current location in the readonly content at the first magnification, wherein the current location corresponds to the second location within the expanded portion of the read-only content, wherein the first command display area includes an icon for selecting content associated with the current location.

Clause 49. A multifunction device, comprising: a touch screen display; means for displaying read-only content on the touch screen display at a first magnification; means for detecting a finger gesture on the read-only content; in response to detecting the finger

10

15

gesture on the read-only content: means for expanding a portion of the read-only content on the touch screen display to a second magnification that is greater than the first magnification while continuing to display at least some of the read-only content at the first magnification; and means for displaying a content magnifier that displays the expanded portion of the read-only content and a position marker at a first location within the expanded portion of the readonly content; means for detecting movement of a finger contact across the touch screen display; means for moving the content magnifier and changing the expanded portion of the read-only content in accordance with the detected movement of the finger contact; means for moving the position marker from the first location to a second location within the expanded portion of the read-only content in accordance with the detected movement of the finger contact; means for detecting lift off of the finger contact while the position marker is located at the second 20 location within the expanded portion of the read-only content; and, in response to detecting lift off of the finger contact: means for ceasing to display the content magnifier, the expanded portion of the read-only 25 content, and the position marker; and means for displaying a first command display area adjacent to a current location in the read-only content at the first magnification, wherein the current location corresponds to the second location within the expanded portion of the read-only content, wherein the first 30 command display area includes an icon for selecting content associated with the current location.

Clause 50. A method, comprising: at a multifunction device with a touch screen display: displaying con-35 tent on the touch screen display at a first magnification; detecting a finger gesture on the content; in response to detecting the finger gesture on the content: expanding a portion of the content on the touch 40 screen display to a second magnification that is greater than the first magnification while continuing to display at least some of the content at the first magnification; and displaying a content magnifier that displays the expanded portion of the content and an insertion marker at a first location within the expanded portion of the content; detecting movement of a finger contact across the touch screen display; moving the content magnifier and changing the expanded portion of the content in accordance with the detected movement of the finger contact; moving the 50 insertion marker from the first location to a second location within the expanded portion of the content in accordance with the detected movement of the finger contact; detecting lift off of the finger contact 55 while the insertion marker is located at the second location within the expanded portion of the content; and, in response to detecting lift off of the finger contact: ceasing to display the content magnifier, the

expanded portion of the content, and the insertion marker; and selecting content associated with the second location of the insertion marker.

- Clause 51. The method of clause 50, including: in response to detecting lift off of the finger contact: displaying a start-point object and an end-point object at respective ends of the selected content.
- Clause 52. The method of clause 50, including: in response to detecting lift off of the finger contact: displaying a command display area adjacent to the selected content, wherein the command display area includes an icon for copying the selected content.

Clause 53. The method of clause 50, wherein the content comprises text.

Clause 54. The method of clause 50, wherein the finger gesture on the content is a press and hold gesture.

Clause 55. The method of clause 50, wherein the content magnifier has a predefined shape.

Clause 56. The method of clause 50, wherein the expanded portion of the content displayed in the content magnifier includes portions of at least three horizontal lines of text displayed concurrently.

Clause 57. The method of clause 50, wherein the insertion marker is a cursor, insertion bar, or insertion point.

- Clause 58. The method of clause 50, including: in response to detecting lift off of the finger contact: displaying an animation of the expanded portion of the content shrinking into the selected content.
- Clause 59. The method of clause 50, wherein the finger contact is part of the finger gesture.

Clause 60. A graphical user interface on a multifunction device with a touch screen display, the graphical user interface comprising: content at a first magnification, a content magnifier, an insertion marker, and a command display area; wherein: in response to detecting a finger gesture on the content: a portion of the content on the touch screen display is expanded to a second magnification that is greater than the first magnification while continuing to display at least some of the content at the first magnification; and the content magnifier is displayed, wherein the content magnifier displays the expanded portion of the content and the insertion marker at a first location within the expanded portion of the content; the content magnifier is moved and the expanded portion of the content is changed in accordance with detected

10

movement of a finger contact; the insertion marker is moved from the first location to a second location within the expanded portion of the content in accordance with the detected movement of the finger contact; and, in response to detecting lift off of the finger contact while the insertion marker is located at the second location within the expanded portion of the content: display of the content magnifier, the expanded portion of the content, and the insertion marker are ceased; and content associated with the second location of the insertion marker is selected.

Clause 61. A multifunction device, comprising : a touch screen display; one or more processors; memory; and one or more programs, wherein the one or 15 more programs are stored in the memory and configured to be executed by the one or more processors, the one or more programs including instructions for: displaying content on the touch screen display at a first magnification; detecting a finger ges-20 ture on the content; in response to detecting the finger gesture on the content: expanding a portion of the content on the touch screen display to a second magnification that is greater than the first magnifica-25 tion while continuing to display at least some of the content at the first magnification; and displaying a content magnifier that displays the expanded portion of the content and an insertion marker at a first location within the expanded portion of the content; detecting movement of a finger contact across the 30 touch screen display; moving the content magnifier and changing the expanded portion of the content in accordance with the detected movement of the finger contact; moving the insertion marker from the first location to a second location within the expanded 35 portion of the content in accordance with the detected movement of the finger contact; detecting lift off of the finger contact while the insertion marker is located at the second location within the expanded 40 portion of the content; and, in response to detecting lift off of the finger contact: ceasing to display the content magnifier, the expanded portion of the content, and the insertion marker; and selecting content associated with the second location of the insertion 45 marker.

Clause 62. A computer readable storage medium storing one or more programs, the one or more programs comprising instructions, which when executed by a multifunction device with a touch screen display, cause the device to: display content on the touch screen display at a first magnification; detect a finger gesture on the content; in response to detecting the finger gesture on the content: expand a portion of the content on the touch screen display to a second magnification that is greater than the first magnification while continuing to display at least some of the content at the first magnification; and display a content magnifier that displays the expanded portion of the content and an insertion marker at a first location within the expanded portion of the content; detect movement of a finger contact across the touch screen display; move the content magnifier and changing the expanded portion of the content in accordance with the detected movement of the finger contact; move the insertion marker from the first location to a second location within the expanded portion of the content in accordance with the detected movement of the finger contact; detect lift off of the finger contact while the insertion marker is located at the second location within the expanded portion of the content; and, in response to detecting lift off of the finger contact: cease to display the content magnifier, the expanded portion of the content, and the insertion marker; and select content associated with the second location of the insertion marker.

Clause 63. A multifunction device, comprising: a touch screen display; means for displaying content on the touch screen display at a first magnification; means for detecting a finger gesture on the content; in response to detecting the finger gesture on the content: means for expanding a portion of the content on the touch screen display to a second magnification that is greater than the first magnification while continuing to display at least some of the content at the first magnification; and means for displaying a content magnifier that displays the expanded portion of the content and an insertion marker at a first location within the expanded portion of the content; means for detecting movement of a finger contact across the touch screen display; means for moving the content magnifier and changing the expanded portion of the content in accordance with the detected movement of the finger contact; means for moving the insertion marker from the first location to a second location within the expanded portion of the content in accordance with the detected movement of the finger contact; means for detecting lift off of the finger contact while the insertion marker is located at the second location within the expanded portion of the content; and, in response to detecting lift off of the finger contact: means for ceasing to display the content magnifier, the expanded portion of the content, and the insertion marker; and means for selecting content associated with the second location of the insertion marker.

Clause 64. A method, comprising: at a multifunction device with a touch screen display: displaying content on the touch screen display; detecting a doubletap gesture by a single finger on a word in the content; and, in response to detecting the double-tap gesture by the single finger on the word in the content: selecting the word; and displaying a start-point object and an end-point object at respective ends of the

word.

Clause 65. The method of clause 64, including: in response to detecting the double-tap gesture by the single finger on the word in the content: displaying a command display area adjacent to the word, wherein the command display area includes an icon for copying selected content.

Clause 66. The method of clause 64, wherein the <sup>10</sup> content comprises text.

Clause 67. A graphical user interface on a multifunction device with a touch screen display, the graphical user interface comprising: content, a word in the content, a start-point object; and an end-point object; wherein: in response to detecting a double-tap gesture by a single finger on the word in the content: the word is selected; and the start-point object and the end-point object are displayed at respective ends of the word.

Clause 68. A multifunction device, comprising: a touch screen display; one or more processors; mem-25 ory; and one or more programs, wherein the one or more programs are stored in the memory and configured to be executed by the one or more processors, the one or more programs including instructions for: displaying content on the touch screen display; detecting a double-tap gesture by a single fin-30 ger on a word in the content; and, in response to detecting the double-tap gesture by the single finger on the word in the content: selecting the word; and displaying a start-point object and an end-point ob-35 ject at respective ends of the word.

Clause 69. A computer readable storage medium storing one or more programs, the one or more programs comprising instructions, which when executed by a multifunction device with a touch screen display, cause the device to: display content on the touch screen display; detect a double-tap gesture by a single finger on a word in the content; and, in response to detecting the double-tap gesture by the single finger on the word in the content: select the word; and display a start-point object and an endpoint object at respective ends of the word.

Clause 70. A multifunction device, comprising: a touch screen display; means for displaying content 50 on the touch screen display; means for detecting a double-tap gesture by a single finger on a word in the content; and, in response to detecting the double-tap gesture by the single finger on the word in the content: means for selecting the word; and means 55 for displaying a start-point object and an end-point object at respective ends of the word.

Clause 71. A method, comprising : at a multifunction device with a touch screen display: displaying content on the touch screen display; detecting one or more fingers on the touch screen display; recognizing a gesture made by the one or more fingers on the touch screen display, wherein the gesture is one gesture in a plurality of predefined gestures operable to select or assist in selecting a portion of the content; and performing an action with respect to the content in response to recognizing the gesture.

Clause 72. The method of clause 71, wherein performing an action includes, in response to recognizing the gesture, selecting at least a portion of the content, and displaying a start point object and end point object at respective ends of the selected content.

Clause 73. The method of clause 71, wherein performing an action includes, in response to recognizing the gesture, selecting at least a portion of the content and displaying a command display area adjacent the selected content.

Clause 74. The method of clause 71, wherein the content comprises text.

Clause 75. The method of clause 71, wherein: the gesture is a single-tap gesture by a single finger at a first location in the content; and, in response to recognizing the single-tap gesture by the single finger at the first location in the content, displaying an insertion marker at the first location in the content.

Clause 76. The method of clause 71, wherein: the gesture is a predefined number of successive taps by a single finger on a first word in the content; and, in response to recognizing the predefined number of successive taps by the single finger on the first word in the content: selecting the first word; and displaying a start-point object and an end-point object at respective ends of the first word.

Clause 77. The method of clause 76, including: in response to recognizing the predefined number of successive taps by the single finger on the first word in the content: displaying a command display area adjacent to the first word, wherein the command display area includes an icon for copying selected content.

Clause 78. The method of clause 71, wherein: the gesture is a predefined number of successive taps by a single finger on a sentence in the content; and, in response to recognizing the predefined number of successive taps by the single finger on the sentence in the content: selecting the sentence; and displaying a start-point object and an end-point object

40

10

15

at respective ends of the sentence.

Clause 79. The method of clause 78, including: in response to recognizing the predefined number of successive taps by the single finger on the sentence in the content: displaying a command display area adjacent to the sentence, wherein the command display area includes an icon for copying selected content.

Clause 80. The method of clause 71, wherein: the gesture is a predefined number of successive taps by a single finger on a paragraph in the content; and, in response to recognizing the predefined number of successive taps by the single finger on the paragraph in the content: selecting the paragraph; and displaying a start-point object and an end-point object at respective ends of the paragraph.

Clause 81. The method of clause 80, including: in <sup>20</sup> response to recognizing the predefined number of successive taps by the single finger on the paragraph in the content: displaying a command display area adjacent to the paragraph, wherein the command display area includes an icon for copying selected <sup>25</sup> content.

Clause 82. The method of clause 71, wherein: the gesture is a stationary pressing gesture by a single finger at a first location in the content, wherein the 30 content is displayed at a first magnification; and, in response to recognizing the stationary pressing gesture by the single finger at a first location in the content: expanding a portion of the content proximate the first location on the touch screen display to a 35 second magnification that is greater than the first magnification while continuing to display at least some of the content at the first magnification; and displaying a content magnifier that displays the ex-40 panded portion of the content, and an insertion marker at a location within the expanded portion of the content that corresponds to the first location.

Clause 83. The method of clause 82, including: detecting movement of the single finger across the touch screen display; moving the content magnifier and changing the expanded portion of the content in accordance with the detected movement of the single finger; and moving the insertion marker to a second location within the expanded portion of the content in accordance with the detected movement of the single finger.

Clause 84. The method of clause 71, wherein: the gesture is a tap-and-a-half gesture by a single finger, wherein the tap-and-a-half gesture is a single-finger gesture that comprises a single tap followed immediately by a finger contact that subsequently moves

on the touch screen display; in response to recognizing the tap-and-a-half gesture by the single finger: selecting a portion of the content; and updating the selected portion of the content in accordance with detected movement of the finger contact on the touch screen display.

Clause 85. The method of clause 84, including: in response to recognizing the tap-and-a-half gesture by the single finger: displaying a start-point object and an end-point object at respective ends of the updated selected portion of the content.

Clause 86. The method of clause 84, wherein updating the selected portion of the content in accordance with detected movement of the finger contact on the touch screen display includes: moving one end of the selected portion of the content in accordance with detected movement of the finger contact on the touch screen display while maintaining another end of the selected portion of the content at a fixed location in the content.

Clause 87. The method of clause 84, including: in response to detecting lift off of the finger contact: displaying a command display area adjacent to the updated selected portion of the content, wherein the command display area includes an icon for copying selected content.

Clause 88. The method of clause 71, wherein: the gesture is a single-tap gesture by two-fingers on a paragraph in the content; and, in response to recognizing the single-tap gesture by two-fingers on a paragraph in the content: selecting the paragraph in the content; and displaying a start-point object and an end-point object at respective ends of the paragraph.

Clause 89. The method of clause 88, including: in response to recognizing the single-tap gesture by two-fingers on a paragraph in the content: displaying a command display area adjacent to the paragraph, wherein the command display area includes an icon for copying selected content.

Clause 90. The method of clause 71, wherein: the gesture is a stationary pressing gesture by two fingers that includes contact by a first finger at a first location in the content and concurrent contact by a second finger at a second location in the content; and, in response to recognizing the stationary pressing gesture by two fingers: selecting a portion of content located between the first location and the second location; and displaying a start-point object and an end-point object at respective ends of the selected portion of content located between the first location and the second location.

10

Clause 91. The method of clause 90, including: after selecting the portion of content located between the first location and the second location: detecting movement of the contact by the first finger; updating the selected portion of content in accordance with the detected movement of the contact by the first finger; detecting movement of the contact by the second finger; updating the selected portion of content in accordance with the detected movement of the contact by the second finger; and displaying the start-point object and the end-point object at respective ends of the updated selected portion of content.

Clause 92. The method of clause 90, including: after selecting the portion of content located between the 15 first location and the second location: continuing to detect the stationary pressing gesture by the two fingers for at least a predefined time period; and, in response to continuing to detect the stationary pressing gesture by the two fingers for at least the prede-20 fined time period: increasing the selected portion of content to a sentence that contains the portion of content located between the first location and the second location; and displaying the start-point object 25 and the end-point object at respective ends of the sentence.

Clause 93. The method of clause 90, including: after selecting the portion of content located between the first location and the second location: continuing to 30 detect the stationary pressing gesture by the two fingers for at least a predefined time period; and, in response to continuing to detect the stationary pressing gesture by the two fingers for at least the predefined time period: increasing the selected portion of 35 content to a paragraph that contains the portion of content located between the first location and the second location; and displaying the start-point object and the end-point object at respective ends of the paragraph.

Clause 94. The method of clause 90, including: after selecting the portion of content located between the first location and the second location: continuing to detect the stationary pressing gesture by the two fingers for at least a predefined time period; and, in response to continuing to detect the stationary pressing gesture by the two fingers for at least the predefined time period: selecting all of the content; and displaying the start-point object and the end-point 50 object at respective ends of the content.

Clause 95. The method of clause 90, including: after selecting the portion of content located between the first location and the second location: continuing to detect the stationary pressing gesture by the two fingers for a succession of predefined time periods; and, in response to continuing to detect the stationary pressing gesture by the two fingers for each time period in the succession of predefined time periods: increasing the selected portion of content, wherein the increased selected portion of content contains the portion of content located between the first location and the second location; and displaying the startpoint object and the end-point object at respective ends of the increased selected portion of content.

Clause 96. The method of clause 90, including: in response to detecting lift off of the two fingers: displaying a command display area adjacent to the selected portion of content, wherein the command display area includes an icon for copying selected content

Clause 97. The method of clause 71, wherein: the gesture is a margin-initiated selection gesture by a single finger, wherein the margin-initiated selection gesture is a single-finger gesture that comprises an initial finger contact in a margin adjacent to a word in the content followed by movement of the finger contact to a location in the content; in response to recognizing the margin-initiated selection gesture by the single finger: selecting a portion of the content, wherein the word begins or ends the selected portion of content; and updating the selected portion of the content in accordance with movement of the finger contact to the location in the content.

Clause 98. The method of clause 97, including: in response to recognizing the margin-initiated selection gesture by the single finger: displaying a startpoint object and an end-point object at respective ends of the updated selected portion of the content.

Clause 99. The method of clause 97, including: in response to detecting lift off of the finger contact: displaying a command display area adjacent to the updated selected portion of the content, wherein the command display area includes an icon for copying selected content.

Clause 100. The method of clause 71, wherein: the content is configured to scroll vertically, but not horizontally, on the touch screen display; the gesture is a swipe-initiated selection gesture by a single finger, wherein the swipe-initiated selection gesture is a single-finger gesture that comprises: a finger contact initially at a first location in the content, wherein the finger contact is initially moving in a direction within a predefined angle of a horizontal axis on the touch screen display, and movement of the finger contact to a second location in the content; in response to recognizing the swipe-initiated selection gesture by the single finger: selecting a portion of the content, wherein the first location begins or ends the selected portion of content; and updating the selected portion

55

40

10

15

20

25

30

35

40

45

of the content in accordance with the movement of the finger contact to the second location in the content.

Clause 101. The method of clause 100, including: displaying a start-point object and an end-point object at respective ends of the updated selected portion of the content.

Clause 102. The method of clause 100, including: in response to detecting lift off of the finger contact: displaying a command display area adjacent to the updated selected portion of the content, wherein the command display area includes an icon for copying selected content.

Clause 103. A multifunction device, comprising : a touch screen display; one or more processors; memory; and one or more programs, wherein the one or more programs are stored in the memory and configured to be executed by the one or more processors, the one or more programs including instructions for: displaying content on the touch screen display; detecting one or more fingers on the touch screen display; recognizing a gesture made by the one or more fingers on the touch screen display, wherein the gesture is one gesture in a plurality of predefined gestures operable to select or assist in selecting a portion of the content; and performing an action with respect to the content in response to recognizing the gesture.

Clause 104. A computer readable storage medium storing one or more programs, the one or more programs comprising instructions, which when executed by a multifunction device with a touch screen display, cause the device to: display content on the touch screen display; detect one or more fingers on the touch screen display; recognize a gesture made by the one or more fingers on the touch screen display, wherein the gesture is one gesture in a plurality of predefined gestures operable to select or assist in selecting a portion of the content; and perform an action with respect to the content in response to recognizing the gesture.

Clause 105. A multifunction device, comprising : a touch screen display; means for displaying content on the touch screen display; means for detecting one or more fingers on the touch screen display; means 50 for recognizing a gesture made by the one or more fingers on the touch screen display, wherein the gesture is one gesture in a plurality of predefined gestures operable to select or assist in selecting a portion of the content; and means for performing an action with respect to the content in response to recognizing the gesture.

Clause 106. A method, comprising: at a multifunction device with a touch screen display: displaying content on the touch screen display, wherein the displayed content includes selected content; visually distinguishing the selected content from displayed content that is not selected; displaying a command display area adjacent to the selected content on the touch screen display, wherein the command display area includes one or more command icons; detecting activation of a command icon in the command display area; and, in response to detecting activation of the command icon in the command display area, performing a corresponding action with respect to the selected content.

Clause 107. The method of clause 106, wherein icons in the command display area are displayed in a single row.

Clause 108. The method of clause 106, including: displaying a start-point object and an end-point object at respective ends of the selected content.

Clause 109. The method of clause 106, wherein the command display area includes an icon for copying selected content, the method further including: detecting activation of the icon for copying selected content; and, in response to detecting activation of the icon for copying selected content, copying the selected content.

Clause 110. The method of clause 106, wherein the command display area includes an icon for cutting selected content, the method further including: detecting activation of the icon for cutting selected content; and, in response to detecting activation of the icon for cutting the selected content.

Clause 111. The method of clause 106, wherein the command display area includes an icon for pasting previously cut or copied content, the method further including: detecting activation of the icon for pasting previously cut or copied content; and, in response to detecting activation of the icon for pasting previously cut or copied content, replacing the selected content with previously cut or copied content.

Clause 112. The method of clause 106, wherein the command display area includes an icon for undoing a previous action, the method further including: detecting activation of the icon for undoing a previous action; and, in response to detecting activation of the icon for undoing a previous action, undoing a previous action, undoing a previous action performed by the device.

Clause 113. The method of clause 106, wherein the command display area includes an icon for display-

10

15

20

25

40

45

50

55

ing additional command options, the method further including: detecting activation of the icon for displaying additional command options; and, in response to detecting activation of the icon for displaying additional command options, displaying additional command icons, wherein activation of a respective additional command icon initiates a corresponding action with respect to the selected content.

Clause 114. The method of clause 106, wherein the command display area includes an icon for providing information about a physical location in selected content, the method further including: detecting activation of the icon for providing information about a physical location in the selected content; and, in response to detecting activation of the icon for providing information about a physical location about a physical location in the selected content; and, in response to detecting activation of the icon for providing information about a physical location in the selected content, displaying information about a physical location in the selected content.

Clause 115. The method of clause 106, wherein the command display area includes an icon for calling a phone number in the selected content, the method further including: detecting activation of the icon for calling a phone number in the selected content; and, in response to detecting activation of the icon for calling a phone number in the selected content, calling a phone number in the selected content, calling a phone number in the selected content.

Clause 116. The method of clause 106, wherein the 30 command display area includes an icon for initiating an instant message using information in selected content, the method further including: detecting activation of the icon for initiating an instant message using information in selected content; and, in response to detecting activation of the icon for initiating an instant message using information in selected content, initiating an instant message using information in selected content, initiating an instant message using information in selected content, initiating an instant message using information in the selected content.

Clause 117. The method of clause 106, wherein the command display area includes an icon for initiating an email message using an email address in selected content, the method further including: detecting activation of the icon for initiating an email message using an email address in selected content; and, in response to detecting activation of the icon for initiating an email message using an email address in selected content, initiating an email address in selected content, initiating an email message using an email address in the selected content.

Clause 118. The method of clause 106, wherein the command display area includes an icon for initiating a slide show using images in selected content, the method further including: detecting activation of the icon for initiating a slide show using images in selected content; and, in response to detecting activation of the icon of the icon for initiating a slide show using images

in selected content, initiating a slide show using images in the selected content.

Clause 119. The method of clause 106, wherein the command display area includes an icon for displaying a webpage using a web address in selected content, the method further including: detecting activation of the icon for displaying a webpage using a web address in selected content; and, in response to detecting activation of the icon for displaying a webpage using a web address in selected content, displaying a webpage using a web address in the selected content.

Clause 120. The method of clause 106, wherein the command display area includes an icon for initiating a search using information in selected content, the method further including: detecting activation of the icon for initiating a search using information in selected content; and, in response to detecting activation of the icon for initiating a search using information in selected content, initiating a search using information in selected content, initiating a search using information in selected content, initiating a search using information in the selected content.

Clause 121. The method of clause 106, wherein the command display area includes an icon for adding information to a contacts application, the method further including: detecting activation of the icon for adding information to a contacts application; and, in response to detecting activation of the icon for adding information to a contacts application, adding information to a contacts application, adding information in the selected content to a contacts application.

Clause 122. The method of clause 106, wherein the command display area moves on the touch screen display as the selected content moves.

Clause 123. The method of clause 106, wherein icons in the command display area include at least one command that is user configurable.

Clause 124. The method of clause 106, wherein icons in the command display area include at least one command that is context sensitive.

Clause 125. The method of clause 106, wherein the content is displayed within a first application, and icons in the command display area include at least one command to invoke a second application coupled to the first application via a predefined application programming interface.

Clause 126. The method of clause 106, including: detecting an input by a user prior to detecting activation of the command icon; and, in response to detecting the input by the user: scrolling the content on the touch screen display, and ceasing to display the

10

15

20

command display area.

Clause 127. The method of clause 126, including: stopping the scrolling of the content; and, in response to the scrolling of the content stopping, redisplaying the command display area adjacent to the selected content on the touch screen display.

Clause 128. The method of clause 106, including: detecting an input by a user prior to detecting activation of the command icon; and, in response to detecting the input by the user: deselecting the selected content, and ceasing to display the command display area.

Clause 129. The method of clause 106, including: in response to detecting activation of the command icon in the command display area, ceasing to display the command display area.

Clause 130. The method of clause 106, including: detecting typing input by a user prior to detecting activation of the command icon; and, in response to detecting the typing input by the user: replacing the 25 selected content with characters that correspond to the typing input, and ceasing to display the command display area.

Clause 131. The method of clause 106, including: detecting a finger gesture by a user on a respective 30 end of the selected content prior to detecting activation of the command icon; and, in response to detecting the finger gesture by the user on the respective end of the selected content: ceasing to display the command display area; displaying an insertion 35 marker at the respective end of the selected content; and deselecting the selected content.

Clause 132. The method of clause 108, including: 40 detecting a finger gesture by a user on the start-point object prior to detecting activation of the command icon; and, in response to detecting the finger gesture by the user on the start-point object: ceasing to display the command display area, the start-point object, and the end-point object; displaying an insertion marker at the start of the selected content; and deselecting the selected content.

Clause 133. The method of clause 108, including: detecting a finger gesture by a user on the end-point 50 object prior to detecting activation of the command icon; and, in response to detecting the finger gesture by the user on the end-point object: ceasing to display the command display area, the start-point object, and the end-point object; displaying an insertion 55 marker at the end of the selected content; and deselecting the selected content.

Clause 134. The method of clause 106, including: detecting a finger gesture by a user on the selected content prior to detecting activation of the command icon; and, in response to detecting the finger gesture by the user on the selected content, ceasing to display the command display area.

Clause 135. The method of clause 134, including: detecting a finger gesture by a user on the selected content after ceasing to display the command display area and prior to detecting activation of the command icon; and, in response to detecting the finger gesture by the user on the selected content, redisplaying the command display area adjacent to the selected content.

Clause 136. A graphical user interface on a multifunction device with a touch screen display, the graphical user interface comprising: content, including selected content that is visually distinguished from displayed content that is not selected, and a command display area that includes one or more command icons; wherein: the command display area is displayed adjacent to the selected content on the touch screen display; and, in response to detecting activation of a command icon in the command display area, a corresponding action is performed with respect to the selected content.

Clause 137. A multifunction device, comprising : a touch screen display; one or more processors; memory; and one or more programs, wherein the one or more programs are stored in the memory and configured to be executed by the one or more processors, the one or more programs including instructions for: displaying content on the touch screen display, wherein the displayed content includes selected content; visually distinguishing the selected content from displayed content that is not selected; displaying a command display area adjacent to the selected content on the touch screen display, wherein the command display area includes one or more command icons; detecting activation of a command icon in the command display area; and, in response to detecting activation of the command icon in the command display area, performing a corresponding action with respect to the selected content.

Clause 138. A computer readable storage medium storing one or more programs, the one or more programs comprising instructions, which when executed by a multifunction device with a touch screen display, cause the device to: display content on the touch screen display, wherein the displayed content includes selected content; visually distinguish the selected content from displayed content that is not selected; display a command display area adjacent to the selected content on the touch screen display,

10

15

wherein the command display area includes one or more command icons; detect activation of a command icon in the command display area; and, in response to detecting activation of the command icon in the command display area, perform a corresponding action with respect to the selected content.

Clause 139. A multifunction device, comprising : a touch screen display; means for displaying content on the touch screen display, wherein the displayed content includes selected content; means for visually distinguishing the selected content from displayed content that is not selected; means for displaying a command display area adjacent to the selected content on the touch screen display, wherein the command display area includes one or more command icons; means for detecting activation of a command icon in the command display area; and, in response to detecting activation of the command icon in the command display area, means for performing a cor-20 responding action with respect to the selected content.

Clause 140. A method, comprising: at a multifunction 25 device with a touch screen display: displaying a user interface element that contains content, wherein the content includes selected content; visually distinguishing the selected content from displayed content that is not selected; displaying a command display area element that includes one or more command 30 icons, wherein: the command display area element is displayed in front of other elements in the user interface, including the user interface element displaying content; and activation of a command icon initiates performance of a corresponding action with 35 respect to the selected content; and displaying one or more predefined priority elements in front of which the command display area element cannot be displayed.

Clause 141. The method of clause 140, wherein displaying the command display area element comprises: displaying the command display area element in an area above and adjacent to the selected content when: the area above and adjacent to the selected content is large enough to display the command display area element, and the area above and adjacent to the selected content does not include any predefined priority elements.

Clause 142. The method of clause 141, including: displaying the command display area element in an area below and adjacent to the selected content when: the area above and adjacent to the selected content is not large enough to display the command display area element or includes predefined priority elements; the area below and adjacent to the selected content is large enough to display the command

display area element, and the area below and adjacent to the selected content does not include any predefined priority elements.

Clause 143. The method of clause 141, including: displaying the command display area element in an area within the selected content when: the area above and adjacent to the selected content is not large enough to display the command display area element or includes predefined priority elements; and the command display area is small enough to fit within the selected content.

Clause 144. The method of clause 142, including: displaying the command display area element in front of and within the selected content when: the area above and adjacent to the selected content is not large enough to display the command display area element or includes predefined priority elements; the area below and adjacent to the selected content is not large enough to display the command display area element or includes predefined priority elements; and the command display area is small enough to fit within the selected content.

Clause 145. The method of clause 143, including: displaying the command display area element in an area below and adjacent to the selected content when: the area above and adjacent to the selected content is not large enough to display the command display area element or includes predefined priority elements; the command display area is too large to fit within the selected content; the area below and adjacent to the selected content is large enough to display the command display area element; and the area below and adjacent to the selected content does not include any predefined priority elements.

Clause 146. The method of clause 144, including: suppressing display of the command display area element when: the area above and adjacent to the selected content is not large enough to display the command display area element or includes predefined priority elements; the area below and adjacent to the selected content is not large enough to display the command display area element or includes predefined priority elements; and the command display area is too large to fit within the selected content.

Clause 147. The method of clause 145, including: suppressing display of the command display area element when: the area above and adjacent to the selected content is not large enough to display the command display area element or includes predefined priority elements; the area below and adjacent to the selected content is not large enough to display the command display area element or includes predefined priority elements; and the command display

40

45

50

10

15

area is too large to fit within the selected content.

Clause 148. The method of clause 140, wherein displaying the command display area element comprises: displaying the command display area element in an area below and adjacent to the selected content when: the area below and adjacent to the selected content is large enough to display the command display area element, and the area below and adjacent to the selected content does not include any predefined priority elements.

Clause 149. The method of clause 140, wherein displaying the command display area element comprises: displaying the command display area element in front of and within the selected content when: the command display area is small enough to fit within the selected content.

Clause 150. The method of clause 140, including: <sup>20</sup> displaying the command display area element at a first position relative to the selected content; moving the content on the touch screen display, including moving the selected content; ceasing to display the command display area element while moving the <sup>25</sup> content; and, when the content stops moving, redisplaying the command display area element at a second position relative to the selected content, wherein the second position relative to the selected content is different from the first position relative to the selected content.

Clause 151. A graphical user interface on a multifunction device with a touch screen display, the graphical user interface comprising: a user interface 35 element that contains content, wherein the content includes selected content, a command display area element that includes one or more command icons, and one or more predefined priority elements in front 40 of which the command display area element cannot be displayed; wherein: the selected content is visually distinguished from displayed content that is not selected; the command display area element is displayed in front of other elements in the user interface, 45 including the user interface element displaying content; and activation of a command icon initiates performance of a corresponding action with respect to the selected content.

Clause 152. A multifunction device, comprising: a touch screen display; one or more processors; memory; and one or more programs, wherein the one or more programs are stored in the memory and configured to be executed by the one or more processors, the one or more programs including instructions for: displaying a user interface element that contains content, wherein the content includes selected content; visually distinguishing the selected

content from displayed content that is not selected; displaying a command display area element that includes one or more command icons, wherein: the command display area element is displayed in front of other elements in the user interface, including the user interface element displaying content; and activation of a command icon initiates performance of a corresponding action with respect to the selected content; and displaying one or more predefined priority elements in front of which the command display area element cannot be displayed.

Clause 153. A computer readable storage medium storing one or more programs, the one or more programs comprising instructions, which when executed by a multifunction device with a touch screen display, cause the device to: display a user interface element that contains content, wherein the content includes selected content; visually distinguish the selected content from displayed content that is not selected; display a command display area element that includes one or more command icons, wherein: the command display area element is displayed in front of other elements in the user interface, including the user interface element displaying content; and activation of a command icon initiates performance of a corresponding action with respect to the selected content; and display one or more predefined priority elements in front of which the command display area element cannot be displayed.

Clause 154. A multifunction device, comprising: a touch screen display; means for displaying a user interface element that contains content, wherein the content includes selected content; means for visually distinguishing the selected content from displayed content that is not selected; means for displaying a command display area element that includes one or more command icons, wherein: the command display area element is displayed in front of other elements in the user interface, including the user interface element displaying content; and activation of a command icon initiates performance of a corresponding action with respect to the selected content; and means for displaying one or more predefined priority elements in front of which the command display area element cannot be displayed.

Clause 155. A method, comprising : at a multifunction device with a touch screen display: displaying content on the touch screen display at a first magnification, wherein the content includes selected content; detecting a finger contact on a respective end of the selected content; displaying a content magnifier adjacent to the respective end of the selected content, wherein the content magnifier displays: an expanded portion of the content proximate to the respective end of the selected content at a second

50

10

15

20

magnification that is greater than the first magnification, and a boundary marker that denotes a current position of the respective end of the selected content; detecting movement of the finger contact across the touch screen display; updating the respective end of the selected content and the displayed expanded portion of the content proximate to the respective end at the second magnification in accordance with the movement of the finger contact; and moving the content magnifier and the boundary marker in accordance with the movement of the finger contact.

Clause 156. The method of clause 155, wherein the content comprises text.

Clause 157. The method of clause 155, wherein the content magnifier has a predefined shape.

Clause 158. The method of clause 155, wherein displaying the content magnifier adjacent to the respective end of the selected content comprises displaying the content magnifier immediately above and centered over the respective end of the selected content.

Clause 159. The method of clause 155, wherein the <sup>25</sup> content magnifier is initially displayed in response to detecting the finger contact on the respective end of the selected content.

Clause 160. The method of clause 155, including: <sup>30</sup> displaying a start-point object and an end-point object at respective ends of the selected content.

Clause 161. The method of clause 160, including: moving the start-point object in accordance with the movement of the finger contact when the respective end of the selected content is the beginning of the selected content, and moving the end-point object in accordance with the movement of the finger contact when the respective end of the selected content is the end of the selected content.

Clause 162. The method of clause 155, wherein the expanded portion of the content displayed by the content magnifier includes selected content adjacent to the respective end and unselected content adjacent to the respective end.

Clause 163. The method of clause 162, wherein the boundary marker is displayed between the selected <sup>50</sup> content adjacent to the respective end and the unselected content adjacent to the respective end.

Clause 164. The method of clause 155, wherein the content magnifier displays an expanded portion of a <sup>55</sup> single line of text in the content.

Clause 165. The method of clause 155, wherein the

boundary marker maintains a fixed position within the content magnifier.

Clause 166. The method of clause 155, wherein the content magnifier displays a sequence of words, including a respective word at the center of the content magnifier, and further including: updating the respective word at the center of the content magnifier in accordance with the movement of the finger contact; and moving the boundary marker within the content magnifier by moving the boundary marker within each respective word at the center of the content magnifier for a plurality of successive words at the center of the content magnifier.

Clause 167. The method of clause 155, wherein the content magnifier displays a sequence of words, including a respective word at the center of the content magnifier, and further including: updating the respective word at the center of the content magnifier in accordance with the movement of the finger contact; and moving the boundary marker within the content magnifier by moving the boundary marker character-by-character within each respective word at the center of the content magnifier for a plurality of successive words at the center of the content magnifier.

Clause 168. The method of clause 155, wherein the content magnifier displays a sequence of words, including a respective word at the center of the content magnifier, and further including: updating the respective word at the center of the content magnifier in accordance with the movement of the finger contact; and moving the boundary marker within the content magnifier by jumping the boundary marker to an end of each respective word at the center of the content magnifier for a plurality of successive words at the center of the content magnifier.

Clause 169. The method of clause 155, wherein the boundary marker remains centered within the content magnifier.

- Clause 170. The method of clause 155, wherein moving the content magnifier in accordance with the movement of the finger contact comprises line-by-line movement of the content magnifier.
- Clause 171. The method of clause 155, wherein the respective end of the selected content is updated continuously.

Clause 172. The method of clause 155, wherein the respective end of the selected content is updated character-by-character.

Clause 173. The method of clause 155, wherein the

10

15

respective end of the selected content is updated word-by-word.

Clause 174. The method of clause 155, wherein the respective end of the selected content is updated word-by- word when the movement of the finger contact exceeds a predefined value in a predefined time interval.

Clause 175. The method of clause 155, wherein: the respective end of the selected content is updated character-by-character when the movement of the finger contact is below a predefined value in a predefined time interval, and the respective end of the selected content is updated word-by- word when the movement of the finger contact is above the predefined value in a predefined time interval.

Clause 176. The method of clause 155, including: detecting lift off of the finger contact from the touch <sup>20</sup> screen display; and, in response to detecting lift off of the finger contact from the touch screen display, terminating display of the content magnifier.

Clause 177. The method of clause 155, including: <sup>25</sup> detecting lift off of the finger contact from the touch screen display when a location of the finger contact corresponds to a current position within a current word; and, in response to detecting lift off of the finger contact from the touch screen display when the location of the finger contact corresponds to the current position within the current word: terminating display of the content magnifier; and placing the respective end of the selected content at the current position within the current word. <sup>35</sup>

Clause 178. The method of clause 155, including: detecting lift off of the finger contact from the touch screen display when a location of the finger contact corresponds to a current position within a current word; and, in response to detecting lift off of the finger contact from the touch screen display when the location of the finger contact corresponds to the current position within the current word: terminating display of the content magnifier; and placing the respective end of the selected content at a respective end of the current word.

Clause 179. The method of clause 178, including: in response to detecting lift off of the finger contact from the touch screen display, displaying an animation of the content magnifier moving to a position that corresponds to the respective end of the current word prior to terminating display of the content magnifier.

Clause 180. The method of clause 155, including: detecting lift off of the finger contact from the touch screen display when a location of the finger contact

corresponds to a current position within a current word; and, in response to detecting lift off of the finger contact from the touch screen display when the location of the finger contact corresponds to the current position within the current word: terminating display of the content magnifier; placing the respective end of the selected content at the current position within the current word when the movement of the finger contact is less than a predefined value in a predefined time interval; and placing the respective end of the selected content at a respective end of the current word when the movement of the finger contact is greater than the predefined value in the predefined time interval.

Clause 181. The method of clause 180, including: in response to detecting lift off of the finger contact from the touch screen display, displaying an animation of the content magnifier moving to a position that corresponds to the respective end of the current word prior to terminating display of the content magnifier when the movement of the finger contact is greater than the predefined value in the predefined time interval.

Clause 182. A graphical user interface on a multifunction device with a touch screen display, the graphical user interface comprising: content at a first magnification, the content including selected content, and a content magnifier; wherein: a finger contact is detected on a respective end of the selected content; the content magnifier is displayed adjacent to the respective end of the selected content; the content magnifier displays: an expanded portion of the content proximate to the respective end of the selected content at a second magnification that is greater than the first magnification, and a boundary marker that denotes a current position of the respective end of the selected content; the respective end of the selected content and the displayed expanded portion of the content proximate to the respective end at the second magnification are updated in accordance with movement of the finger contact across the touch screen display; and the content magnifier and the boundary marker are moved in accordance with the movement of the finger contact.

Clause 183. A multifunction device, comprising: a touch screen display; one or more processors; memory; and one or more programs, wherein the one or more programs are stored in the memory and configured to be executed by the one or more processors, the one or more programs including instructions for: displaying content on the touch screen display at a first magnification, wherein the content includes selected content; detecting a finger contact on a respective end of the selected content; display-ing a content magnifier adjacent to the respective

55

40

10

15

end of the selected content, wherein the content magnifier displays: an expanded portion of the content proximate to the respective end of the selected content at a second magnification that is greater than the first magnification, and a boundary marker that denotes a current position of the respective end of the selected content; detecting movement of the finger contact across the touch screen display; updating the respective end of the selected content and the displayed expanded portion of the content proximate to the respective end at the second magnification in accordance with the movement of the finger contact; and moving the content magnifier and the boundary marker in accordance with the movement of the finger contact.

Clause 184. A computer readable storage medium storing one or more programs, the one or more programs comprising instructions, which when executed by a multifunction device with a touch screen dis-20 play, cause the device to: display content on the touch screen display at a first magnification, wherein the content includes selected content; detect a finger contact on a respective end of the selected content; 25 display a content magnifier adjacent to the respective end of the selected content, wherein the content magnifier displays: an expanded portion of the content proximate to the respective end of the selected content at a second magnification that is greater than the first magnification, and a boundary marker that 30 denotes a current position of the respective end of the selected content; detect movement of the finger contact across the touch screen display; update the respective end of the selected content and the displayed expanded portion of the content proximate to 35 the respective end at the second magnification in accordance with the movement of the finger contact; and move the content magnifier and the boundary marker in accordance with the movement of the fin-40 ger contact.

Clause 185. A multifunction device, comprising: a touch screen display; means for displaying content on the touch screen display at a first magnification, wherein the content includes selected content; means for detecting a finger contact on a respective end of the selected content; means for displaying a content magnifier adjacent to the respective end of the selected content, wherein the content magnifier displays: an expanded portion of the content proximate to the respective end of the selected content at a second magnification that is greater than the first magnification, and a boundary marker that denotes a current position of the respective end of the selected content; means for detecting movement of 55 the finger contact across the touch screen display; means for updating the respective end of the selected content and the displayed expanded portion of

the content proximate to the respective end at the second magnification in accordance with the movement of the finger contact; and means for moving the content magnifier and the boundary marker in accordance with the movement of the finger contact.

Clause 186. A method, comprising: at a multifunction device with a touch screen display: displaying at least a portion of a structured electronic document on the touch screen display, wherein the structured electronic document comprises a plurality of boxes of content; detecting a finger gesture on a first box of content in the plurality of boxes of content; in response to detecting the finger gesture on the first box of content in the plurality of boxes of content: selecting the first box of content; and visually distinguishing the selected first box of content from content on the touch screen display that is not selected; detecting a finger contact on the selected first box of content; detecting movement of the finger contact to a location outside the selected first box of content; detecting lift off of the finger contact at the location outside the selected first box of content; and selecting one or more additional boxes of content in the plurality of boxes of content in accordance with the location of the finger contact outside the first box of content.

Clause 187. The method of clause 186, wherein the structured electronic document is a web page.

Clause 188. The method of clause 186, wherein the structured electronic document is an HTML or XML document.

Clause 189. The method of clause 186, wherein the finger gesture is a press and hold gesture.

Clause 190. The method of clause 186, wherein the finger gesture is a tap-and-a-half gesture.

Clause 191. The method of clause 186, wherein visually distinguishing the selected first box of content comprises displaying the first box of content with a different background shading from content on the touch screen display that is not selected.

Clause 192. The method of clause 186, wherein visually distinguishing the selected first box of content comprises displaying the first box of content with a different background color from content on the touch screen display that is not selected.

Clause 193. The method of clause 186, wherein visually distinguishing the selected first box of content comprises displaying a border around the first box of content.

58

45

10

15

25

Clause 195. The method of clause 186, including: in response to detecting the finger gesture on the first box of content in the plurality of boxes of content, displaying a command display area for selected content.

Clause 196. The method of clause 186, wherein detecting the finger contact on the selected first box of content comprises detecting the finger contact on a selection handle for the selected first box of content.

Clause 197. The method of clause 186, wherein the finger contact is part of the finger gesture.

Clause 198. The method of clause 186, including: <sup>20</sup> while detecting movement of the finger contact outside the selected first box of content: visually distinguishing selected boxes of content from content on the touch screen display that is not selected.

Clause 199. The method of clause 186, including: copying the selected first box of content and the selected one or more additional boxes of content.

Clause 200. The method of clause 186, including: <sup>30</sup> pasting the selected first box of content and the selected one or more additional boxes of content.

Clause 201. A graphical user interface on a multifunction device with a touch screen display, the 35 graphical user interface comprising: at least a portion of a structured electronic document, the structured electronic document including a plurality of boxes of content; wherein: in response to detecting a finger 40 gesture on a first box of content in the plurality of boxes of content: the first box of content is selected; and the selected first box of content is visually distinguished from content on the touch screen display that is not selected; a finger contact is detected on 45 the selected first box of content; movement of the finger contact to a location outside the selected first box of content is detected; lift off of the finger contact at the location outside the selected first box of content is detected; and one or more additional boxes of content in the plurality of boxes of content are se-50 lected in accordance with the location of the finger contact outside the first box of content.

Clause 202. A multifunction device, comprising: a touch screen display; one or more processors; memory; and one or more programs, wherein the one or more programs are stored in the memory and configured to be executed by the one or more proces-

sors, the one or more programs including instructions for: displaying at least a portion of a structured electronic document on the touch screen display, wherein the structured electronic document comprises a plurality of boxes of content; detecting a finger gesture on a first box of content in the plurality of boxes of content; in response to detecting the finger gesture on the first box of content in the plurality of boxes of content: selecting the first box of content; and visually distinguishing the selected first box of content from content on the touch screen display that is not selected; detecting a finger contact on the selected first box of content; detecting movement of the finger contact to a location outside the selected first box of content; detecting lift off of the finger contact at the location outside the selected first box of content; and selecting one or more additional boxes of content in the plurality of boxes of content in accordance with the location of the finger contact outside the first box of content.

116

Clause 203. A computer readable storage medium storing one or more programs, the one or more programs comprising instructions, which when executed by a multifunction device with a touch screen display, cause the device to: display at least a portion of a structured electronic document on the touch screen display, wherein the structured electronic document comprises a plurality of boxes of content; detect a finger gesture on a first box of content in the plurality of boxes of content; in response to detecting the finger gesture on the first box of content in the plurality of boxes of content: select the first box of content; and visually distinguish the selected first box of content from content on the touch screen display that is not selected; detect a finger contact on the selected first box of content; detect movement of the finger contact to a location outside the selected first box of content: detect lift off of the finger contact at the location outside the selected first box of content; and select one or more additional boxes of content in the plurality of boxes of content in accordance with the location of the finger contact outside the first box of content.

Clause 204. A multifunction device, comprising: a touch screen display; means for displaying at least a portion of a structured electronic document on the touch screen display, wherein the structured electronic document comprises a plurality of boxes of content; means for detecting a finger gesture on a first box of content in the plurality of boxes of content; in response to detecting the finger gesture on the first box of content in the plurality of boxes of content: means for selecting the first box of content; and means for visually distinguishing the selected first box of content from content on the touch screen display that is not selected; means for detecting a finger

10

contact on the selected first box of content; means for detecting movement of the finger contact to a location outside the selected first box of content; means for detecting lift off of the finger contact at the location outside the selected first box of content; and means for selecting one or more additional boxes of content in the plurality of boxes of content in accordance with the location of the finger contact outside the first box of content.

Clause 205. A method, comprising: at a multifunction device with a touch screen display: displaying at least a portion of a structured electronic document on the touch screen display at a first magnification, wherein the structured electronic document compris-15 es a plurality of boxes of content; detecting a first finger gesture on a first box of content in the plurality of boxes of content; in response to detecting the first finger gesture on the first box of content in the plu-20 rality of boxes of content: selecting the first box of content; and visually distinguishing the selected first box of content from content on the touch screen display that is not selected; detecting a finger contact on a respective end of the selected first box of con-25 tent; displaying a content magnifier adjacent to the respective end of the selected first box of content, wherein the content magnifier displays: an expanded portion of the content proximate to the respective end of the selected first box of content at a second magnification that is greater than the first magnifica-30 tion, and a boundary marker that denotes a current position of the respective end of the selected first box of content; detecting movement of the finger contact across the touch screen display within the selected first box of content; updating the respective 35 end of the selected first box of content and the displayed expanded portion of the content proximate to the respective end at the second magnification in accordance with the movement of the finger contact; 40 and moving the content magnifier and the boundary marker in accordance with the movement of the finger contact.

Clause 206. The method of clause 205, including: detecting a second finger gesture prior to detecting the finger contact on the respective end of the selected first box of content; and, in response detecting a second finger gesture, switching the device from a mode configured to select one or more boxes of content to a mode configured to select content within 50 a single box of content.

Clause 207. A graphical user interface on a multifunction device with a touch screen display, the graphical user interface comprising: at least a portion of a structured electronic document at a first magnification, the structured electronic document comprising a plurality of boxes of content, and a content magnifier; wherein: in response to detecting a first finger gesture on a first box of content in the plurality of boxes of content: the first box of content is selected; and the selected first box of content is visually distinguished from content on the touch screen display that is not selected; a finger contact is detected on a respective end of the selected first box of content; the content magnifier is displayed adjacent to the respective end of the selected first box of content; the content magnifier displays: an expanded portion of the content proximate to the respective end of the selected first box of content at a second magnification that is greater than the first magnification, and a boundary marker that denotes a current position of the respective end of the selected first box of content; movement of the finger contact across the touch screen display within the selected first box of content is detected; the respective end of the selected first box of content and the displayed expanded portion of the content proximate to the respective end at the second magnification are updated in accordance with the movement of the finger contact; and the content magnifier and the boundary marker are moved in accordance with the movement of the finger contact.

Clause 208. A multifunction device, comprising: a touch screen display; one or more processors; memory; and one or more programs, wherein the one or more programs are stored in the memory and configured to be executed by the one or more processors, the one or more programs including instructions for: displaying at least a portion of a structured electronic document on the touch screen display at a first magnification, wherein the structured electronic document comprises a plurality of boxes of content; detecting a first finger gesture on a first box of content in the plurality of boxes of content; in response to detecting the first finger gesture on the first box of content in the plurality of boxes of content: selecting the first box of content; and visually distinguishing the selected first box of content from content on the touch screen display that is not selected; detecting a finger contact on a respective end of the selected first box of content; displaying a content magnifier adjacent to the respective end of the selected first box of content, wherein the content magnifier displays: an expanded portion of the content proximate to the respective end of the selected first box of content at a second magnification that is greater than the first magnification, and a boundary marker that denotes a current position of the respective end of the selected first box of content; detecting movement of the finger contact across the touch screen display within the selected first box of content; updating the respective end of the selected first box of content and the displayed expanded portion of the content proximate to the respective end at the sec-

10

15

20

25

30

35

40

45

50

55

ond magnification in accordance with the movement of the finger contact; and moving the content magnifier and the boundary marker in accordance with the movement of the finger contact.

Clause 209. A computer readable storage medium storing one or more programs, the one or more programs comprising instructions, which when executed by a multifunction device with a touch screen display, cause the device to: display at least a portion of a structured electronic document on the touch screen display at a first magnification, wherein the structured electronic document comprises a plurality of boxes of content; detect a first finger gesture on a first box of content in the plurality of boxes of content; in response to detecting the first finger gesture on the first box of content in the plurality of boxes of content: select the first box of content; and visually distinguish the selected first box of content from content on the touch screen display that is not selected; detect a finger contact on a respective end of the selected first box of content; display a content magnifier adjacent to the respective end of the selected first box of content, wherein the content magnifier displays: an expanded portion of the content proximate to the respective end of the selected first box of content at a second magnification that is greater than the first magnification, and a boundary marker that denotes a current position of the respective end of the selected first box of content; detect movement of the finger contact across the touch screen display within the selected first box of content; update the respective end of the selected first box of content and the displayed expanded portion of the content proximate to the respective end at the second magnification in accordance with the movement of the finger contact; and move the content magnifier and the boundary marker in accordance with the movement of the finger contact.

Clause 210. A multifunction device, comprising : a touch screen display; means for displaying at least a portion of a structured electronic document on the touch screen display at a first magnification, wherein the structured electronic document comprises a plurality of boxes of content; means for detecting a first finger gesture on a first box of content in the plurality of boxes of content; in response to detecting the first finger gesture on the first box of content in the plurality of boxes of content: means for selecting the first box of content; and means for visually distinguishing the selected first box of content from content on the touch screen display that is not selected; means for detecting a finger contact on a respective end of the selected first box of content; means for displaying a content magnifier adjacent to the respective end of the selected first box of content, wherein the content magnifier displays: an expanded

portion of the content proximate to the respective end of the selected first box of content at a second magnification that is greater than the first magnification, and a boundary marker that denotes a current position of the respective end of the selected first box of content; means for detecting movement of the finger contact across the touch screen display within the selected first box of content; means for updating the respective end of the selected first box of content and the displayed expanded portion of the content proximate to the respective end at the second magnification in accordance with the movement of the finger contact; and means for moving the content magnifier and the boundary marker in accordance with the movement of the finger contact.

Clause 211. A method, comprising : at a multifunction device with a touch screen display: displaying at least a portion of a structured electronic document on the touch screen display, wherein the structured electronic document comprises a plurality of boxes of content; determining whether the structured electronic document meets one or more predefined document complexity criteria; selecting one or more entire boxes of content in response to one or more finger gestures when the structured electronic document meets at least one predefined document complexity criteria; and selecting a gesture-specified portion of at least one box of content when the structured electronic document does not meet at least one predefined document complexity criteria.

Clause 212. The method of clause 211, wherein the one or more predefined document complexity criteria comprise a requirement that the structured electronic document includes a plurality of columns that contain boxes of content.

Clause 213. The method of clause 211, wherein the one or more predefined document complexity criteria comprise a requirement that the structured electronic document includes at least one non-inline image.

Clause 214. The method of clause 211, wherein the one or more predefined document complexity criteria comprise a requirement that the structured electronic document includes at least a predefined number of levels of nested elements.

- Clause 215. The method of clause 211, wherein the one or more predefined document complexity criteria comprise a requirement that the structured electronic document uses cascading style sheets.
- Clause 216. The method of clause 211, wherein the one or more predefined document complexity criteria comprise a requirement that the structured electronic document includes a floated object.

10

15

Clause 217. The method of clause 211, wherein the one or more predefined document complexity criteria comprise a requirement that the structured electronic document includes text floated around an object.

Clause 218. A graphical user interface on a multifunction device with a touch screen display, the graphical user interface comprising: at least a portion of a structured electronic document, the structured electronic document comprising a plurality of boxes of content; wherein: whether the structured electronic document meets one or more predefined document complexity criteria is determined; one or more entire boxes of content are selected in response to one or more finger gestures when the structured electronic document meets at least one predefined document complexity criteria; and a gesture-specified portion of at least one box of content is selected when the structured electronic document does not meet at least one predefined document complexity 20 criteria.

Clause 219. A multifunction device, comprising : a touch screen display; one or more processors; memory; and one or more programs, wherein the one or more programs are stored in the memory and configured to be executed by the one or more processors, the one or more programs including instructions for: displaying at least a portion of a structured electronic document on the touch screen display, 30 wherein the structured electronic document comprises a plurality of boxes of content; determining whether the structured electronic document meets one or more predefined document complexity criteria; selecting one or more entire boxes of content in re-35 sponse to one or more finger gestures when the structured electronic document meets at least one predefined document complexity criteria; and selecting a gesture-specified portion of at least one box of content when the structured electronic document 40 does not meet at least one predefined document complexity criteria.

Clause 220. A computer readable storage medium 45 storing one or more programs, the one or more programs comprising instructions, which when executed by a multifunction device with a touch screen display, cause the device to: display at least a portion of a structured electronic document on the touch screen display, wherein the structured electronic 50 document comprises a plurality of boxes of content; determine whether the structured electronic document meets one or more predefined document complexity criteria; select one or more entire boxes of content in response to one or more finger gestures 55 when the structured electronic document meets at least one predefined document complexity criteria; and select a gesture-specified portion of at least one

box of content when the structured electronic document does not meet at least one predefined document complexity criteria.

Clause 221. A multifunction device, comprising: a touch screen display; means for displaying at least a portion of a structured electronic document on the touch screen display, wherein the structured electronic document comprises a plurality of boxes of content; means for determining whether the structured electronic document meets one or more predefined document complexity criteria; means for selecting one or more entire boxes of content in response to one or more finger gestures when the structured electronic document meets at least one predefined document complexity criteria; and means for selecting a gesture-specified portion of at least one box of content when the structured electronic document does not meet at least one predefined document complexity criteria.

## Claims

25 **1.** A method, comprising: at a multifunction device with a touch screen display:

> displaying a user interface element that contains content, wherein the content includes content selected for editing;

visually distinguishing the content selected for editing from displayed content that is not selected for editing;

displaying an editing command display area element that includes a plurality of command icons:

moving the content on the touch screen display, including moving the content selected for editing;

ceasing to display the editing command display area element while moving the content;

when the content stops moving, redisplaying the editing command display area element;

detecting activation of a command icon of the plurality of command icons in the editing command display area; and

in response to detecting activation of the command icon of the plurality of command icons, performing a corresponding action with respect to the content selected for editing.

2. The method of claim 1, further comprising:

detecting input by a user, in response to detecting input by the user:

> deselecting the selected content; and ceasing to display the editing command dis-

15

30

40

50

55

play area.

3. The method of claim 1, further comprising:

detecting a typing input by a user, in response to detecting the typing input by the user:

replacing the content selected for editing with characters that correspond to the typing input; and ceasing to display the editing command display area element.

- 4. The method of any of claims 1-3, wherein the plurality of command icons includes a command icon for copying the content selected for editing.
- The method of any of claims 1-4, wherein the plurality of command icons includes a command icon for cutting the content selected for editing.
- The method of any of claims 1-5, wherein the plurality of command icons includes a command icon for providing information about a location included in the <sup>25</sup> content selected for editing.
- 7. The method of any of claims 1-6, wherein the plurality of command icons includes a command icon for calling a phone number using a phone number included in the content selected for editing.
- The method of any of claims 1-7, wherein the plurality of command icons includes a command icon for initiating an email message using an email address <sup>35</sup> included in the content selected for editing.
- **9.** The method of any of claims 1-8, wherein the plurality of command icons includes at least one command icon that is context sensitive.
- The method of any of claims 1-9, further comprising: in response to detecting activation of the command icon in the editing command display area, ceasing to display the editing command display area element.
- **11.** The method of any of claims 1-10, wherein the content selected for editing includes a start-point object and an end-point object.
- **12.** The method of claim 11, further comprising:

detecting a gesture on the start-point object by a user, in response to detecting the gesture by the user:

ceasing to display the editing command dis-

play area element; and displaying an insertion marker at the start of the content selected for editing.

**13.** The method of claim 11, further comprising:

detecting a gesture on the end-point object by a user,

in response to detecting the gesture by the user:

ceasing to display the editing command display area element; displaying an insertion marker at the end of the content selected for editing.

14. A multifunction device, comprising:

a touch screen display; one or more processors; memory; and one or more programs, wherein the one or more programs are stored in the memory and configured to be executed by the one or more processors, the one or more programs including instructions for performing the method of claims 1-13.

**15.** A computer readable storage medium storing one or more programs, the one or more programs comprising instructions, which when executed by a multifunction device with a touch screen display, cause the device to perform the method of claims 1-13.

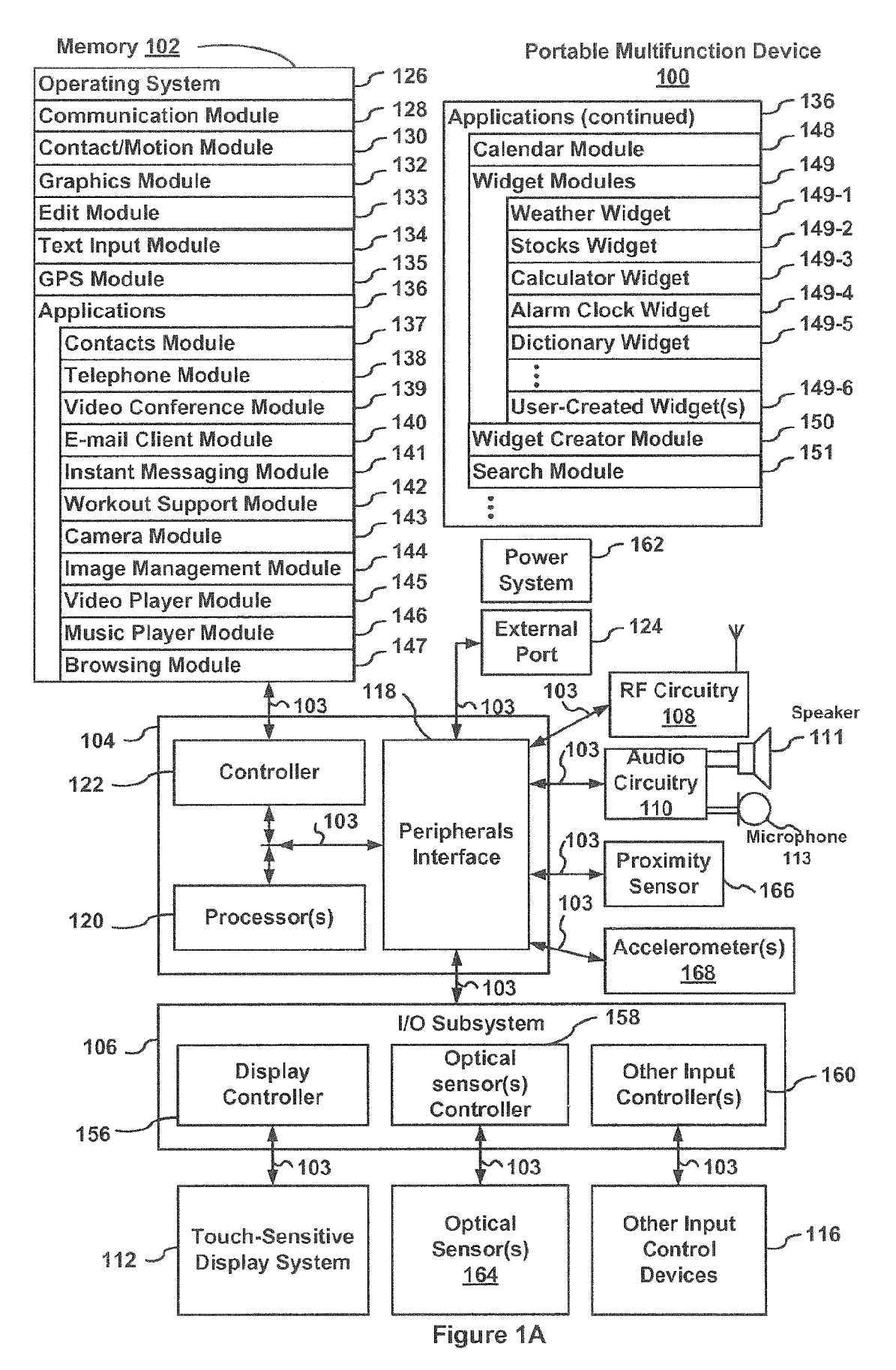

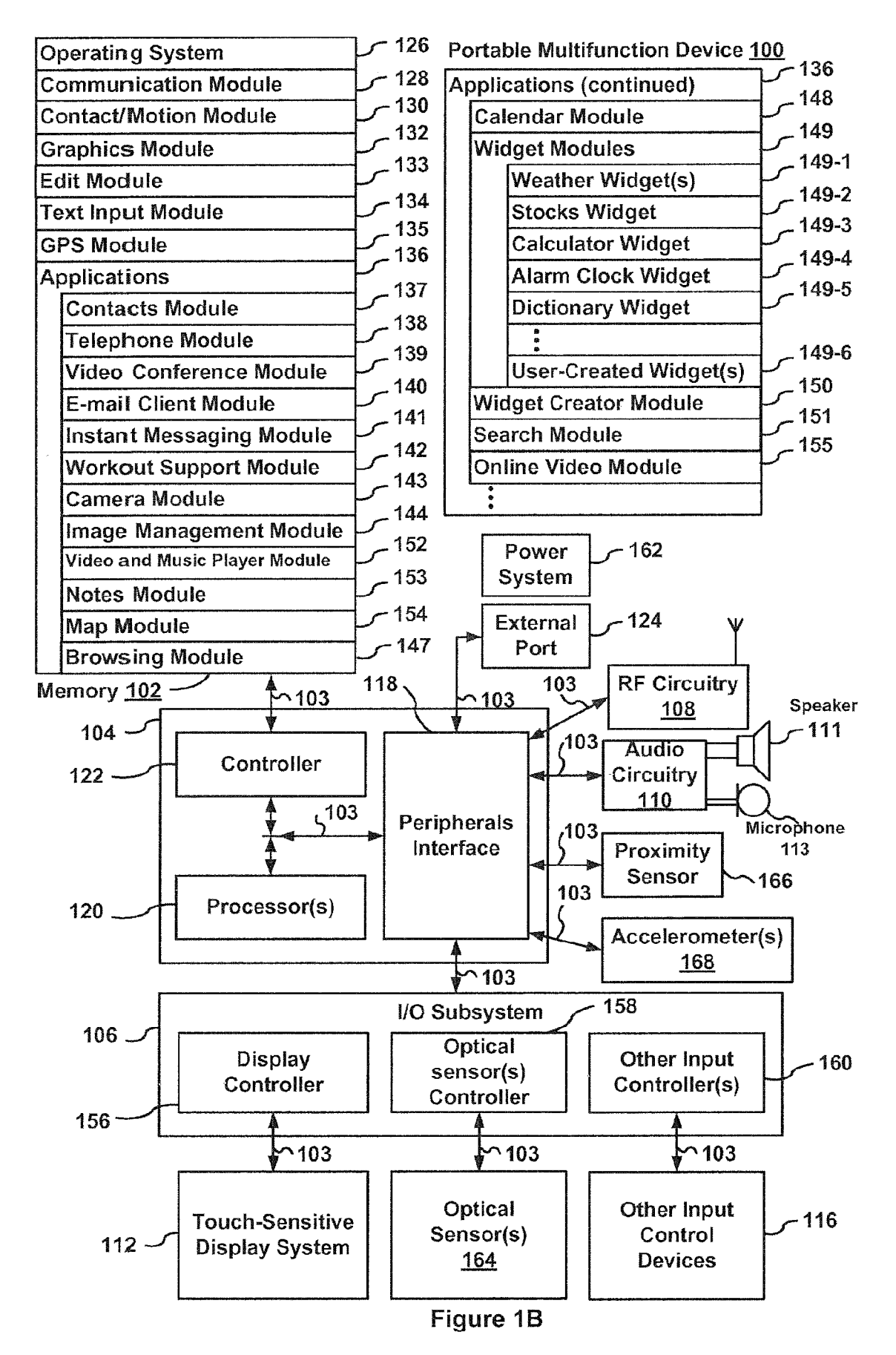

## EP 3 644 171 A1

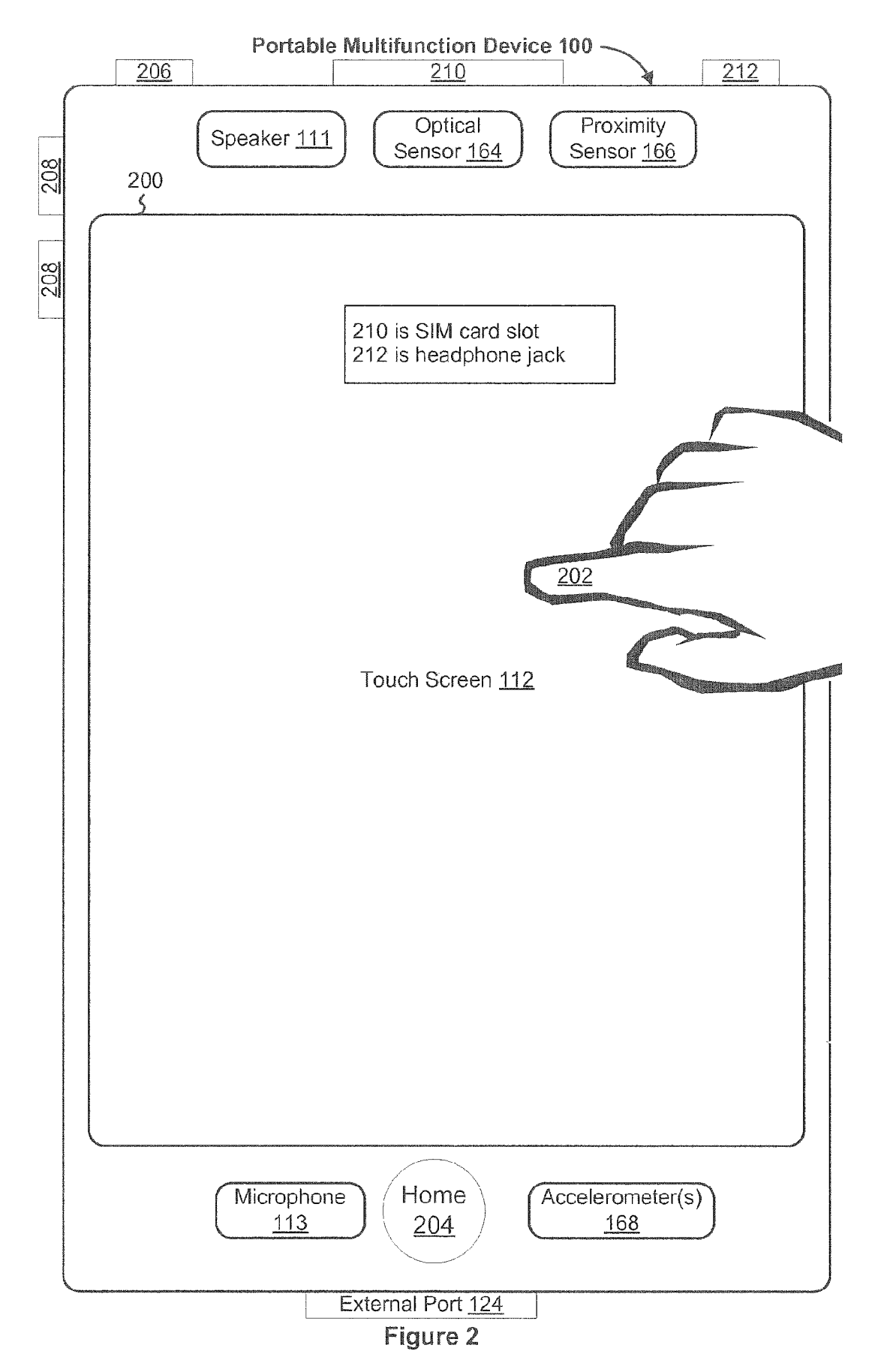

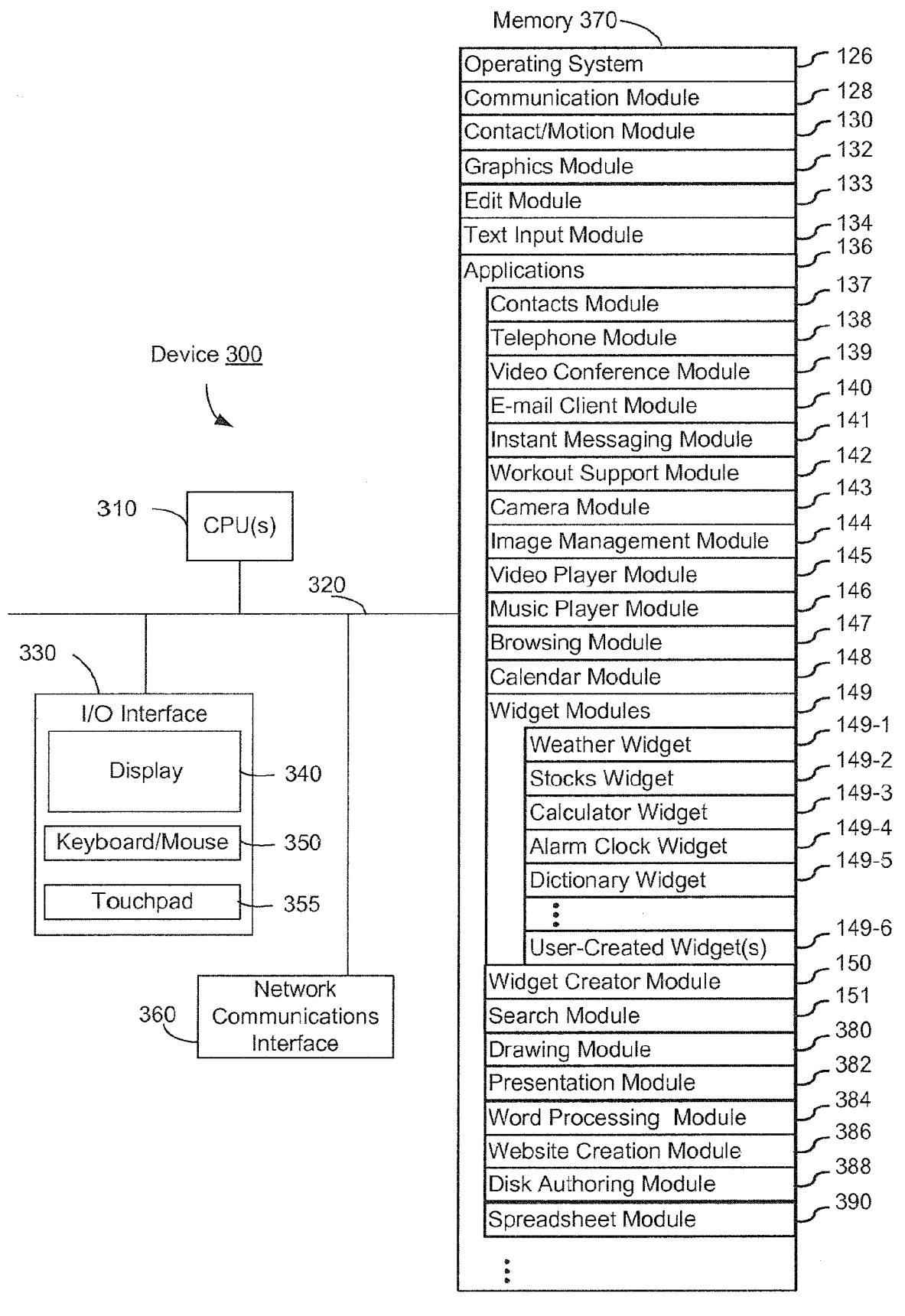

Figure 3

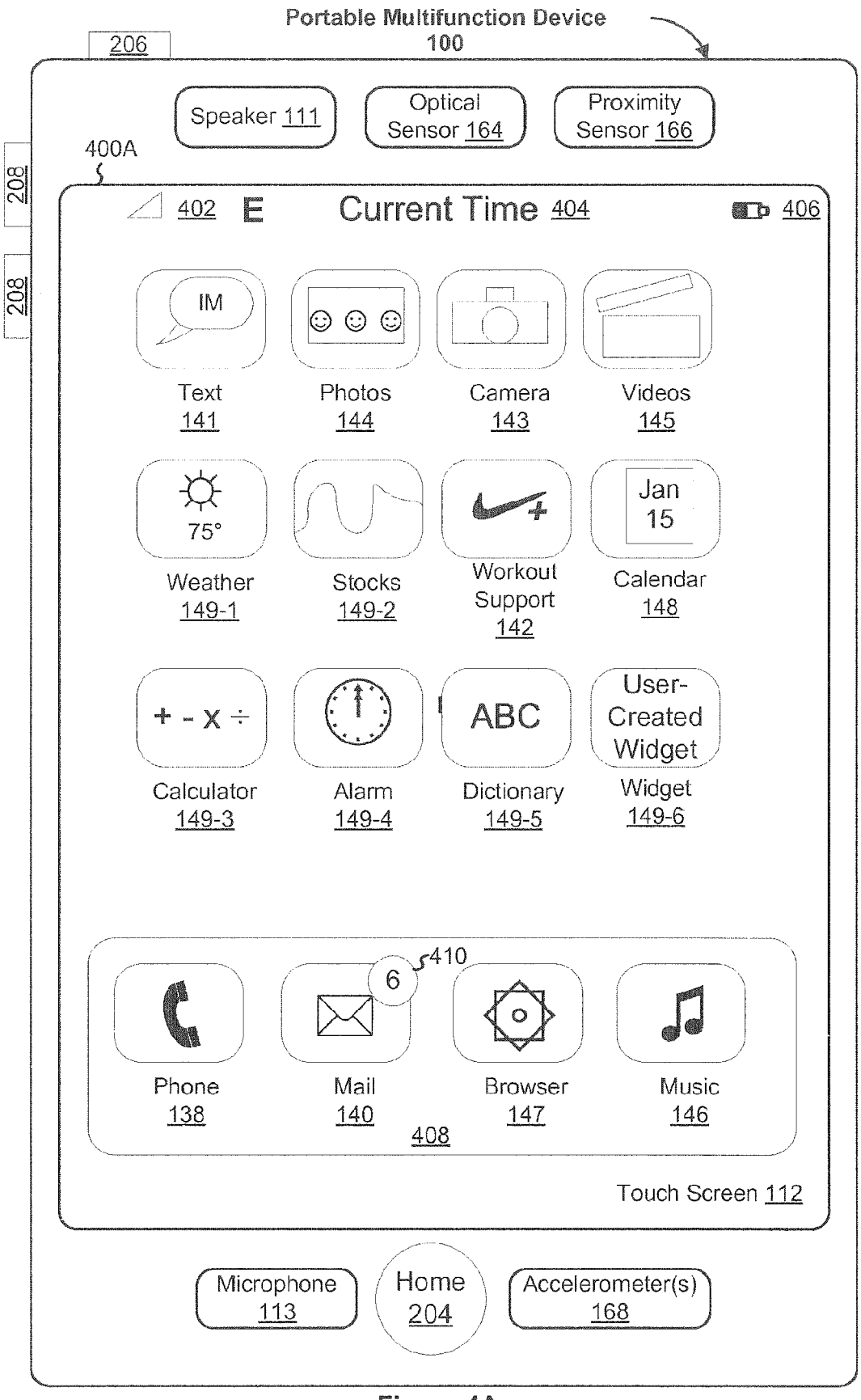

Figure 4A

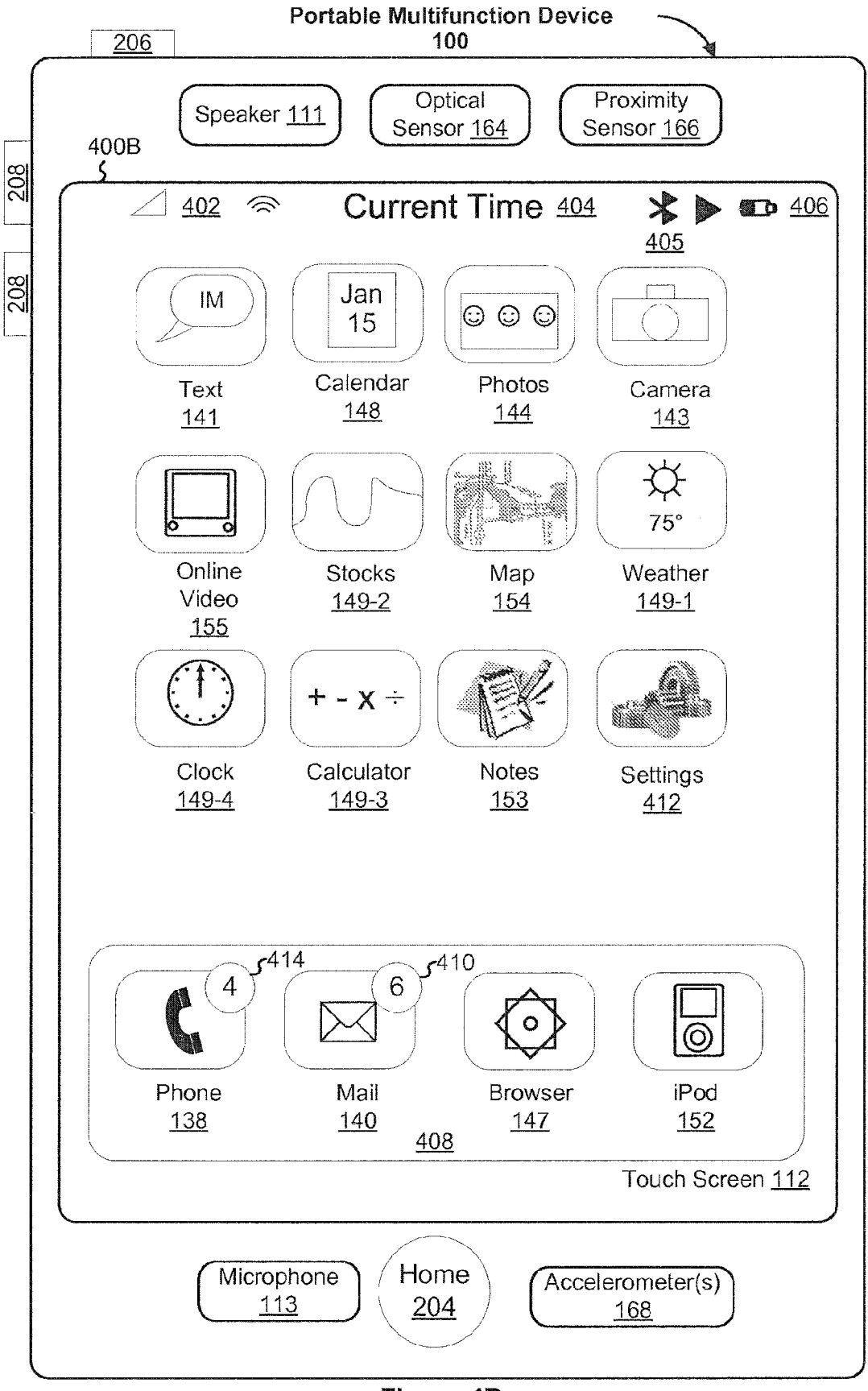

Figure 4B

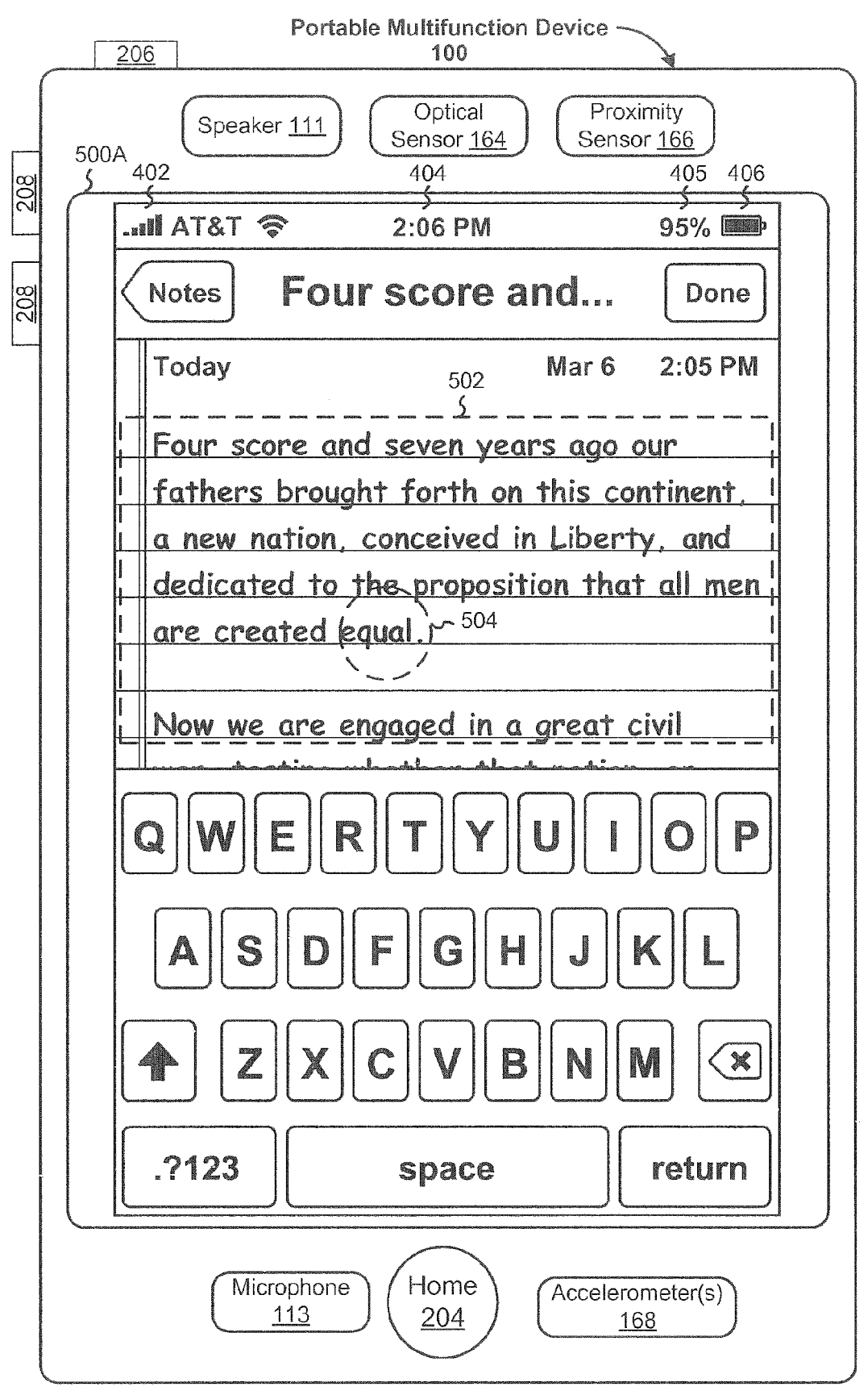

Figure 5A

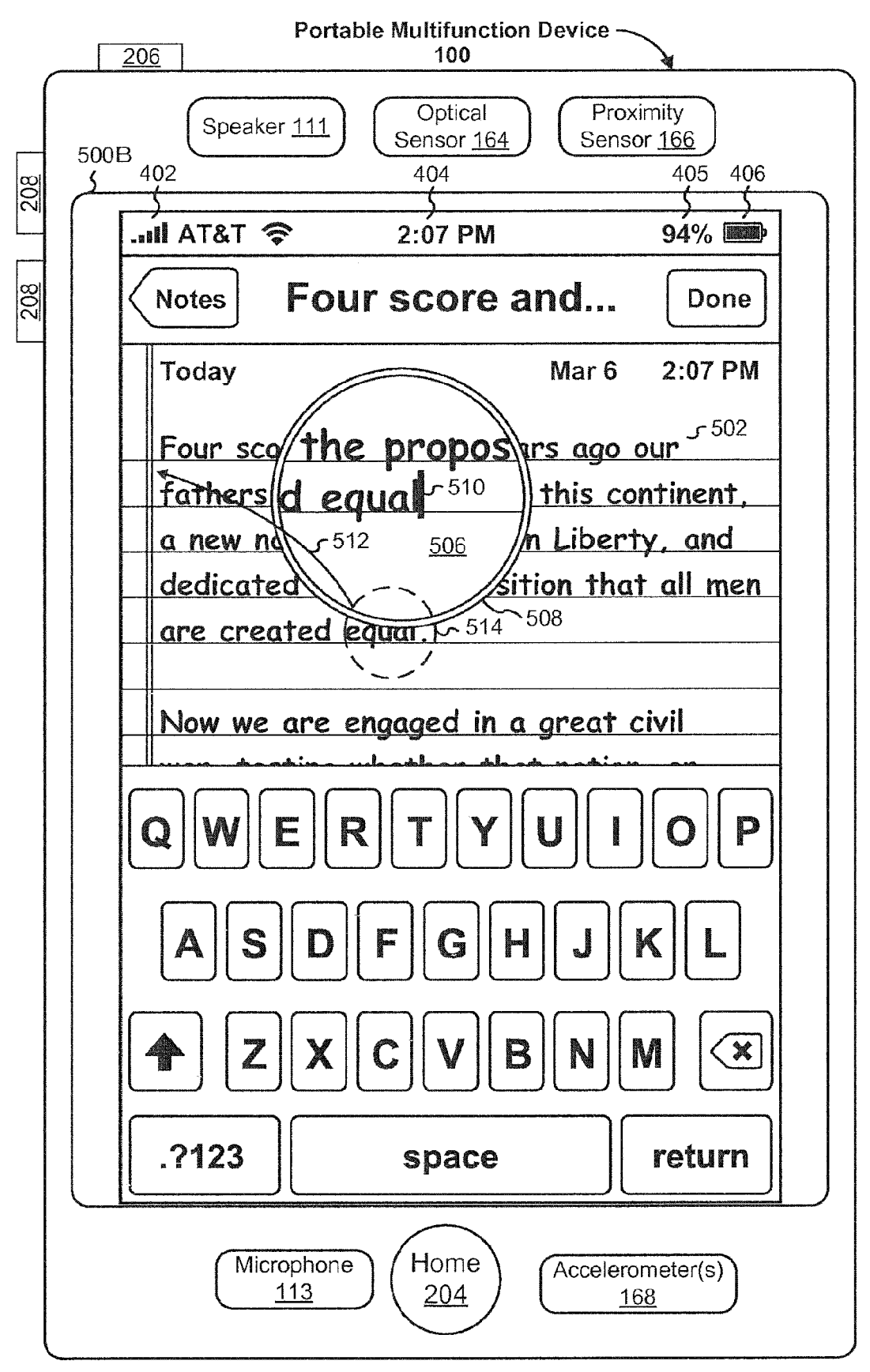

Figure 5B

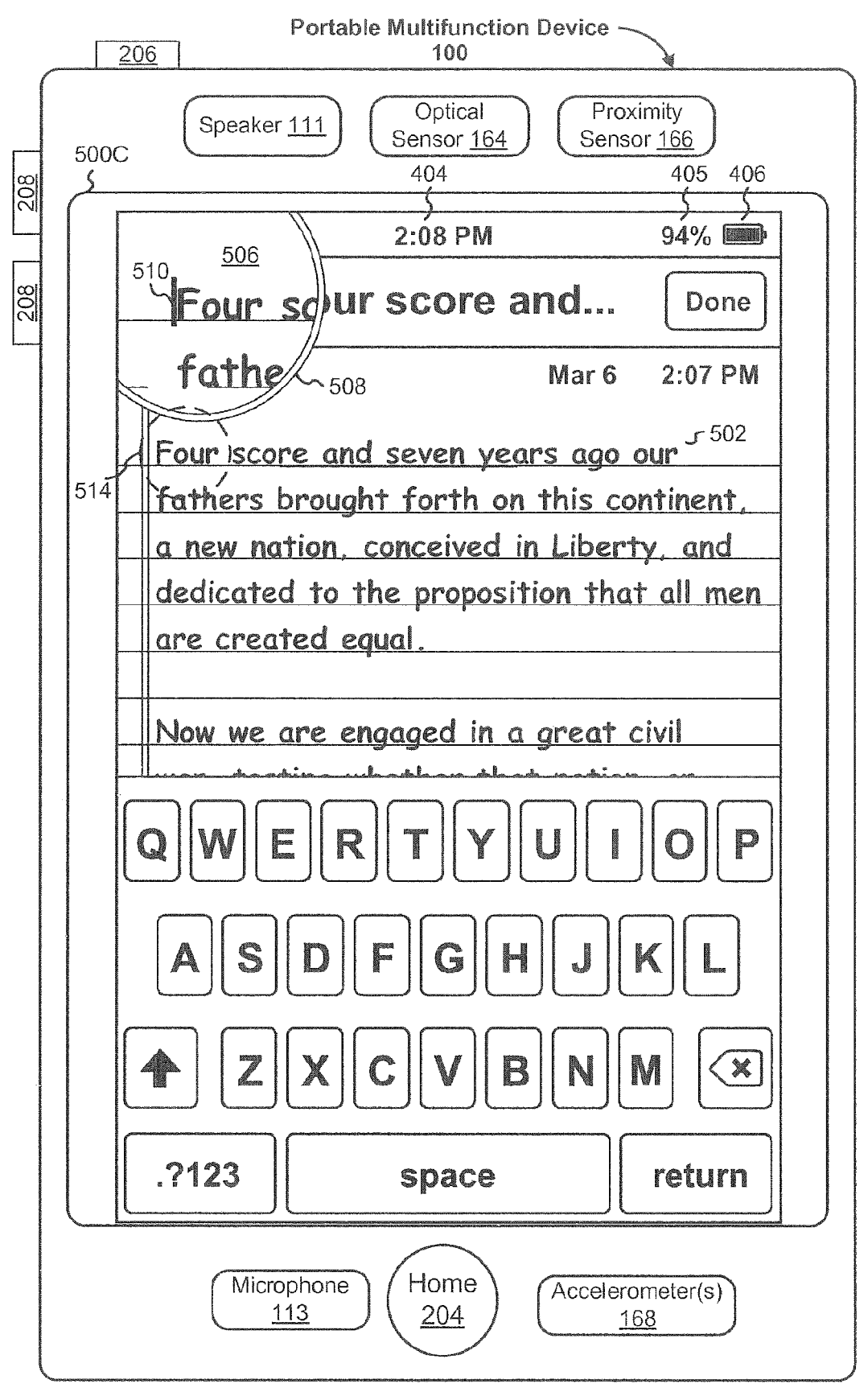

Figure 5C
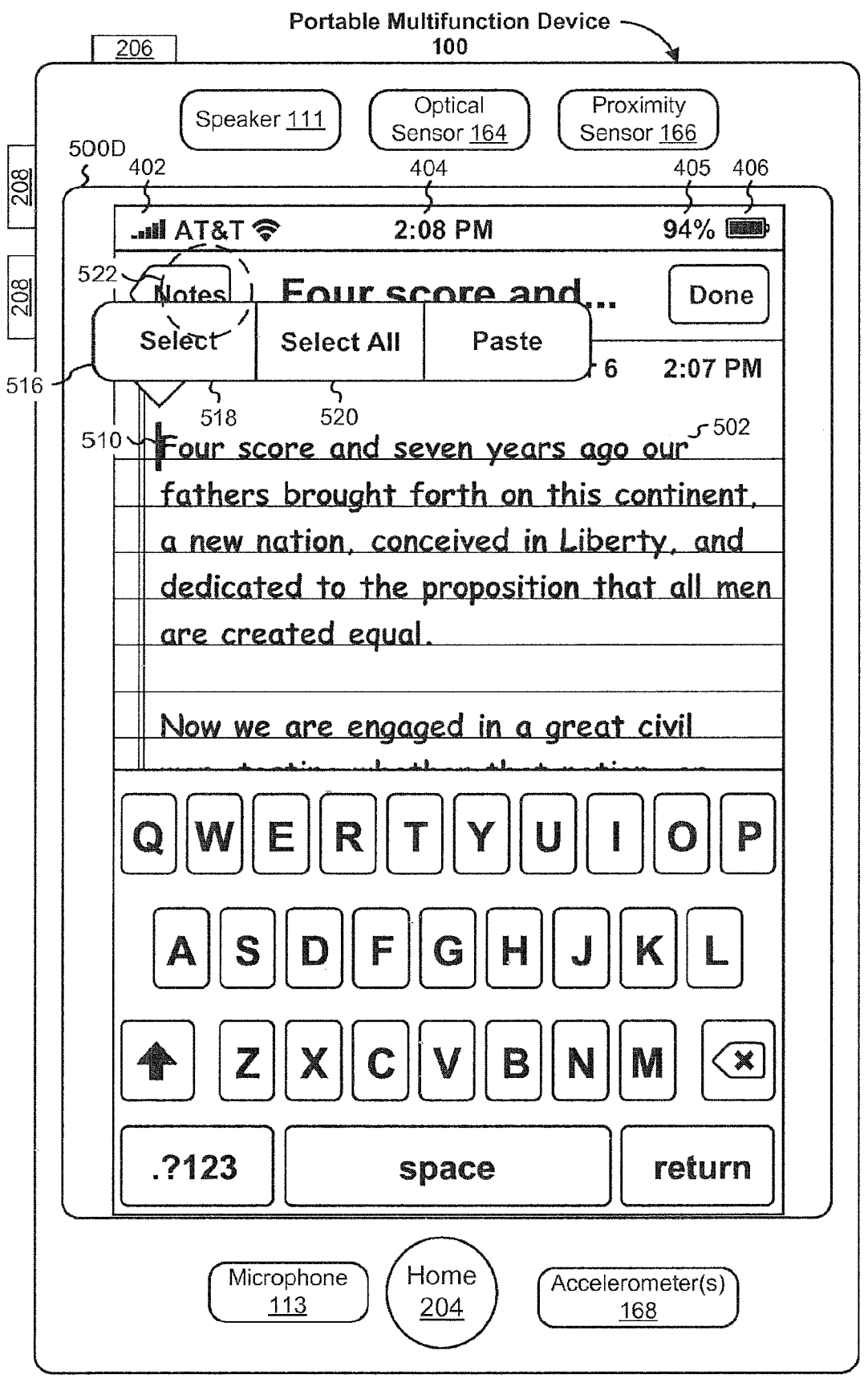

Figure 5D

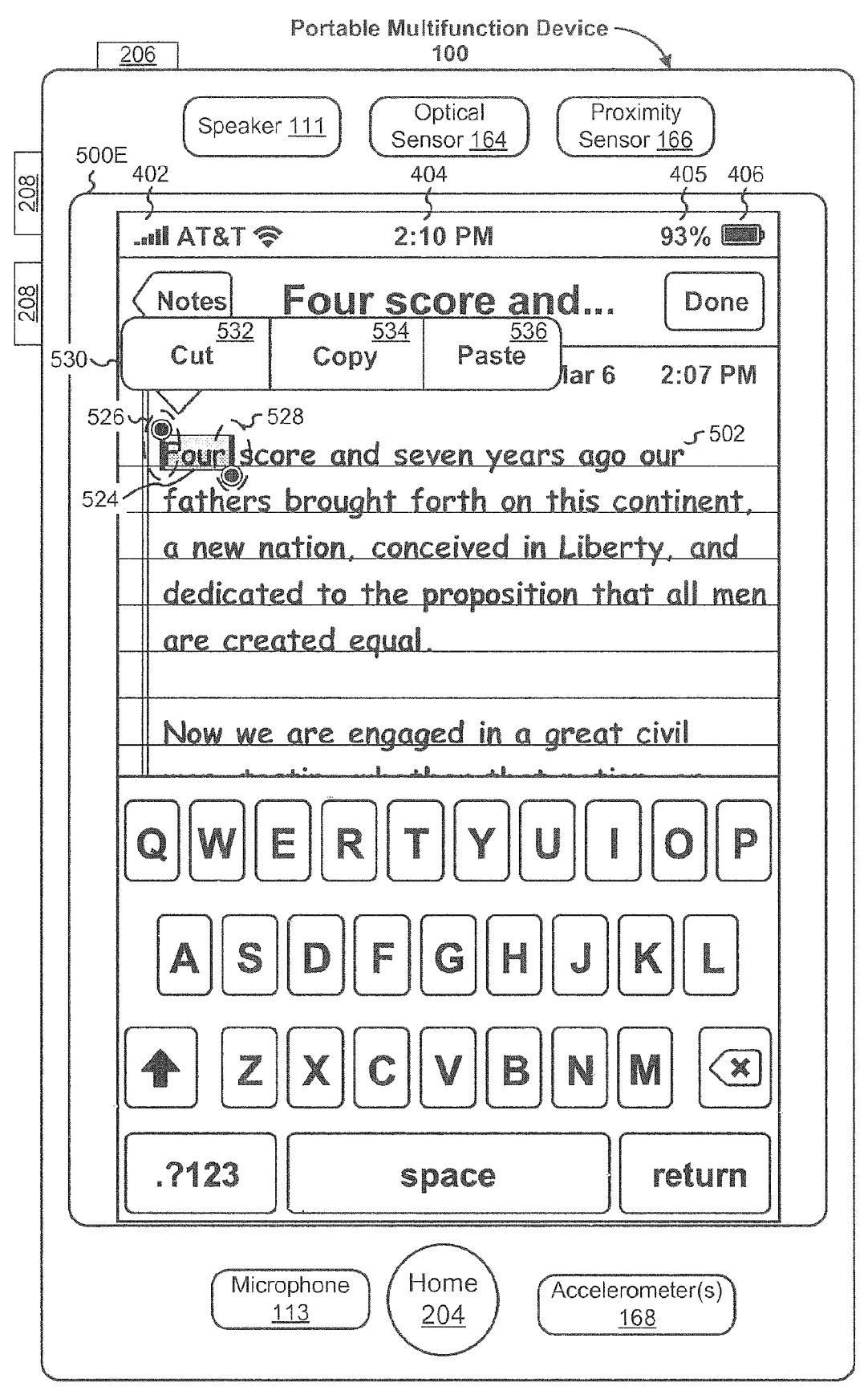

Figure 5E

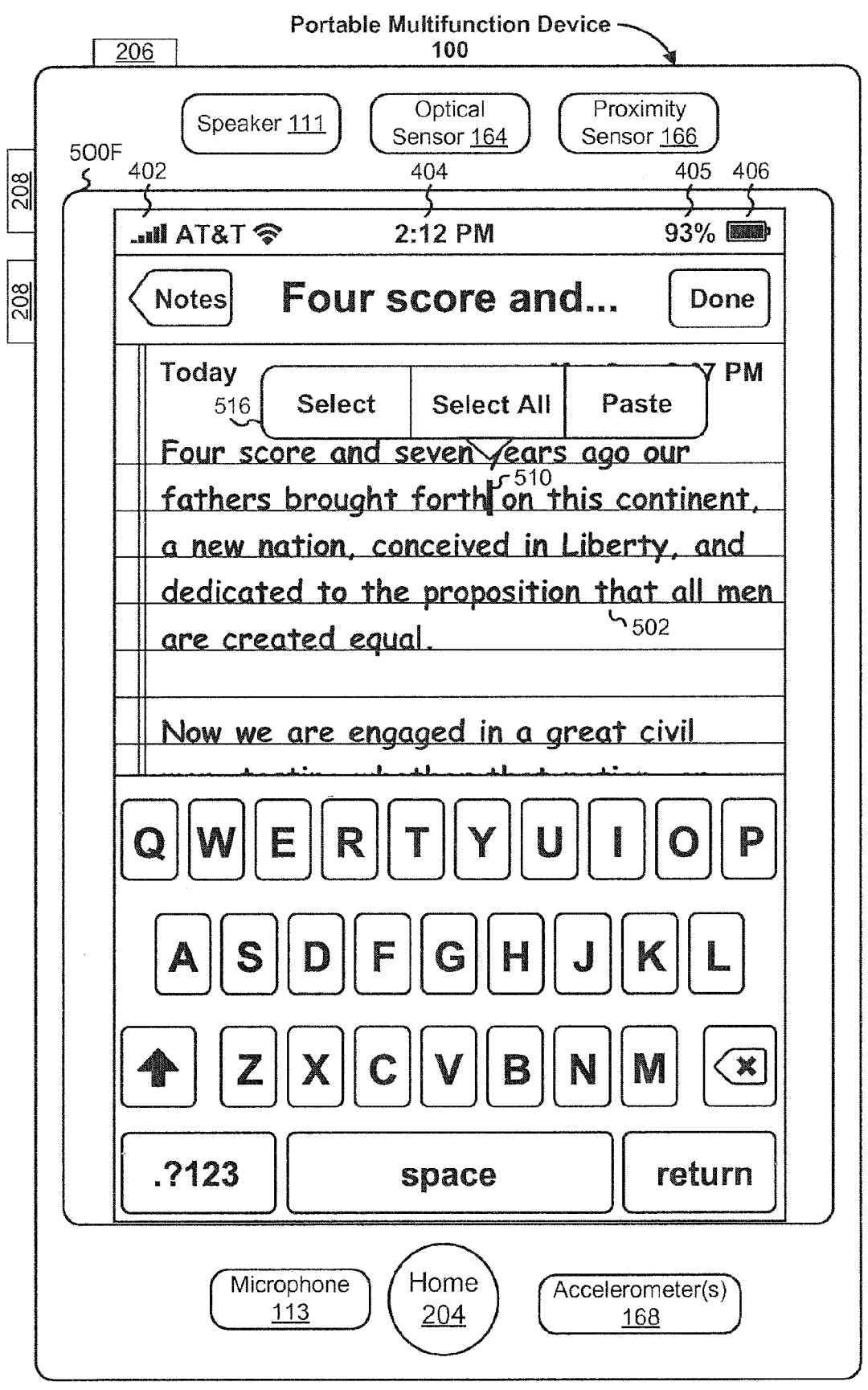

Figure 5F

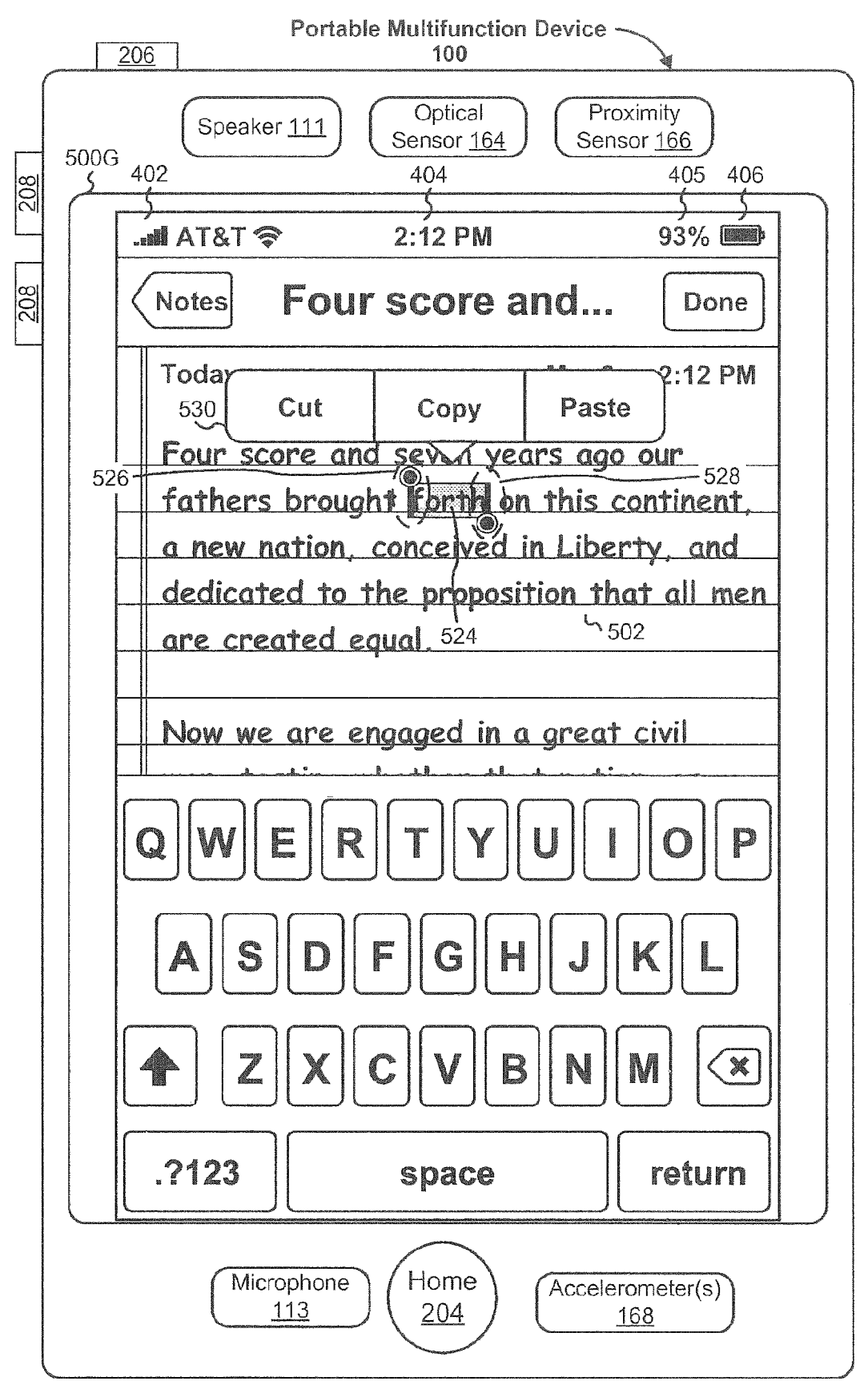

Figure 5G

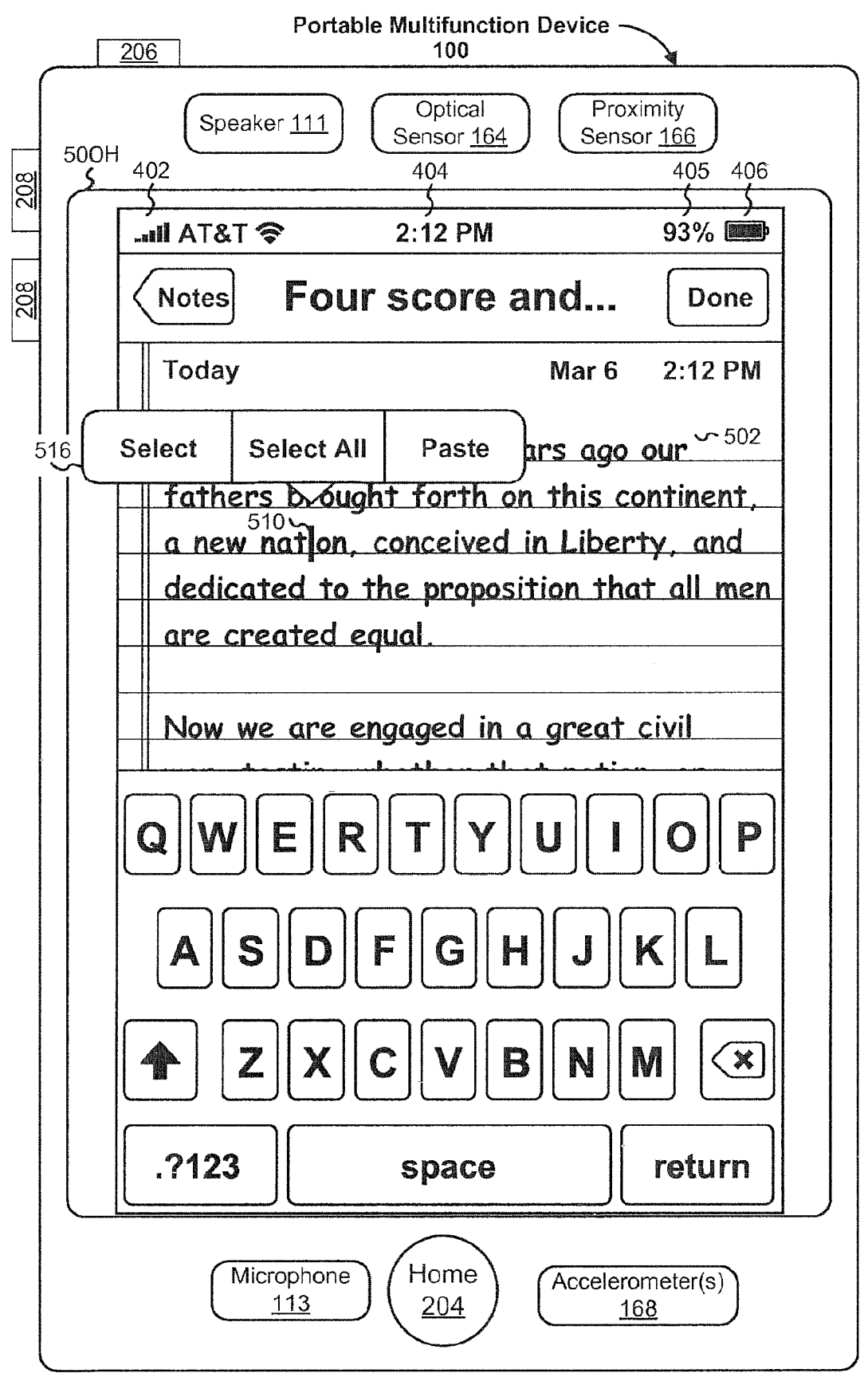

Figure 5H

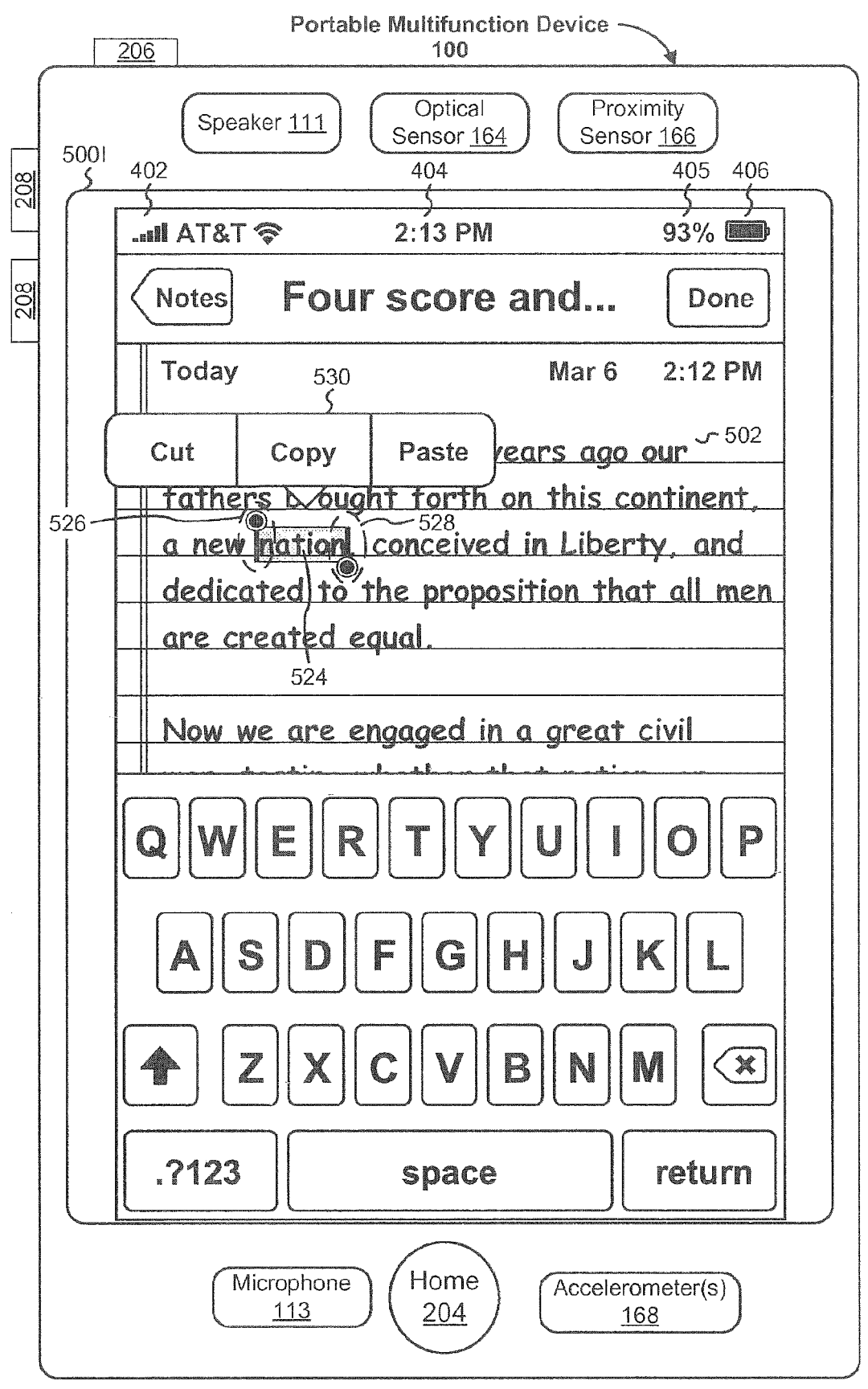

Figure 5I

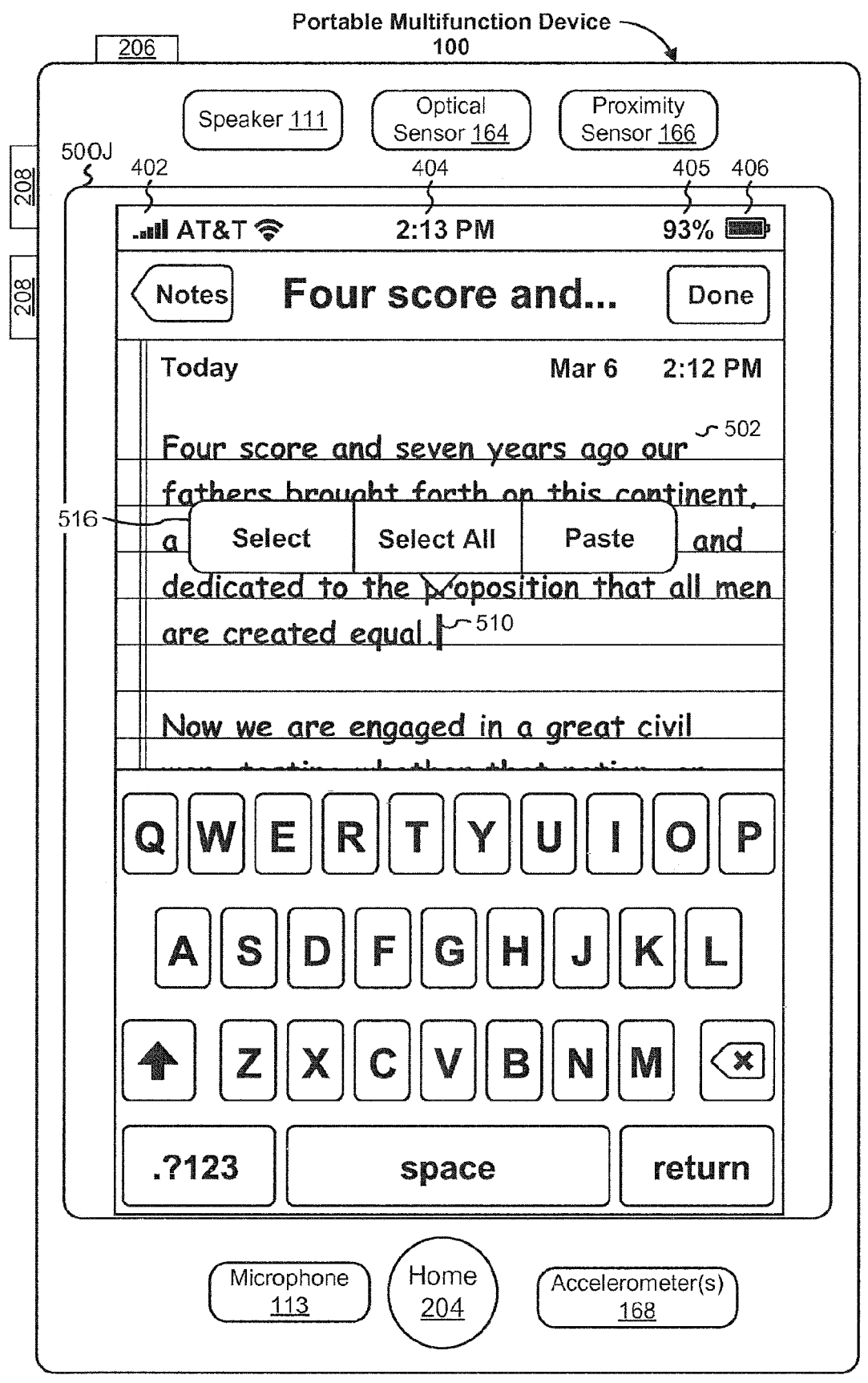

Figure 5J

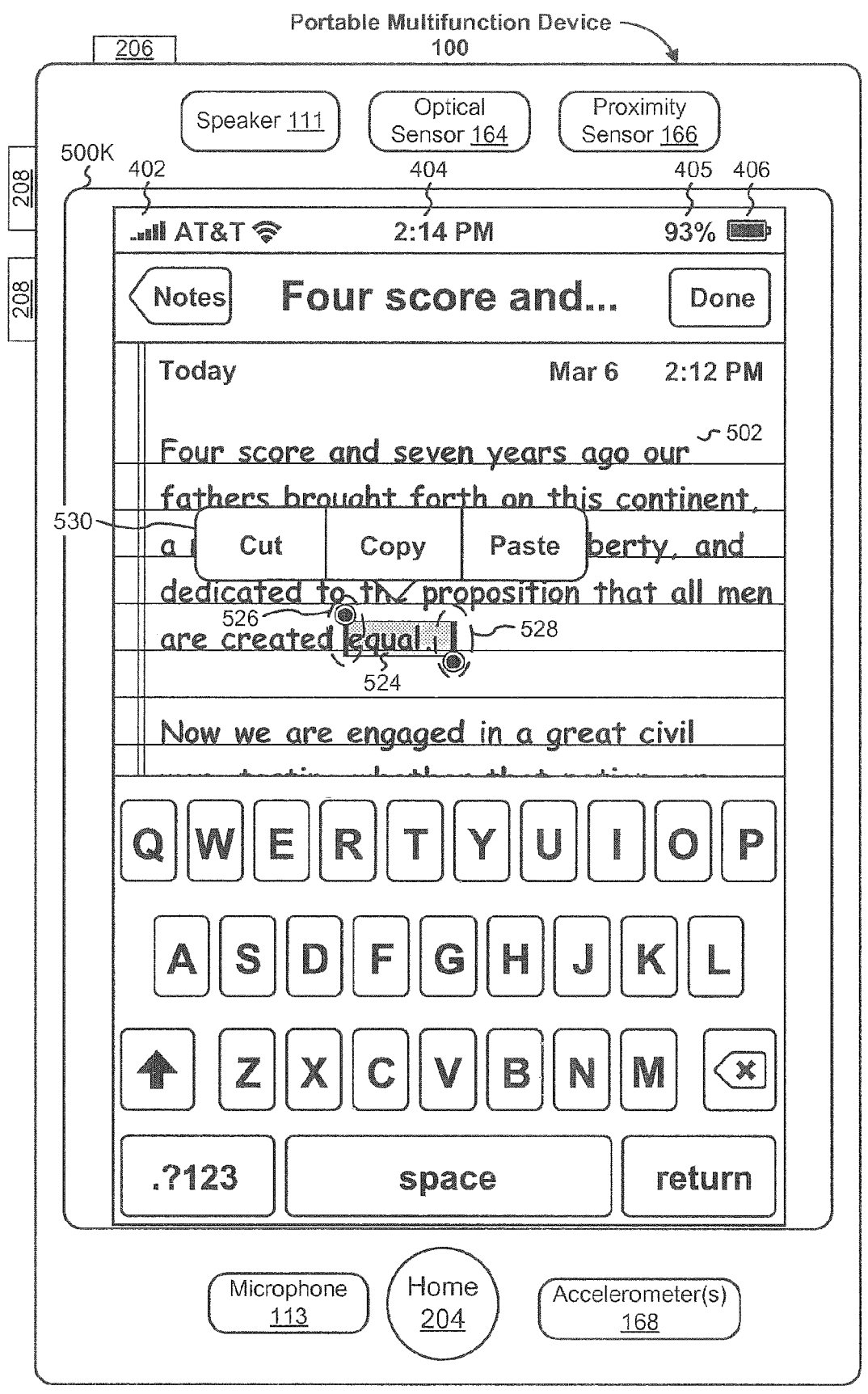

Figure 5K

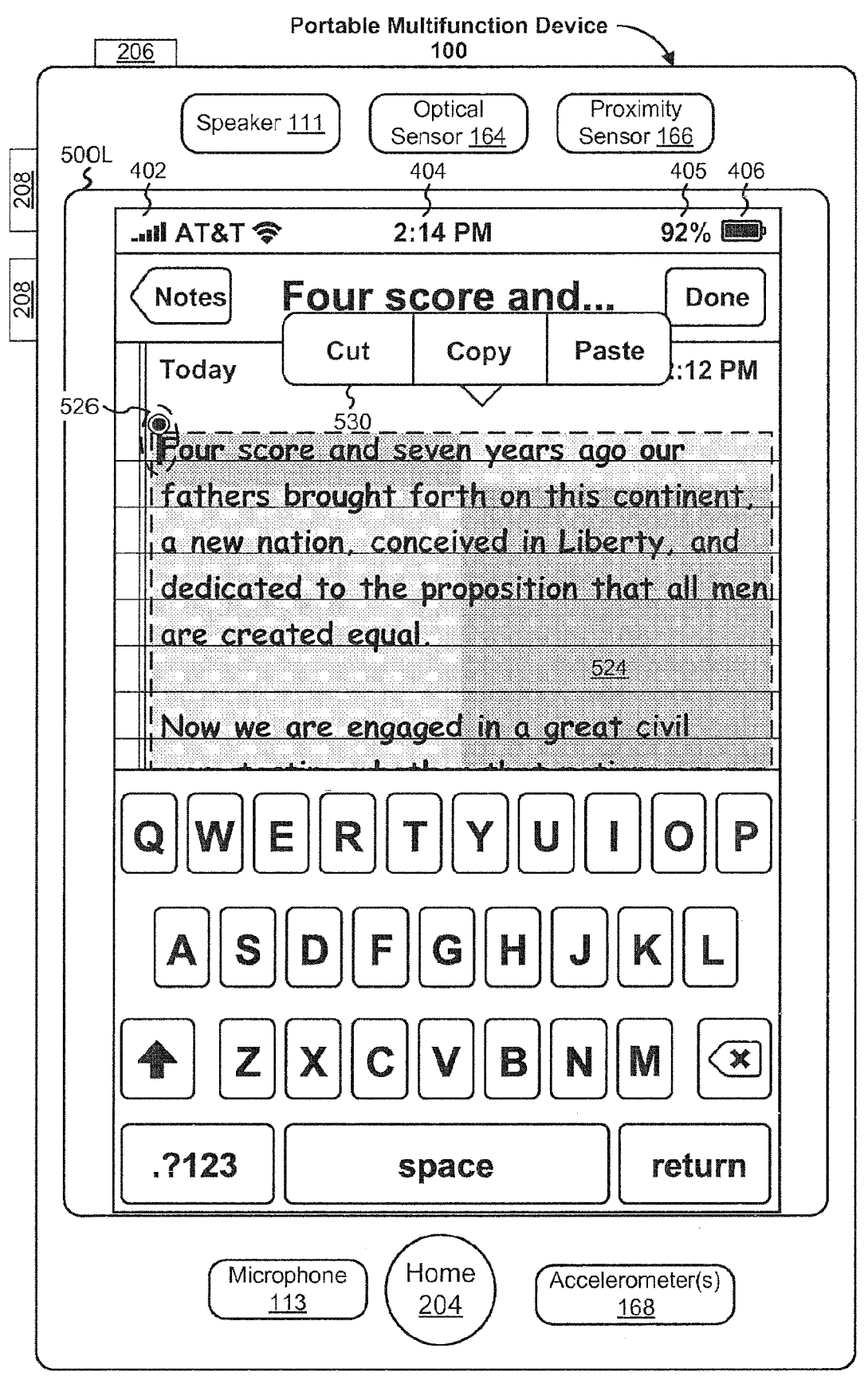

Figure 5L

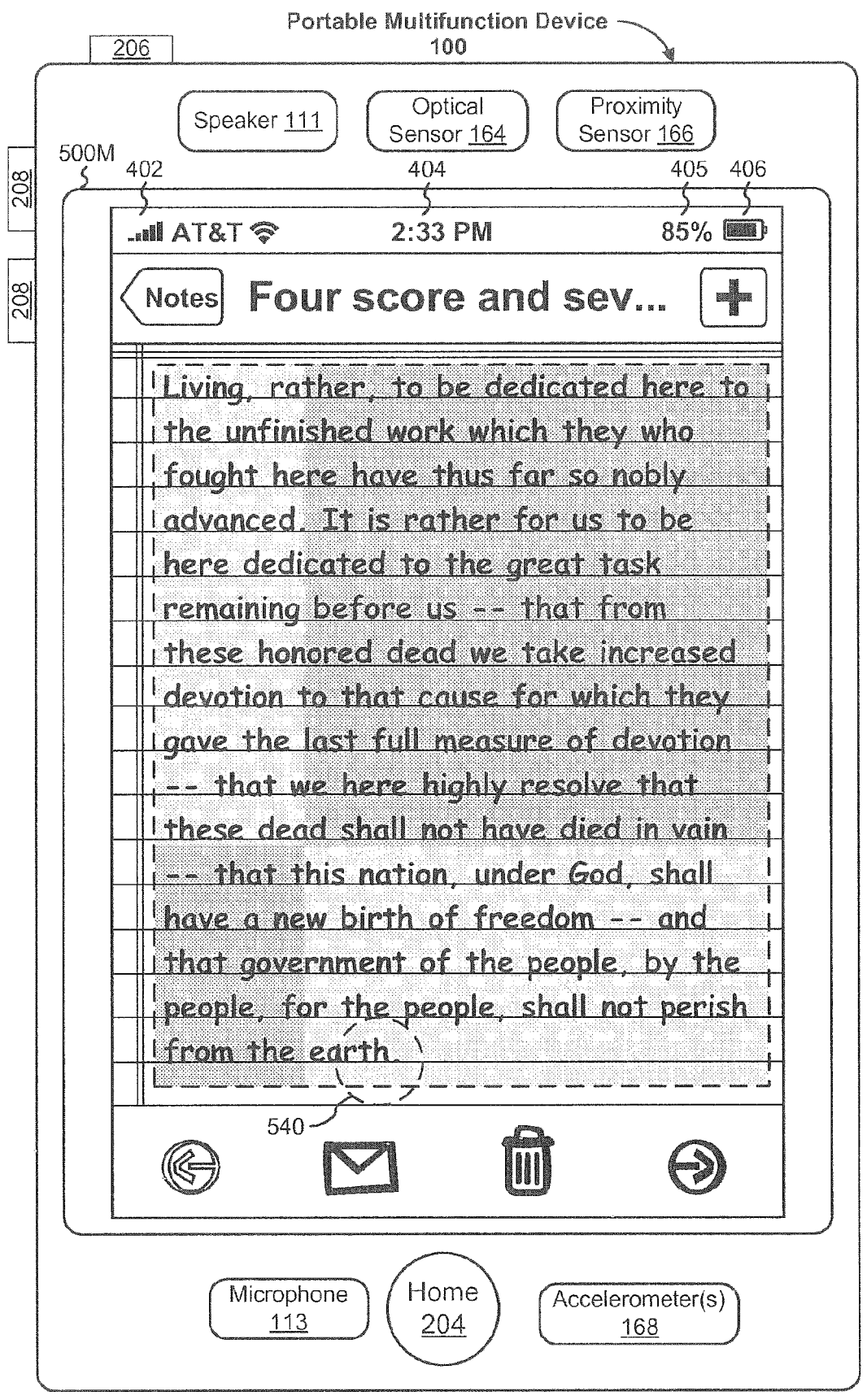

Figure 5M

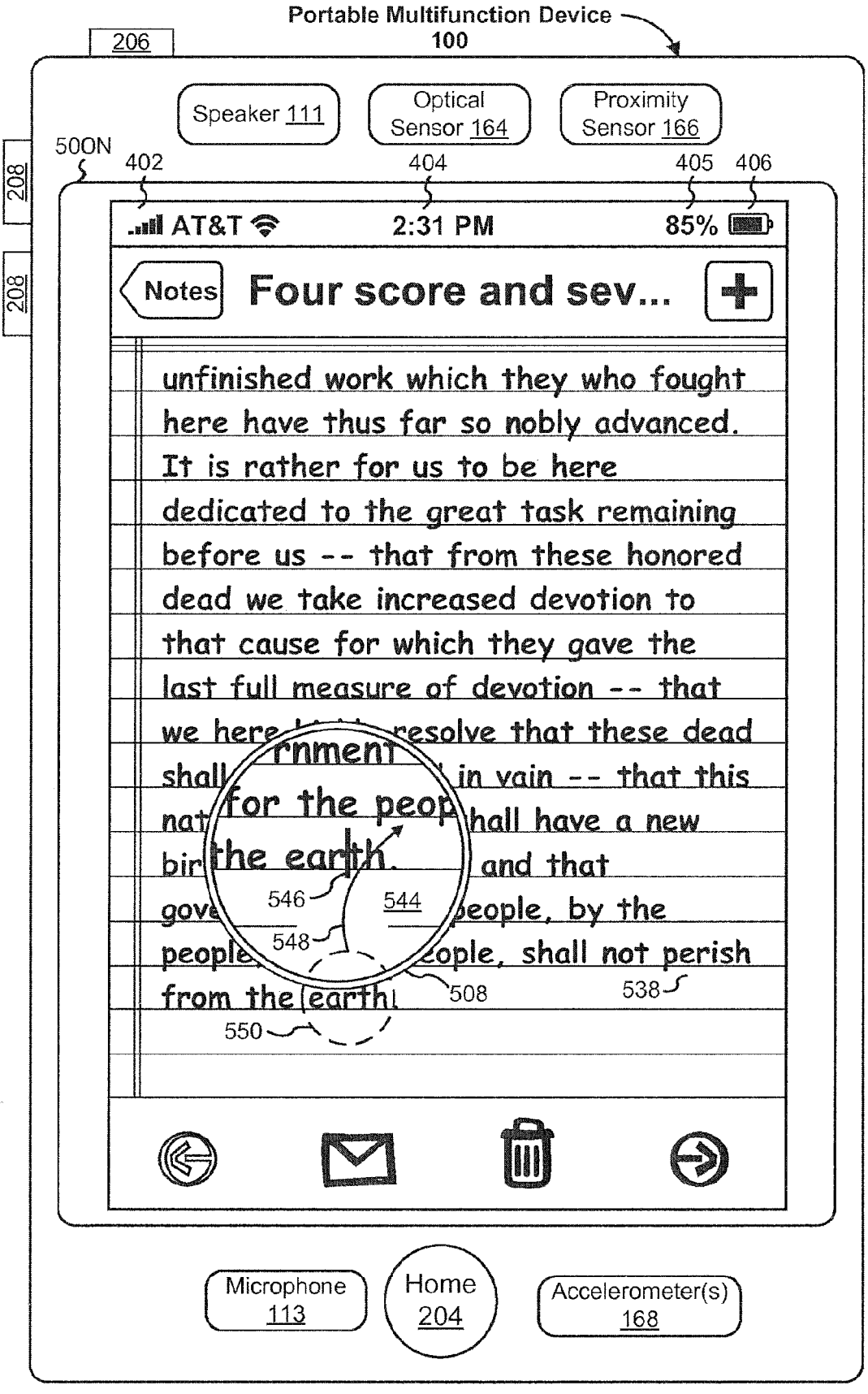

Figure 5N

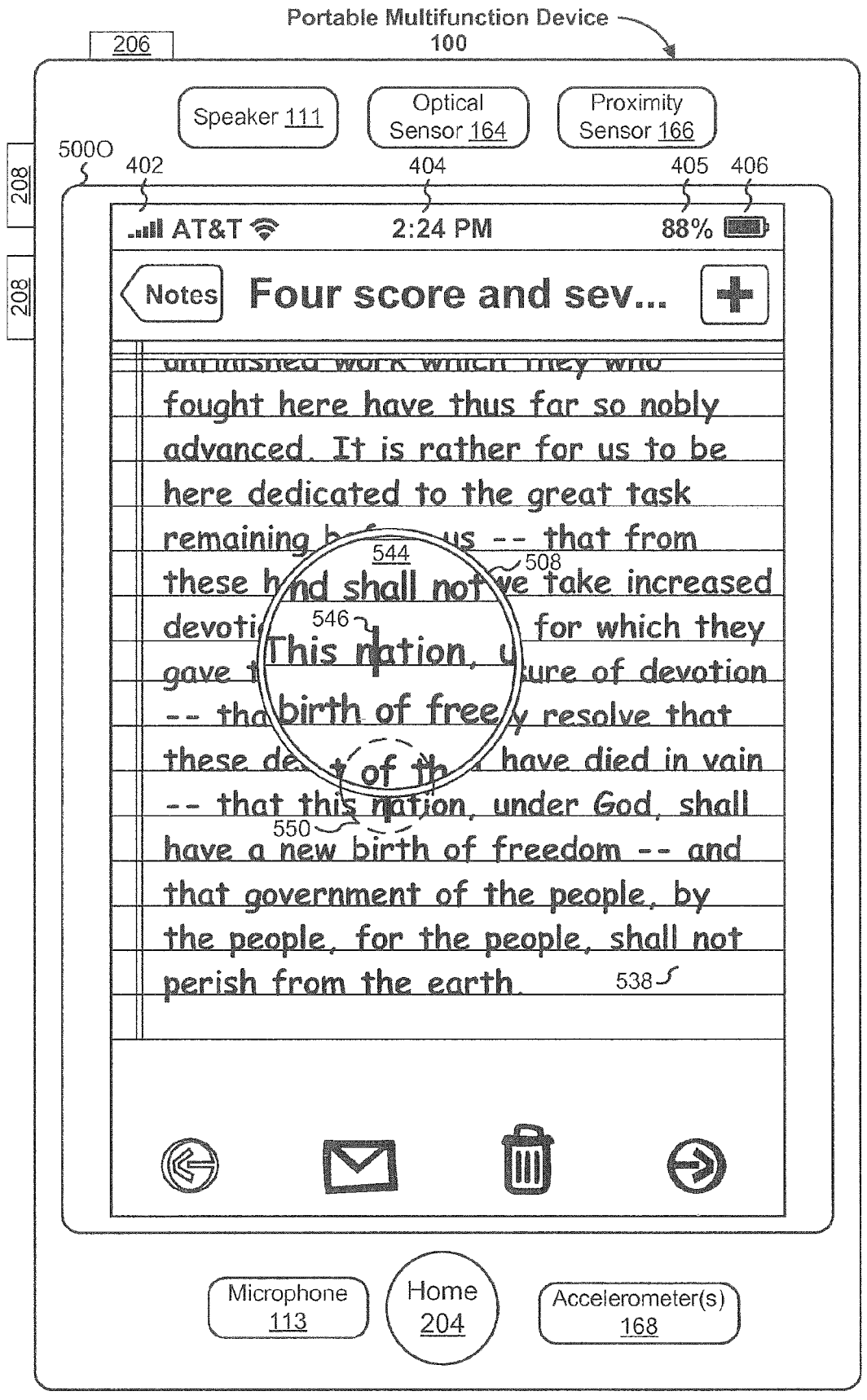

Figure 50

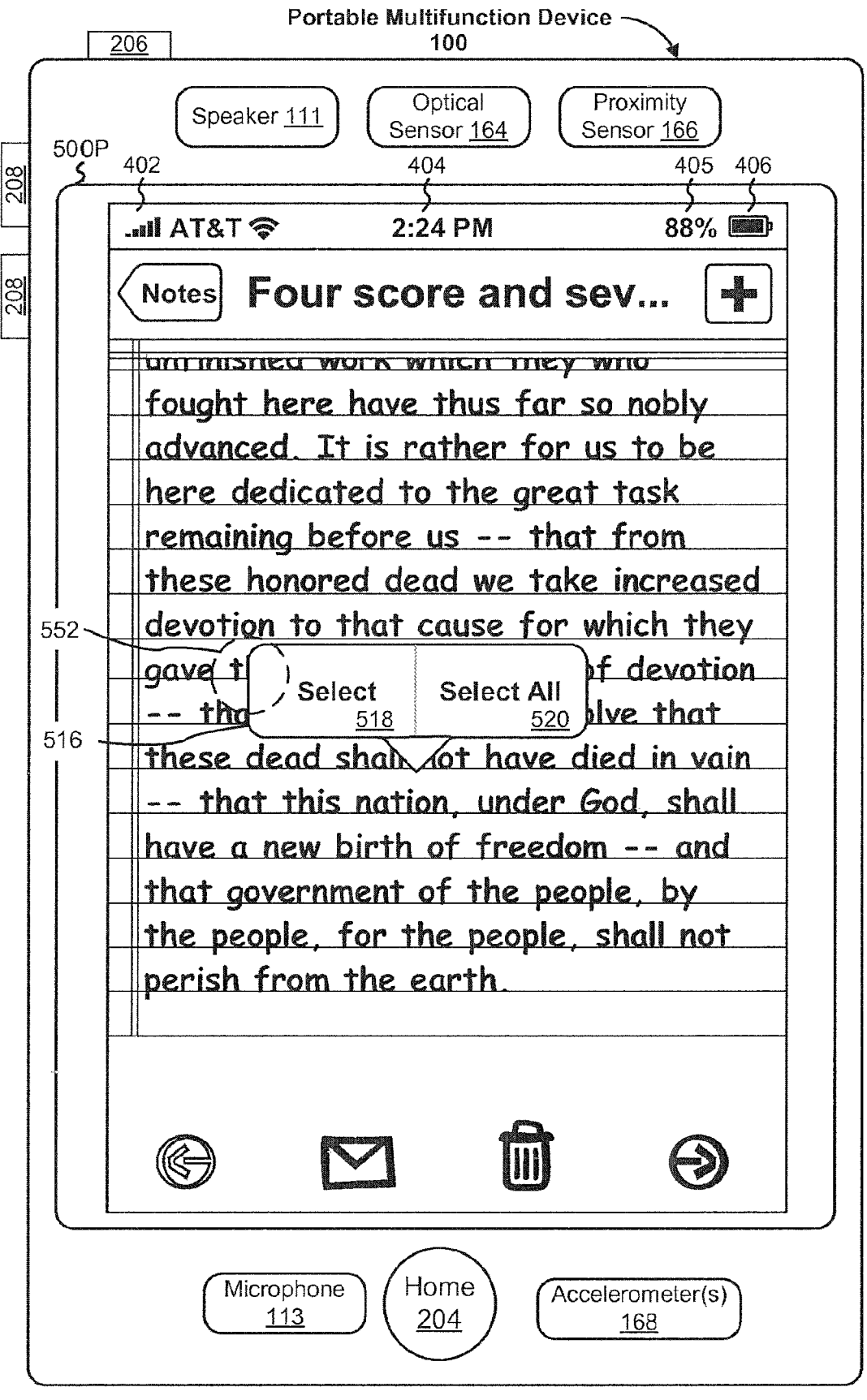

Figure 5P

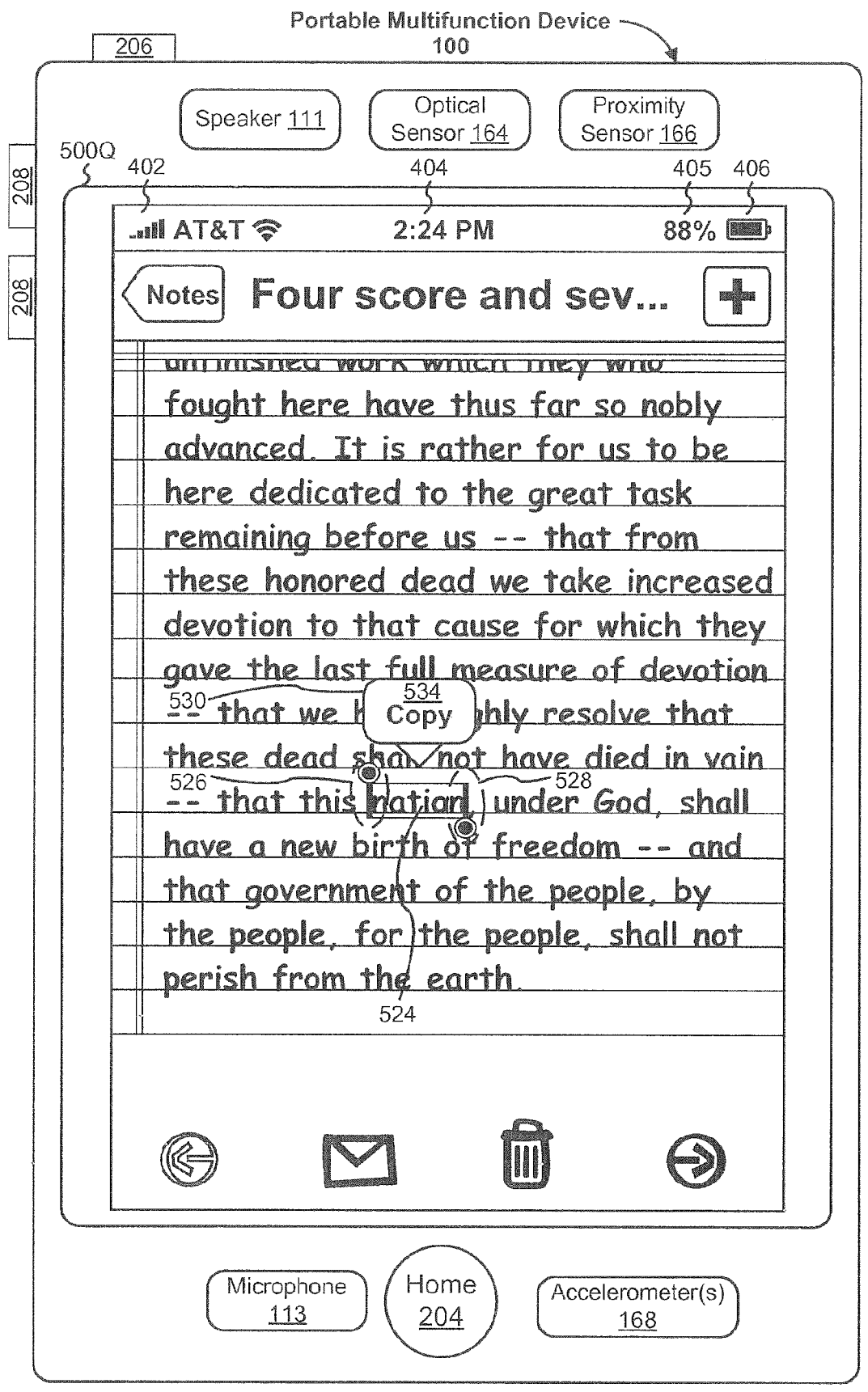

Figure 5Q

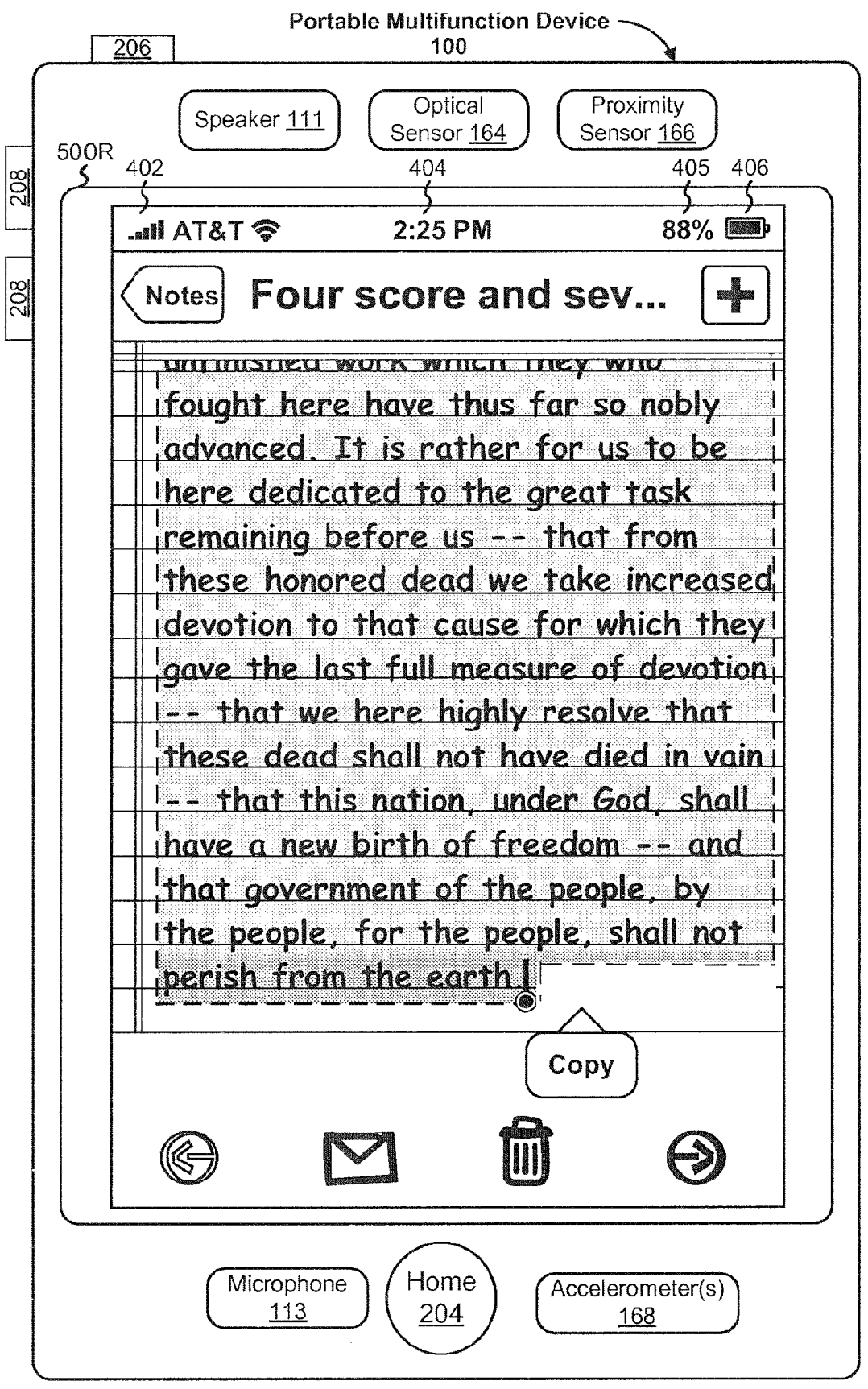

Figure 5R

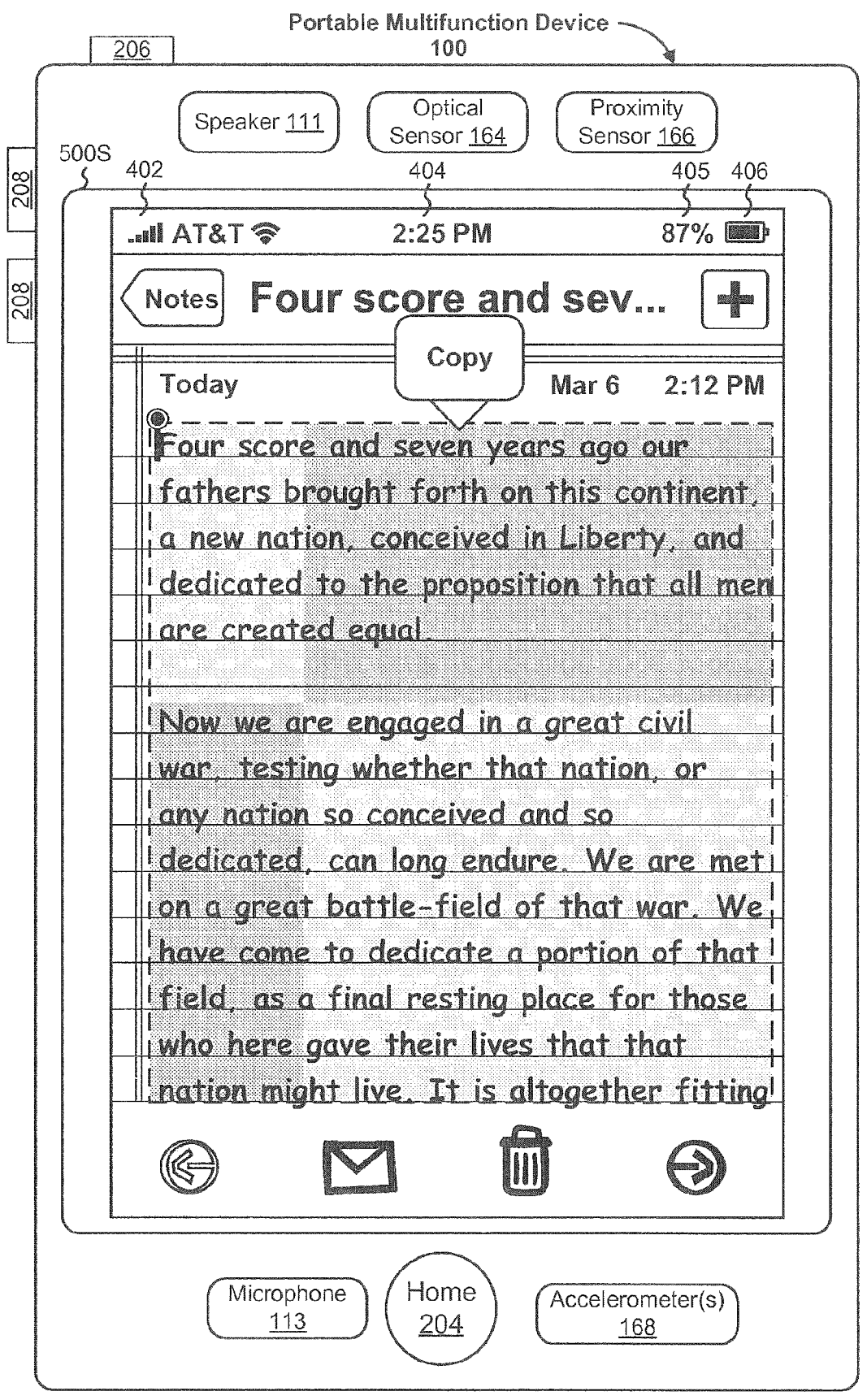

Figure 5S

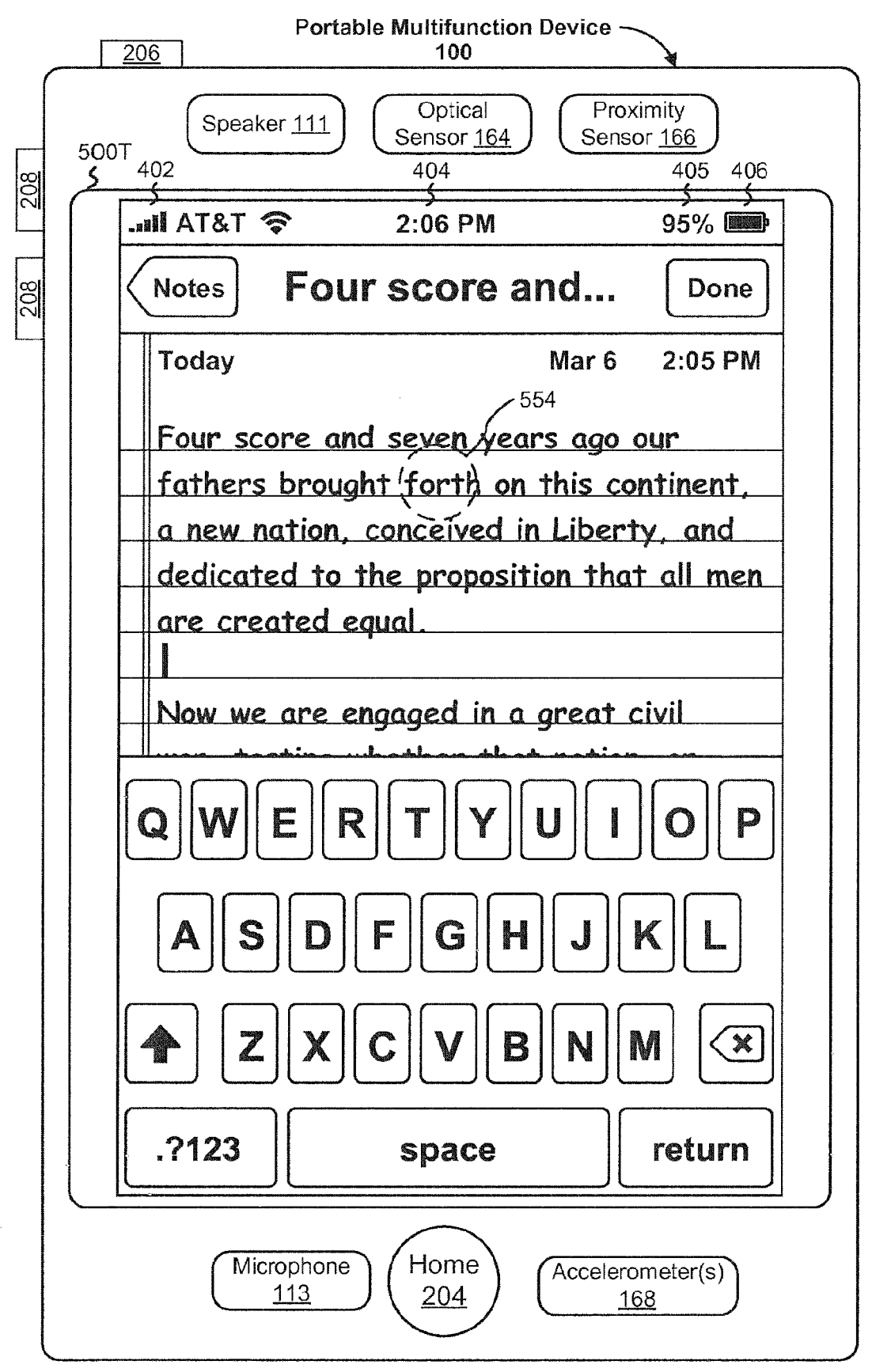

Figure 5T

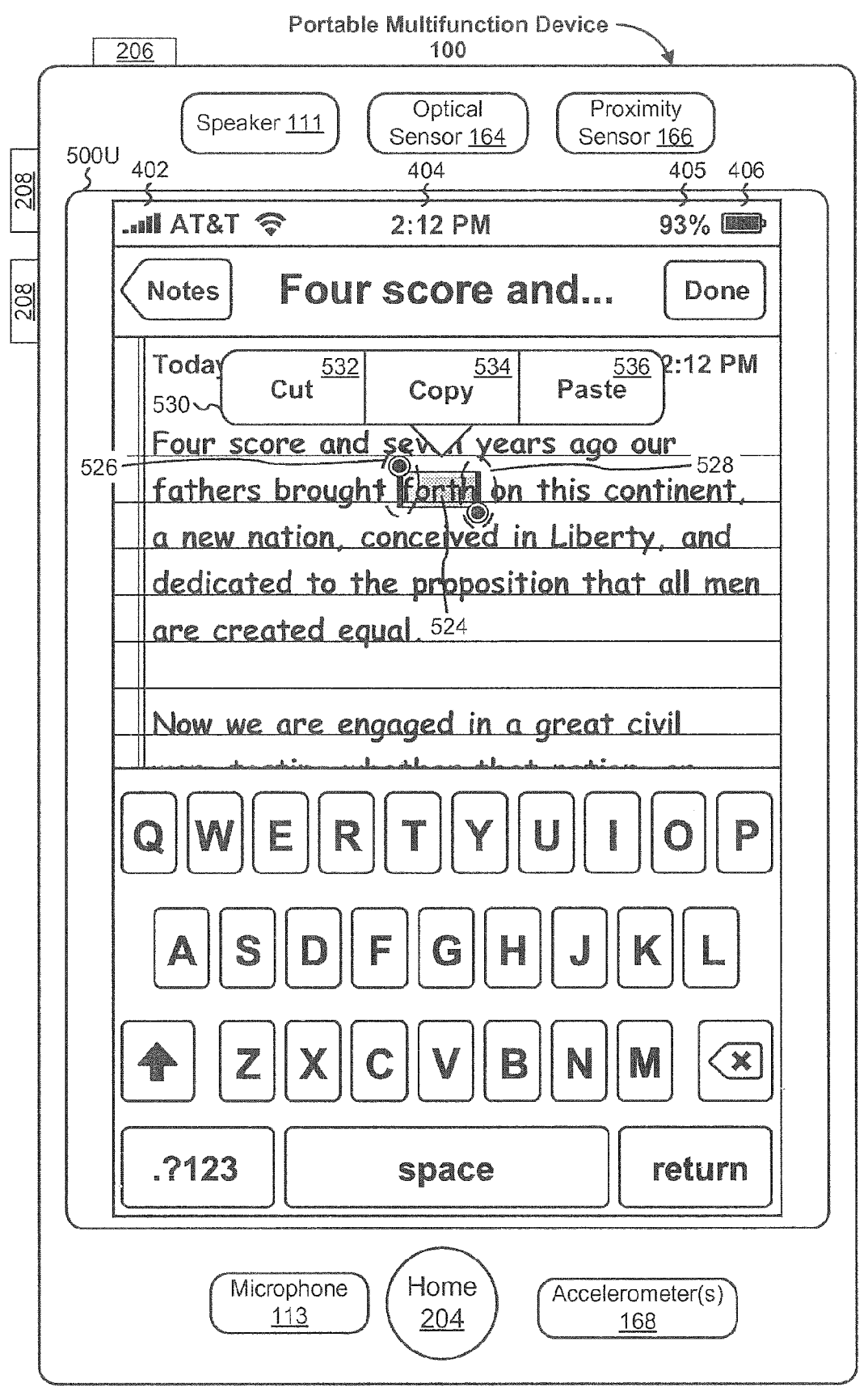

Figure 5U

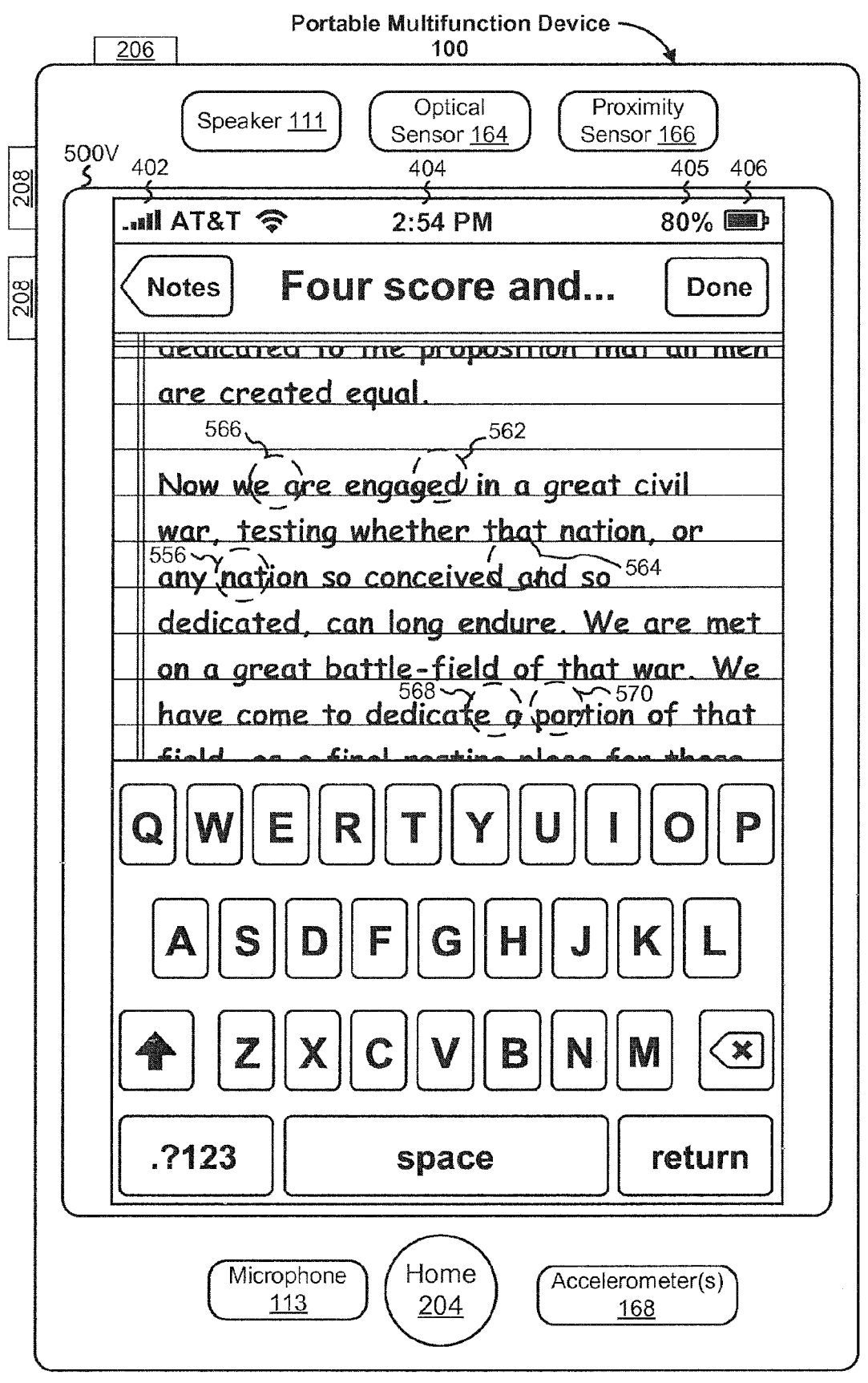

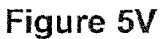

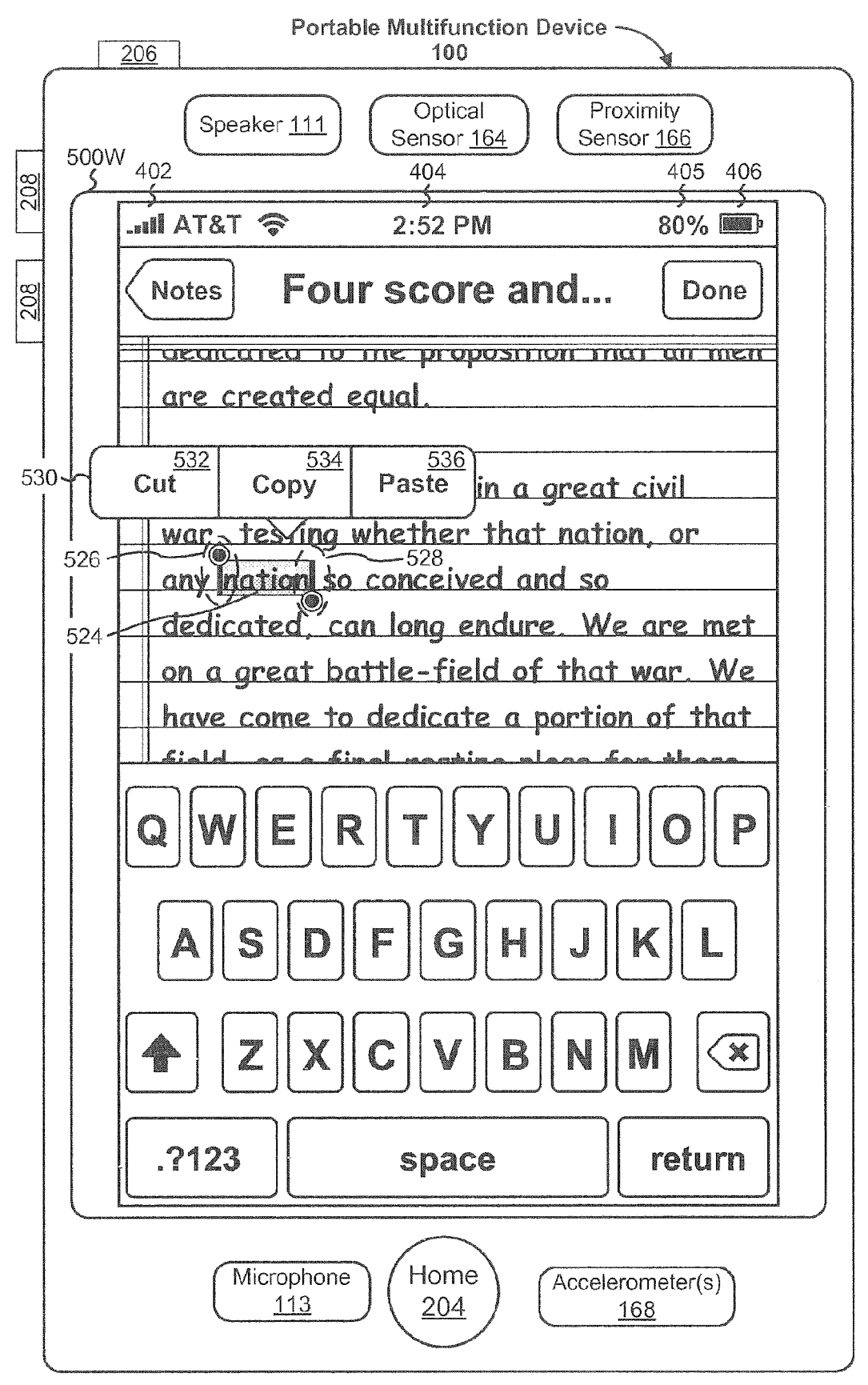

Figure 5W

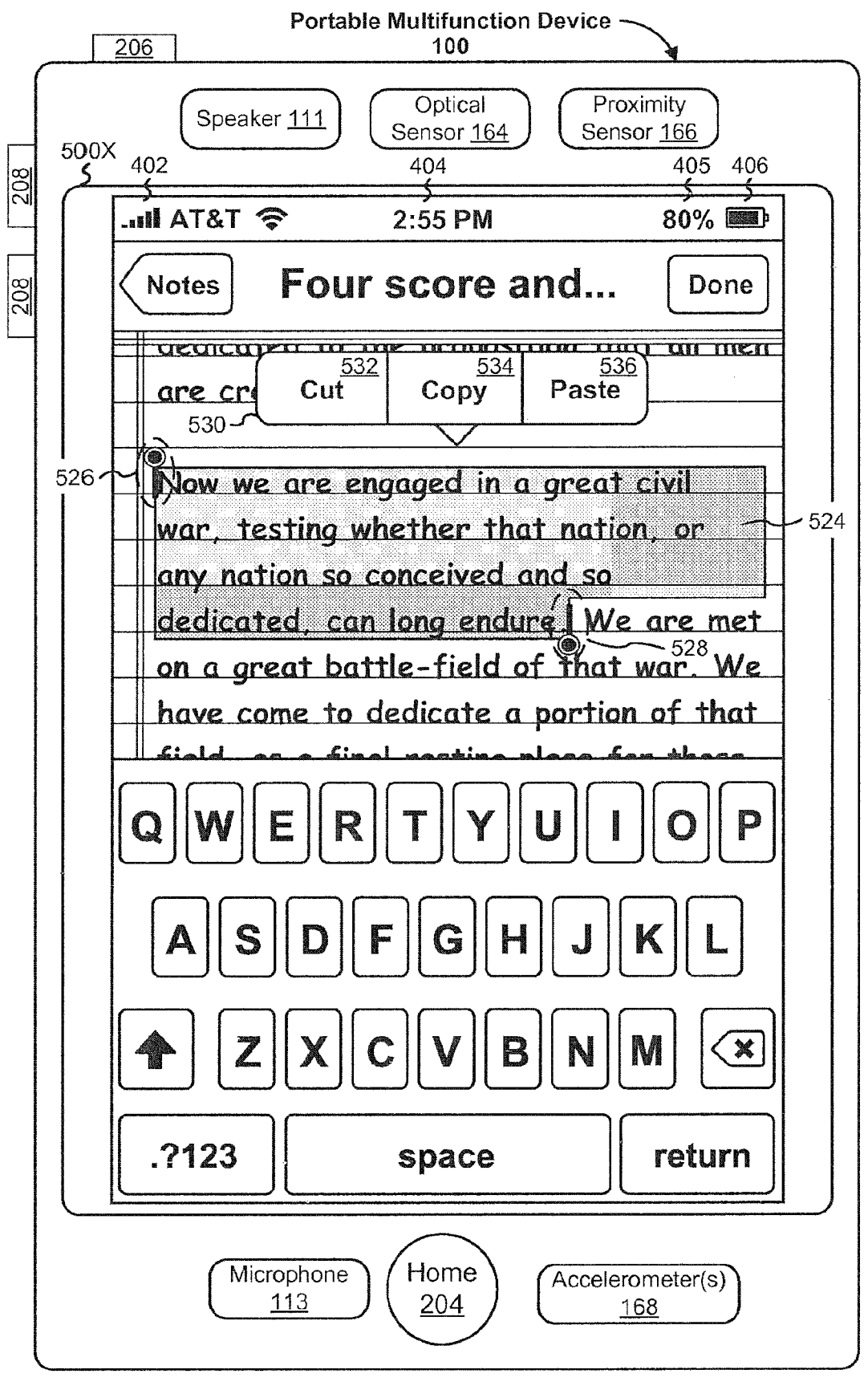

Figure 5X

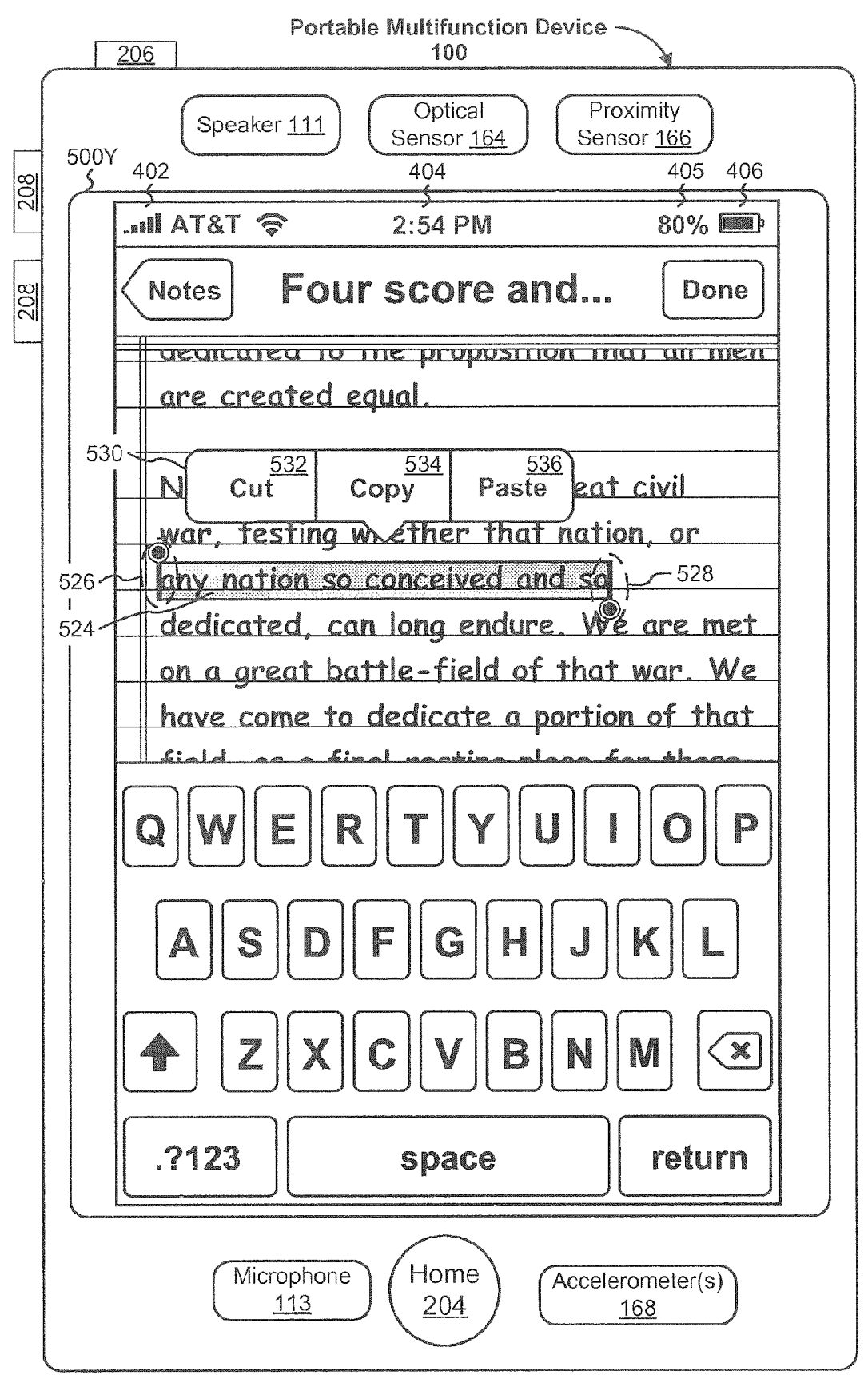

Figure 5Y

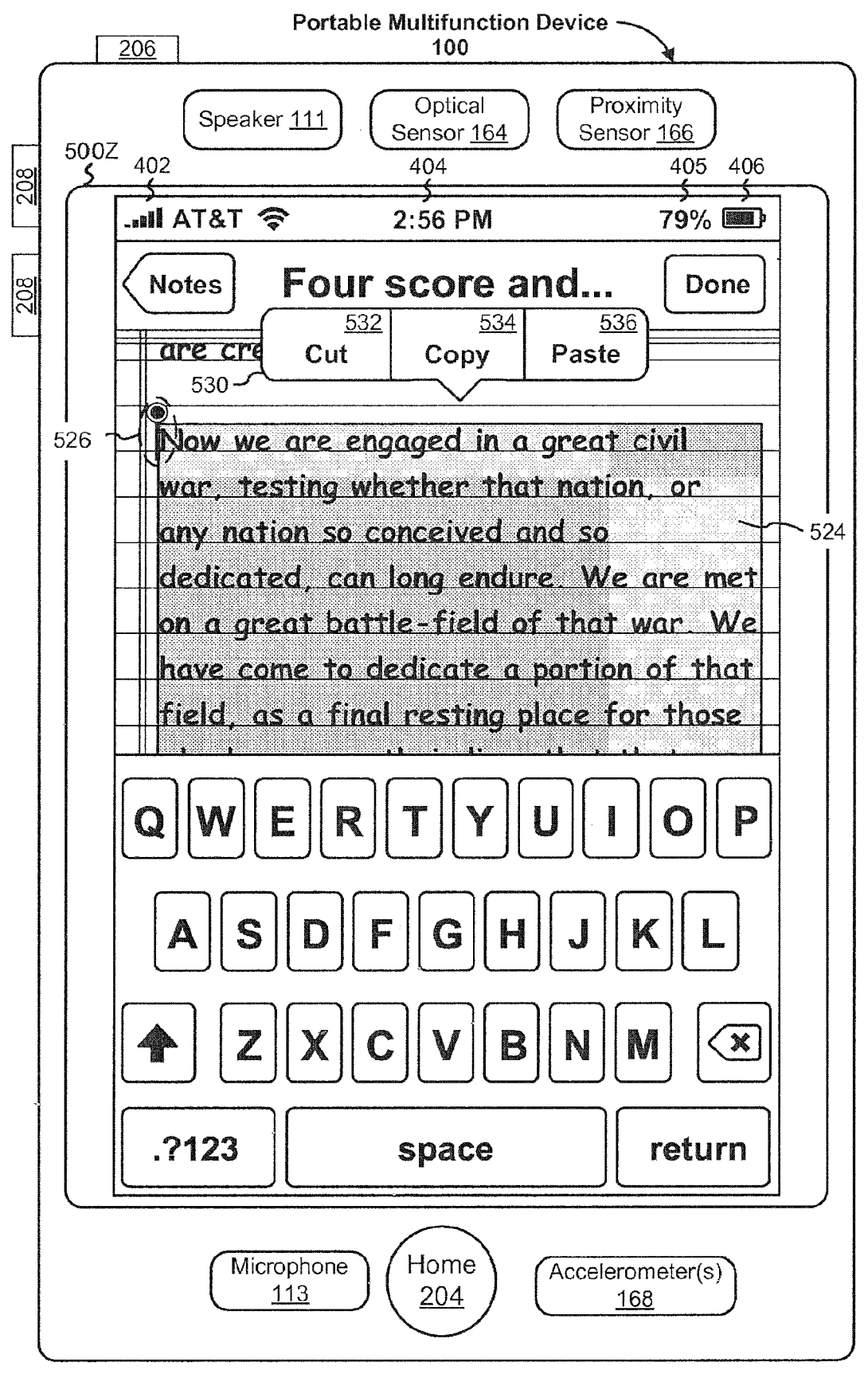

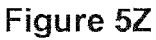

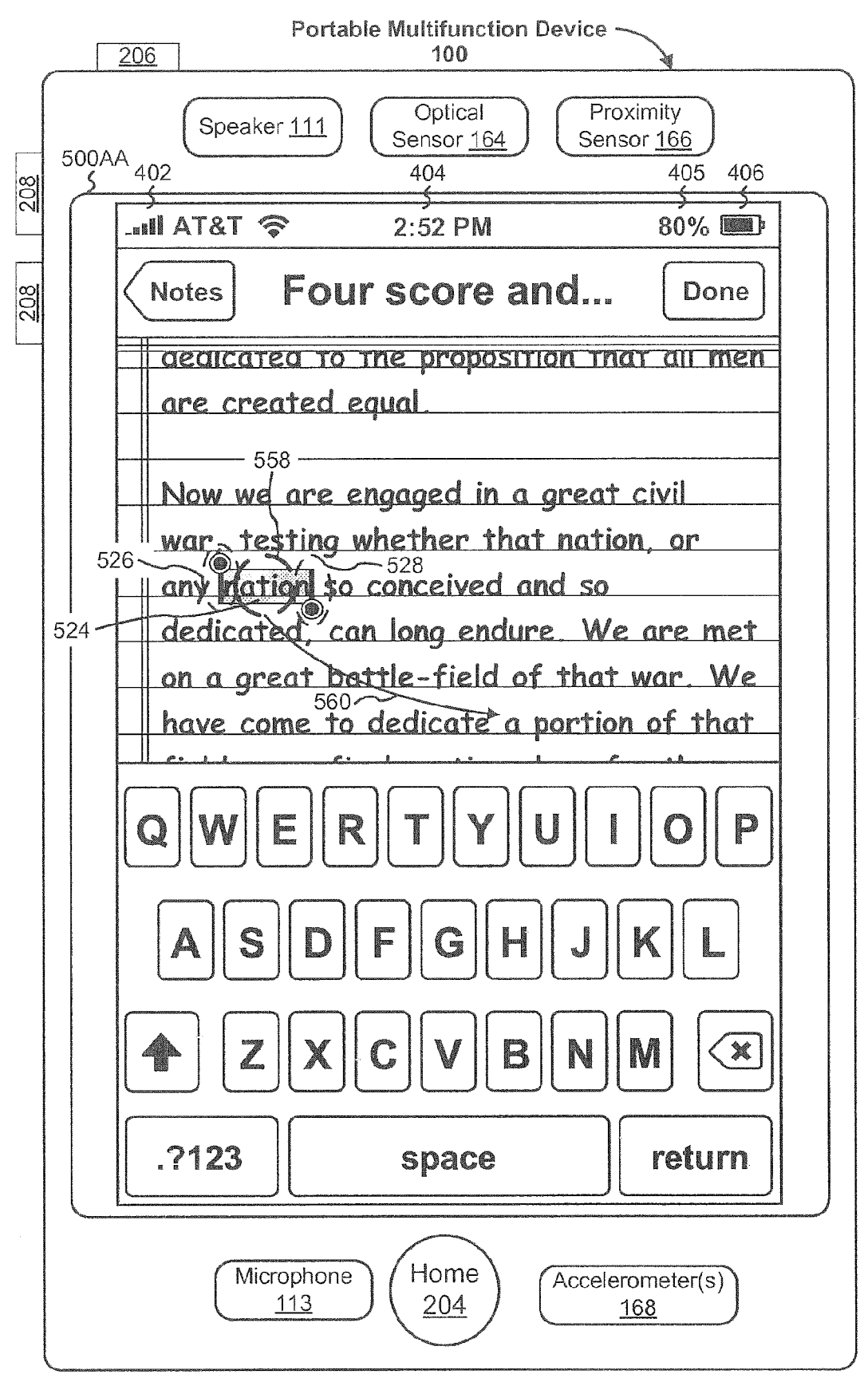

Figure 5AA

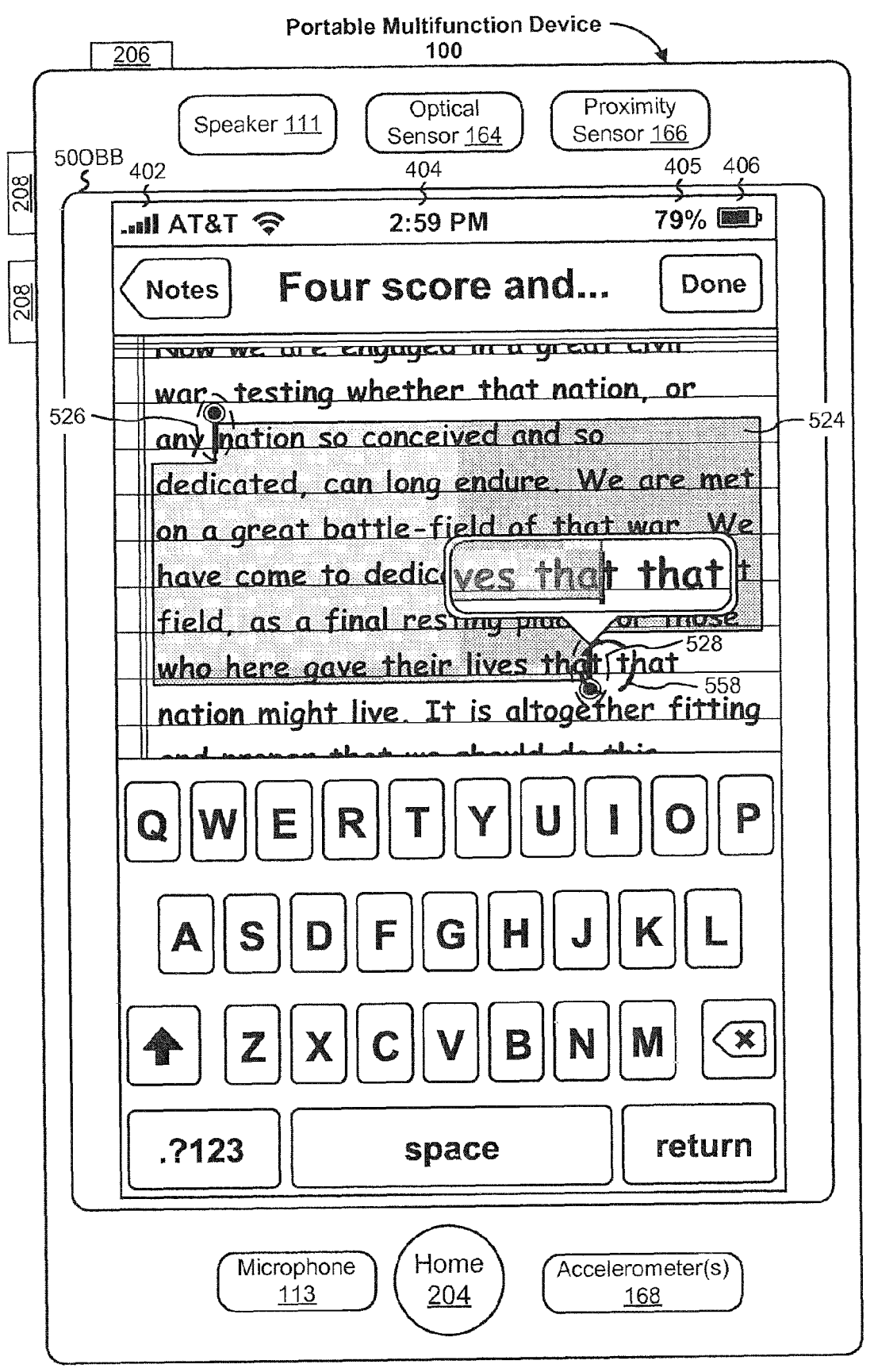

Figure 5BB

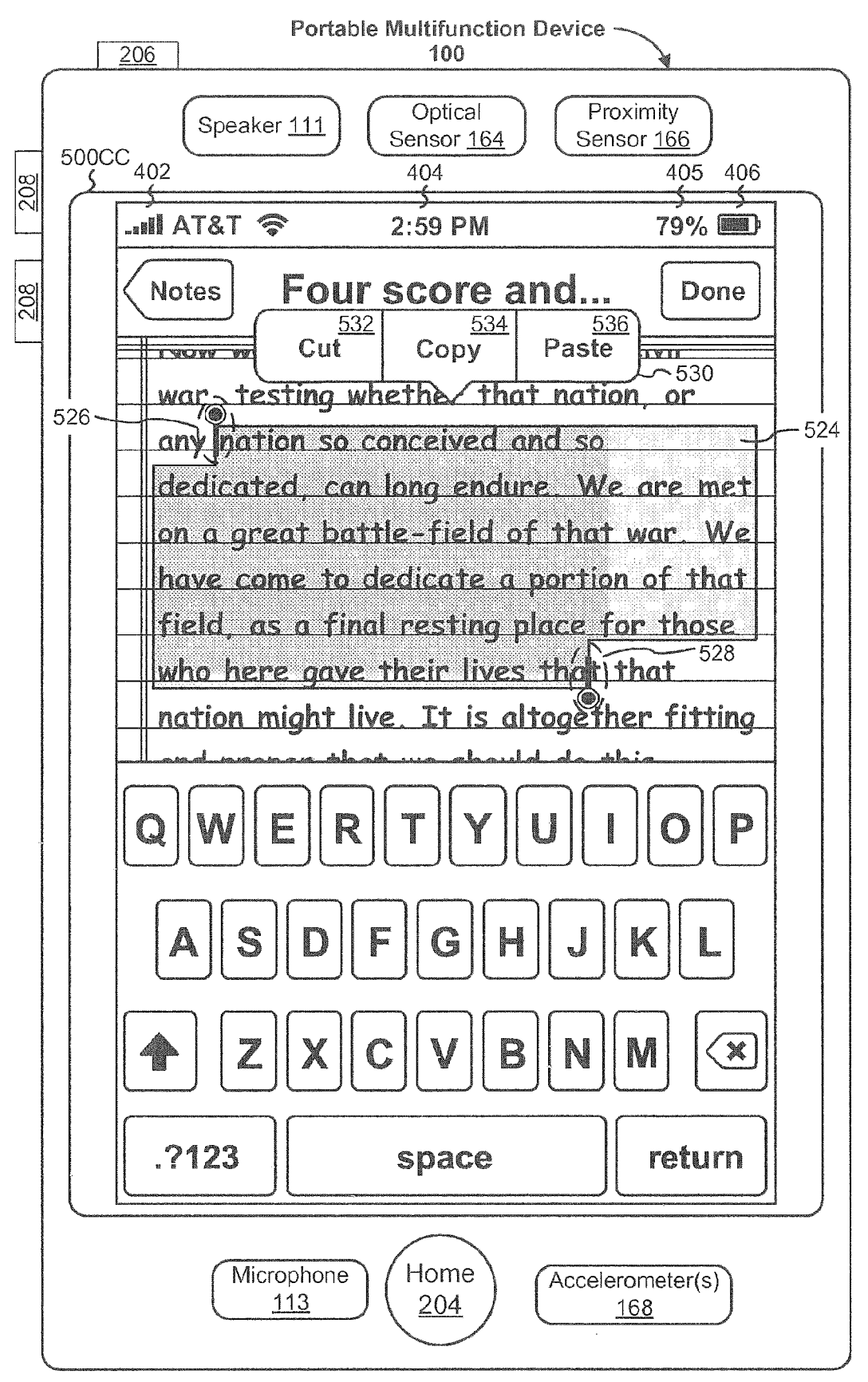

Figure 5CC

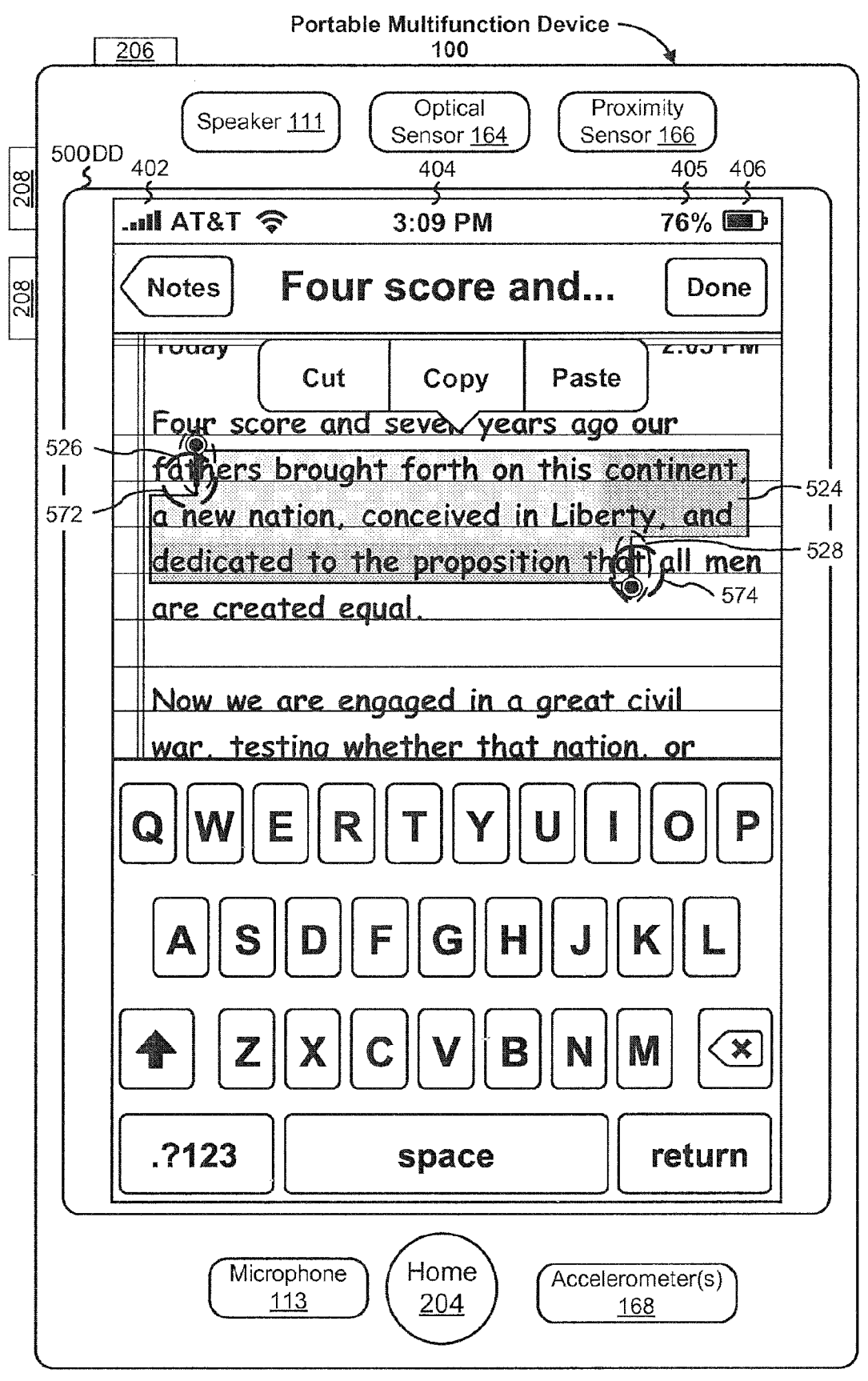

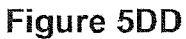

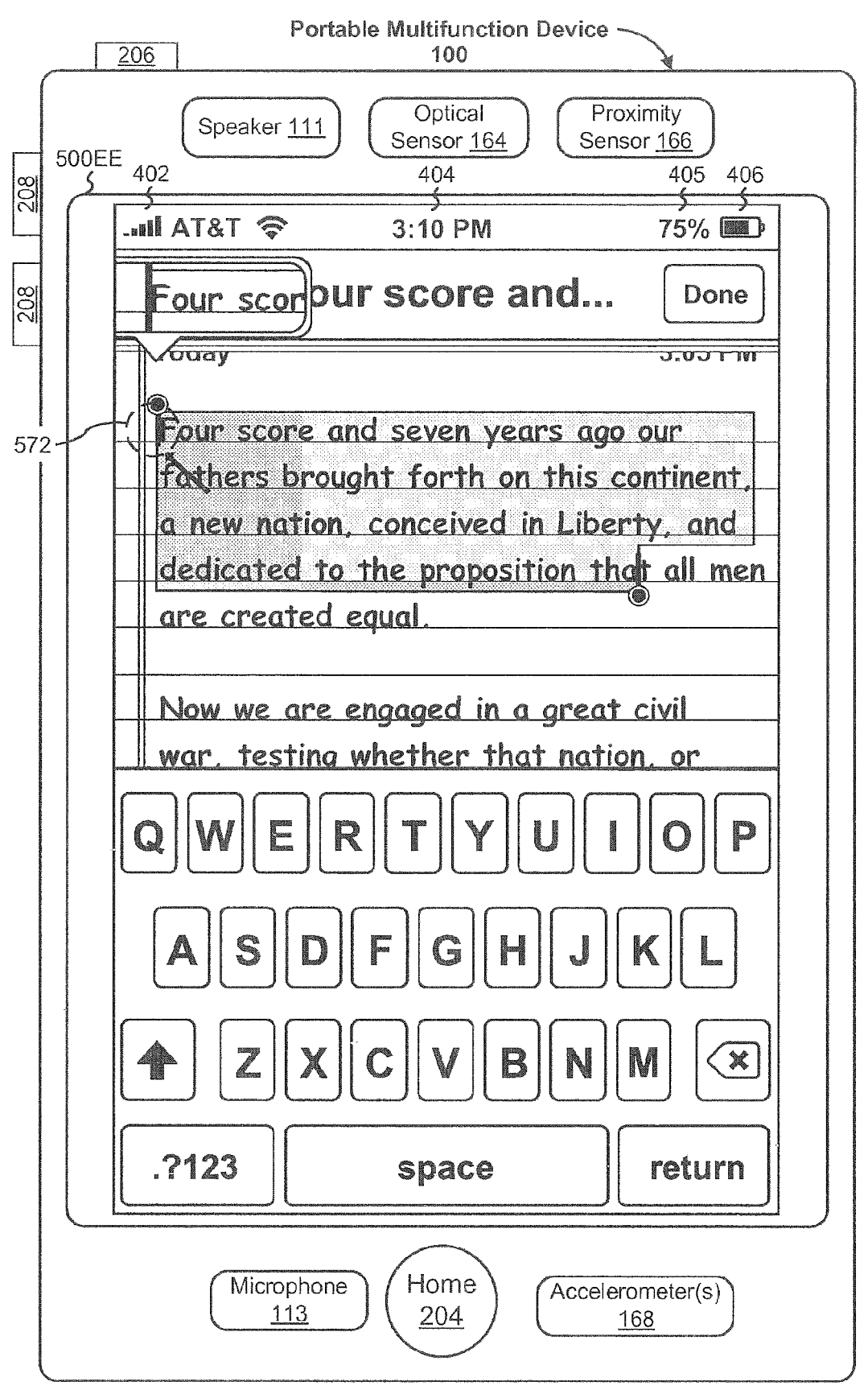

Figure 5EE

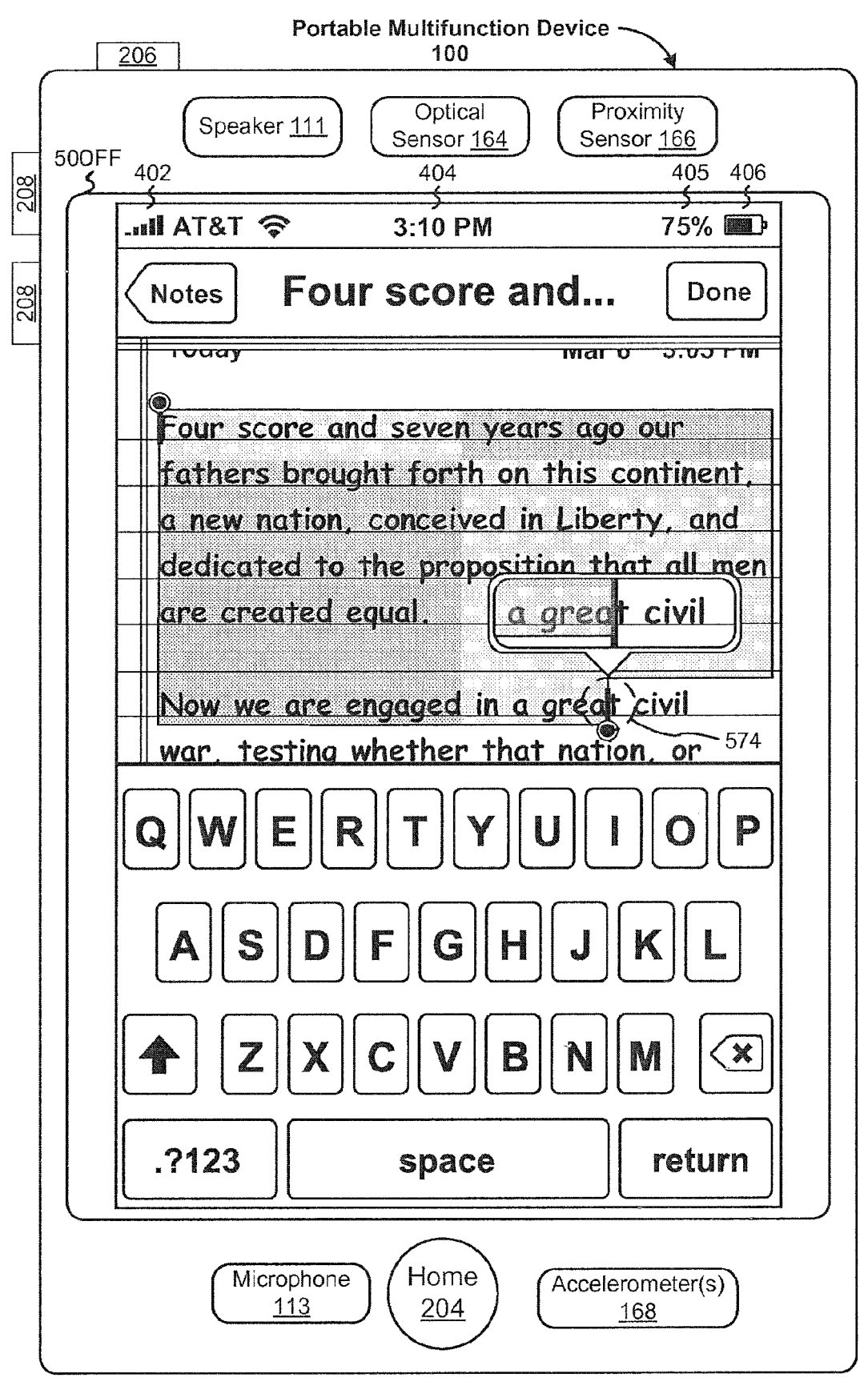

Figure 5FF

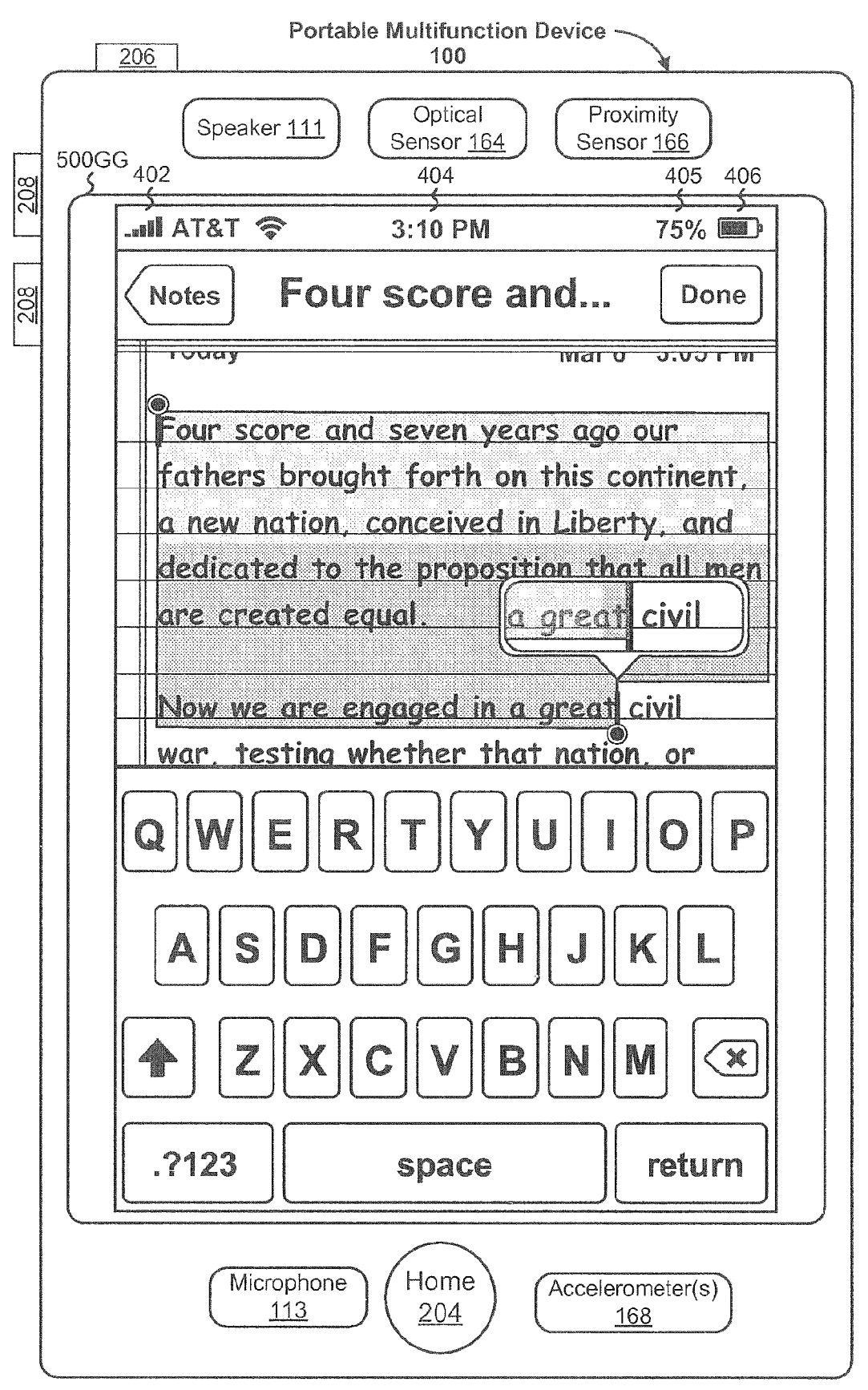

Figure 5GG

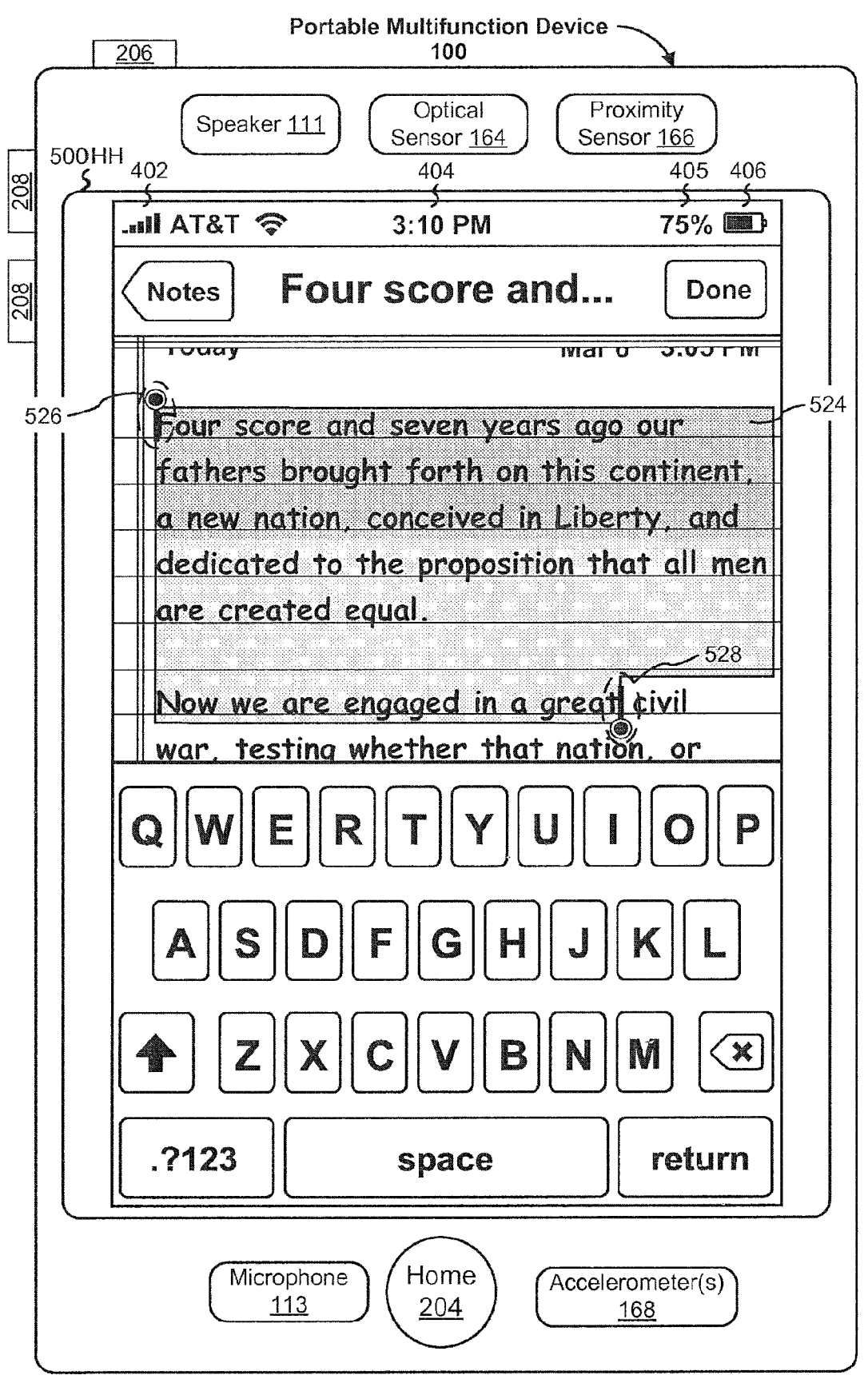

Figure 5HH

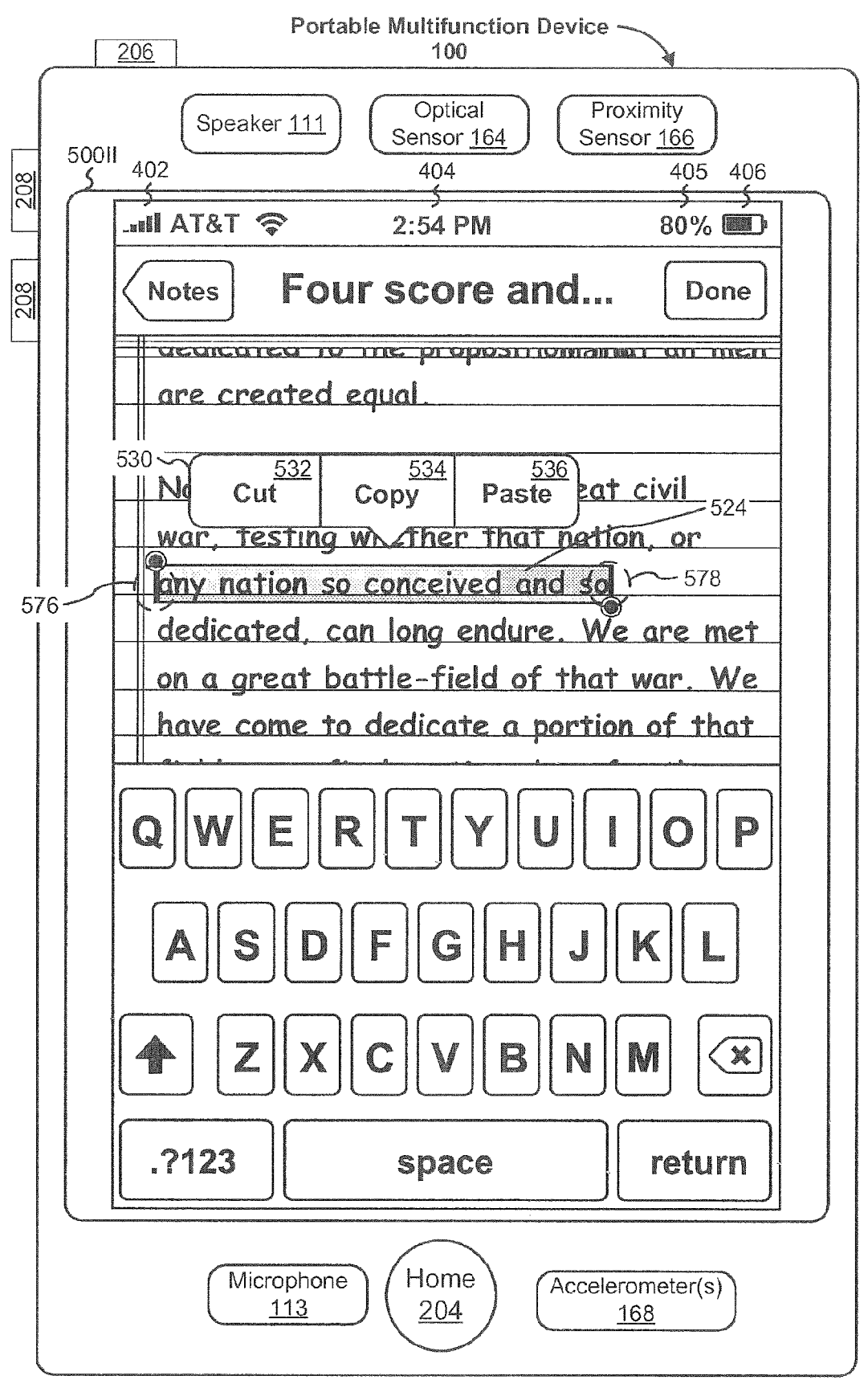

Figure 5II

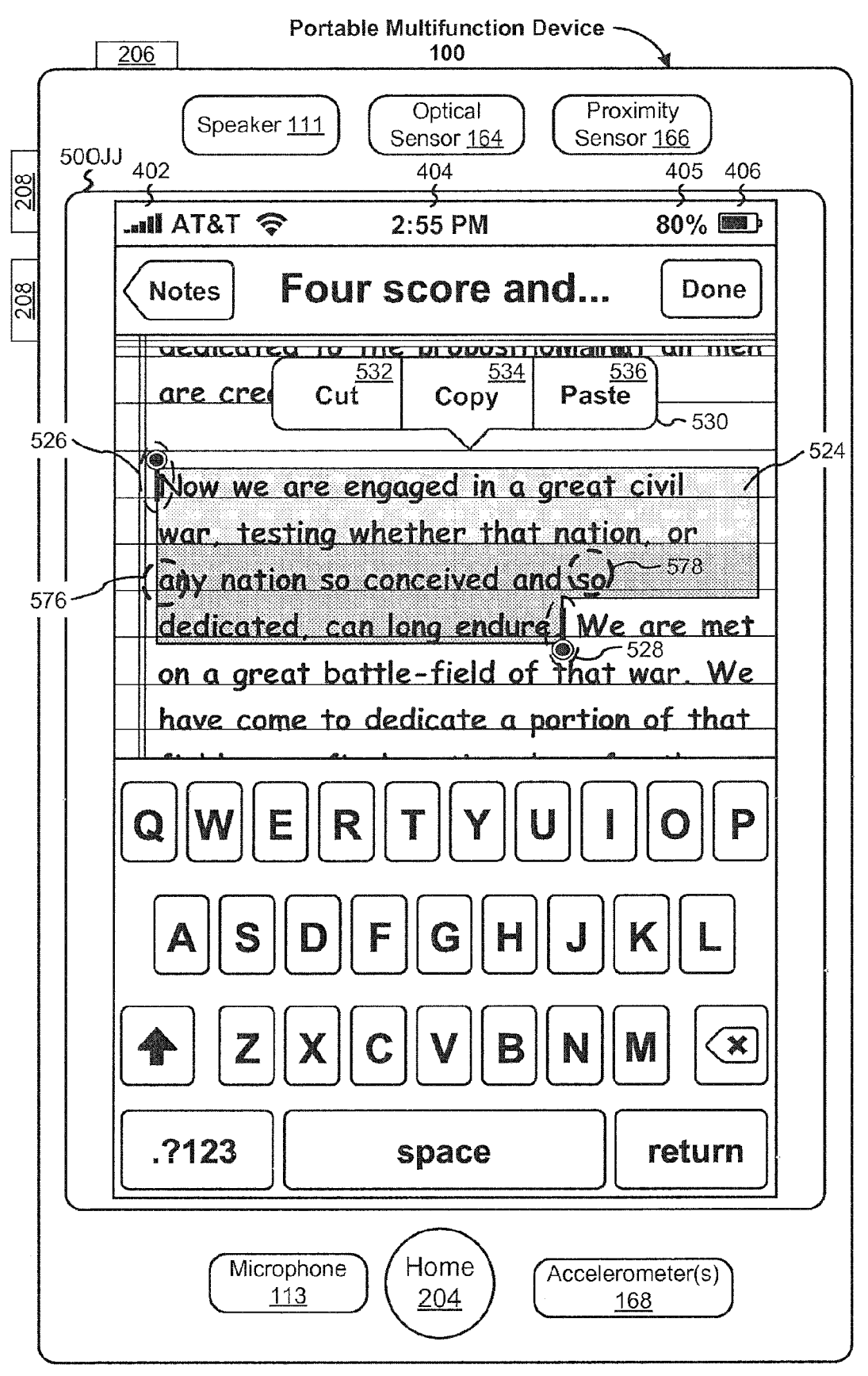

**Figure 5JJ** 

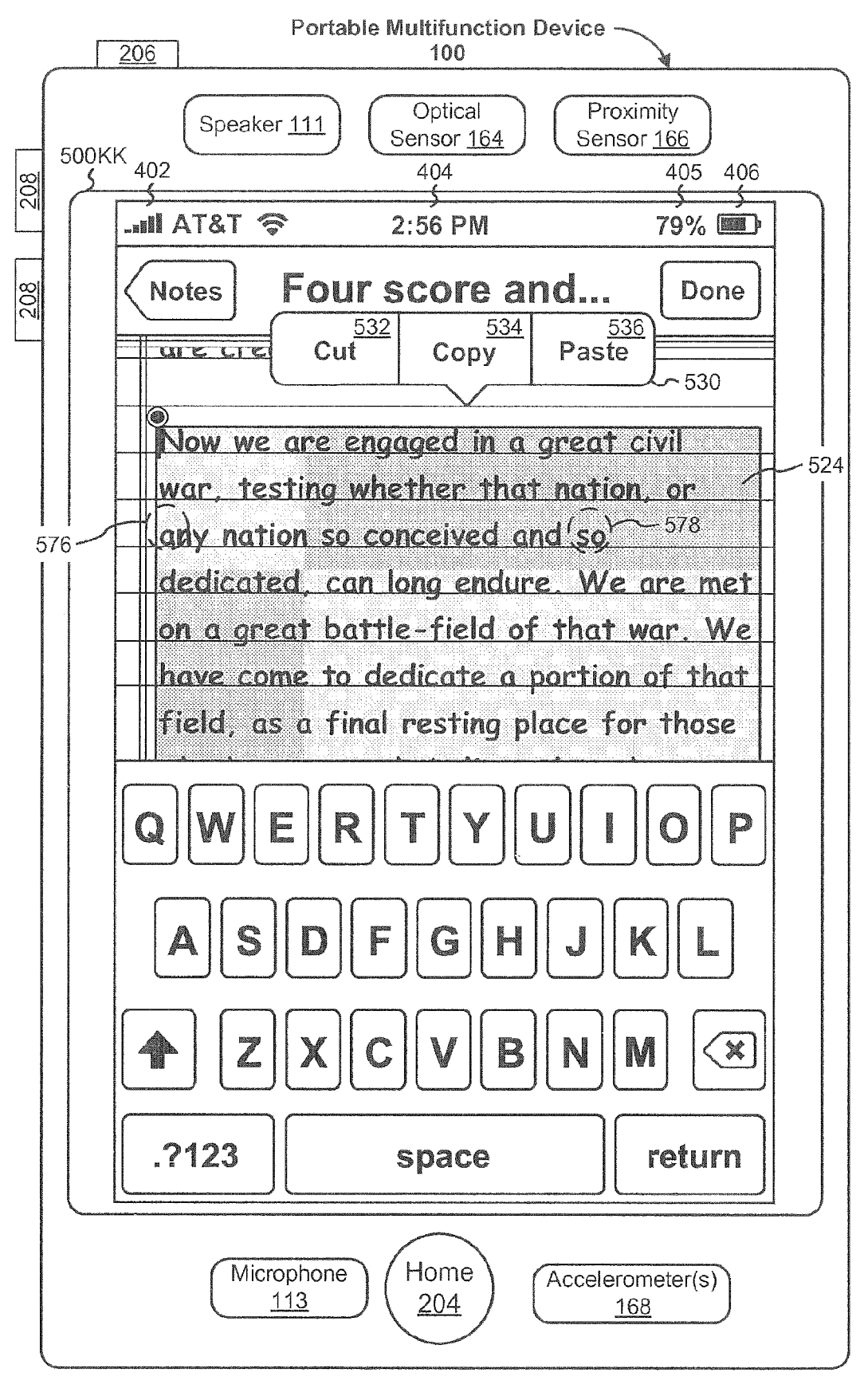

Figure 5KK

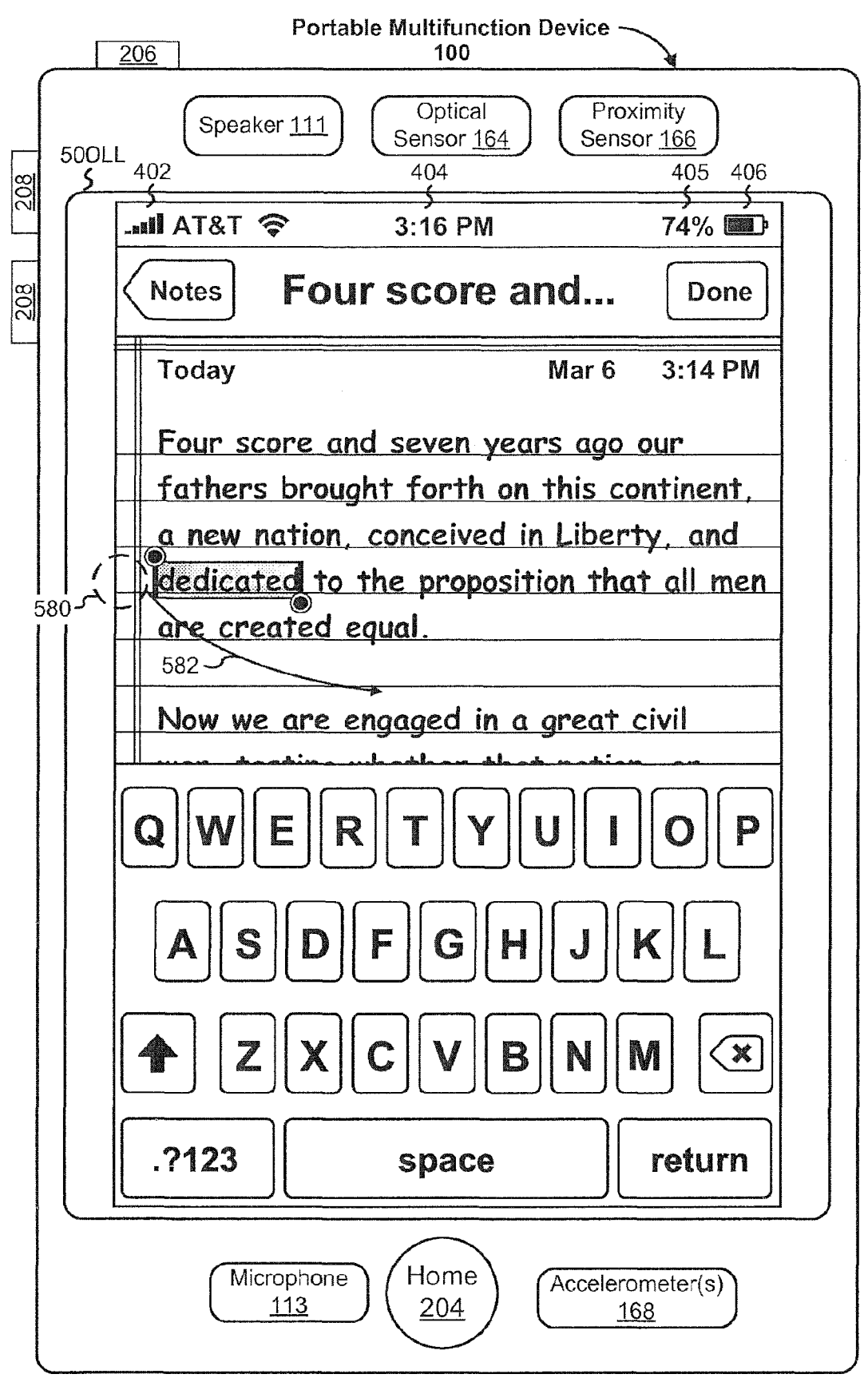

Figure 5LL

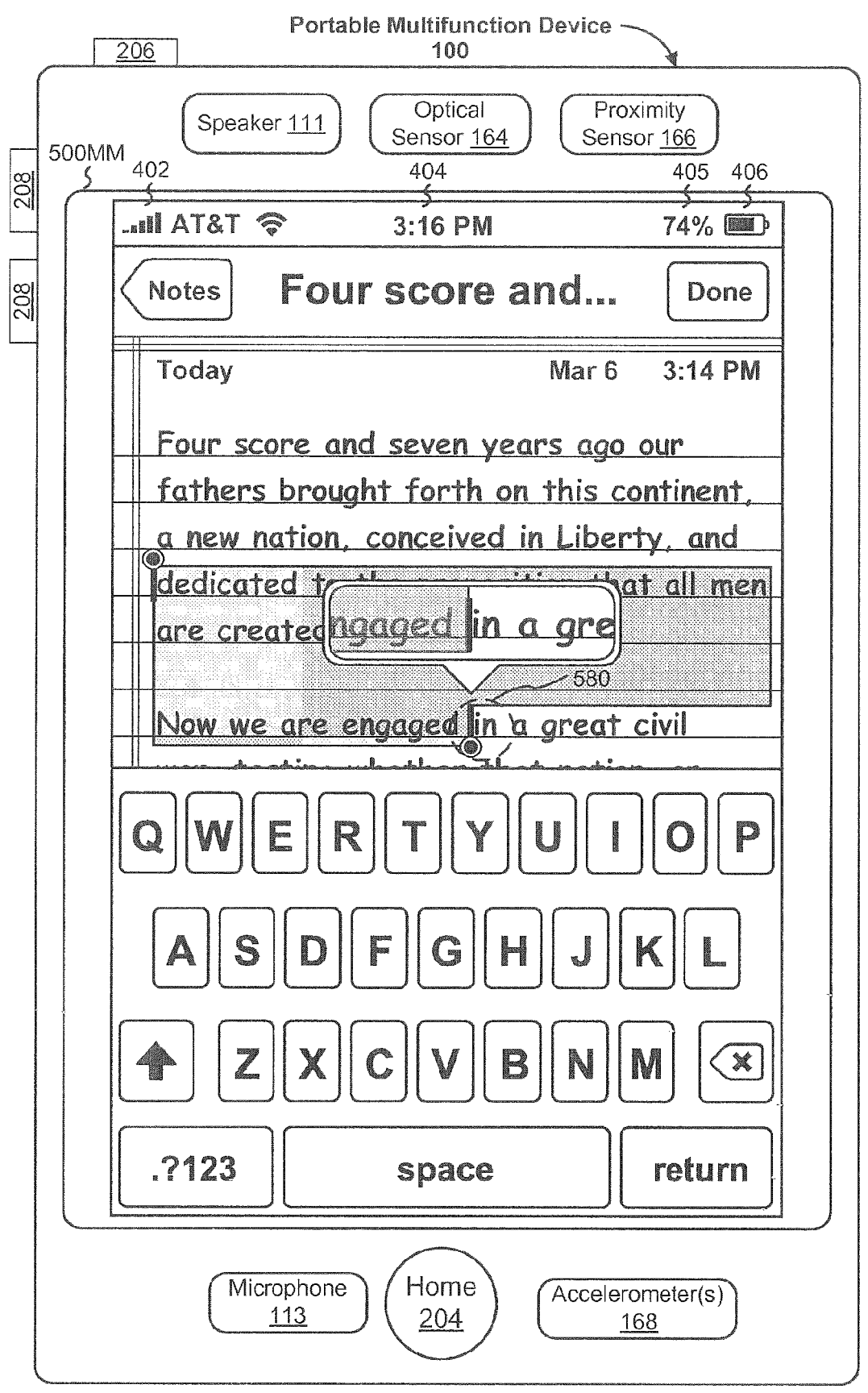

Figure 5MM
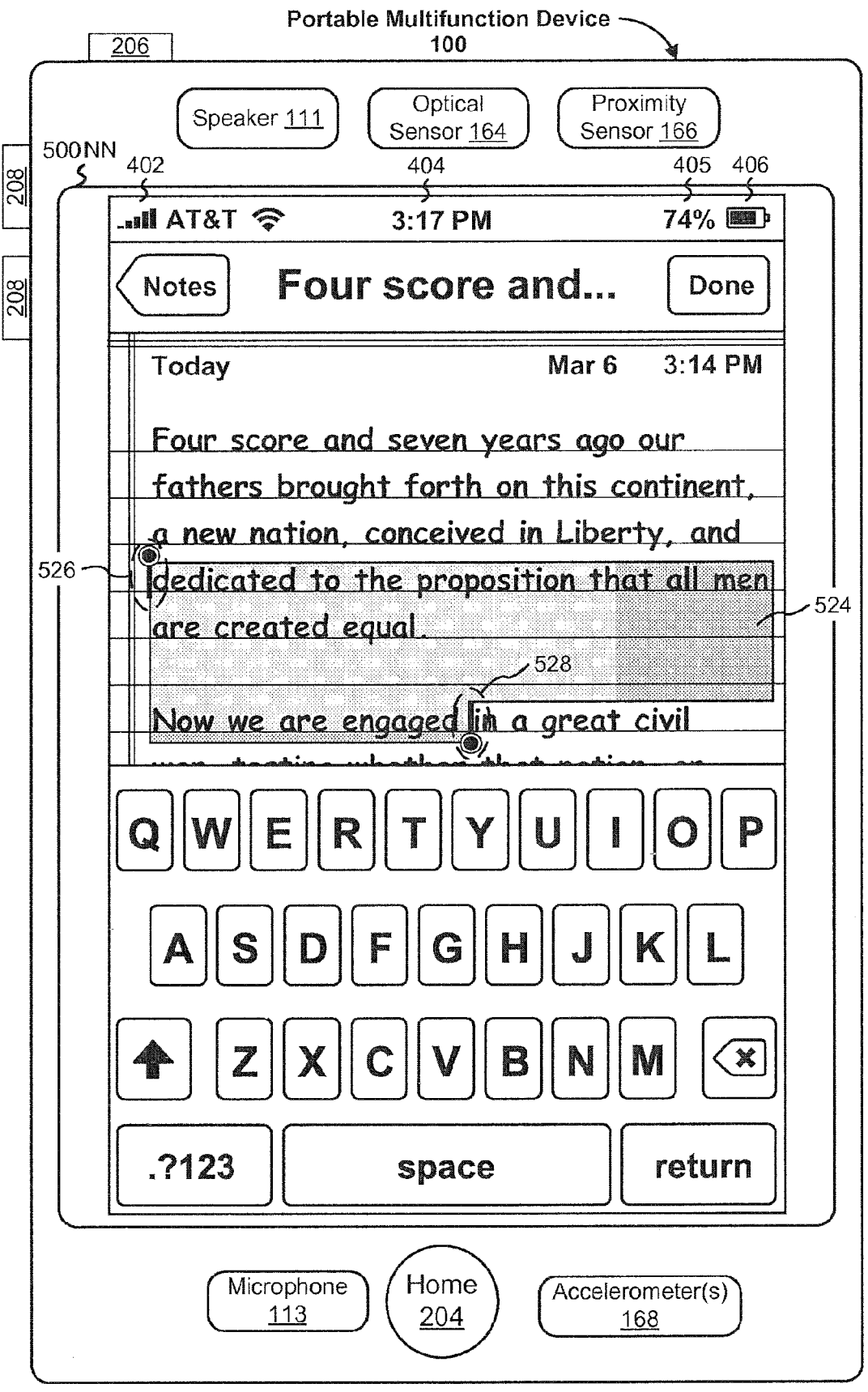

Figure 5NN

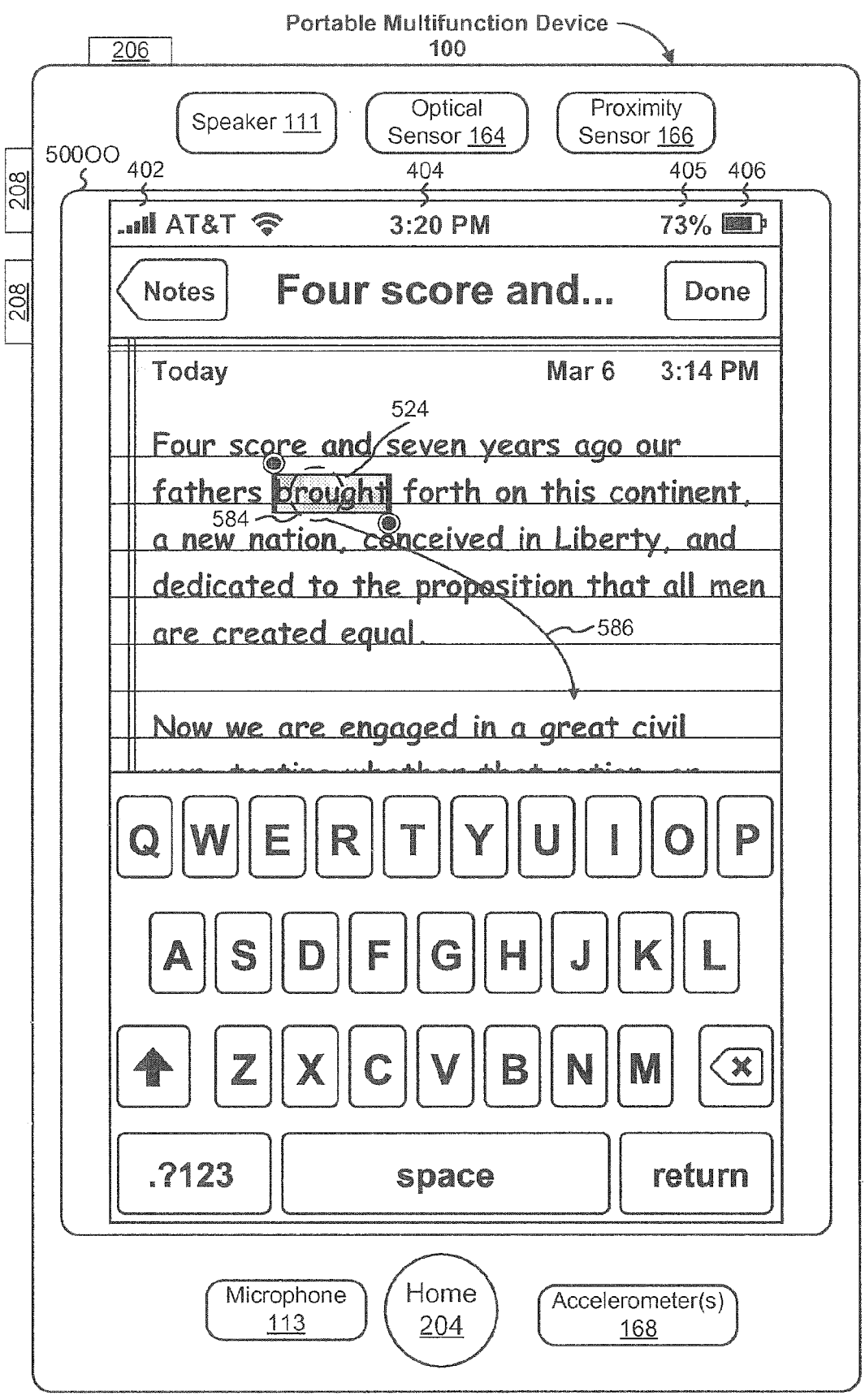

Figure 500

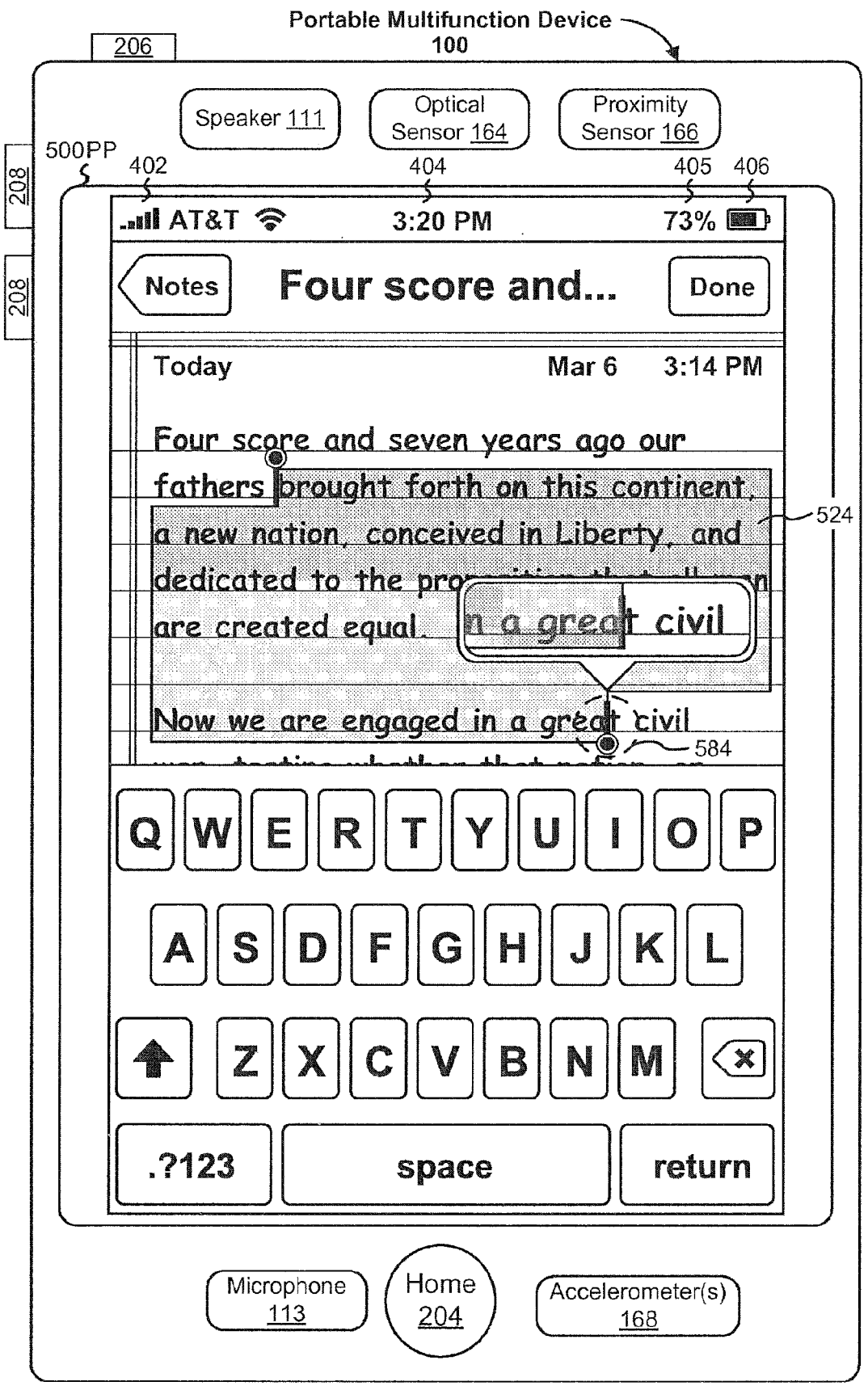

Figure 5PP

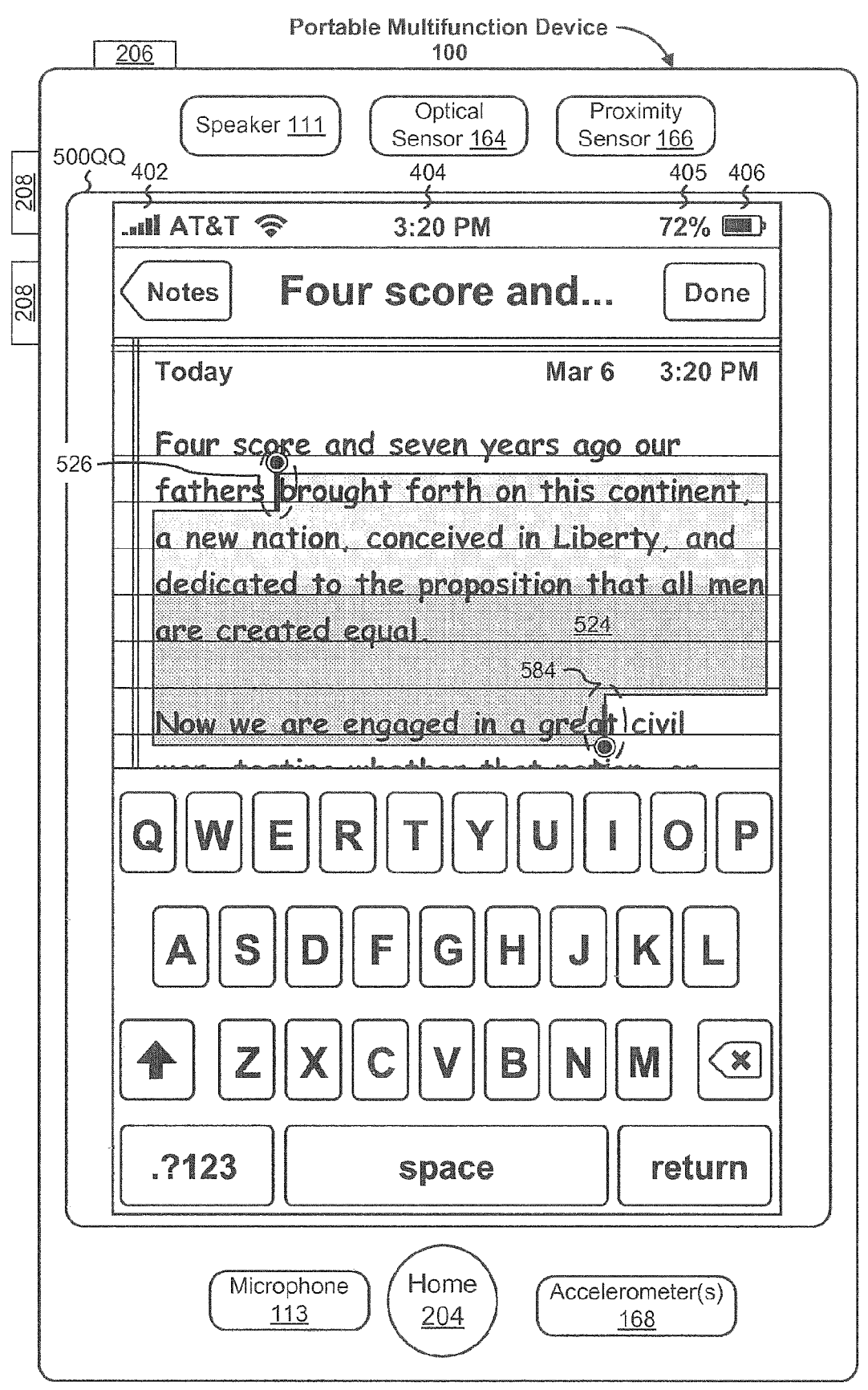

Figure 5QQ

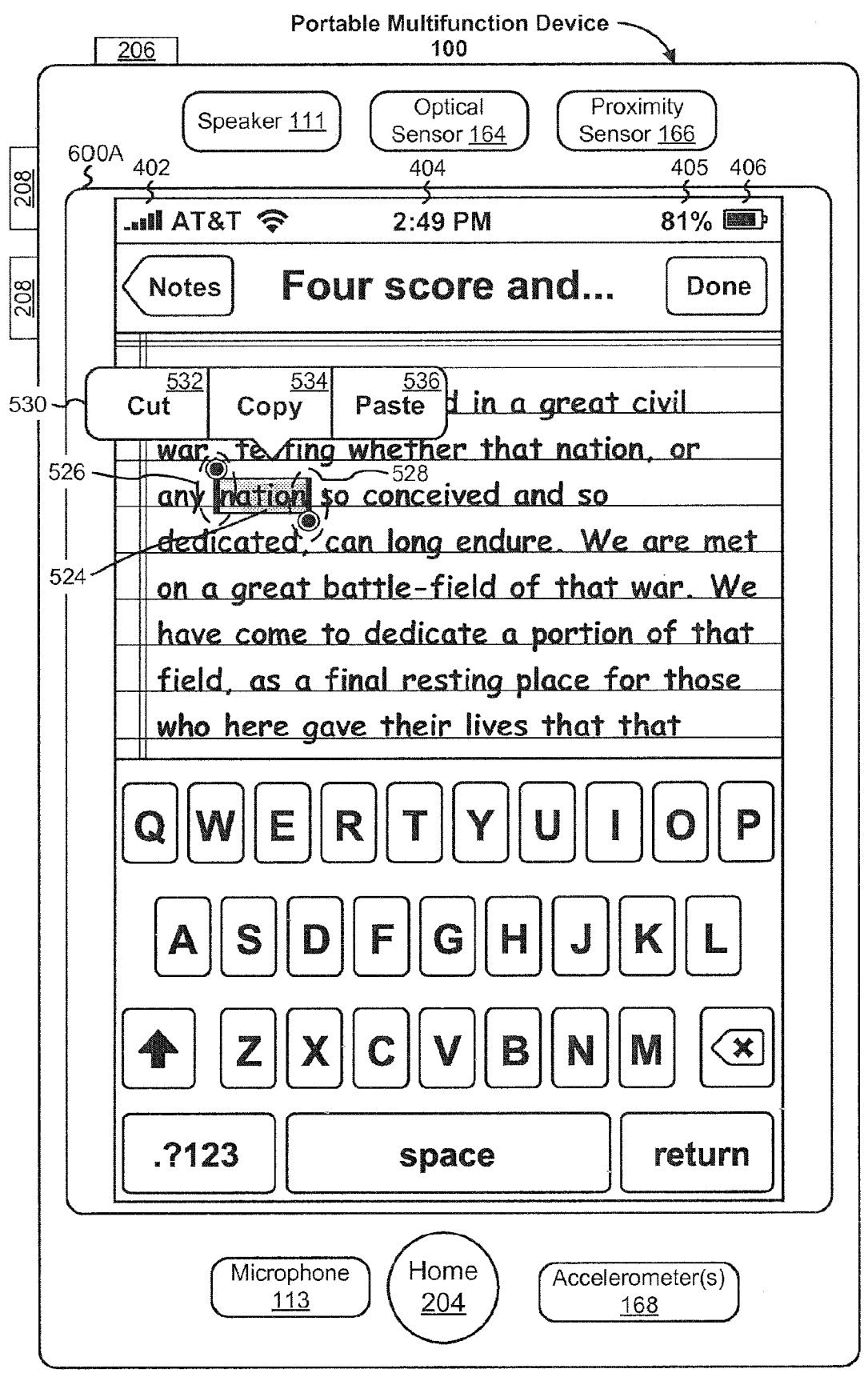

Figure 6A

## EP 3 644 171 A1

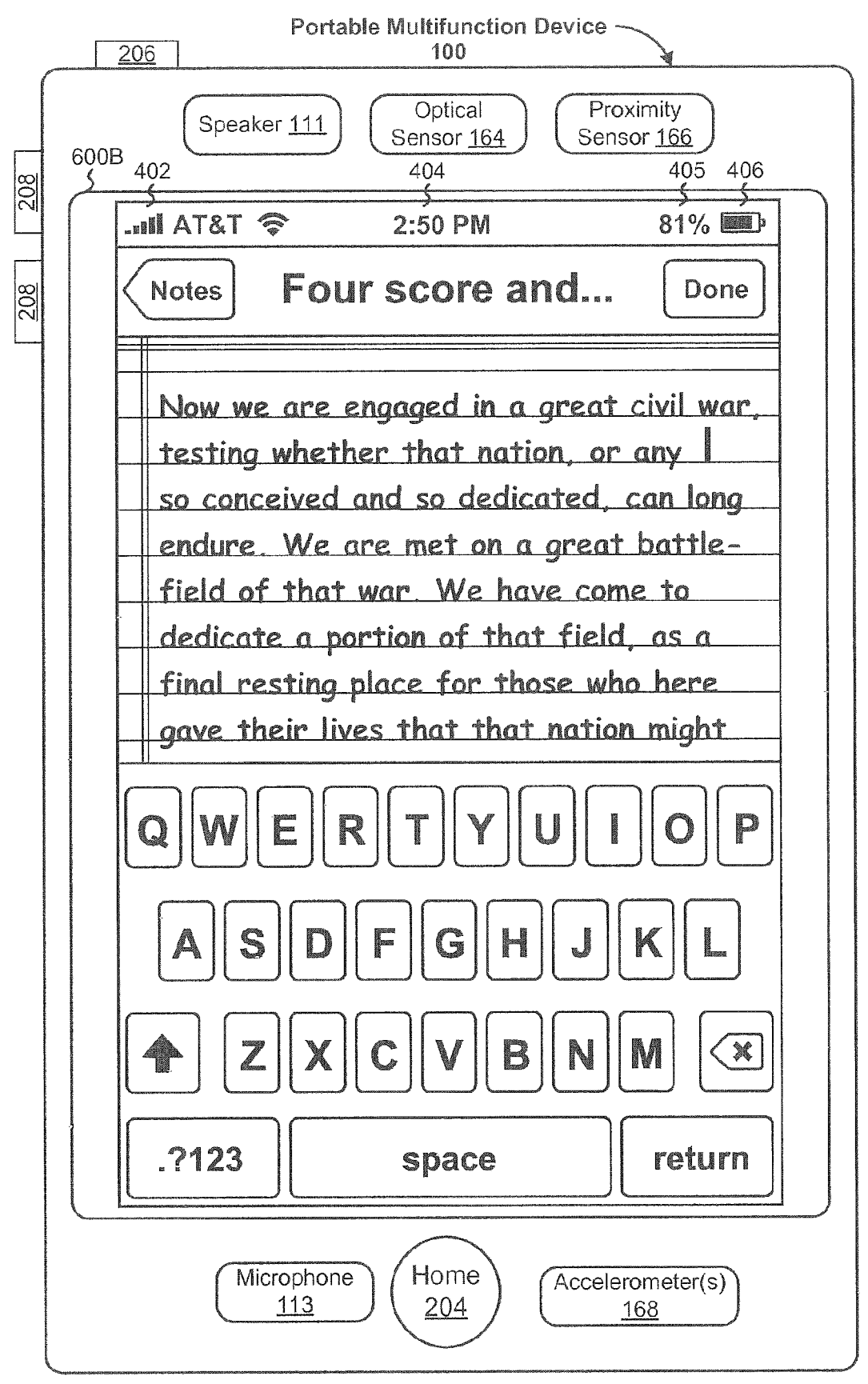

Figure 6B

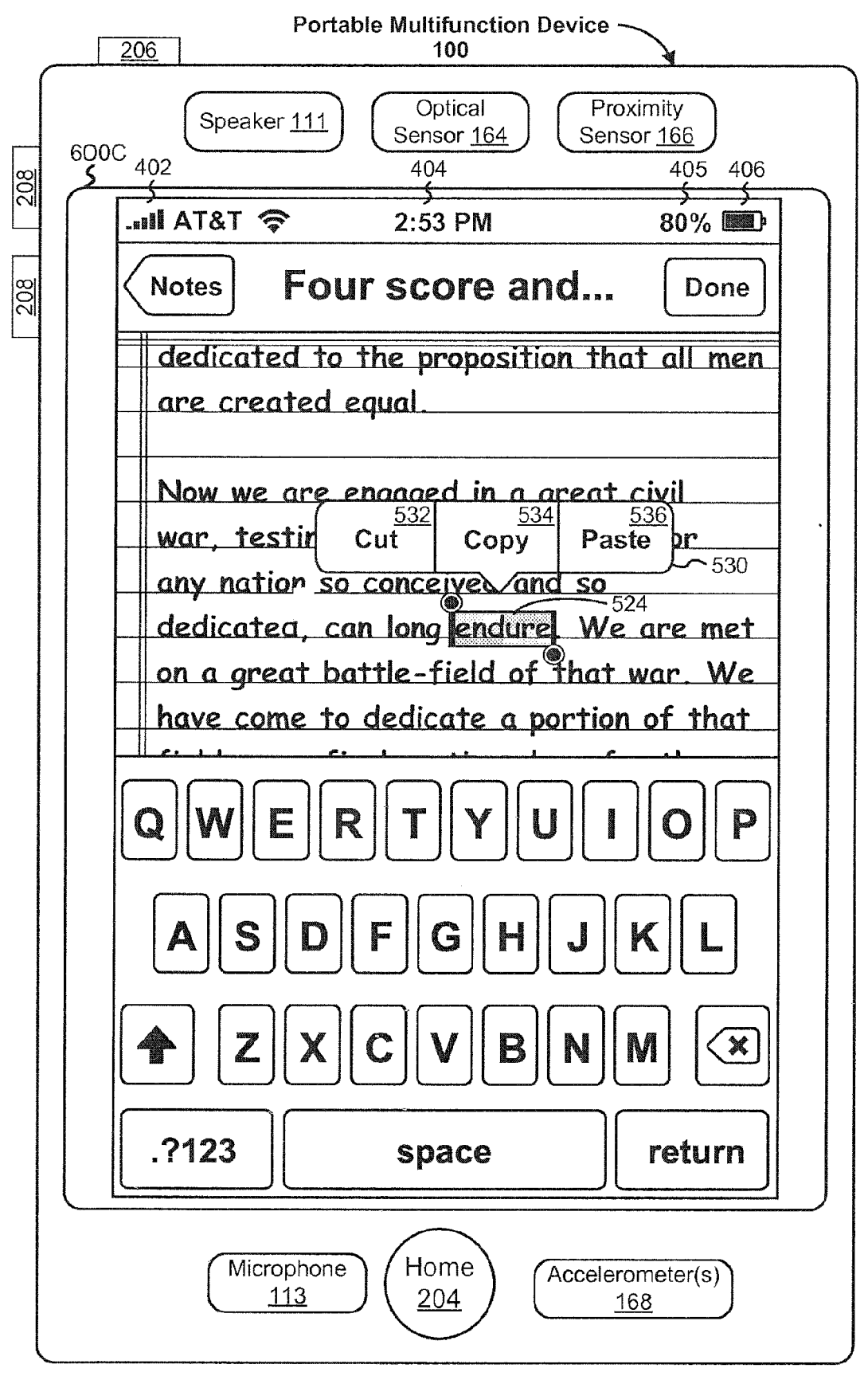

Figure 6C

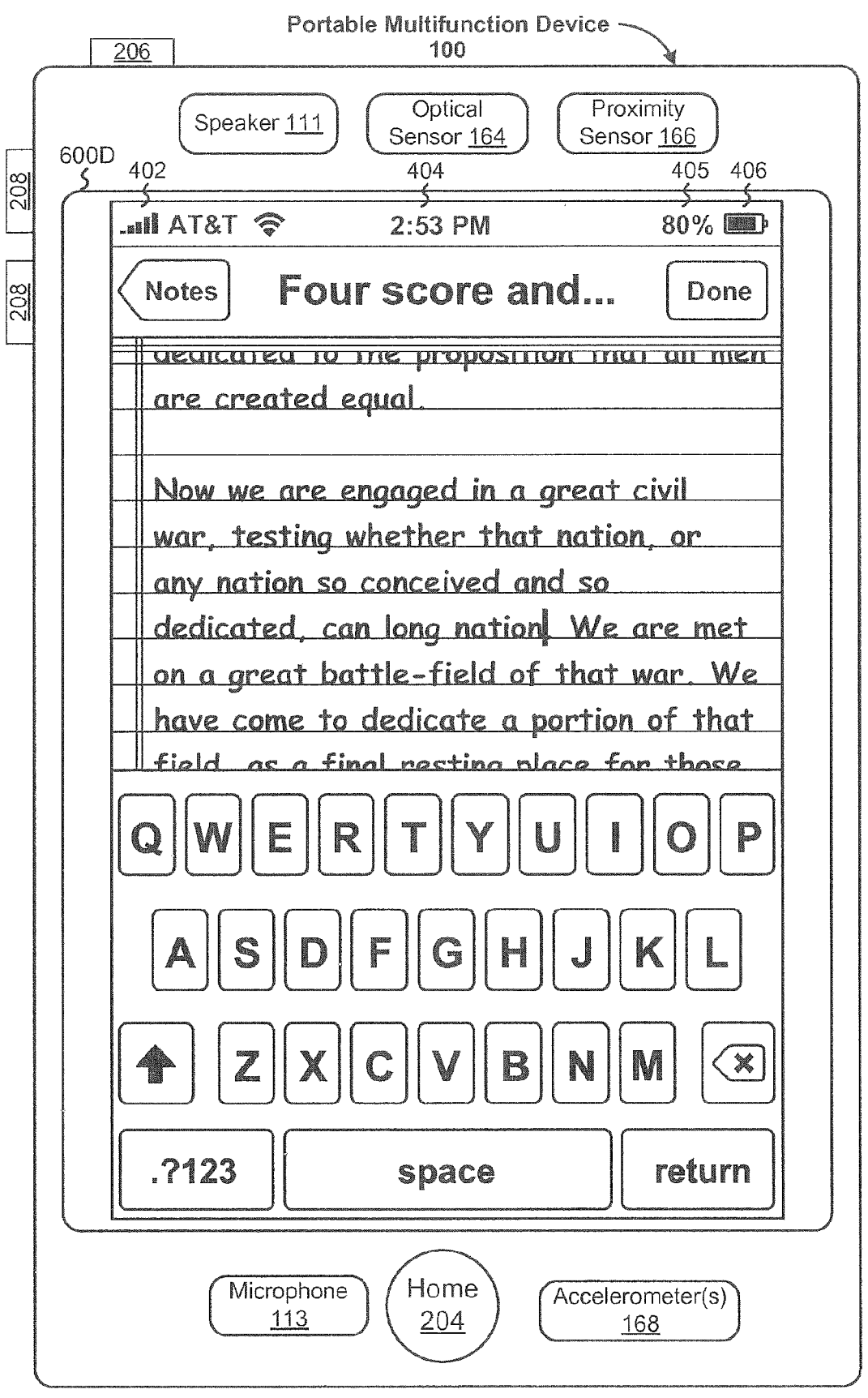

Figure 6D

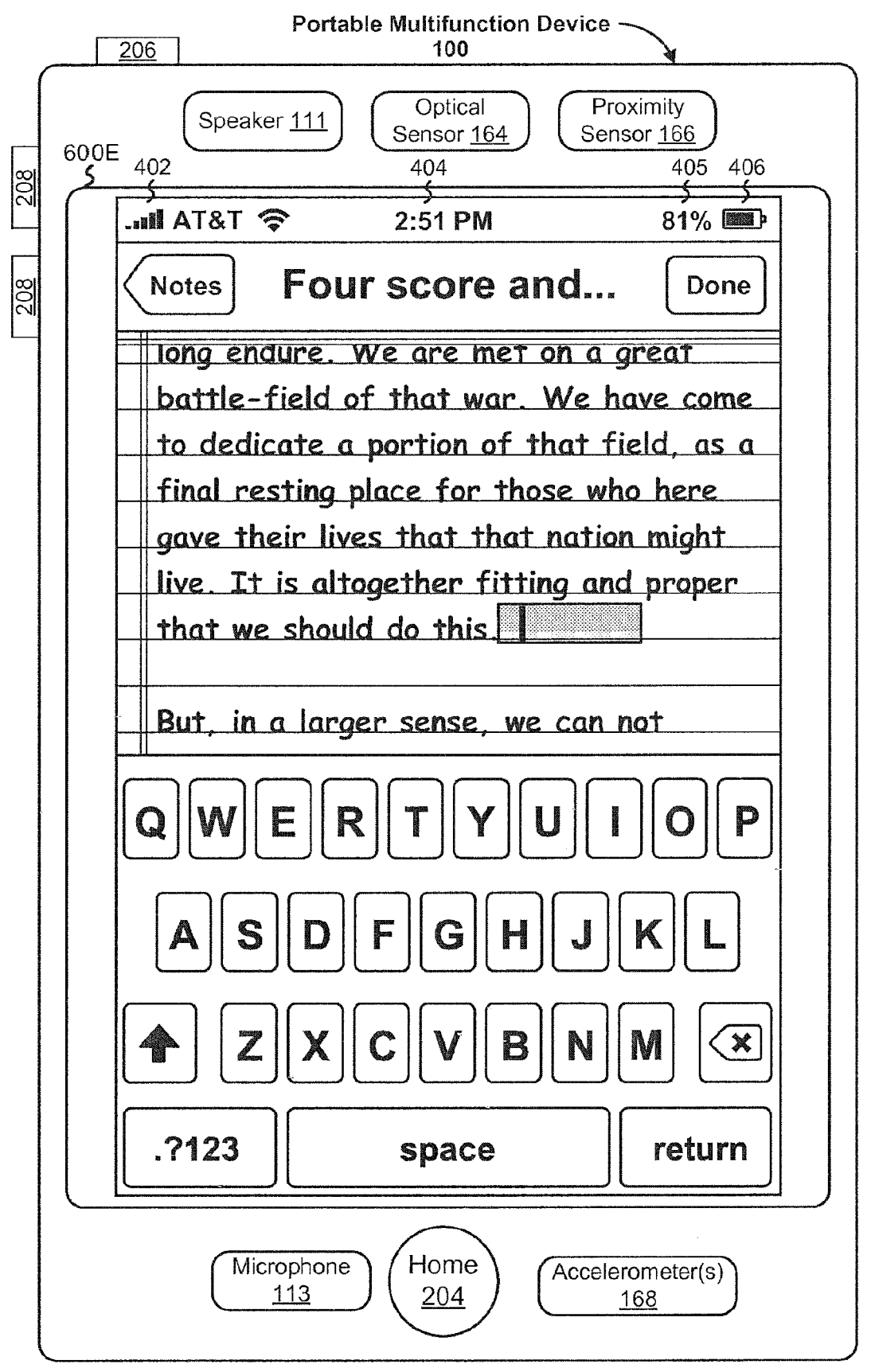

Figure 6E

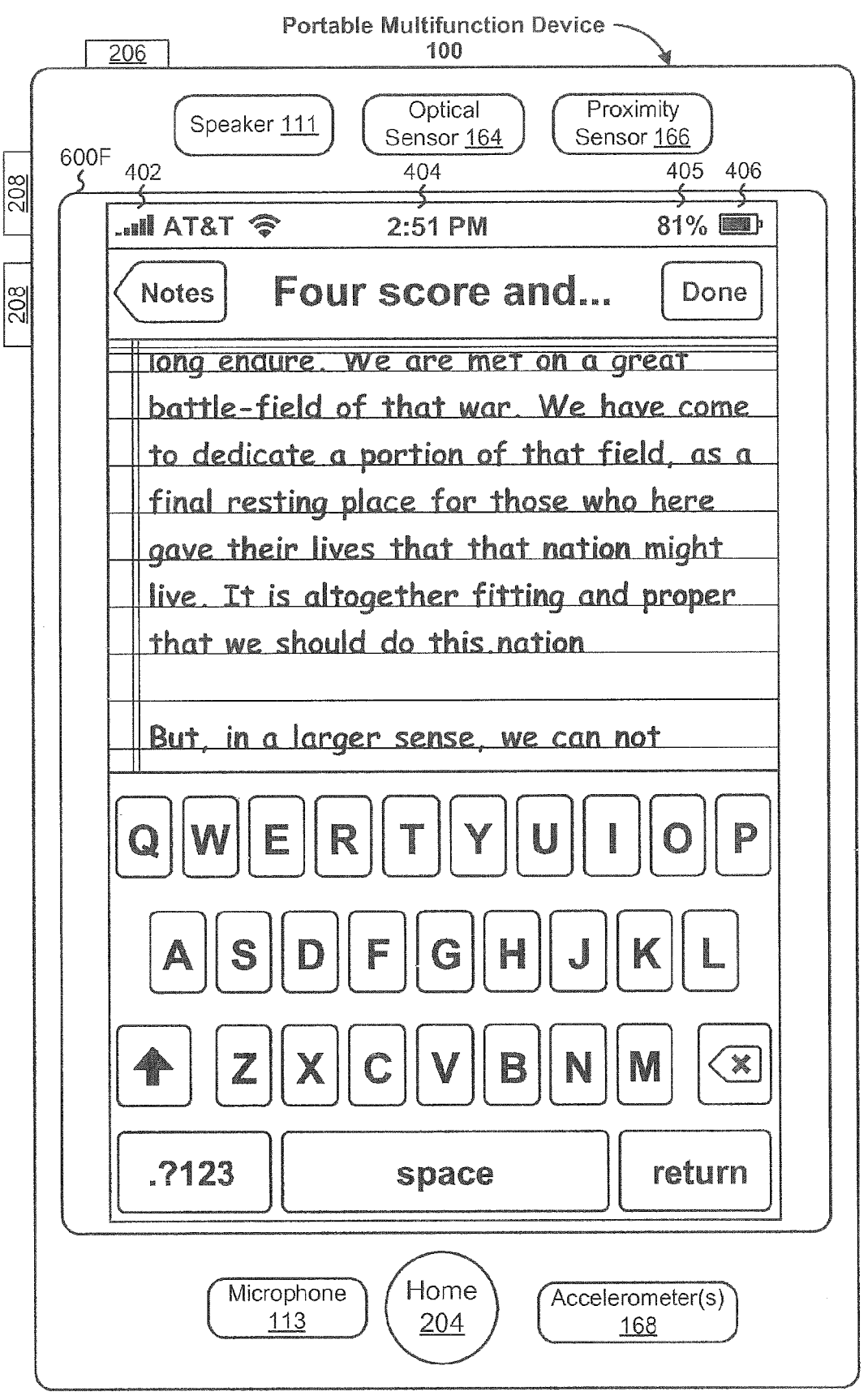

Figure 6F

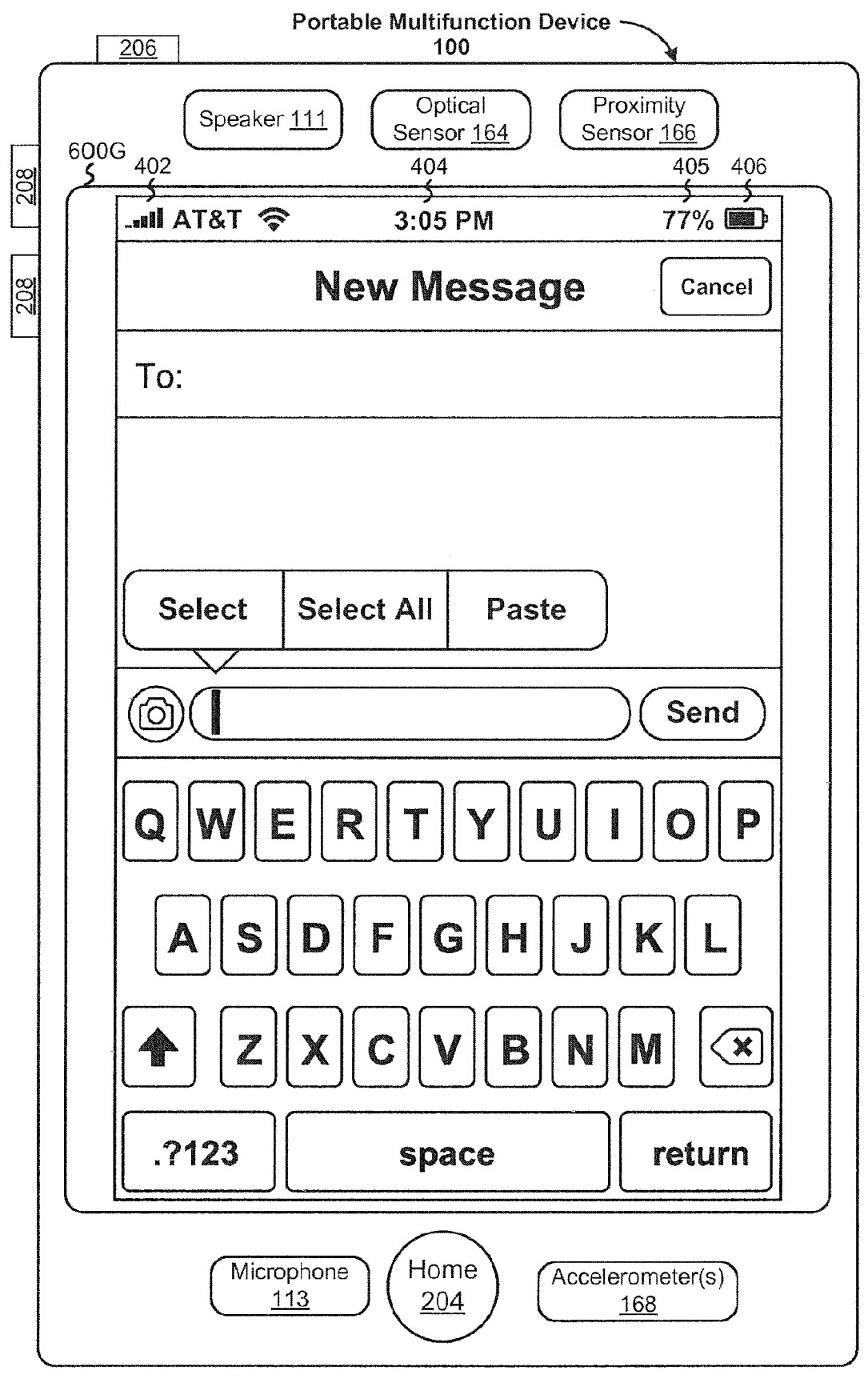

Figure 6G

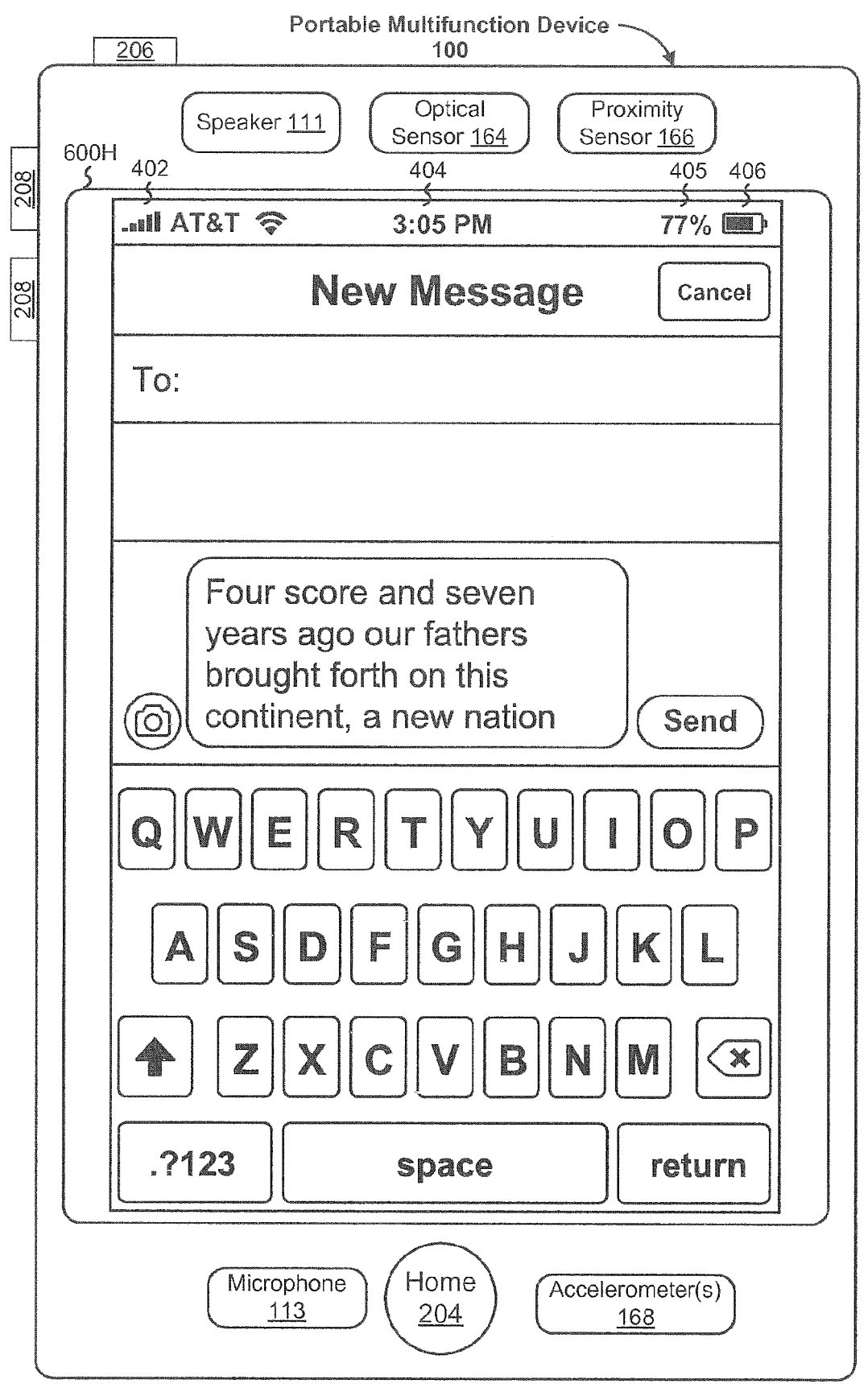

Figure 6H

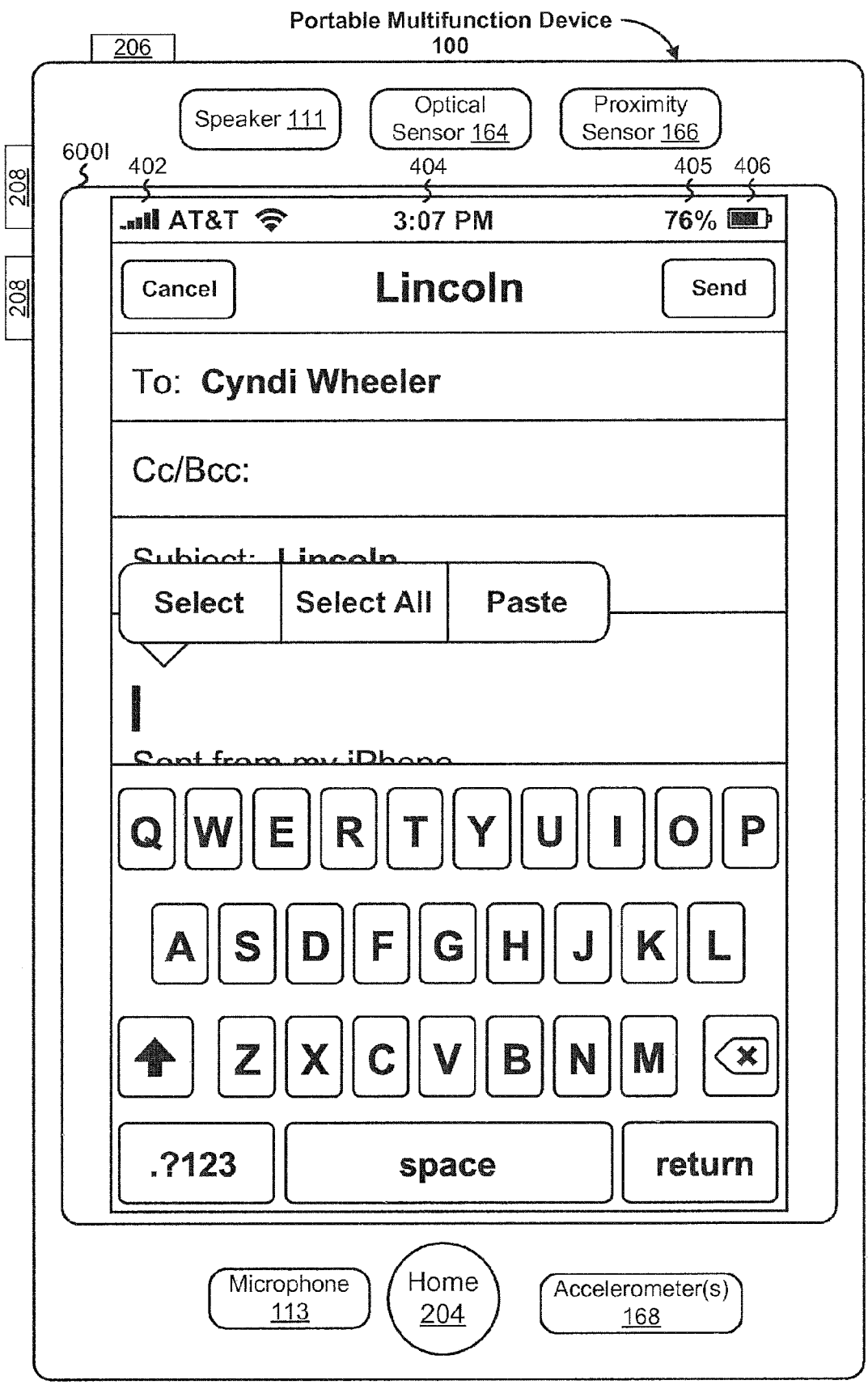

Figure 6I

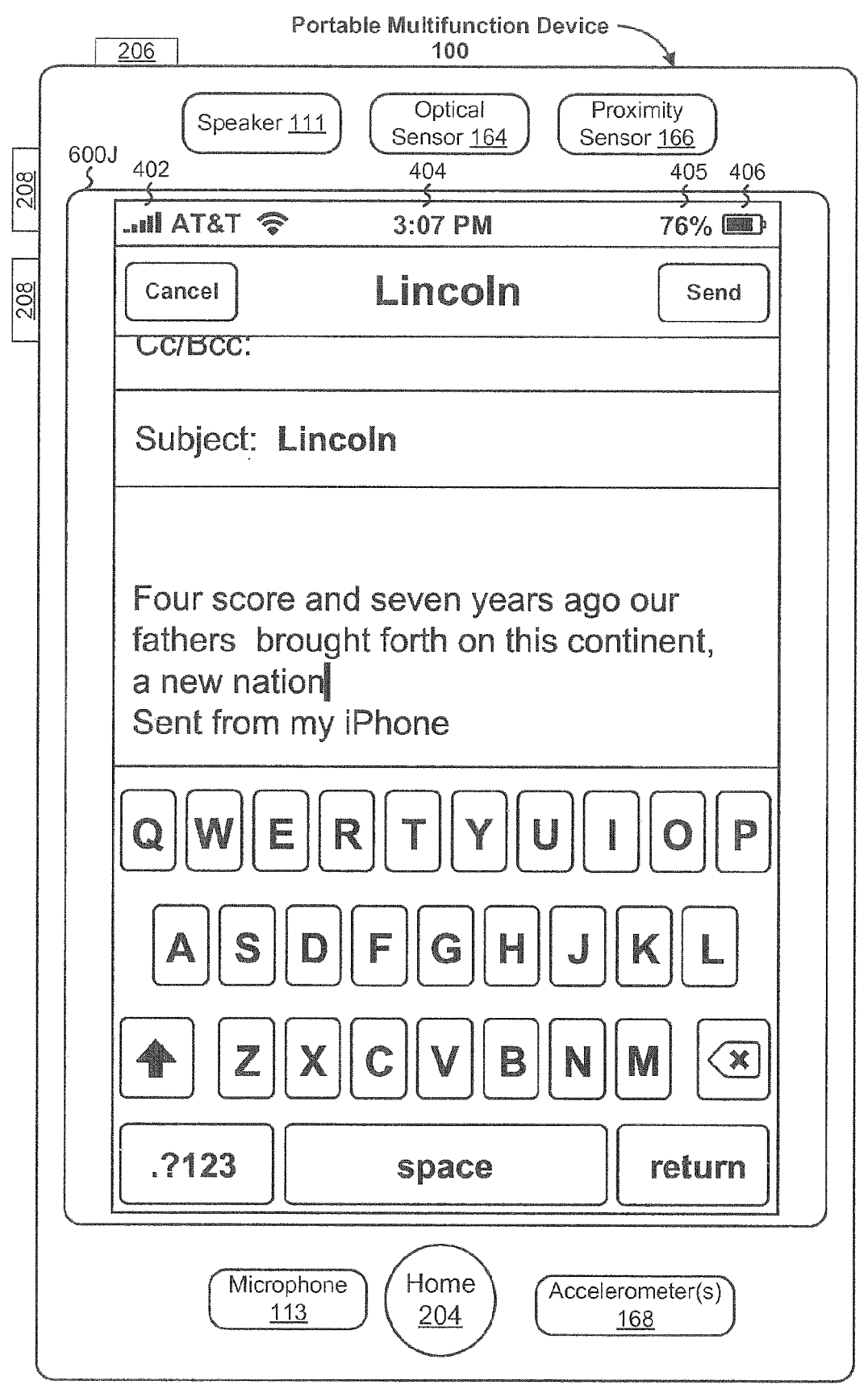

Figure 6J

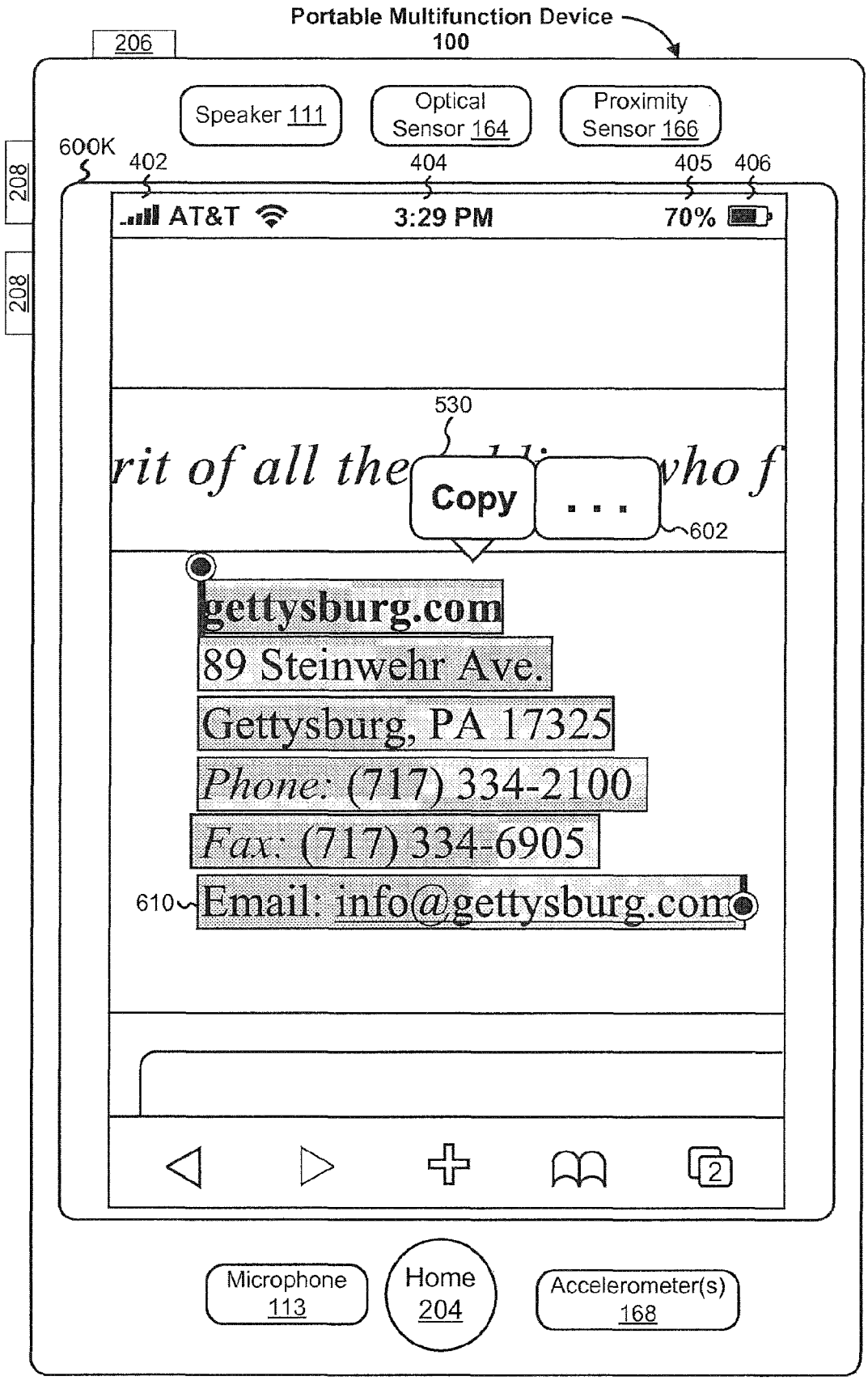

Figure 6K

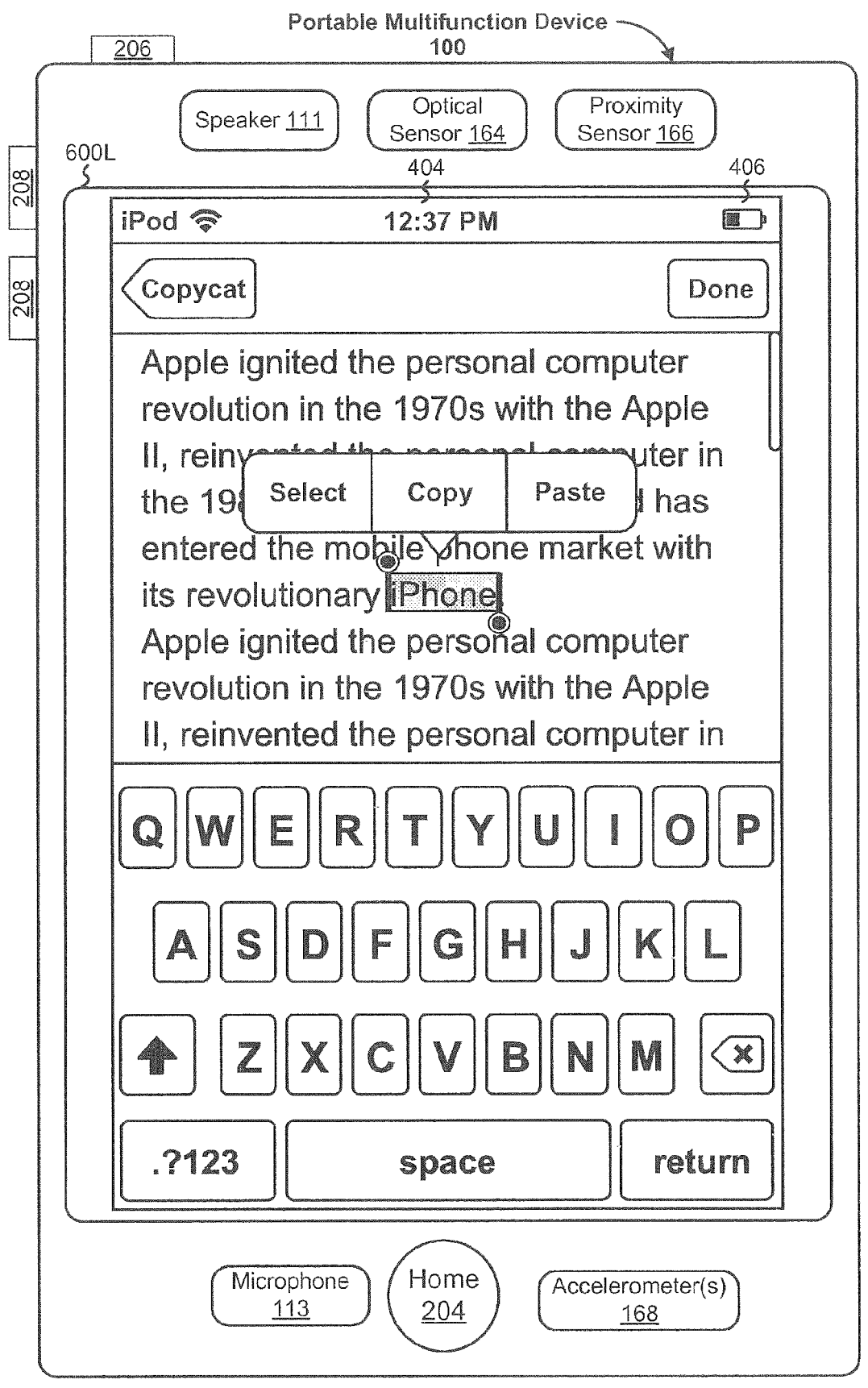

Figure 6L

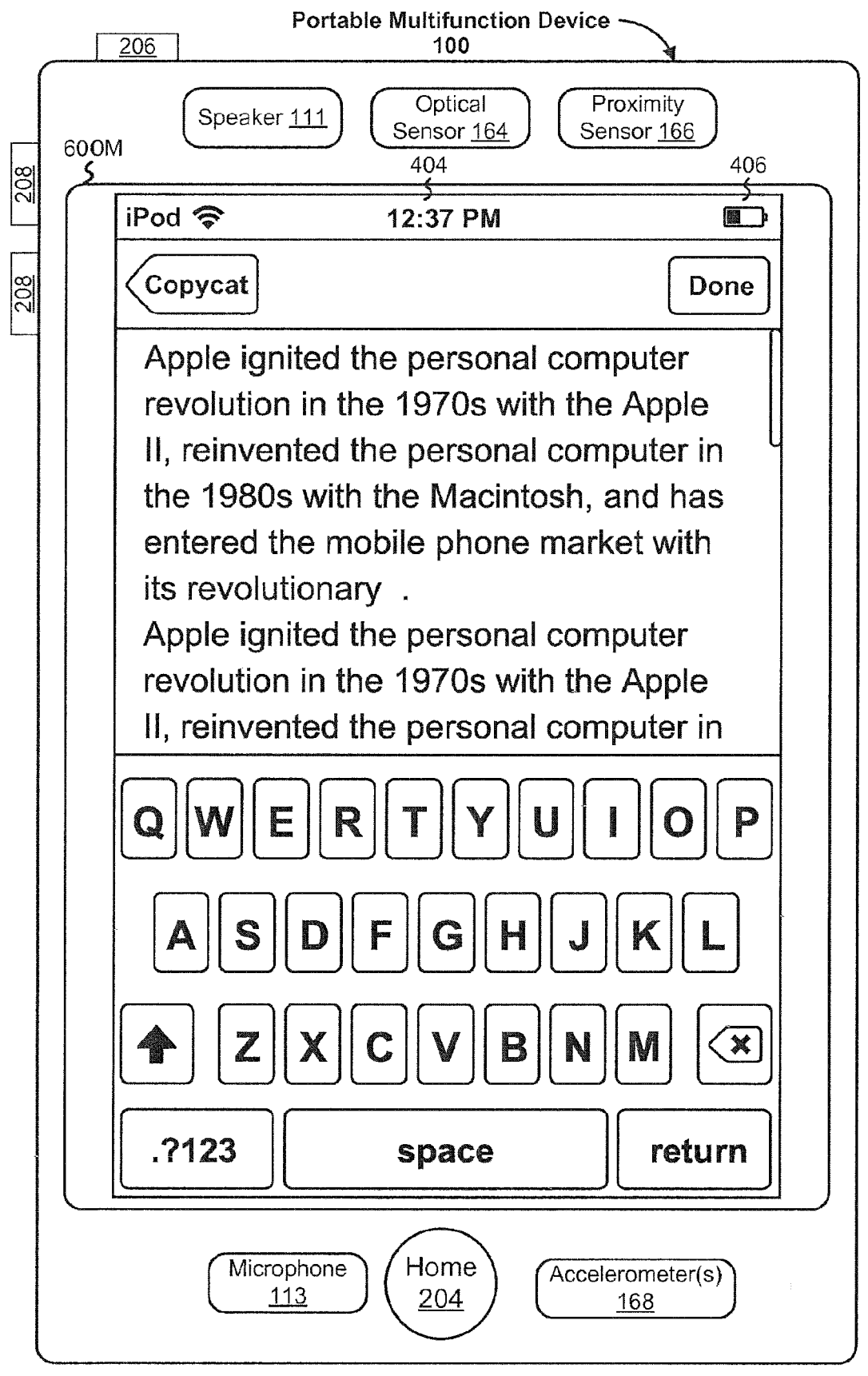

Figure 6M

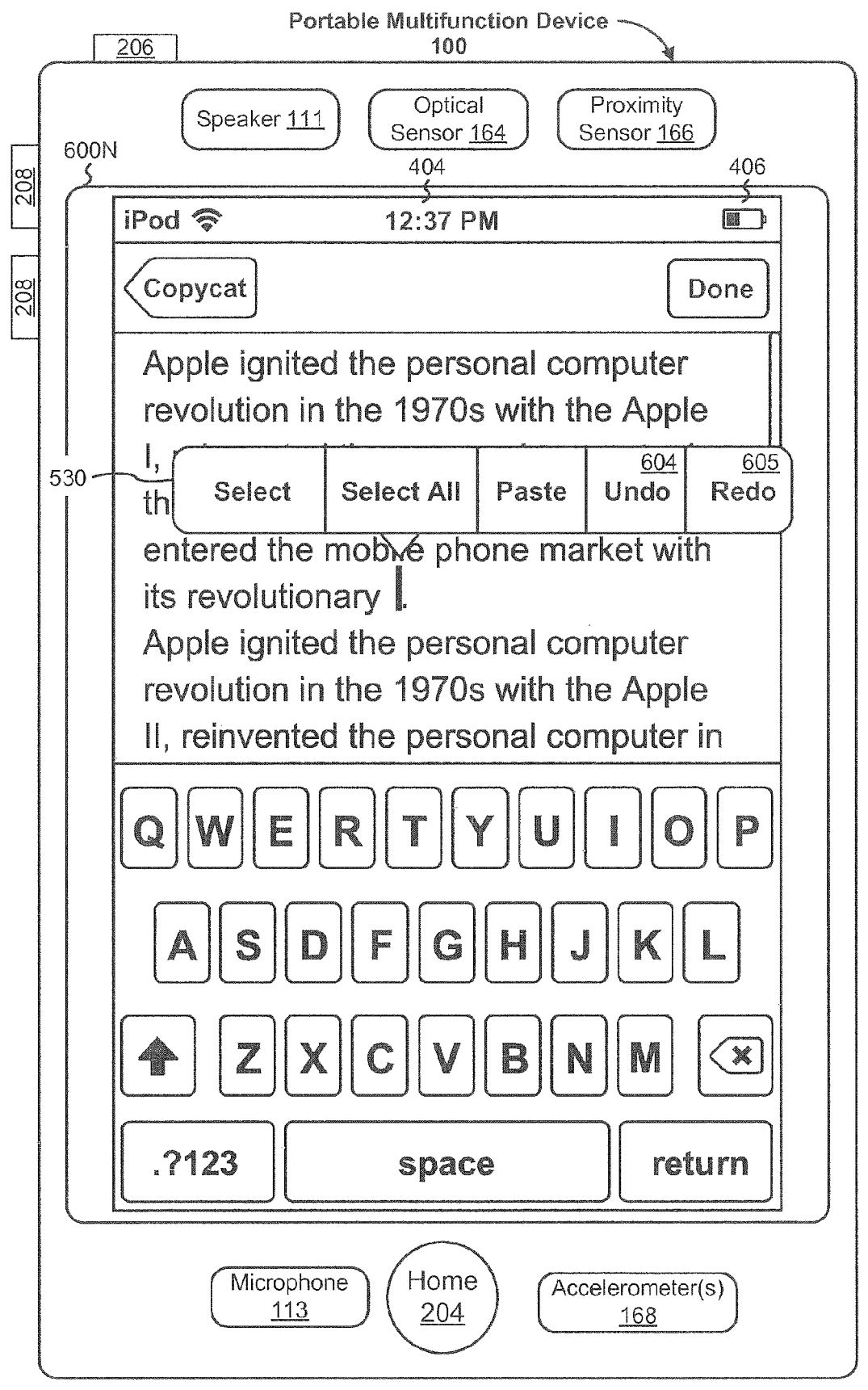

Figure 6N

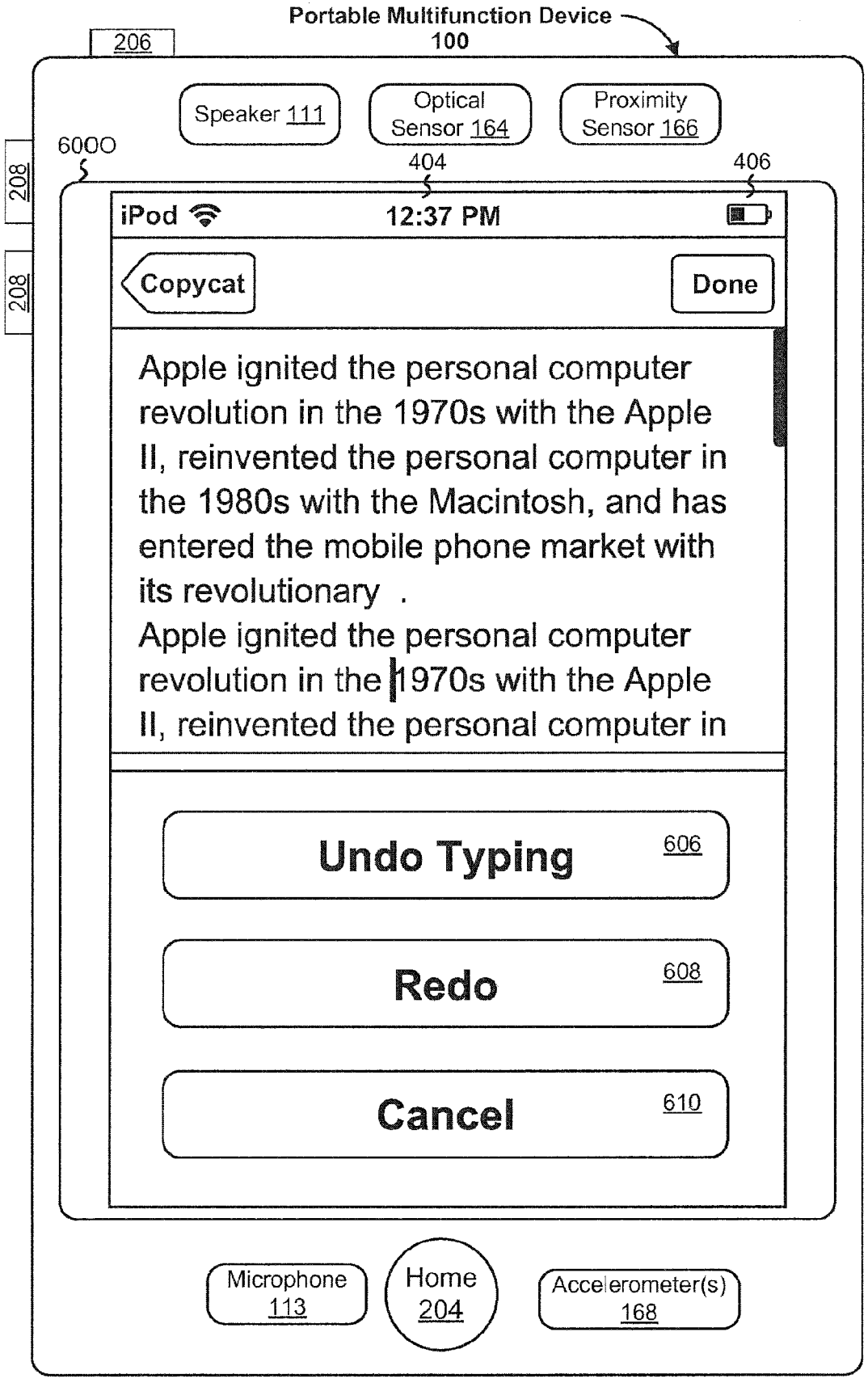

Figure 60

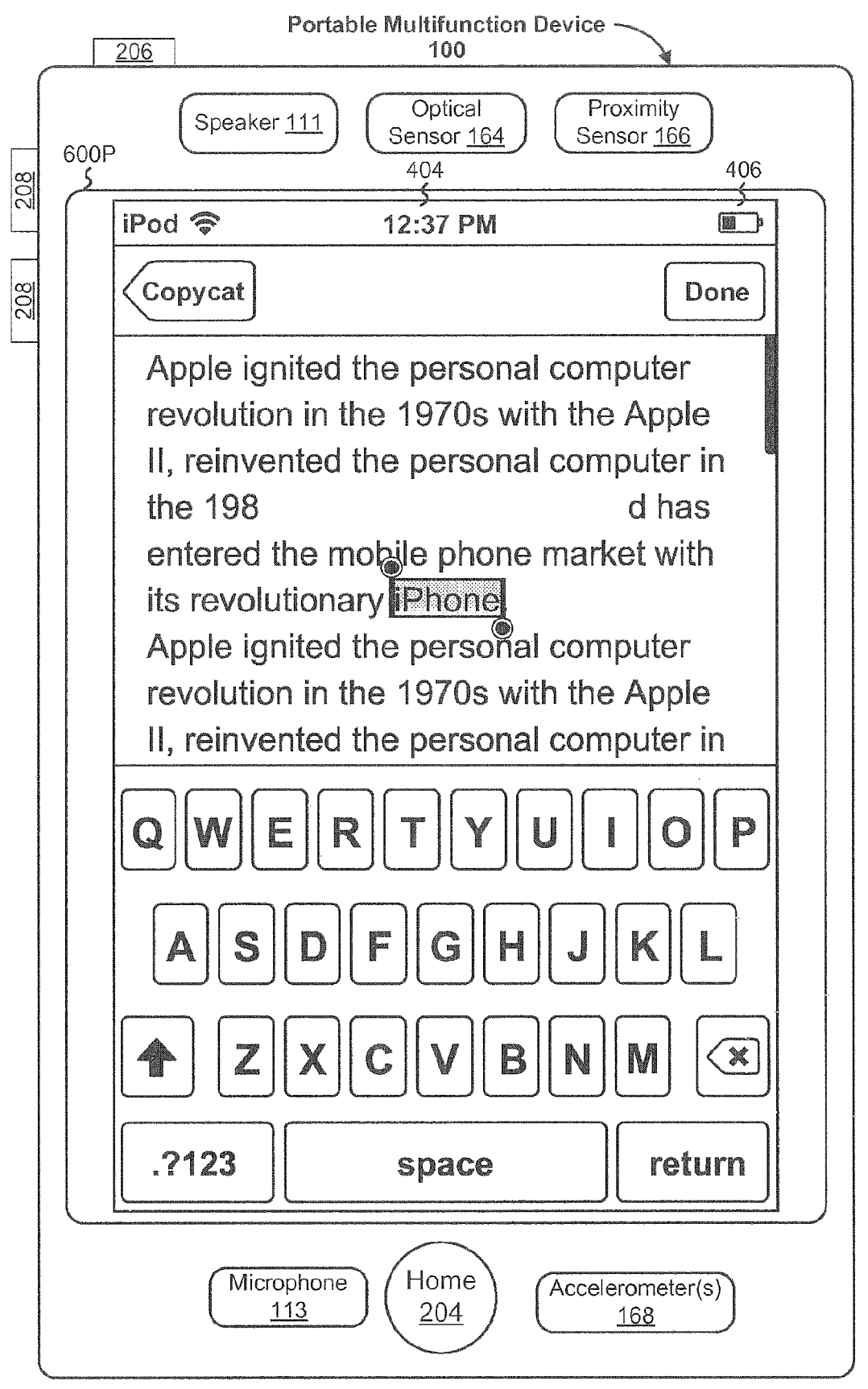

Figure 6P

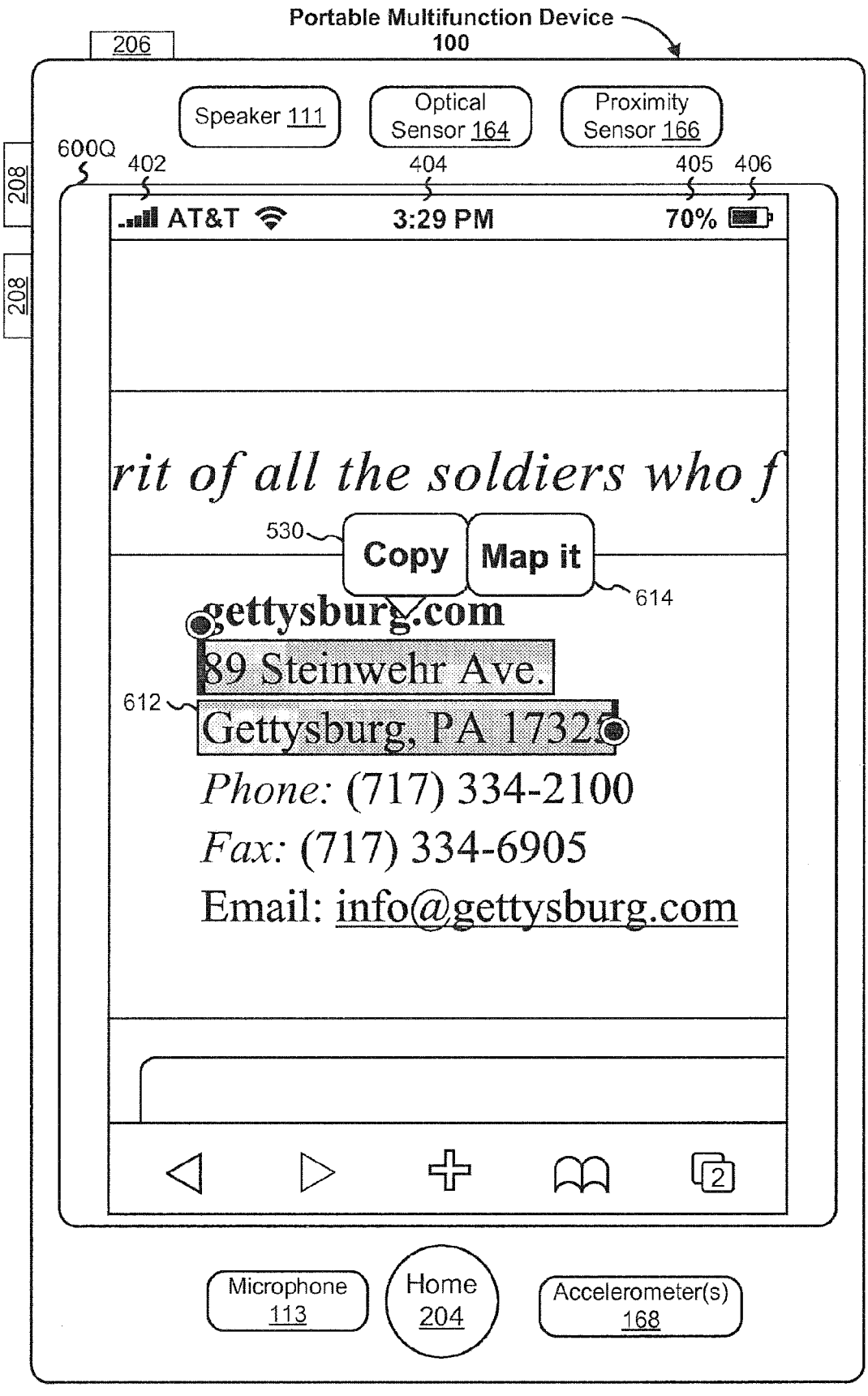

Figure 6Q

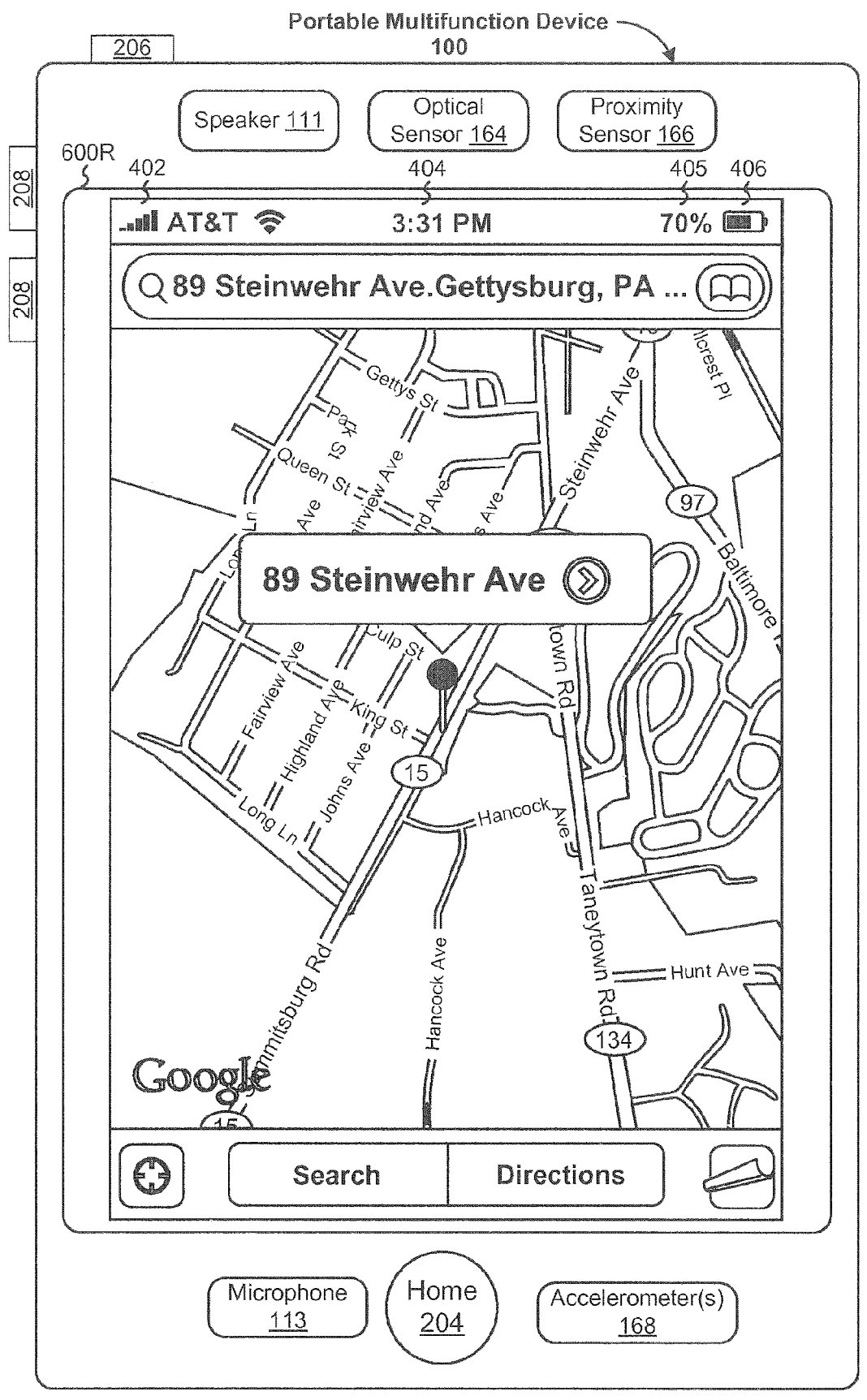

Figure 6R

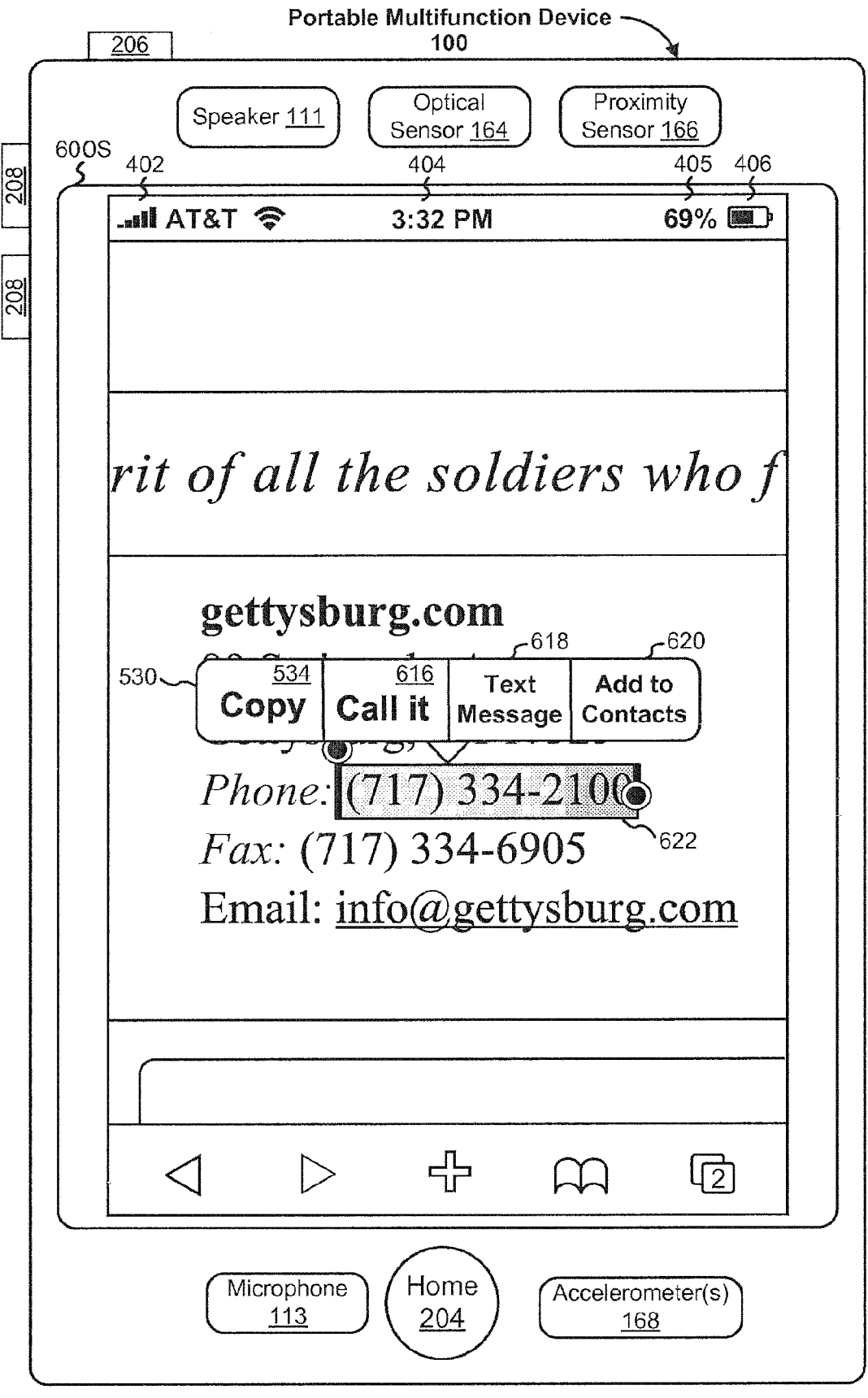

Figure 6S

## EP 3 644 171 A1

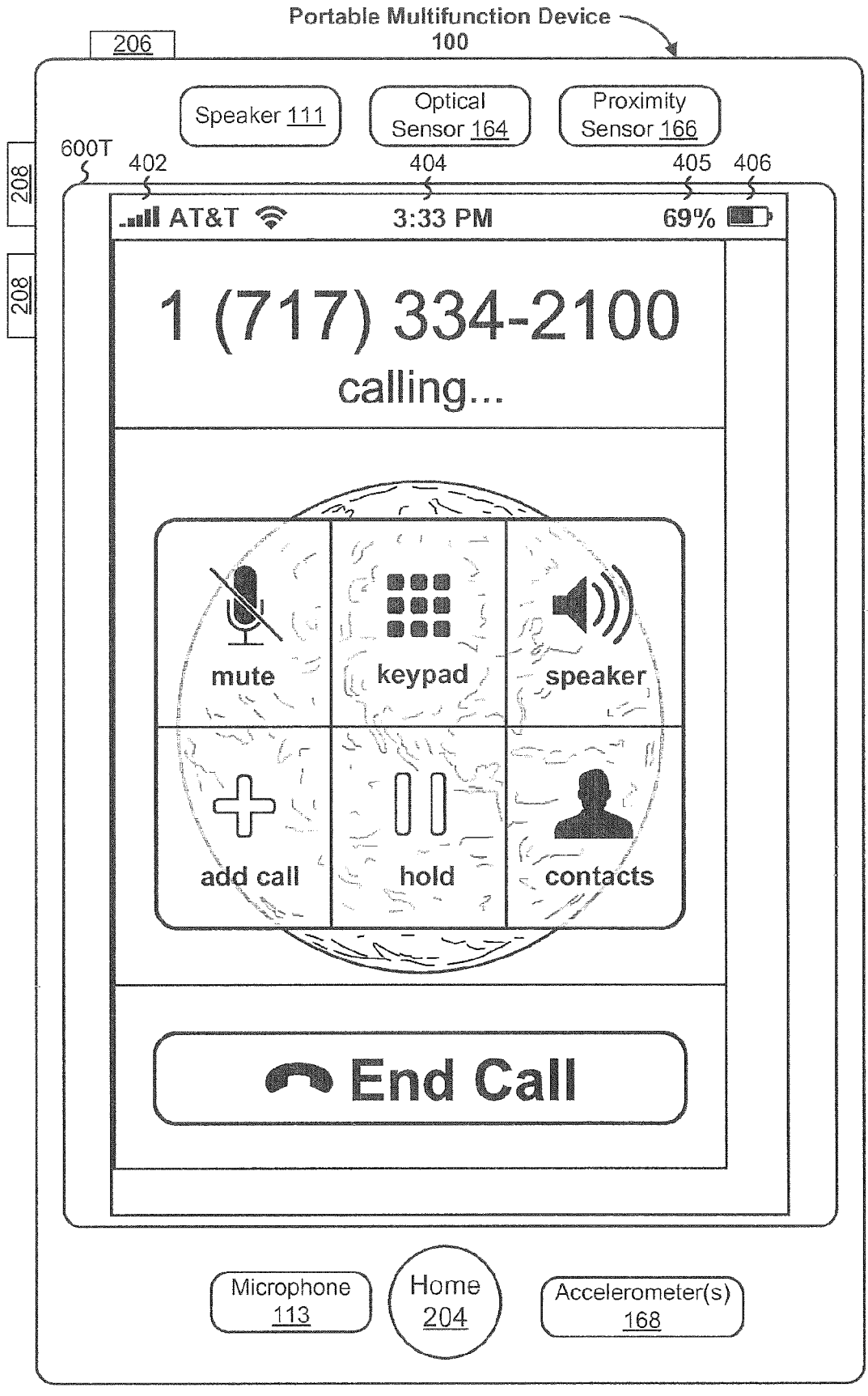

Figure 6T

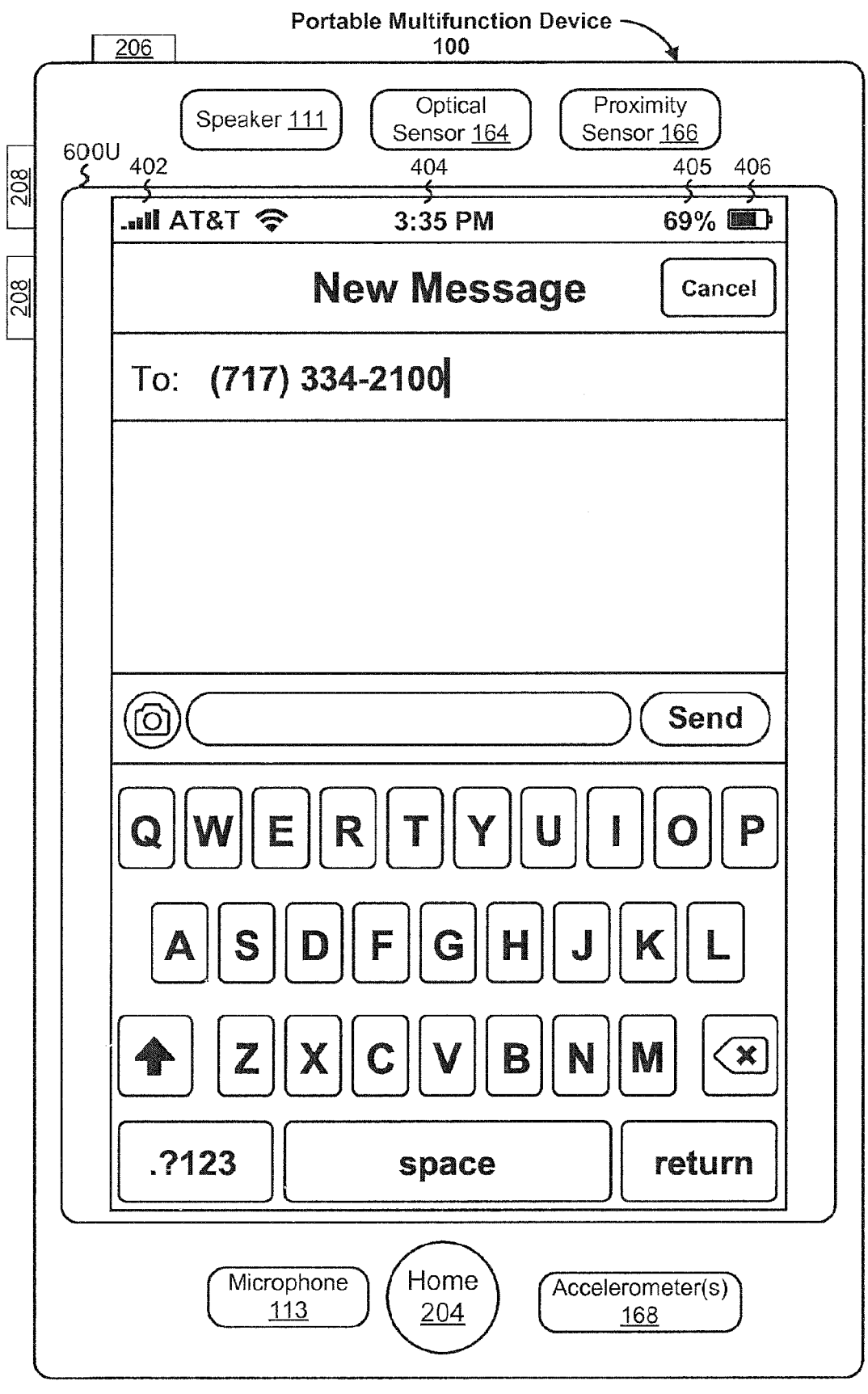

Figure 6U

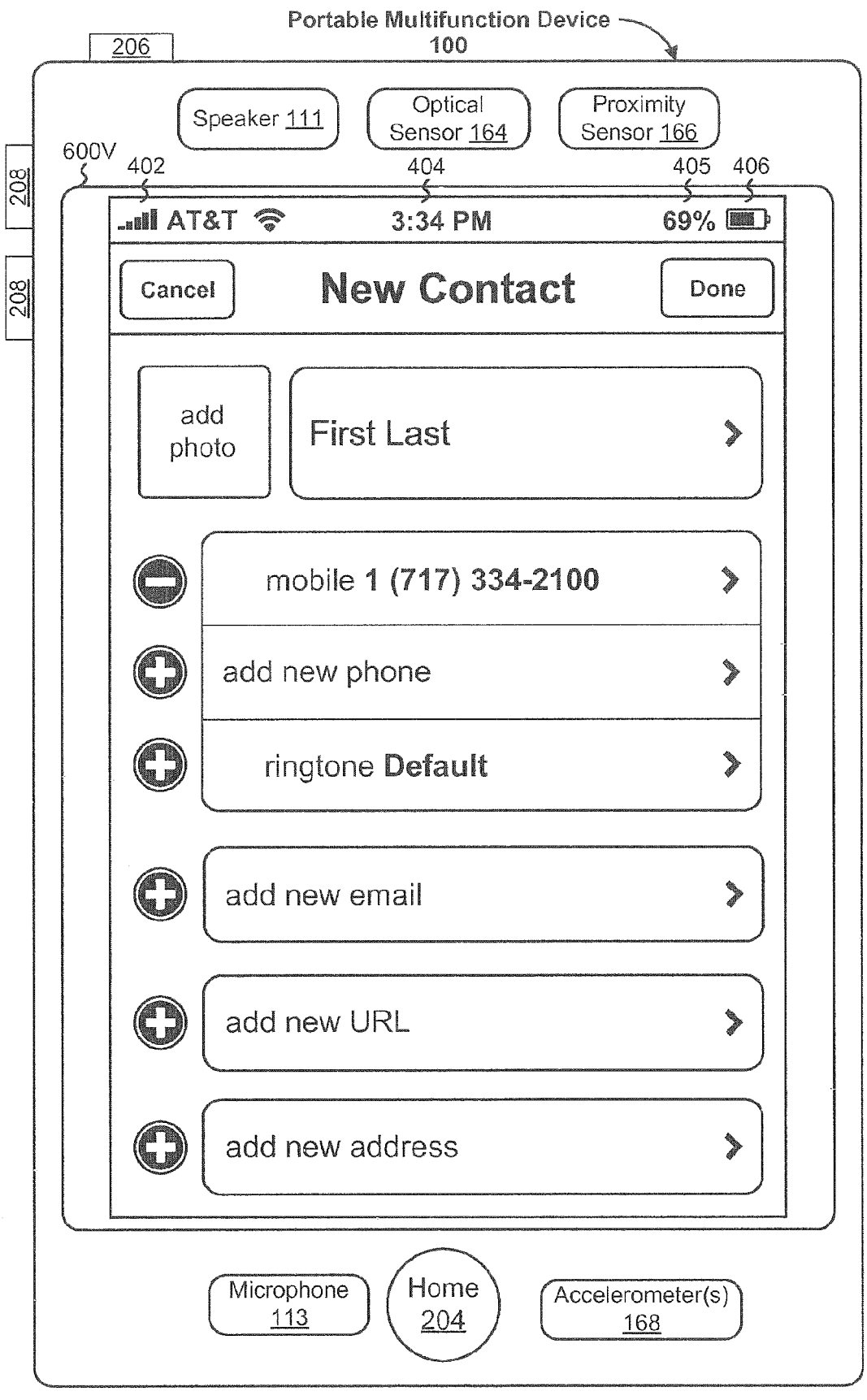

Figure 6V

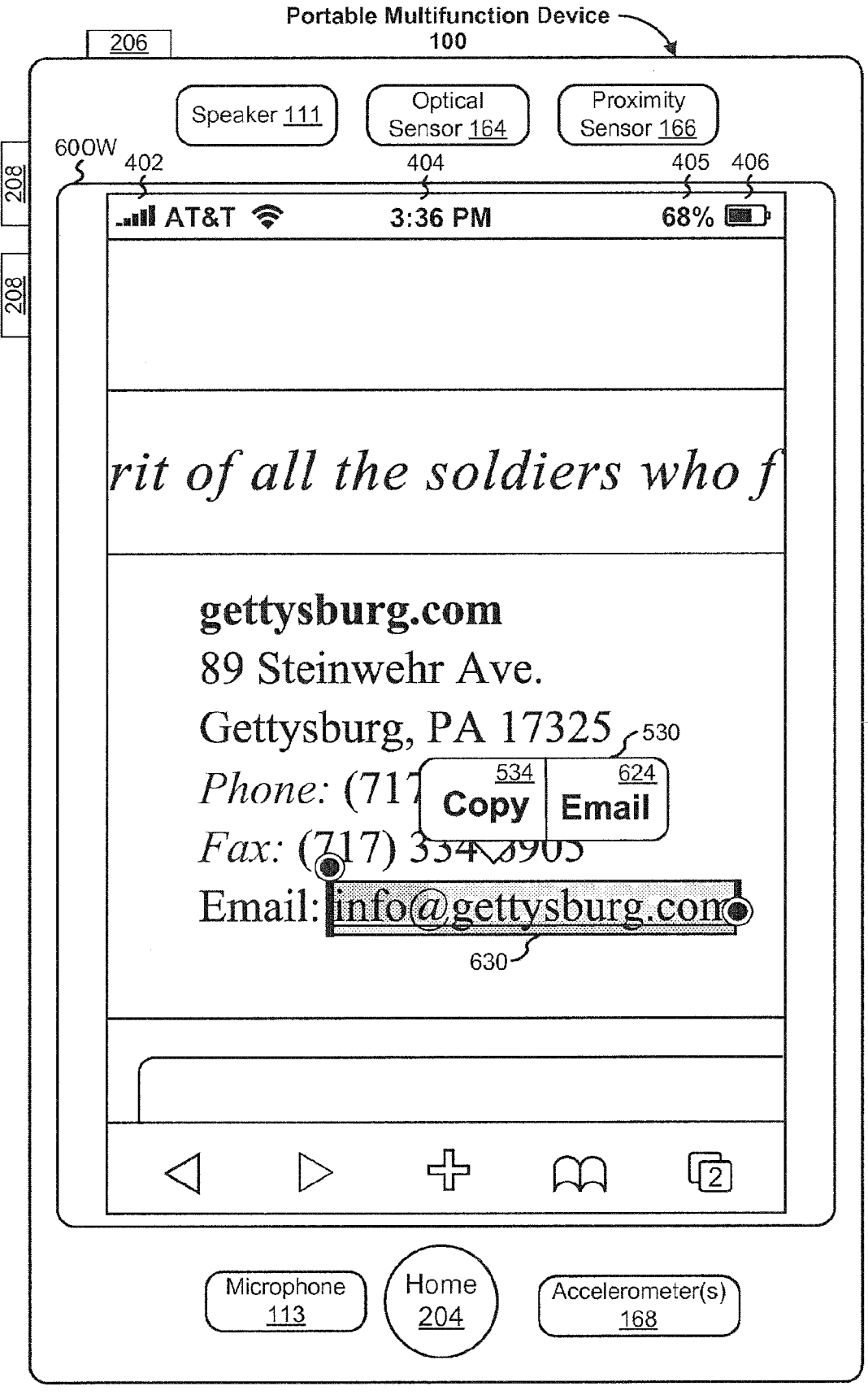

Figure 6W

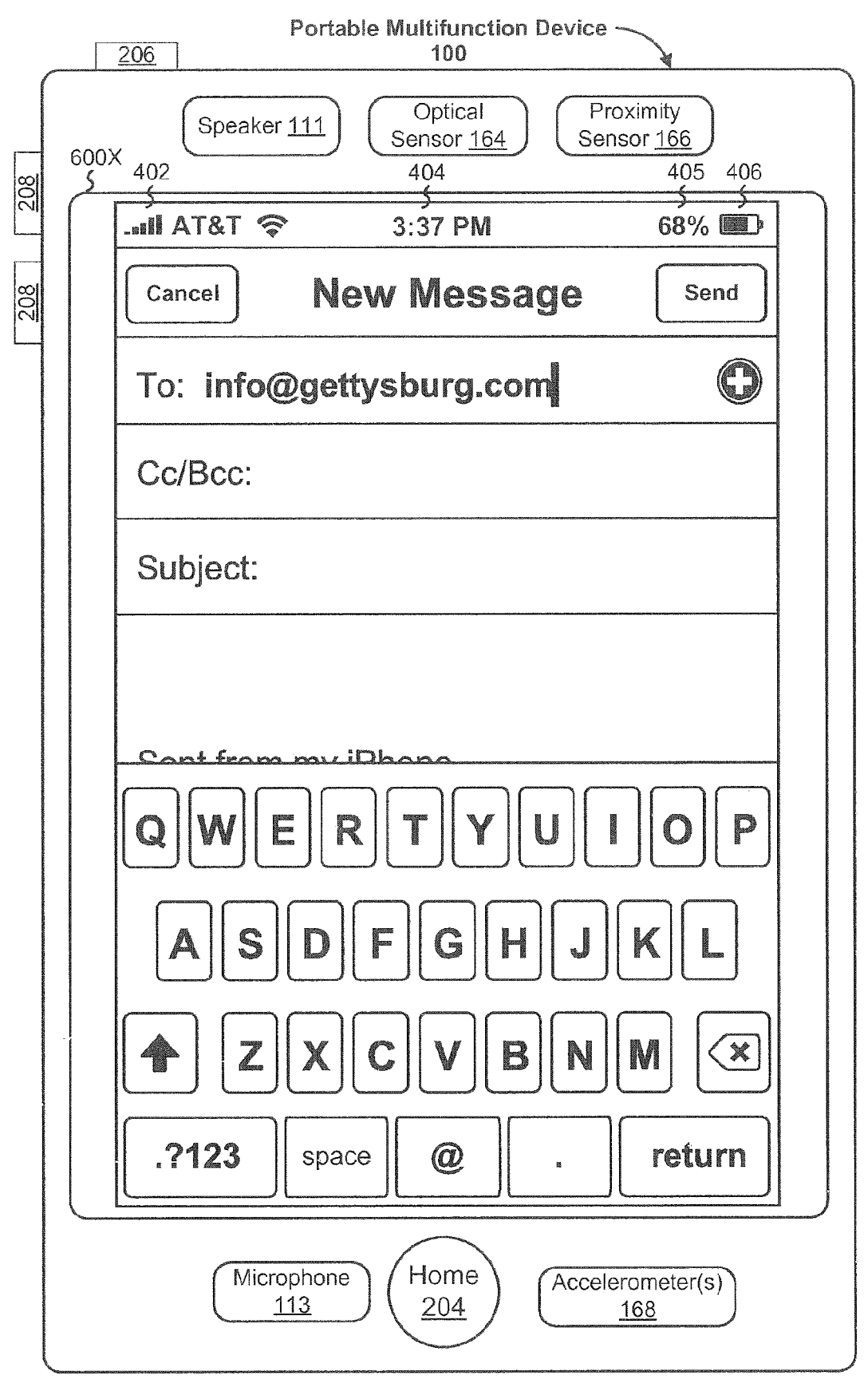

Figure 6X

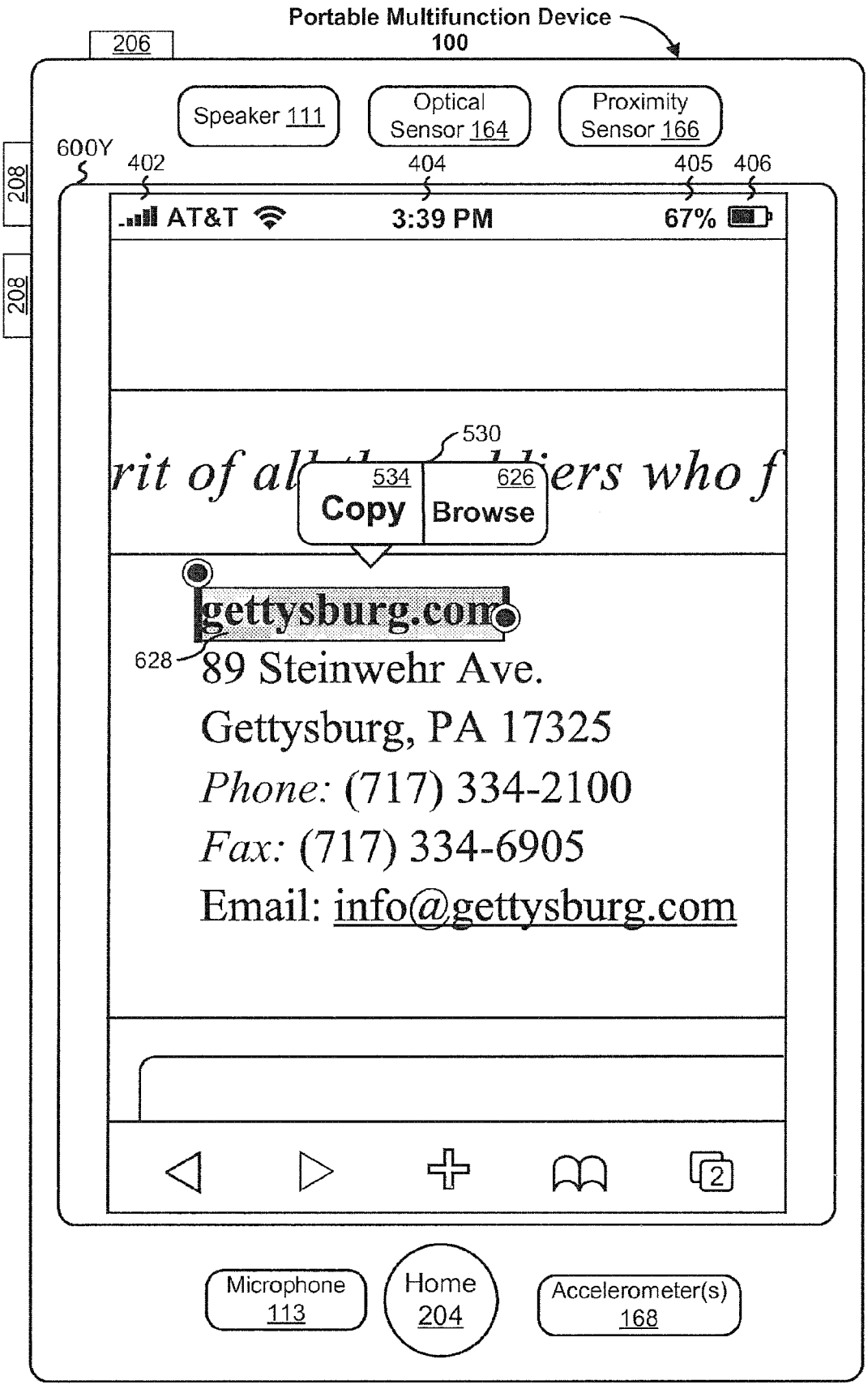

Figure 6Y

## EP 3 644 171 A1

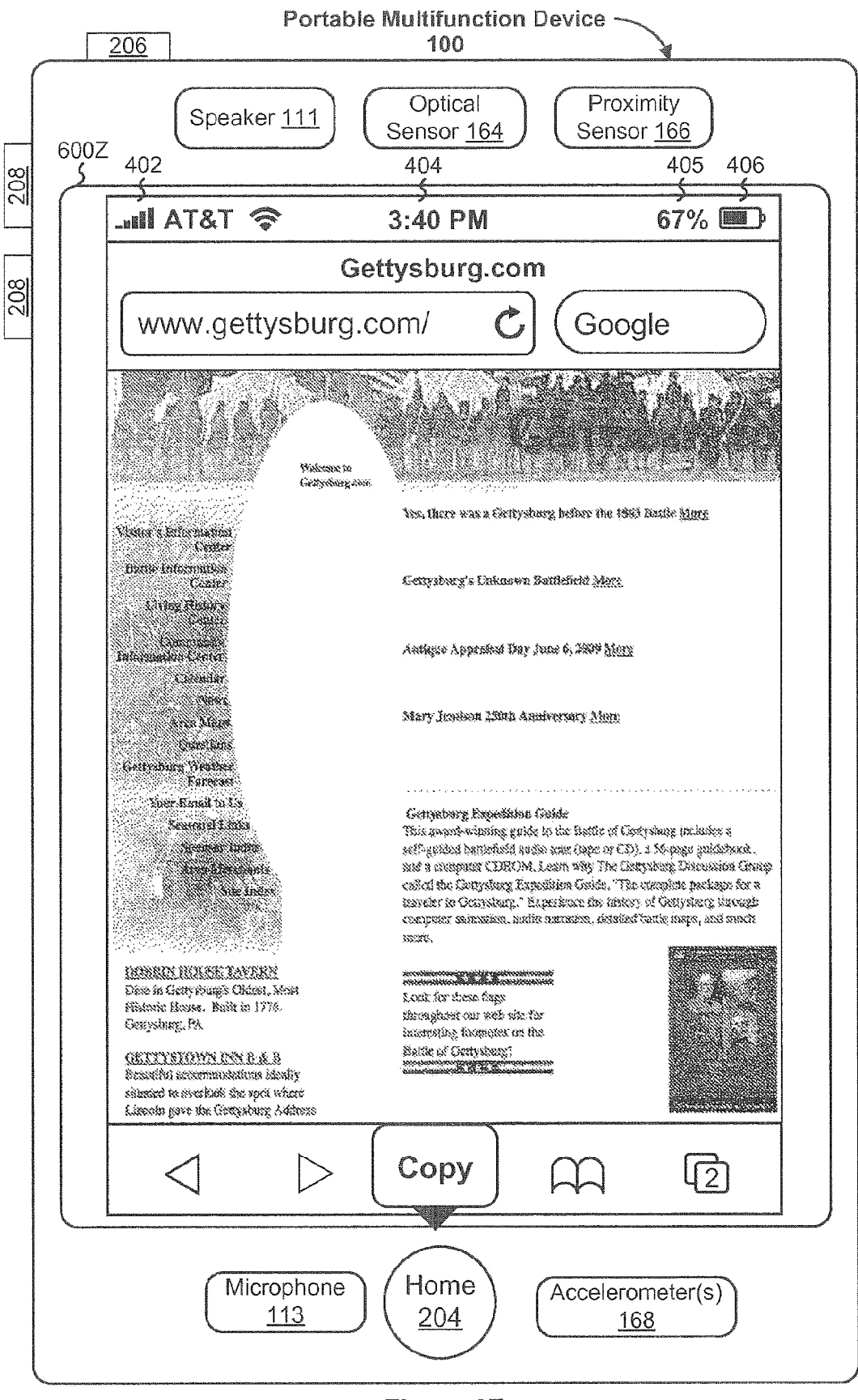

Figure 6Z

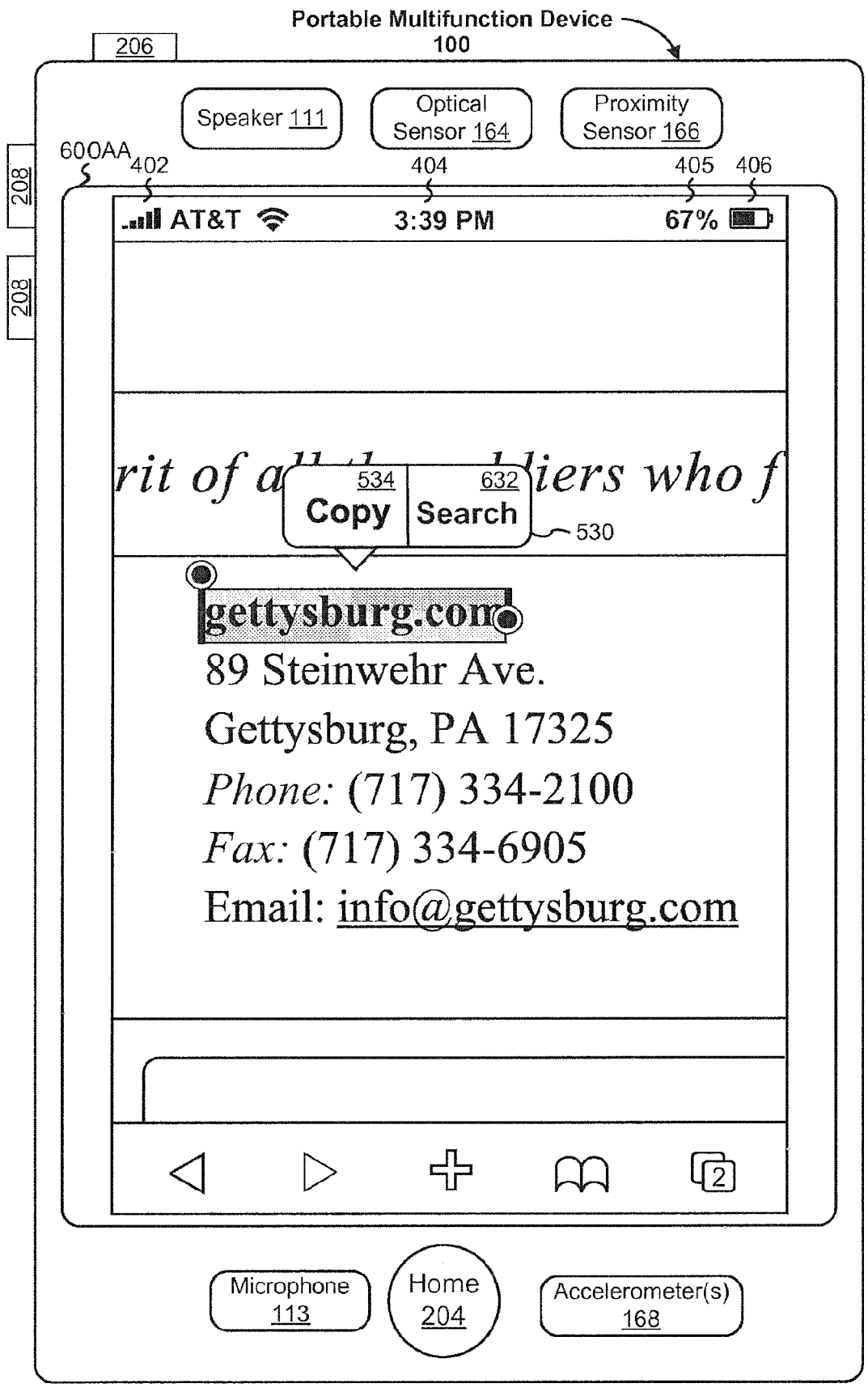

Figure 6AA

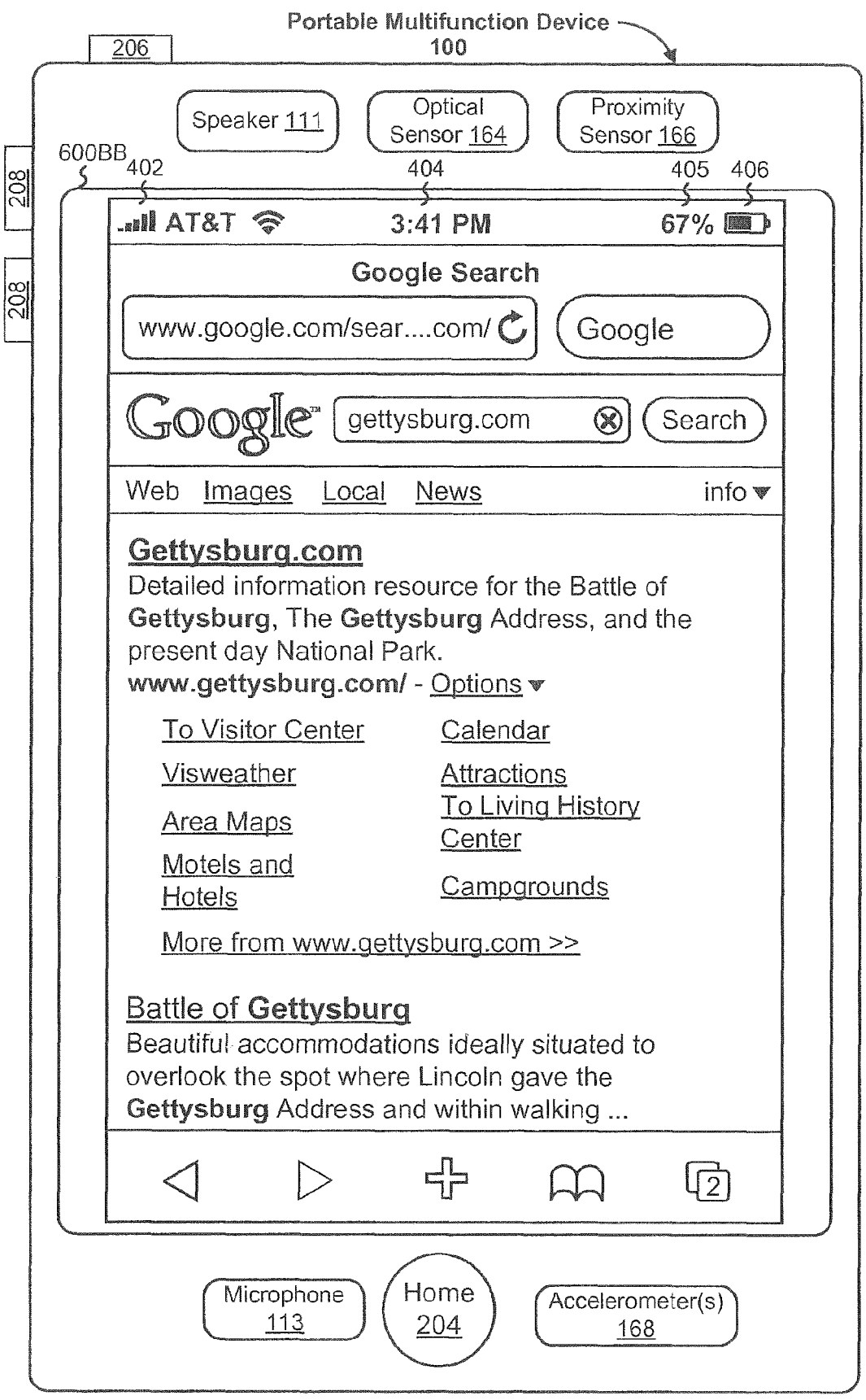

Figure 6BB

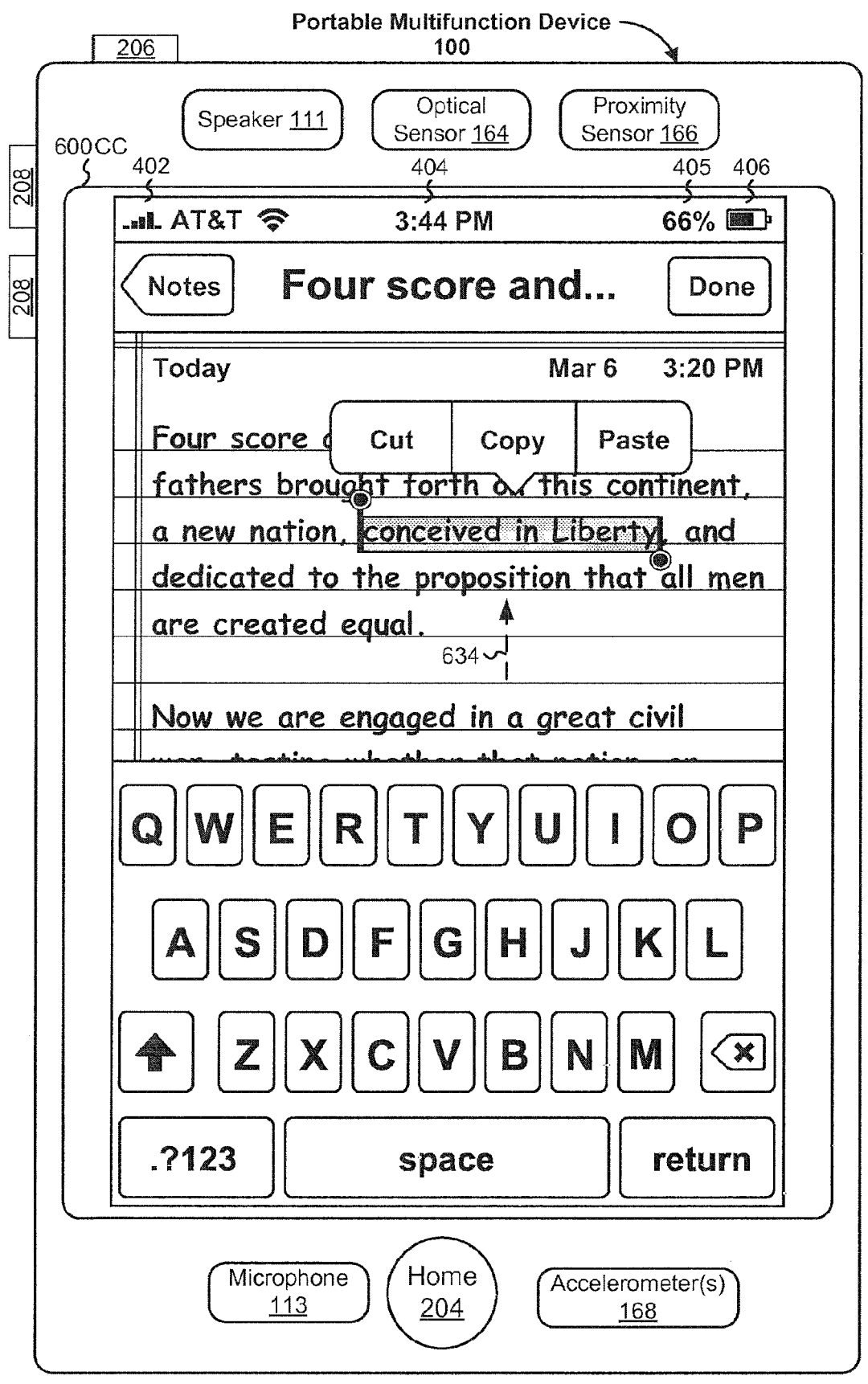

Figure 6CC

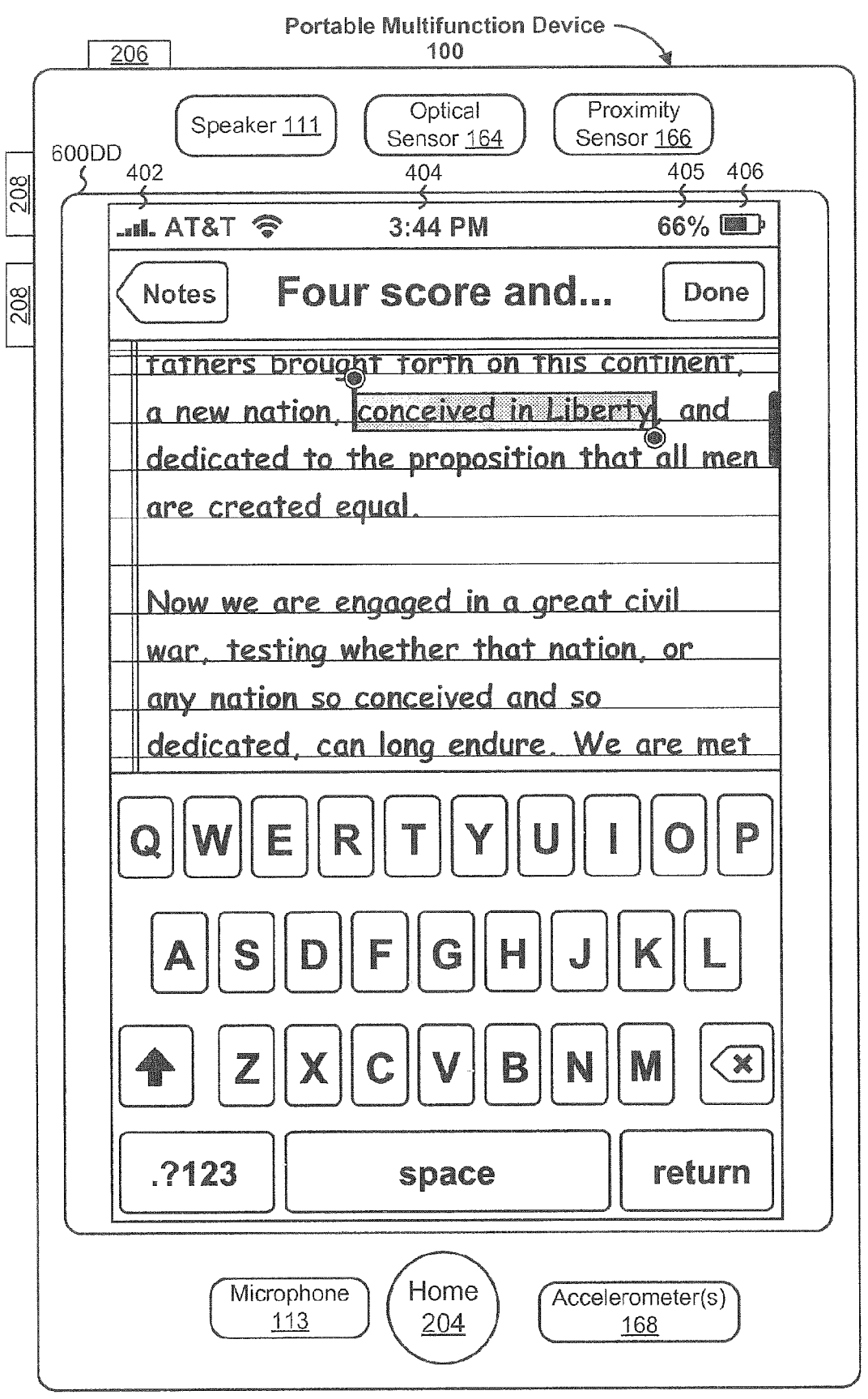

Figure 6DD

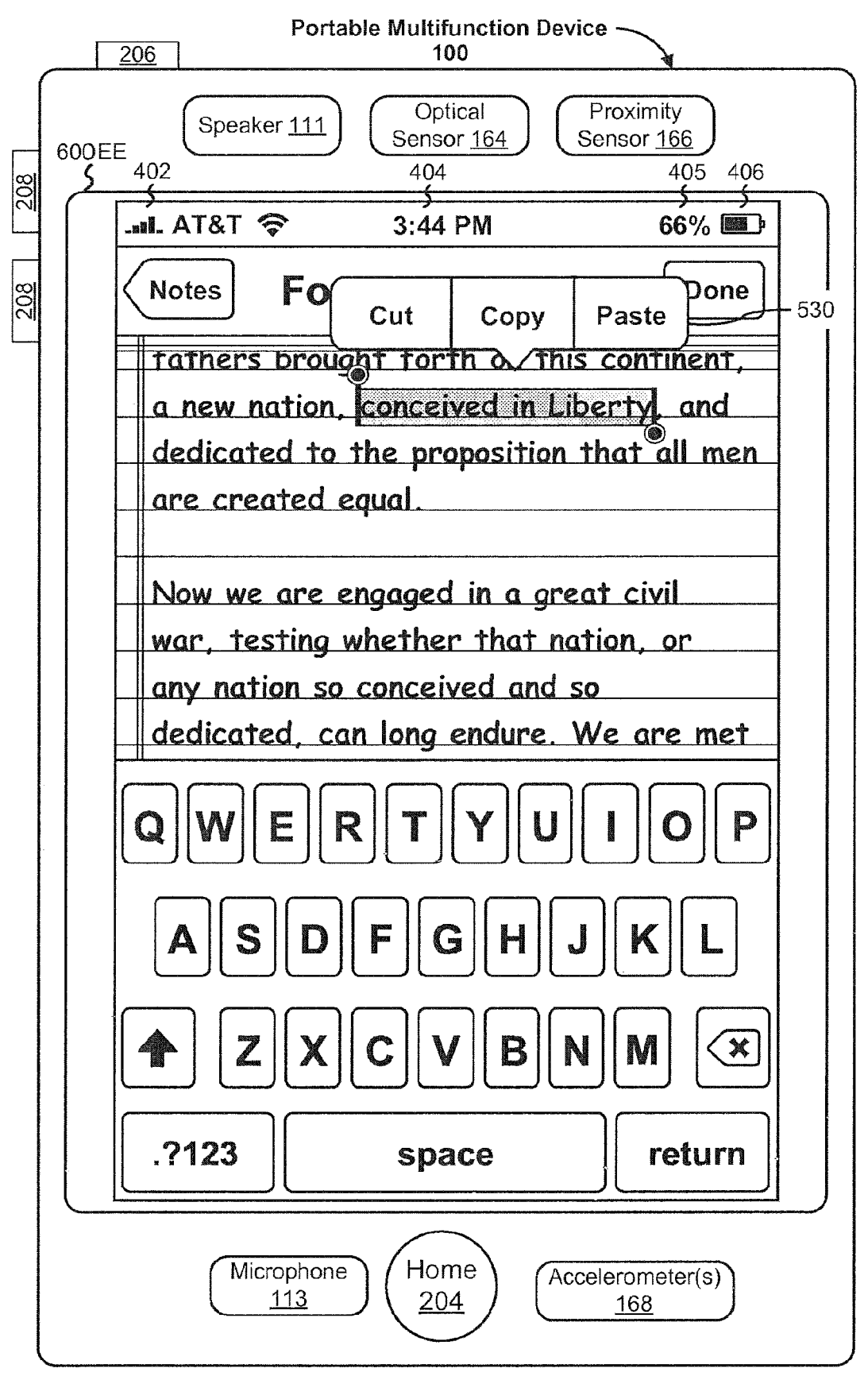

Figure 6EE

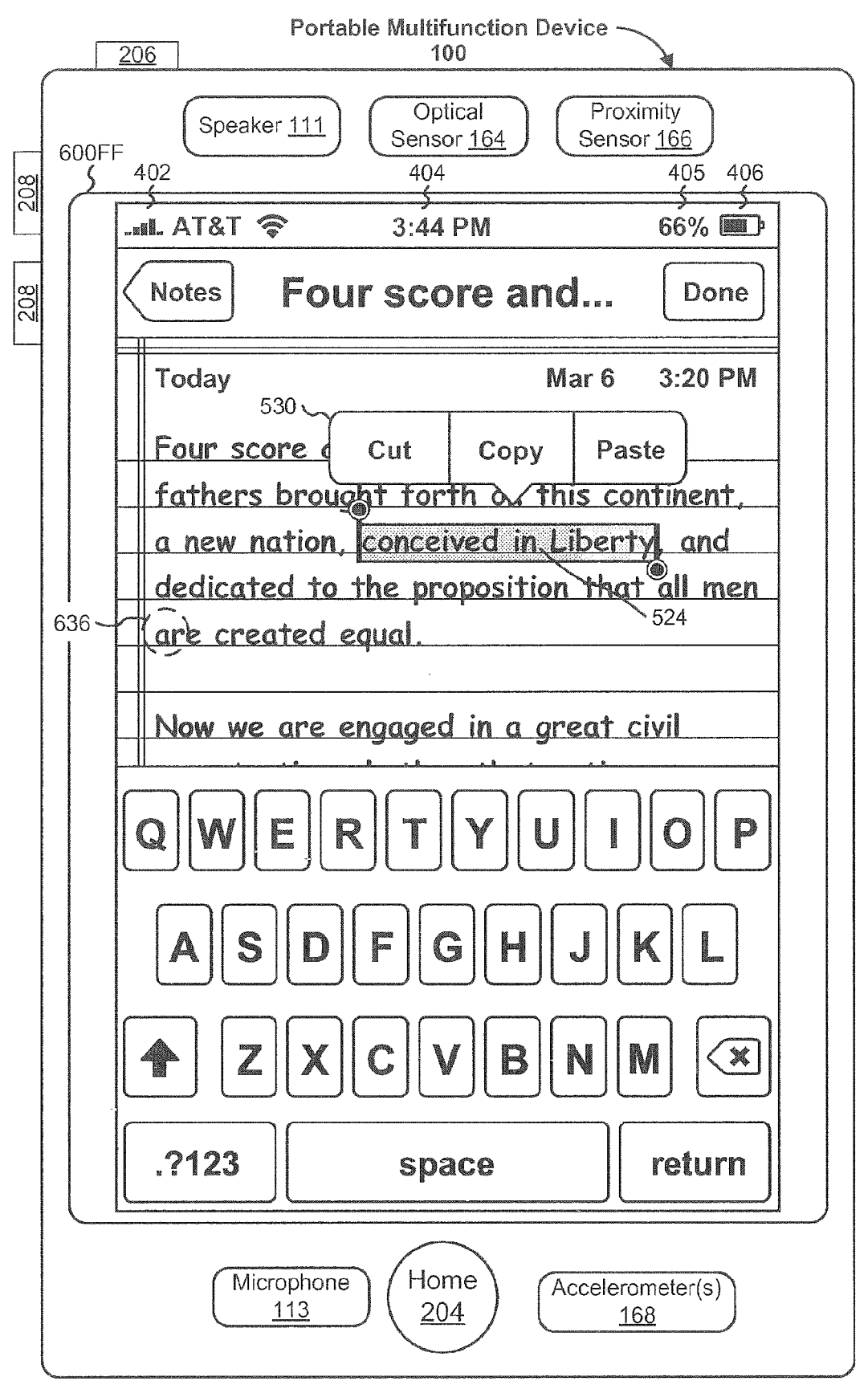

Figure 6FF
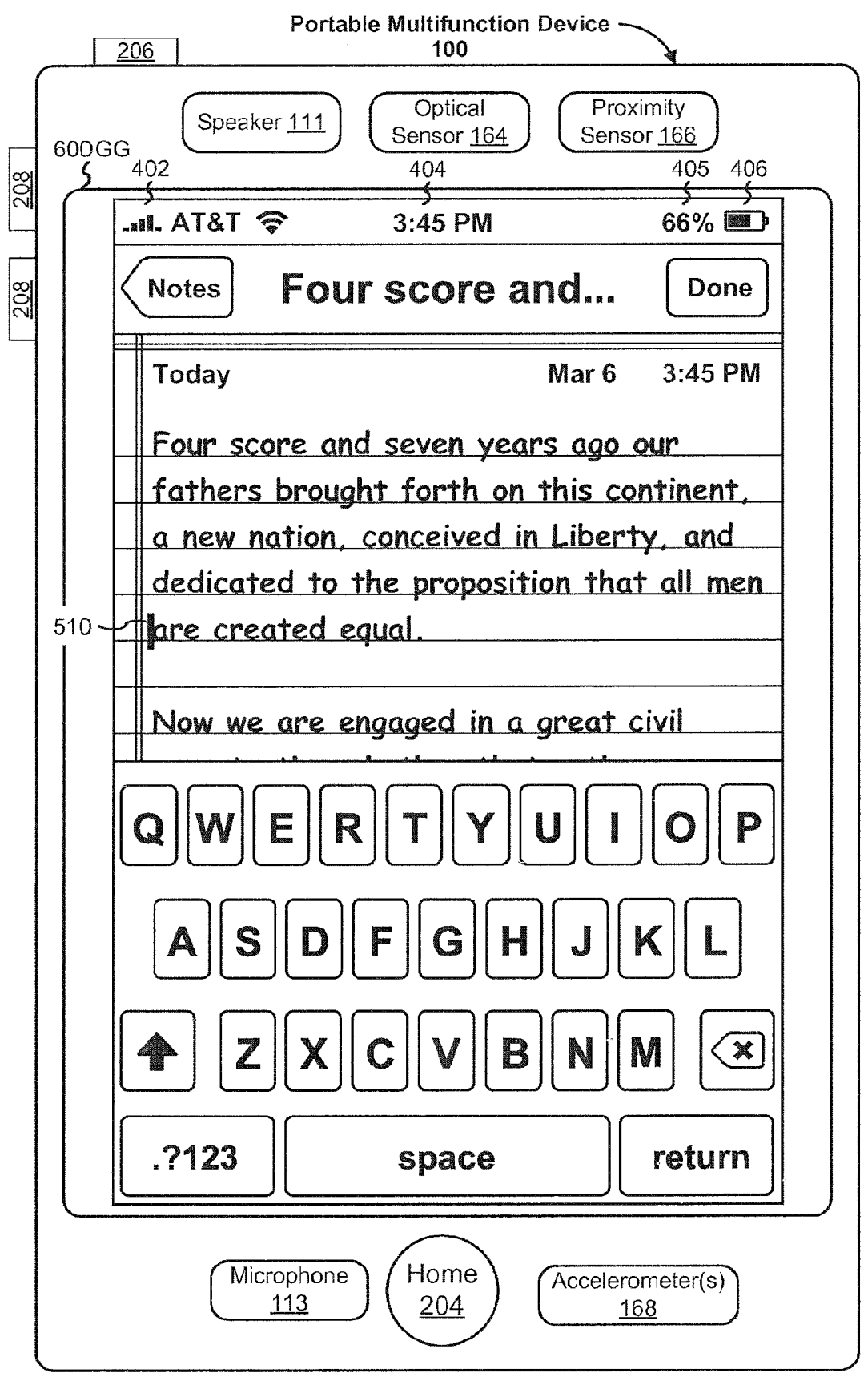

Figure 6GG

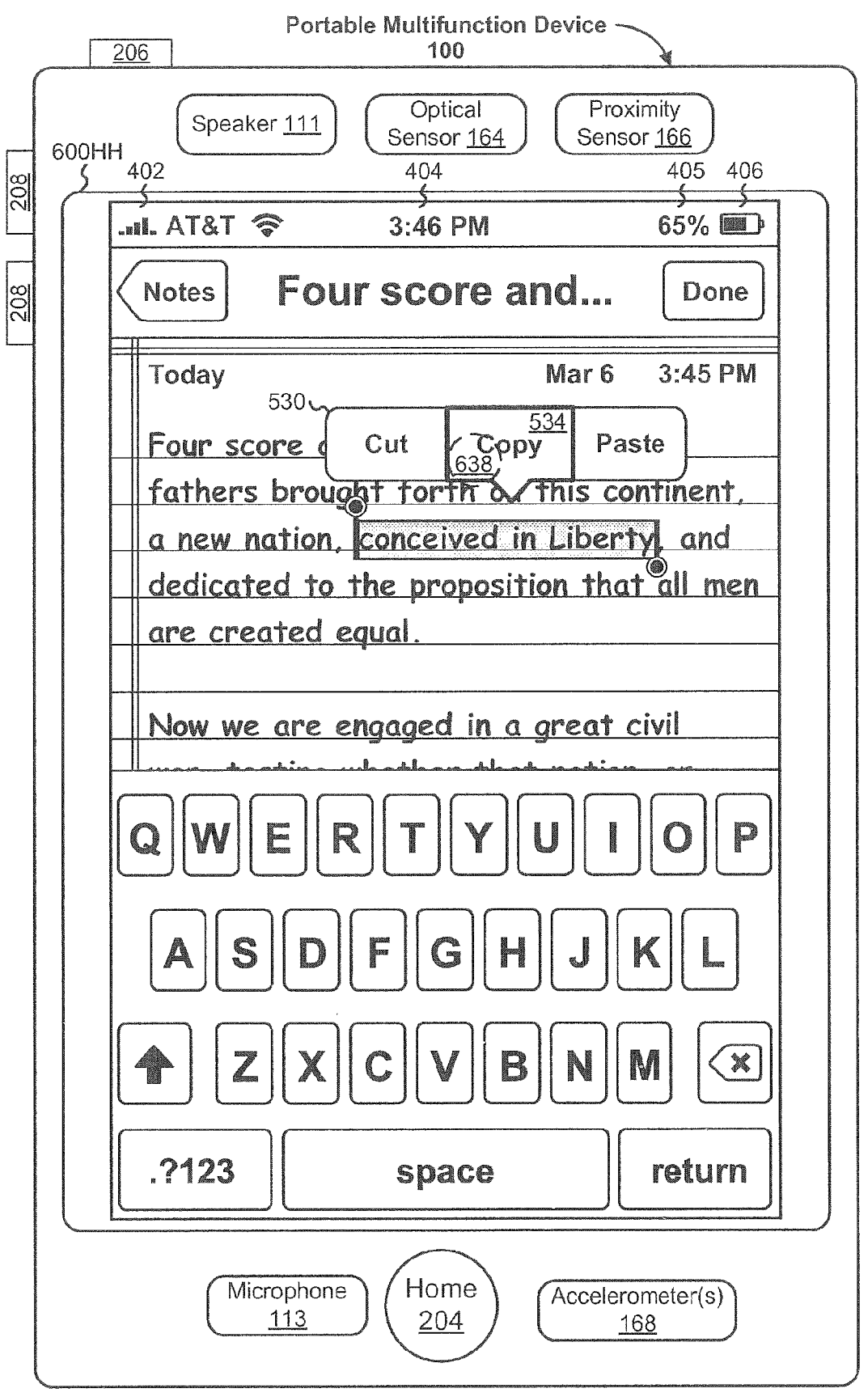

Figure 6HH

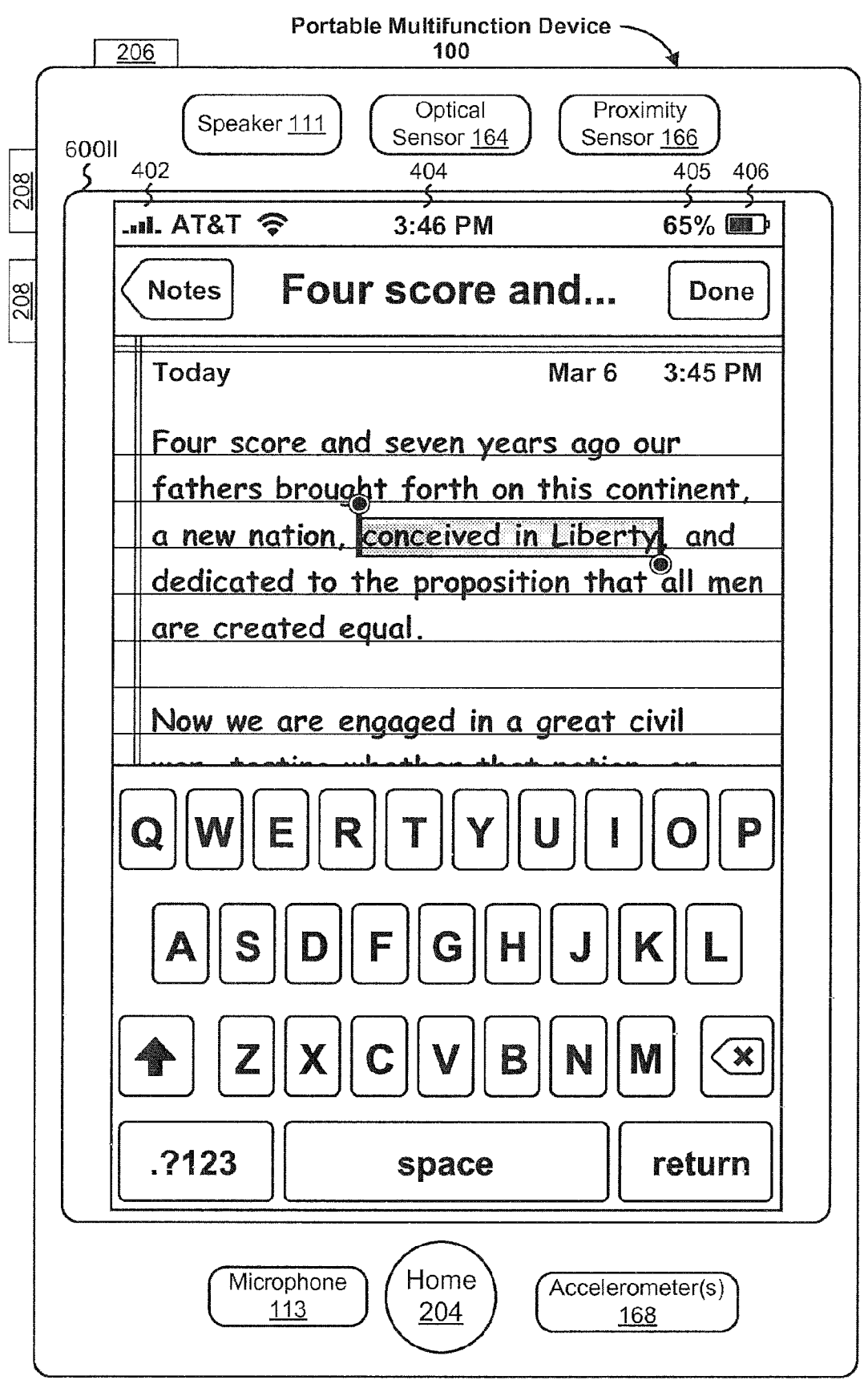

Figure 6ll

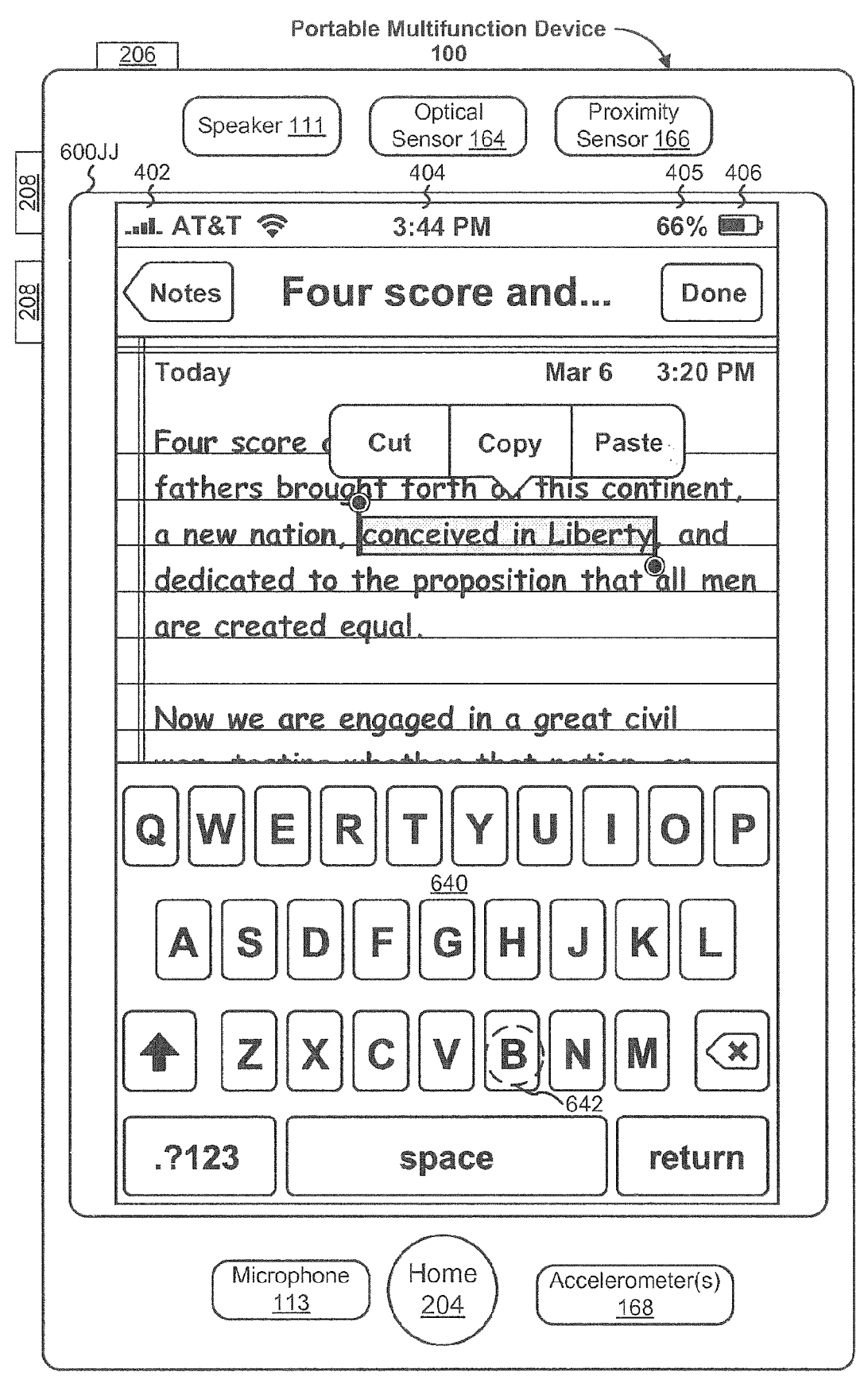

Figure 6JJ

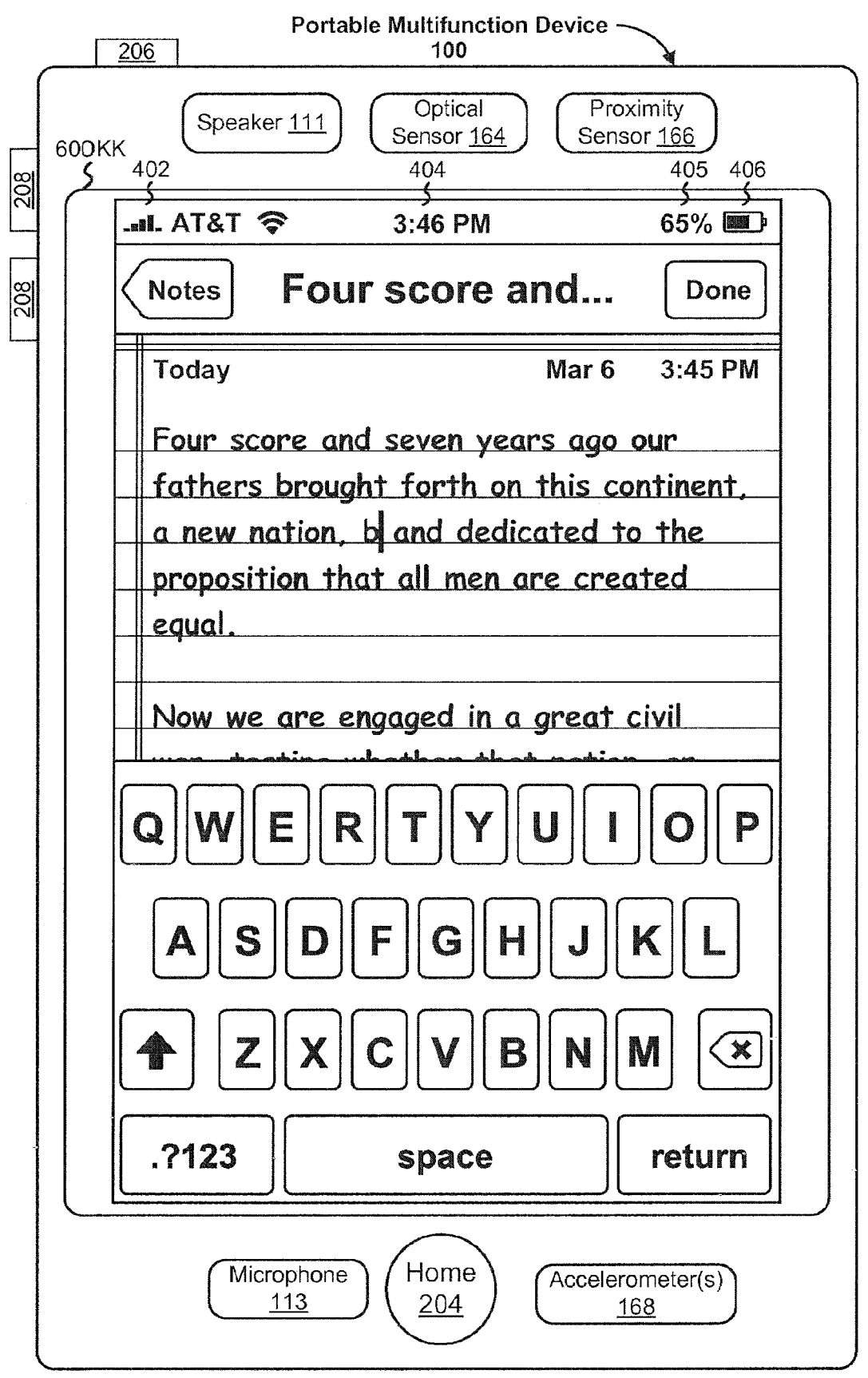

Figure 6KK

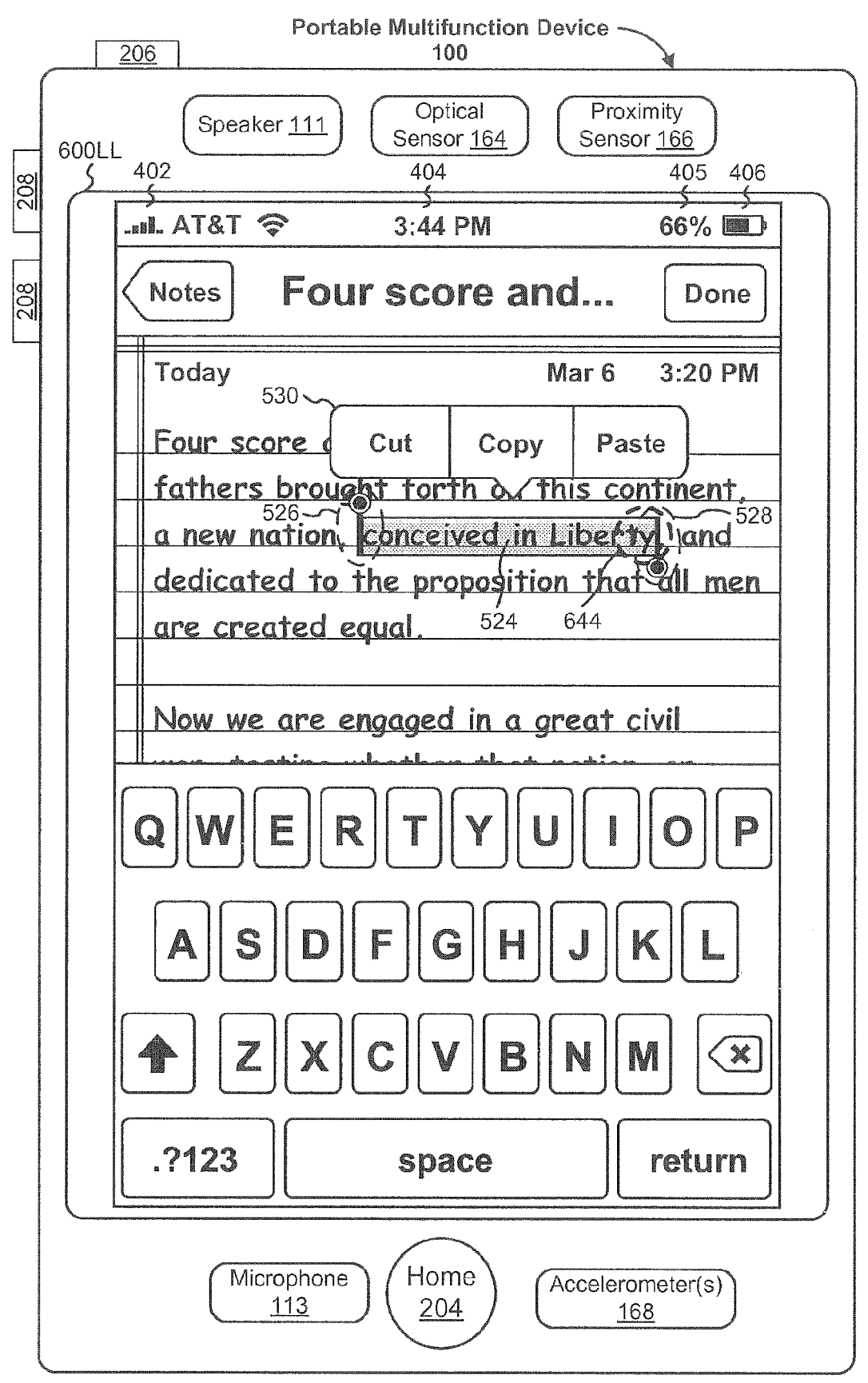

Figure 6LL

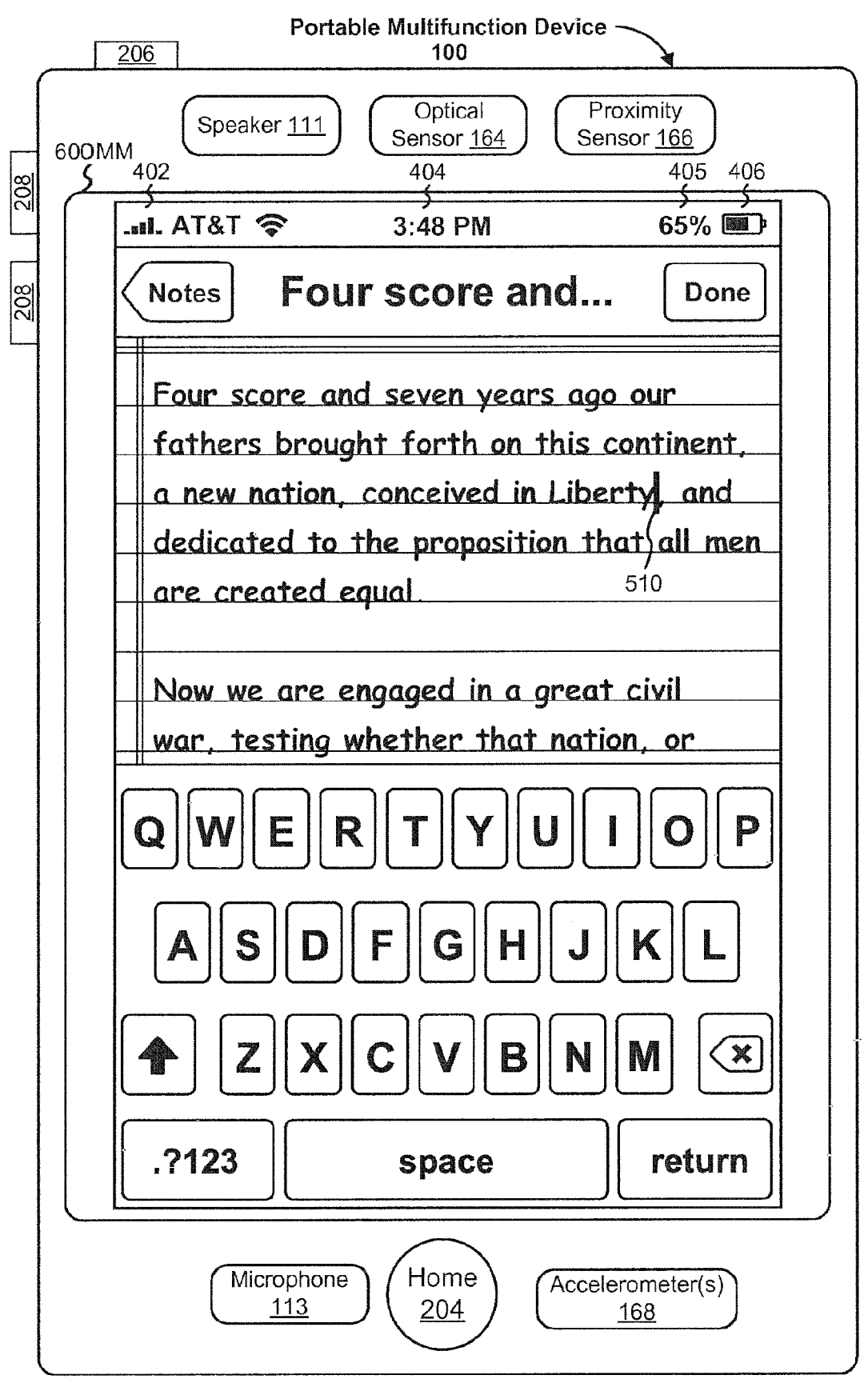

Figure 6MM

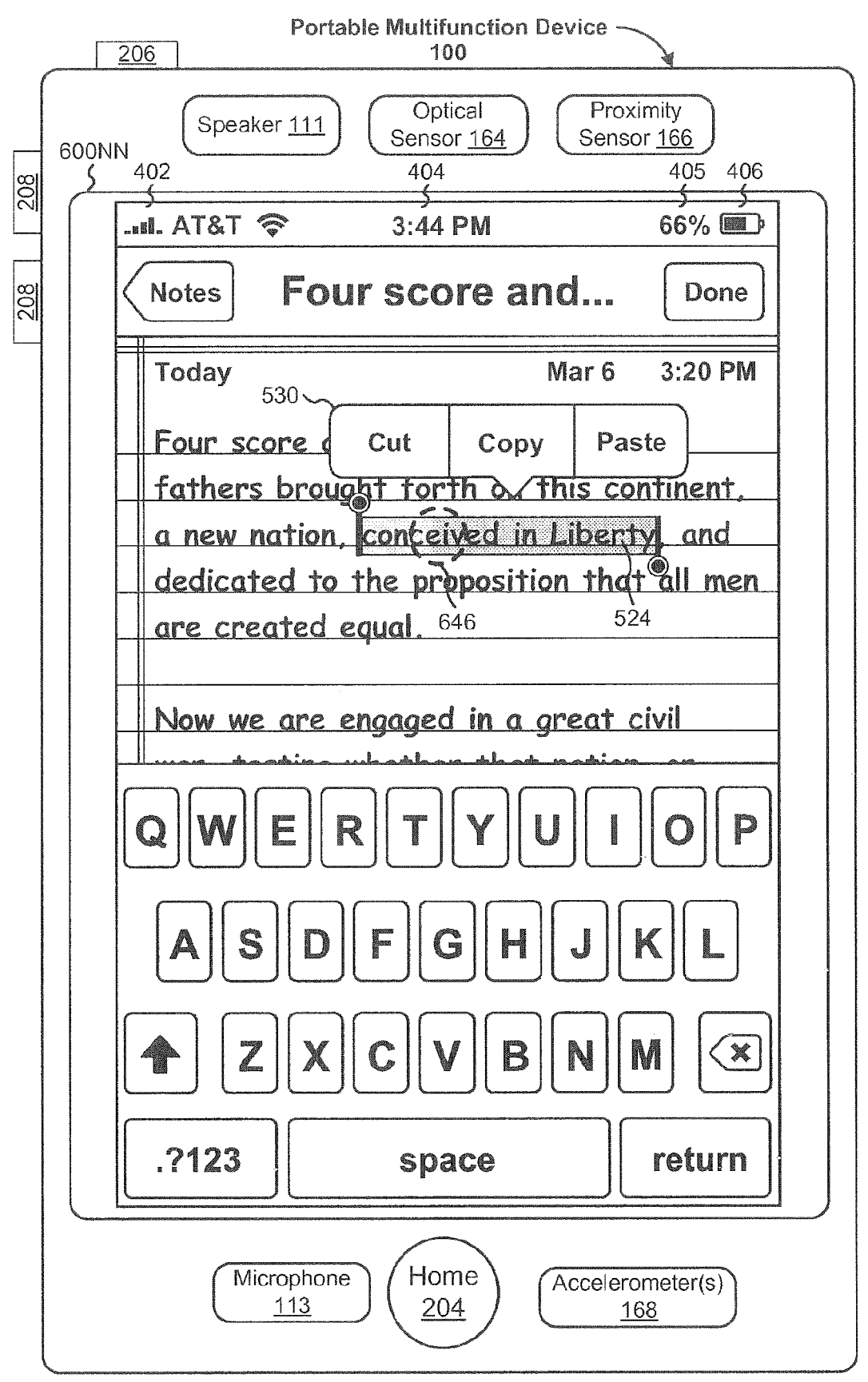

**Figure 6NN** 

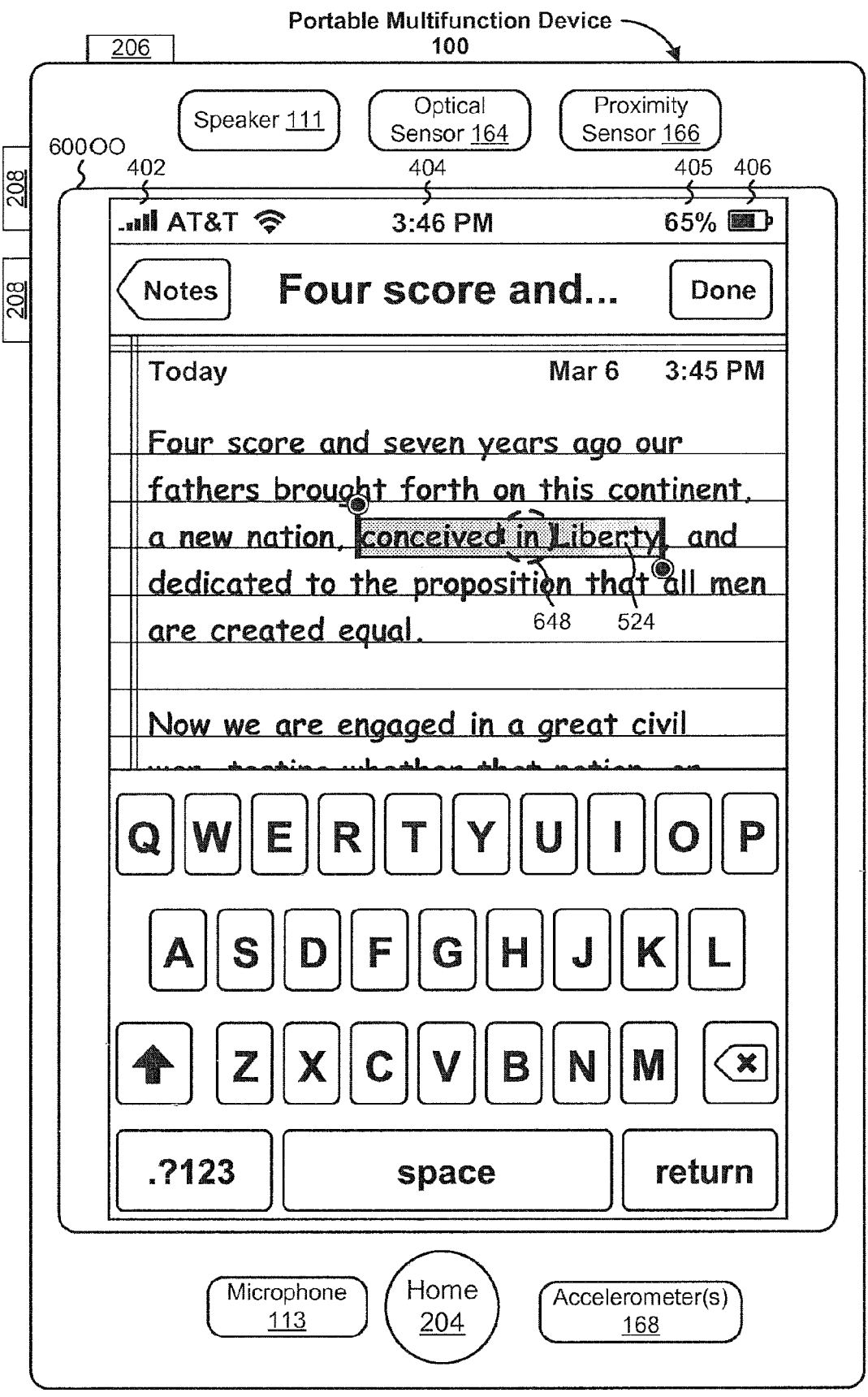

Figure 600

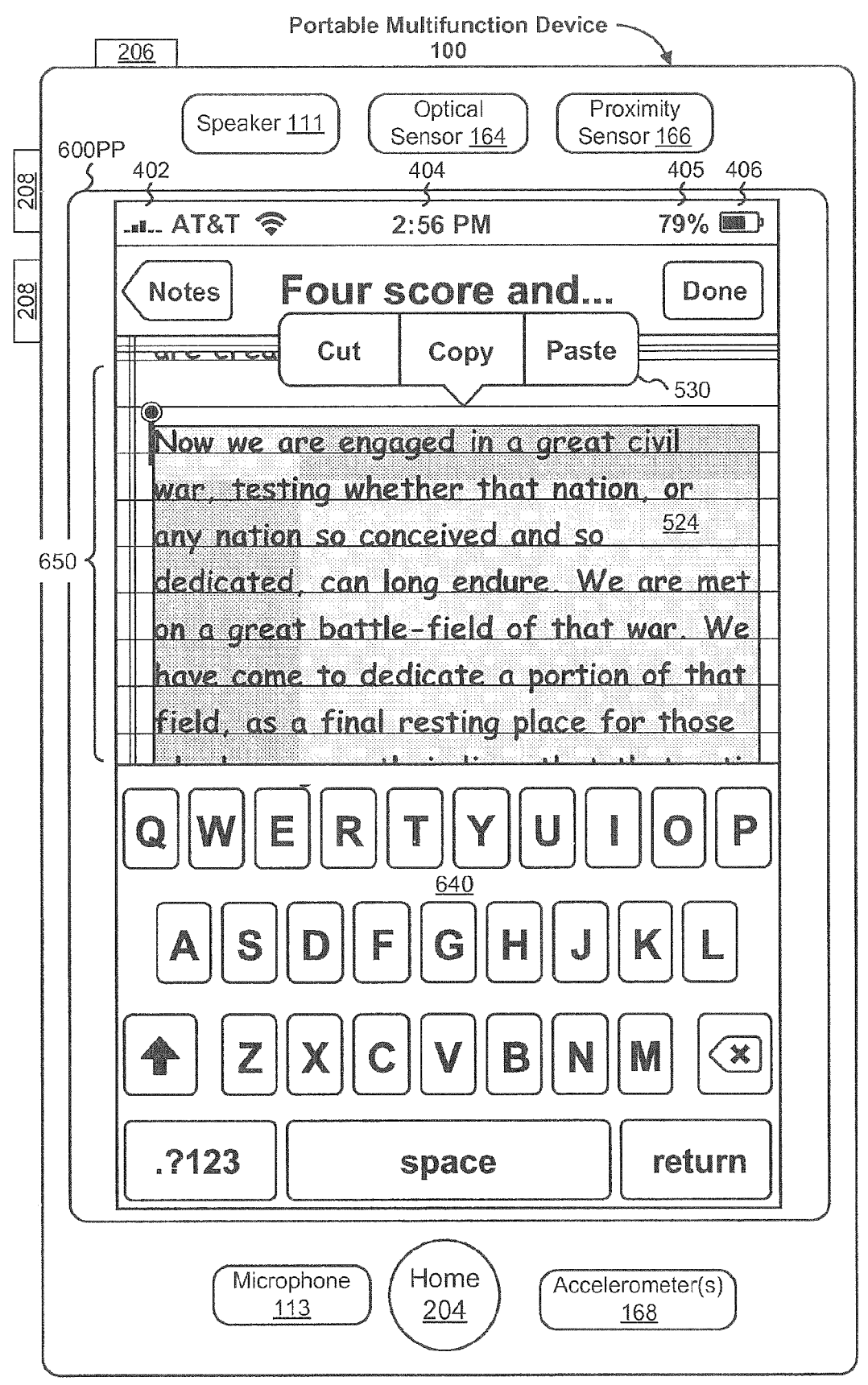

Figure 6PP

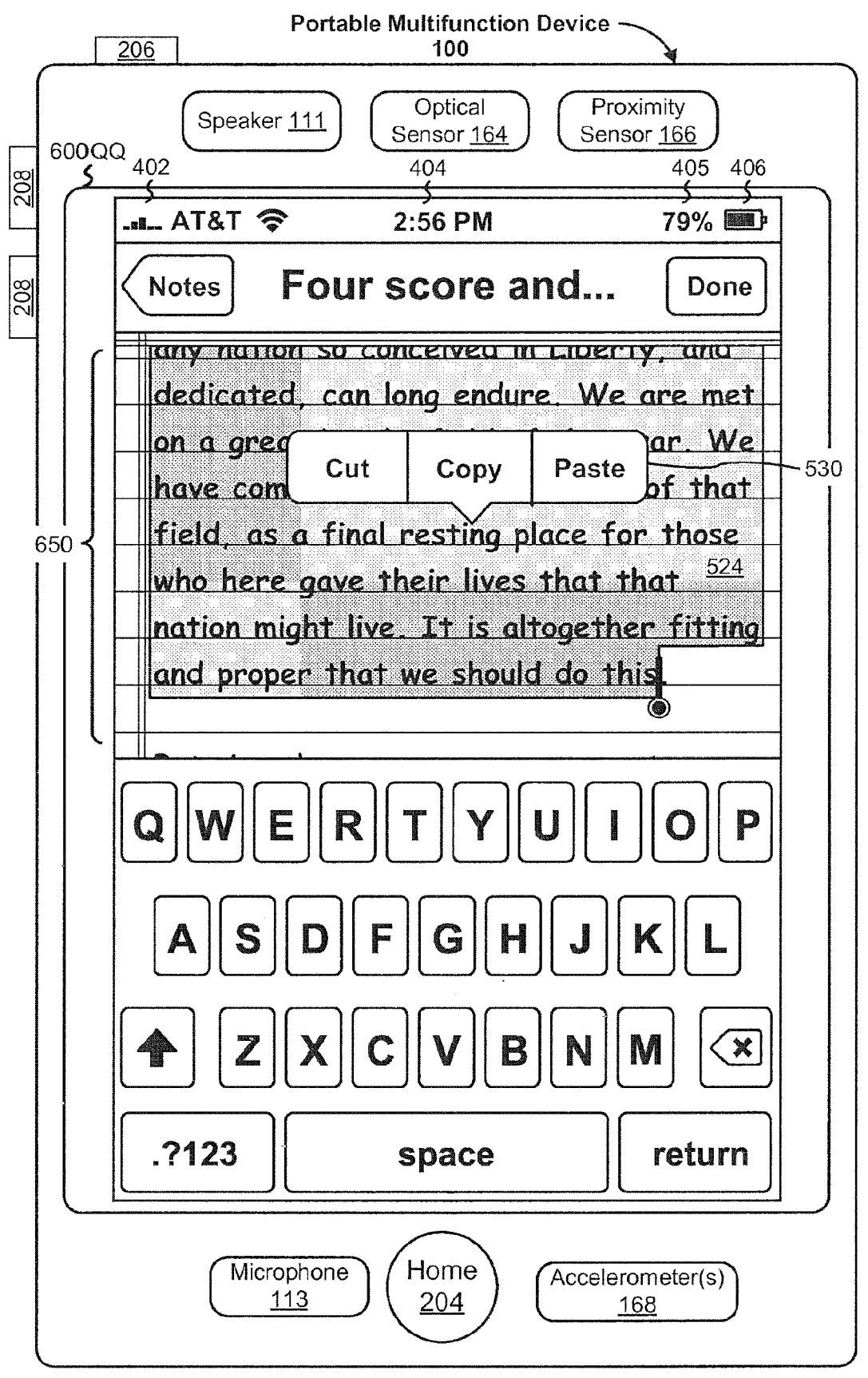

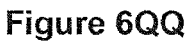

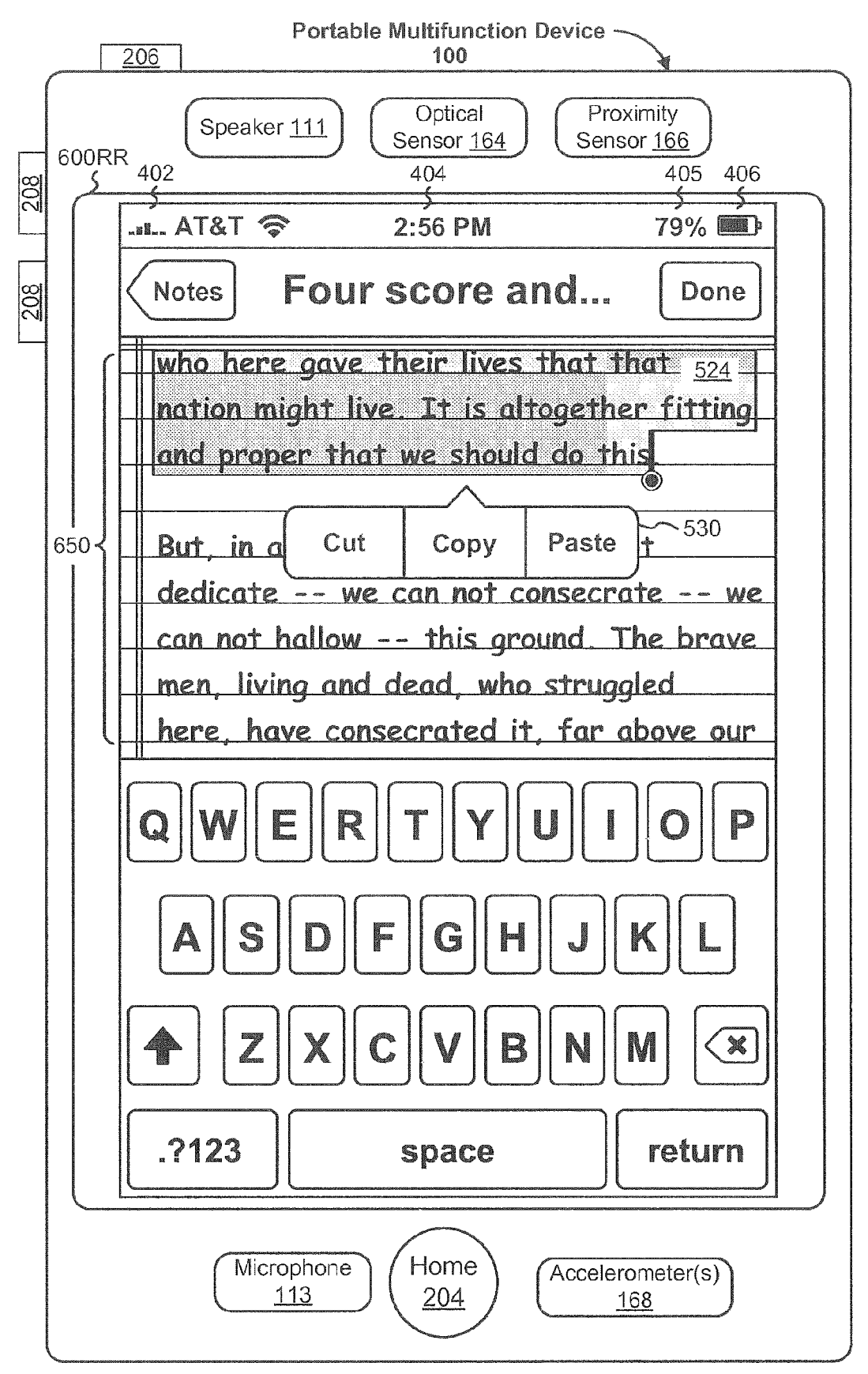

Figure 6RR

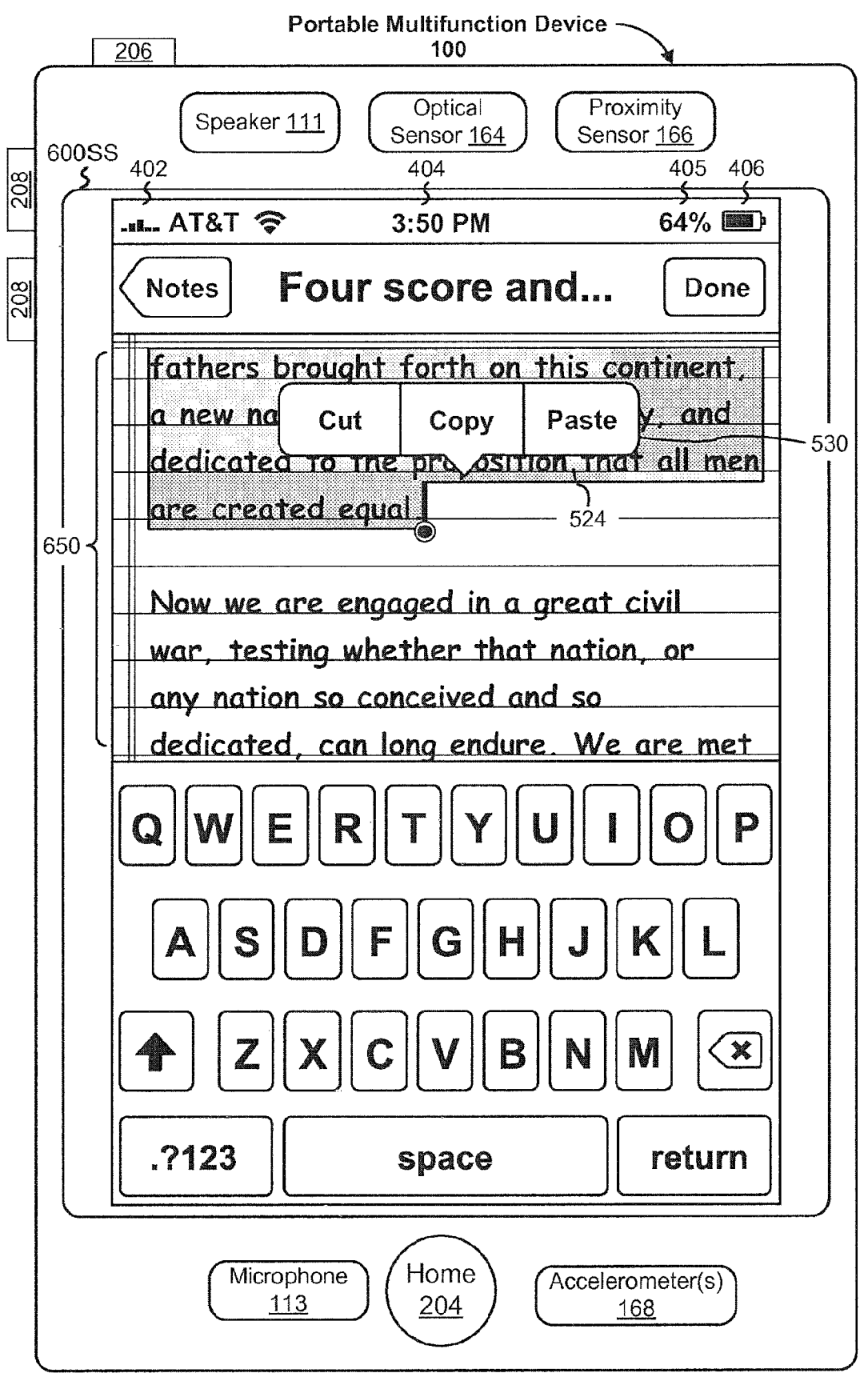

Figure 6SS

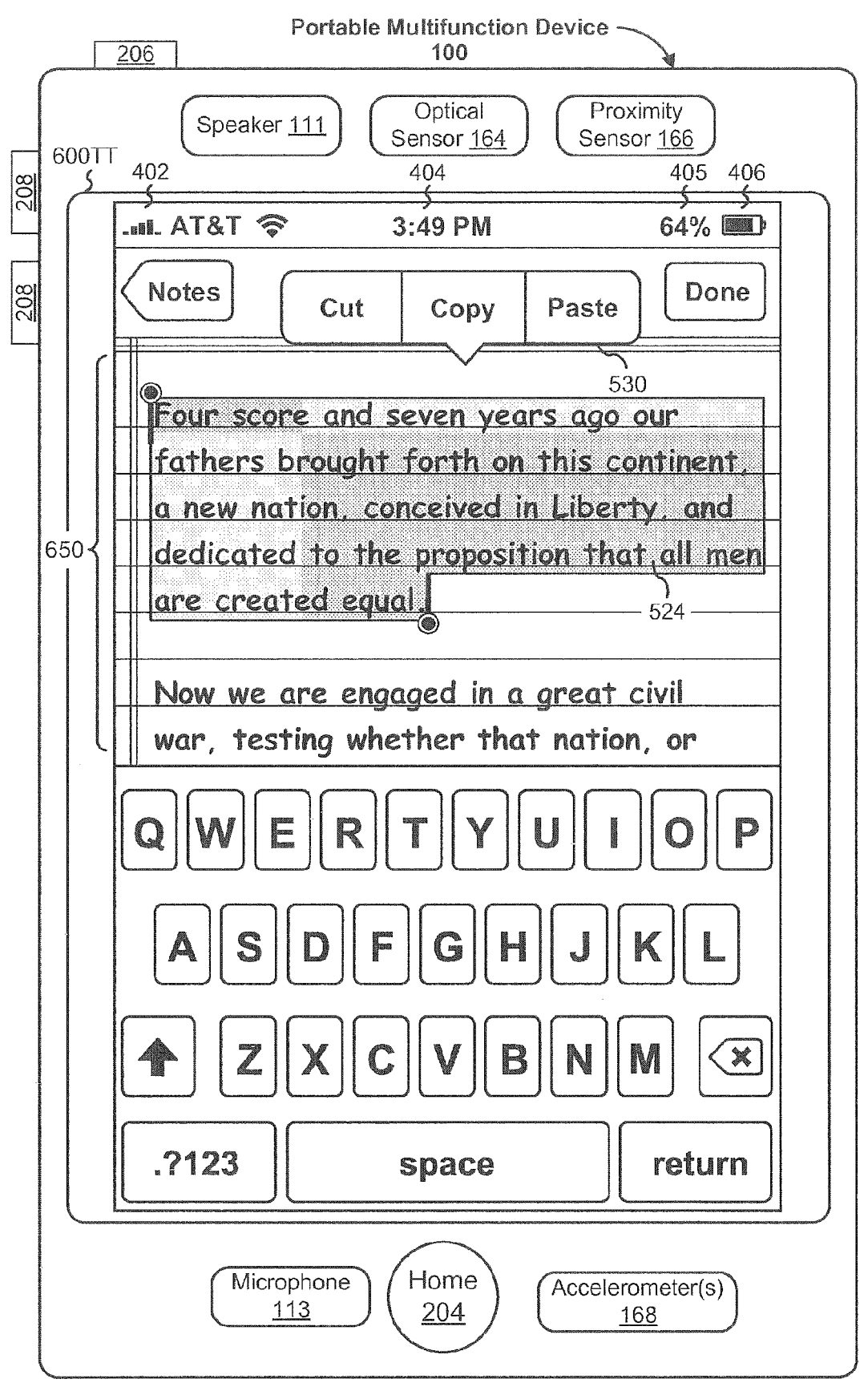

Figure 6TT

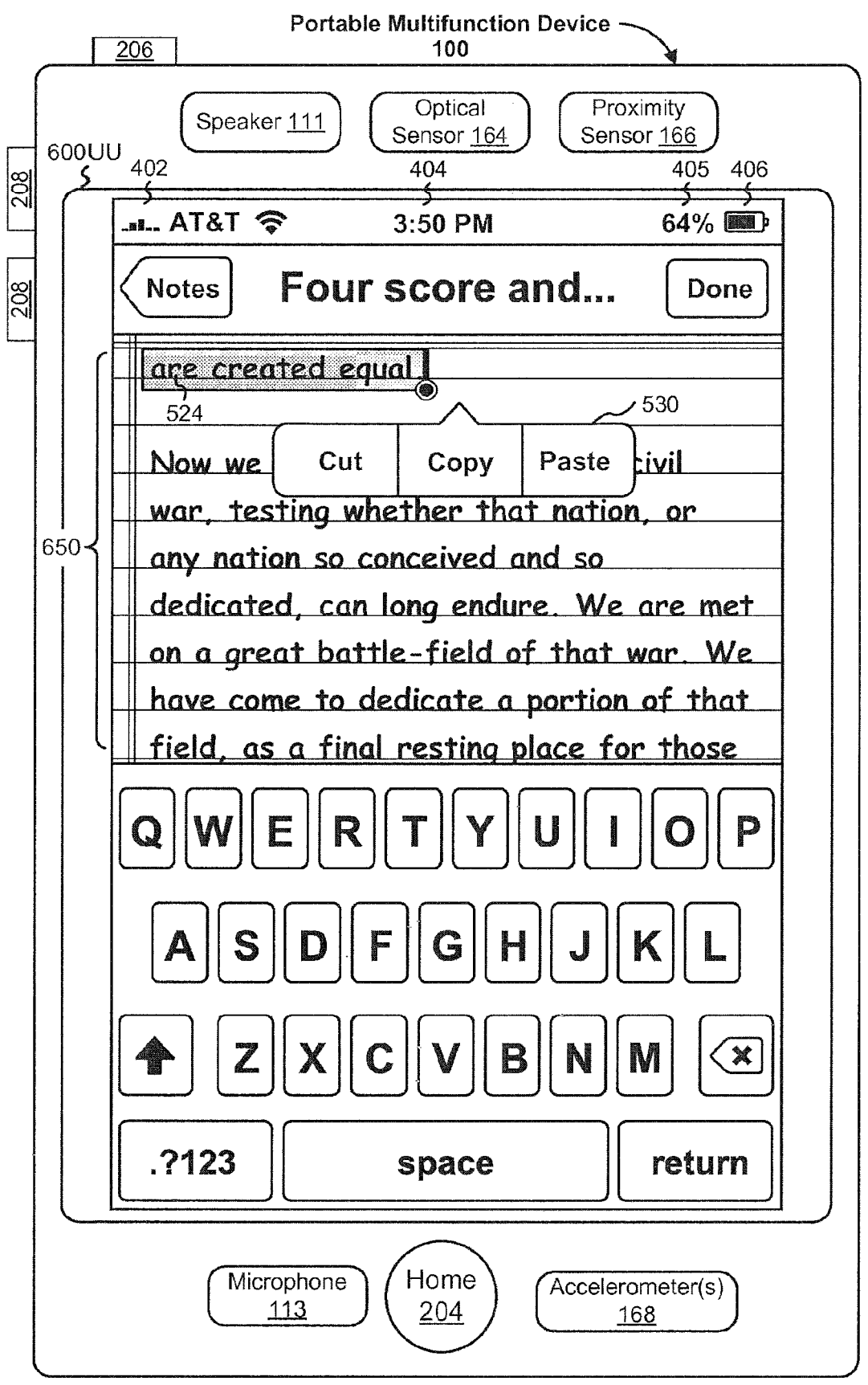

Figure 6UU

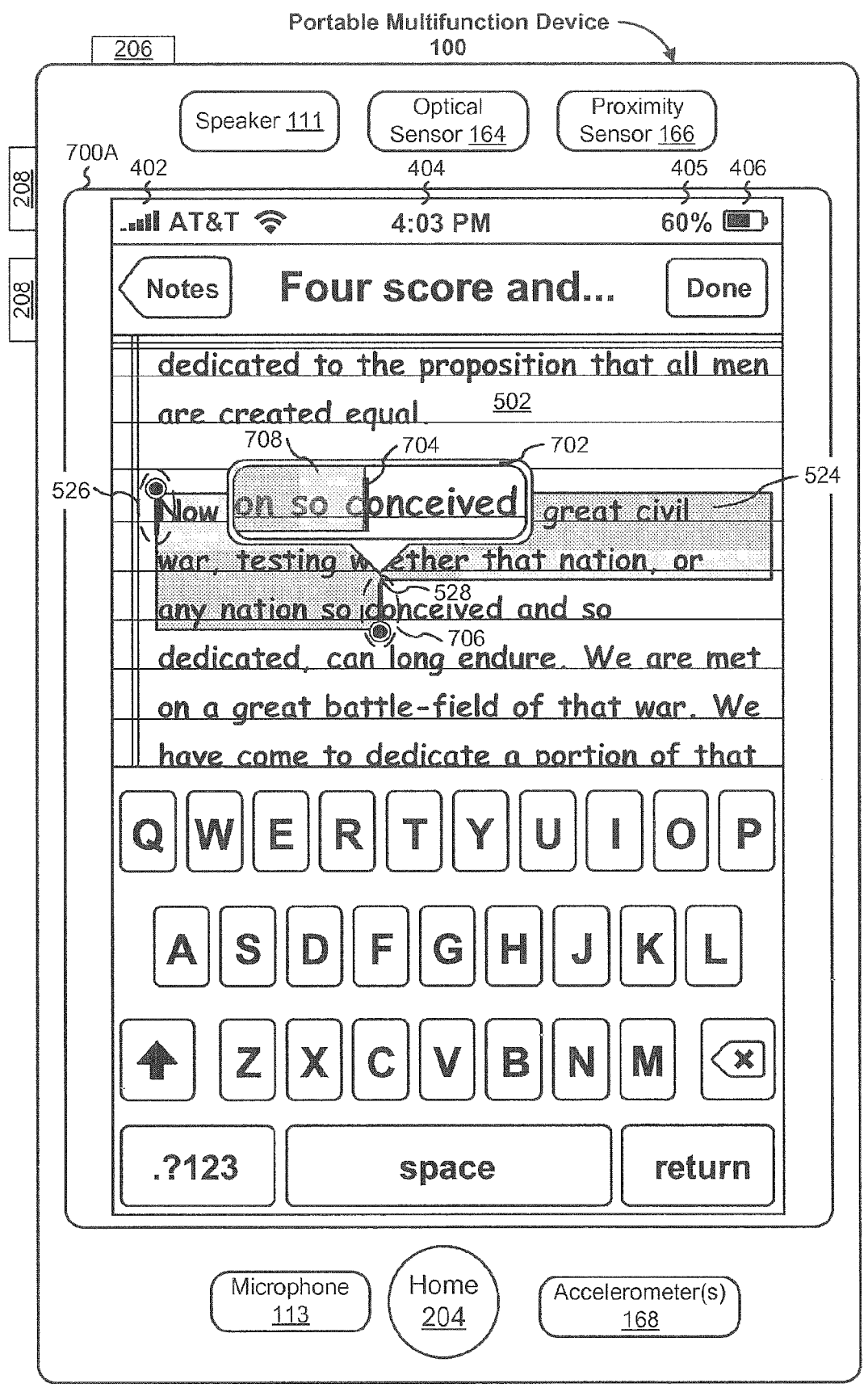

Figure 7A

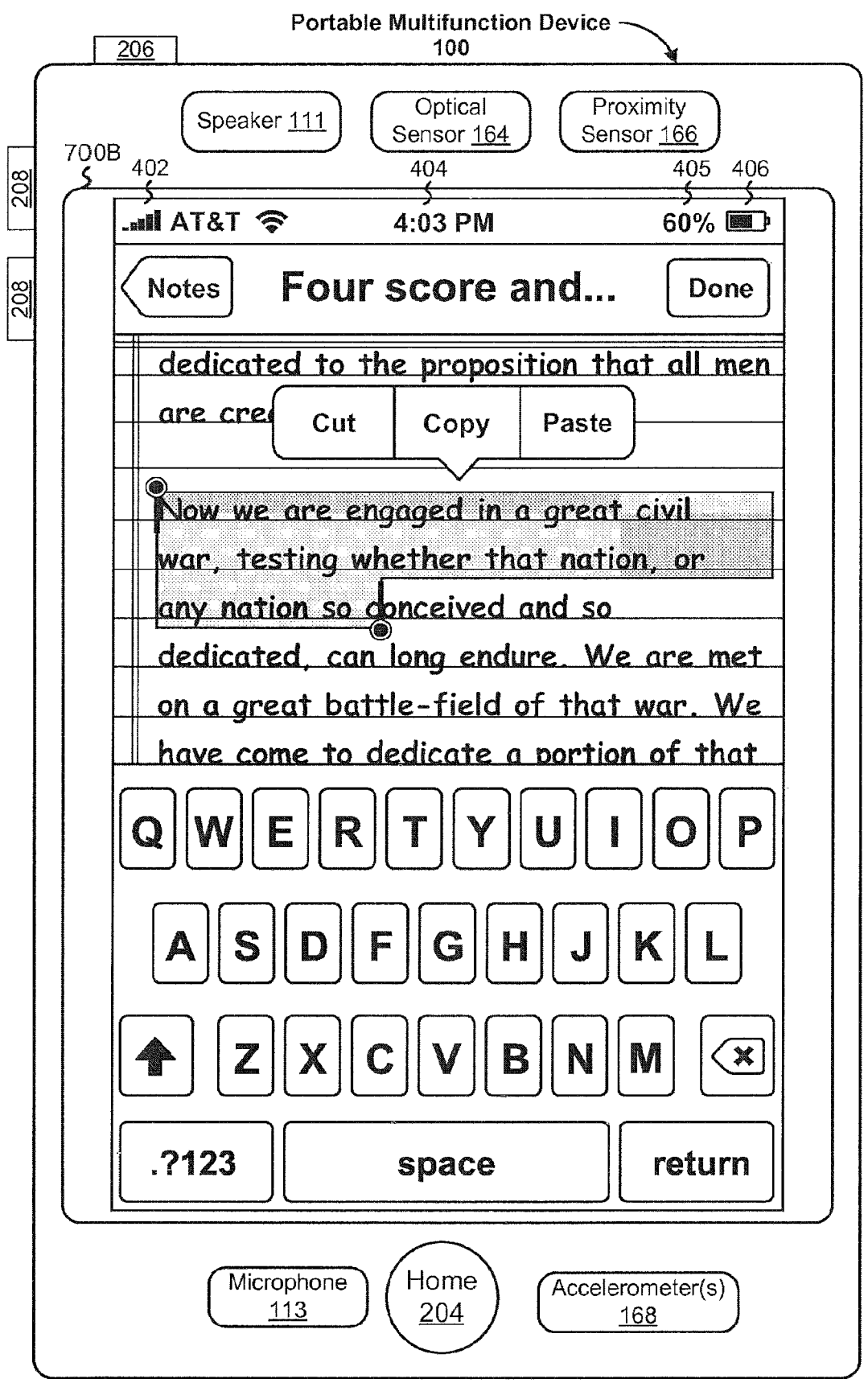

Figure 7B

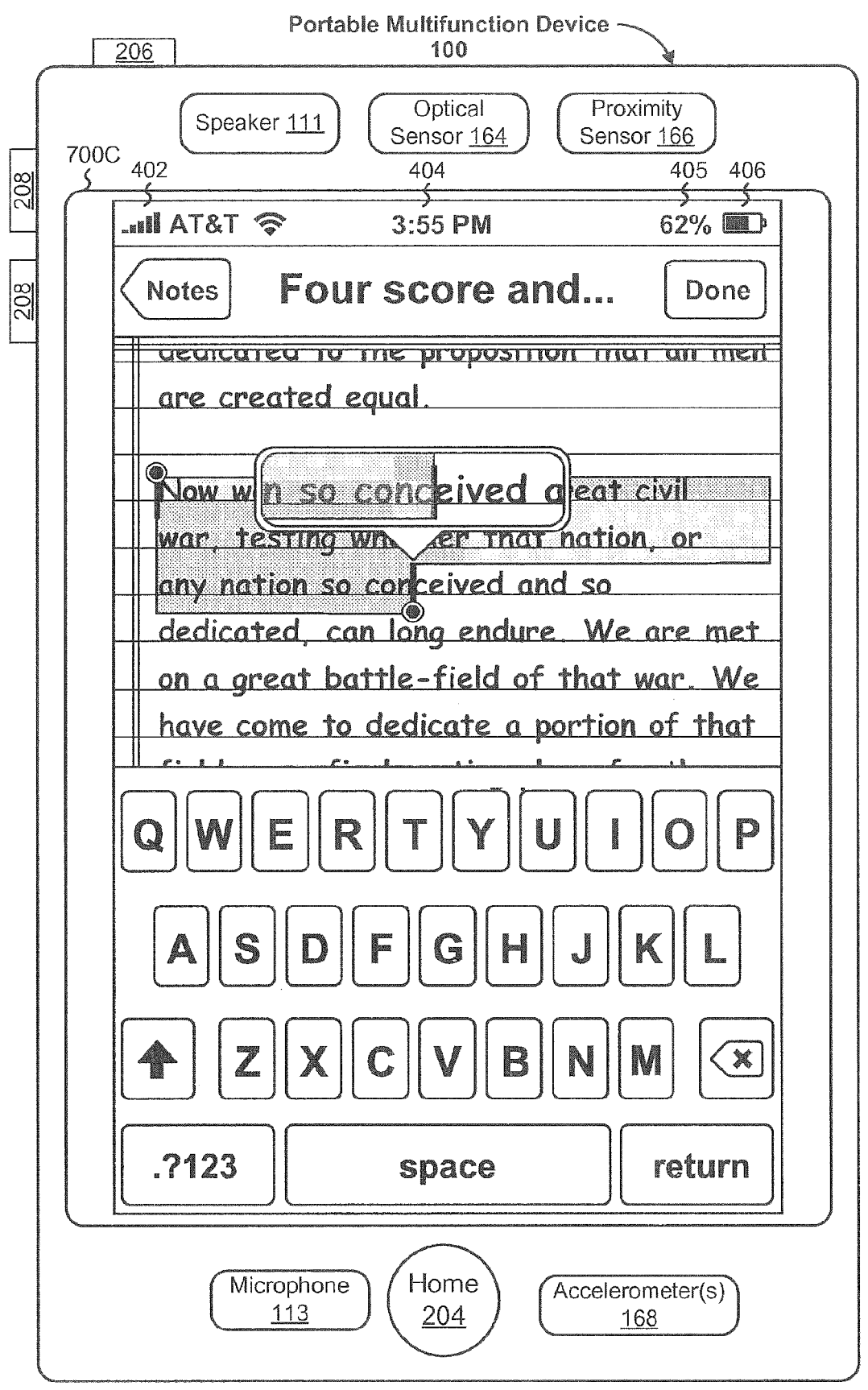

Figure 7C

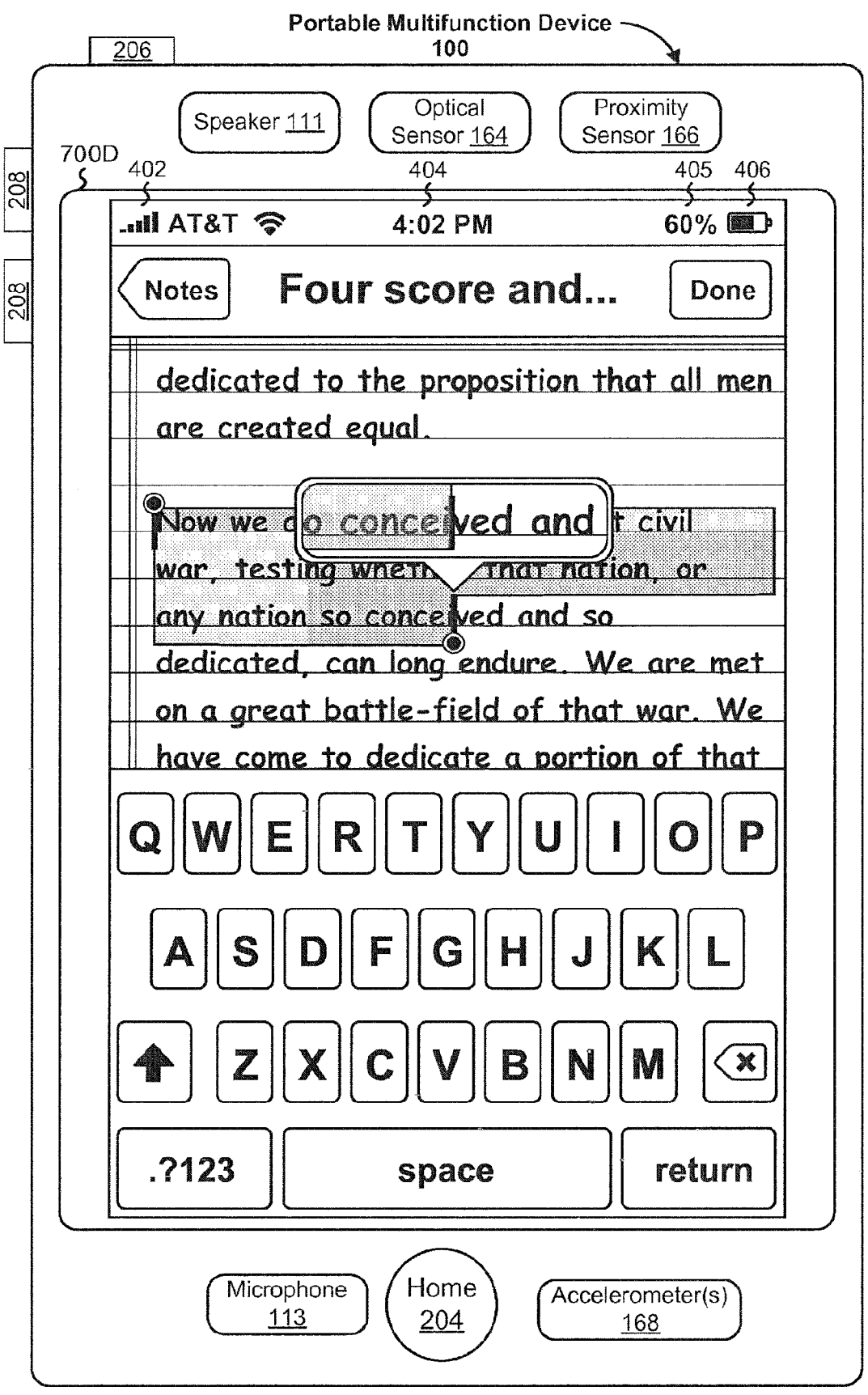

Figure 7D

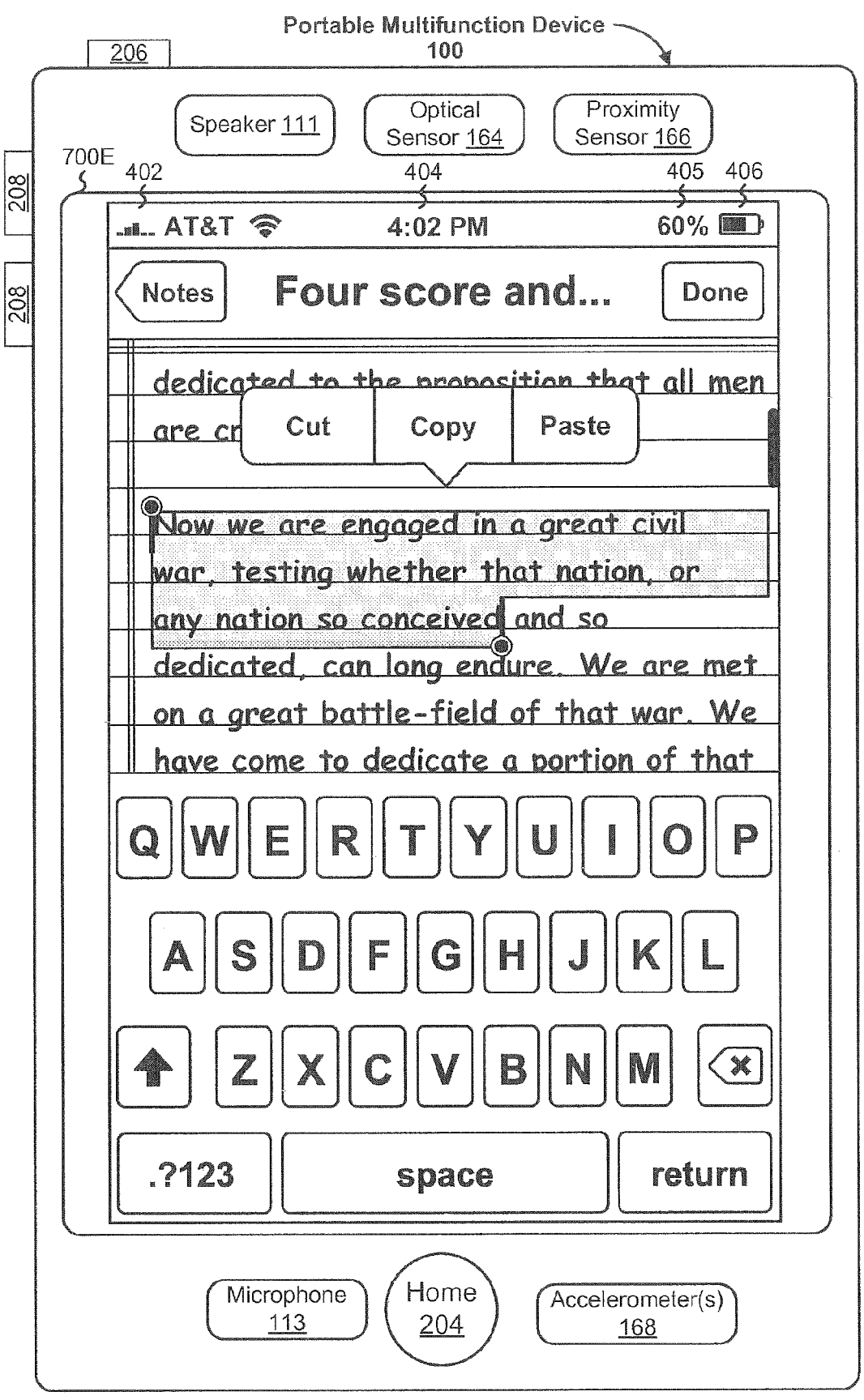

Figure 7E

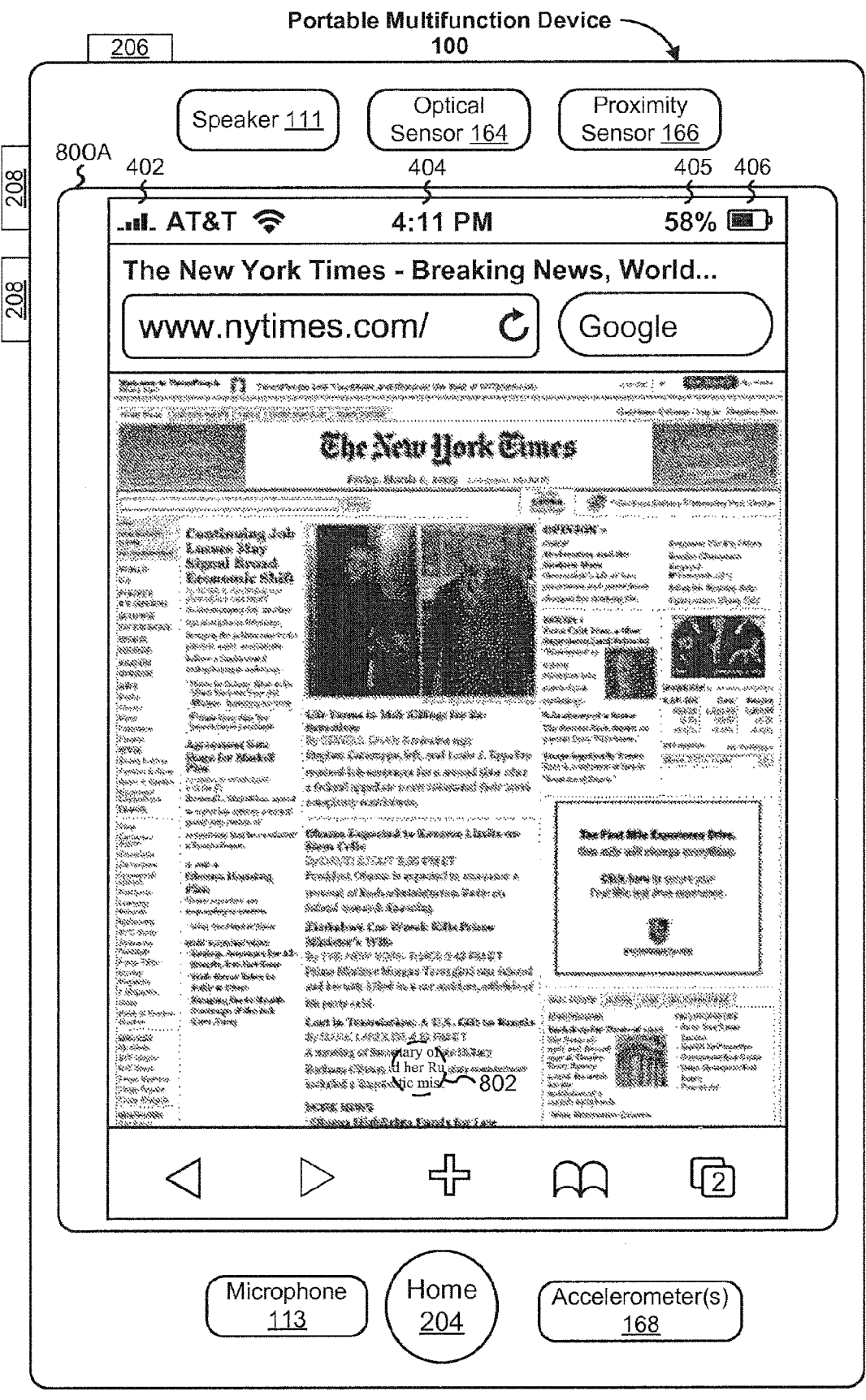

Figure 8A

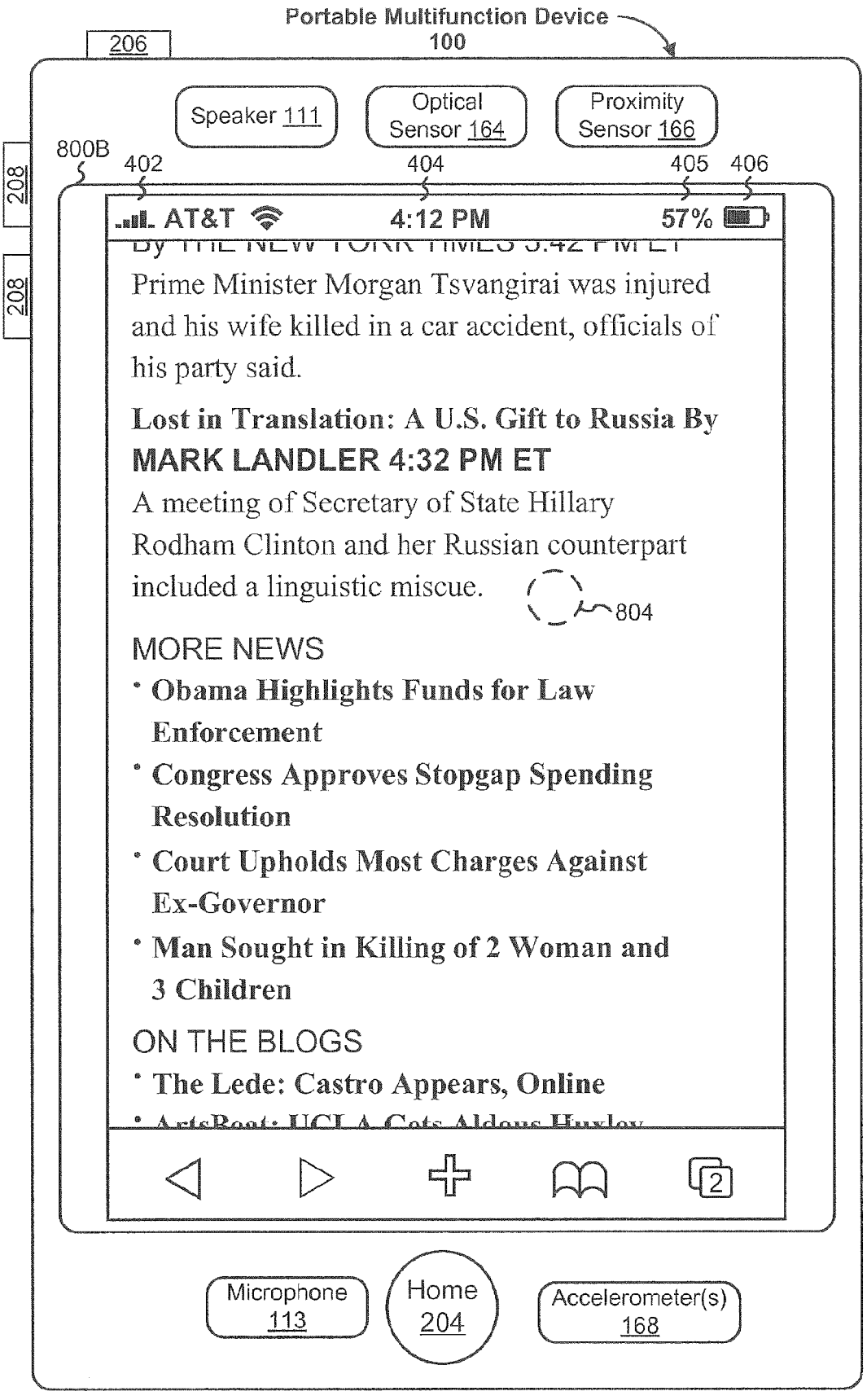

Figure 8B

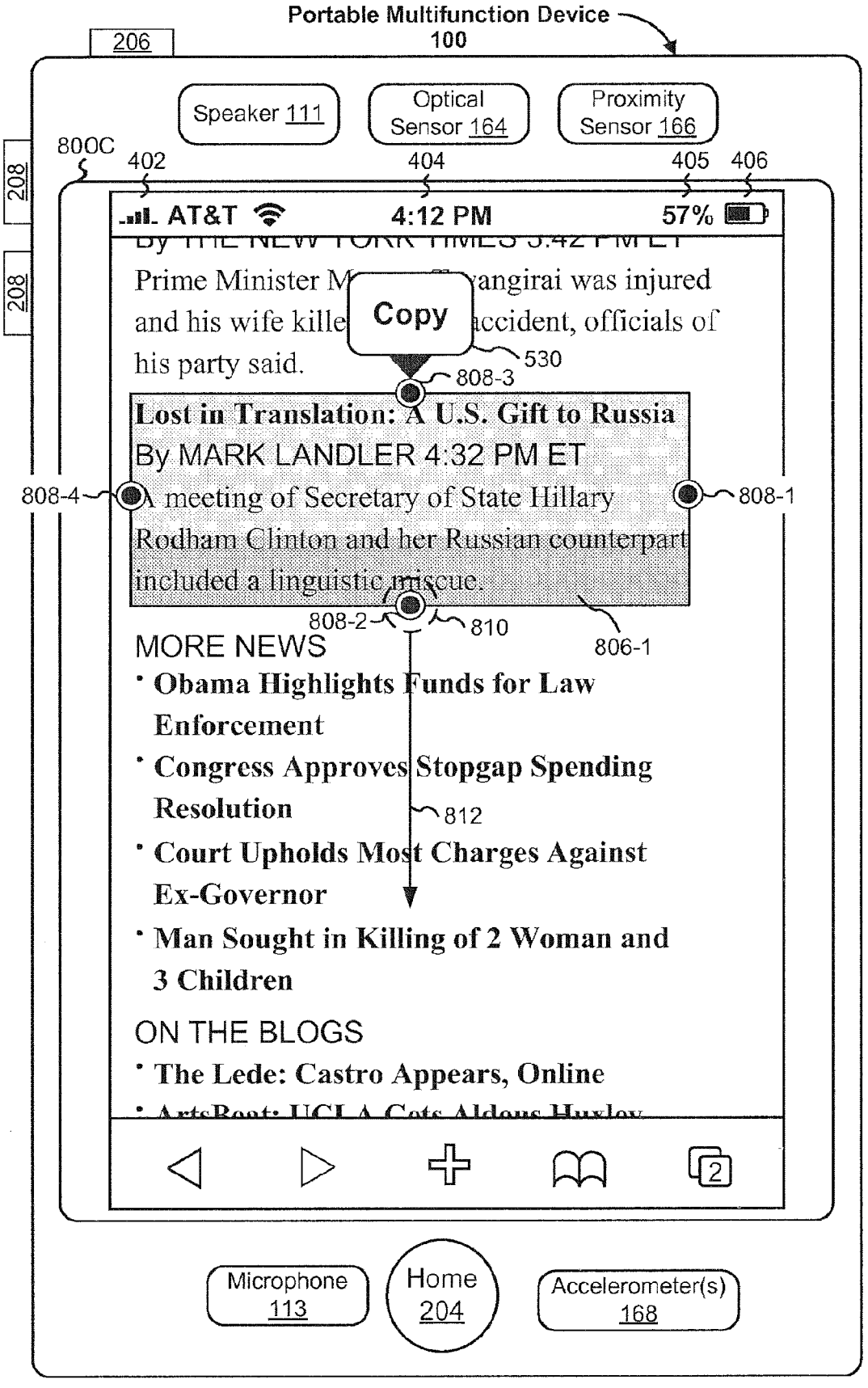

Figure 8C

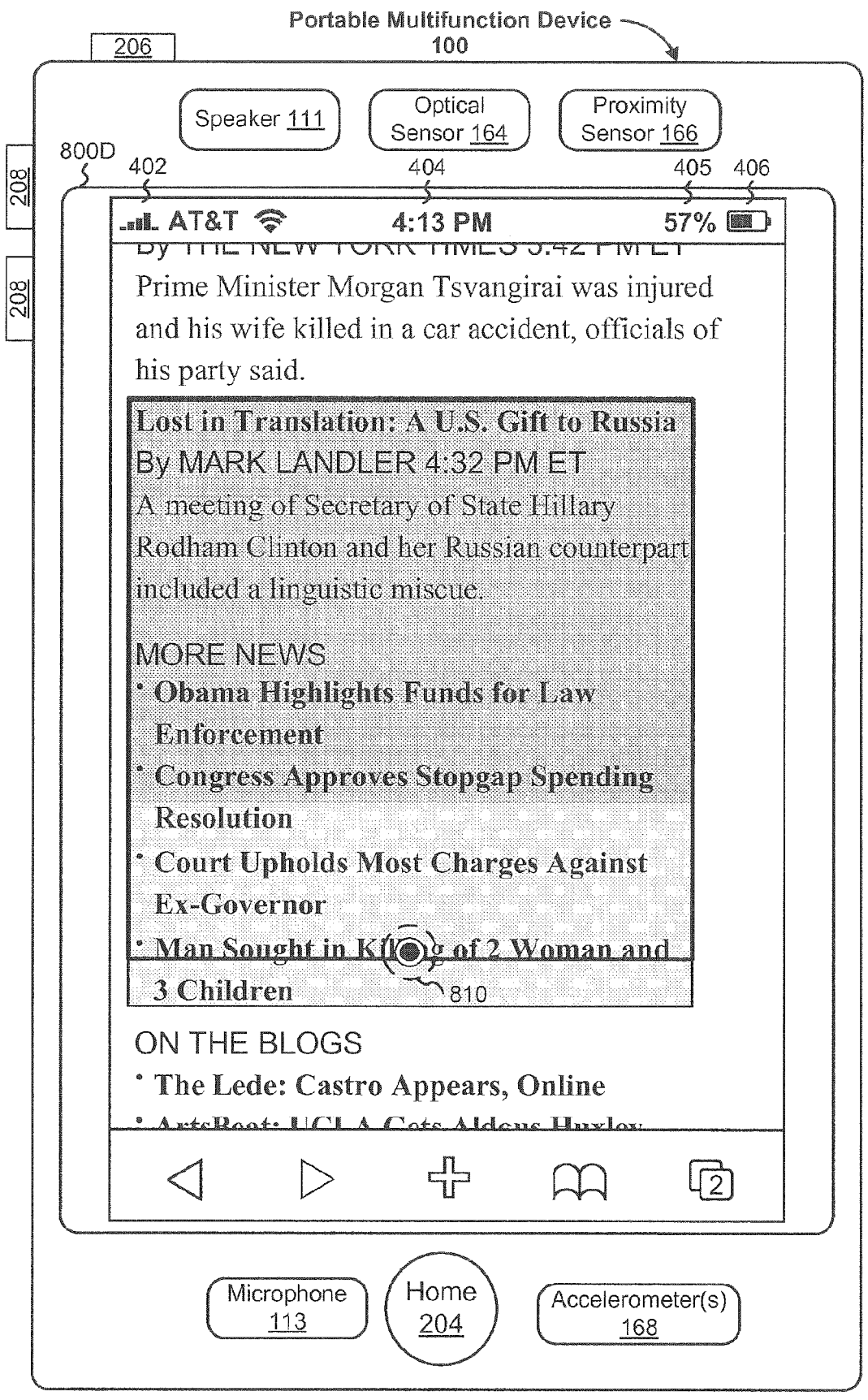

Figure 8D

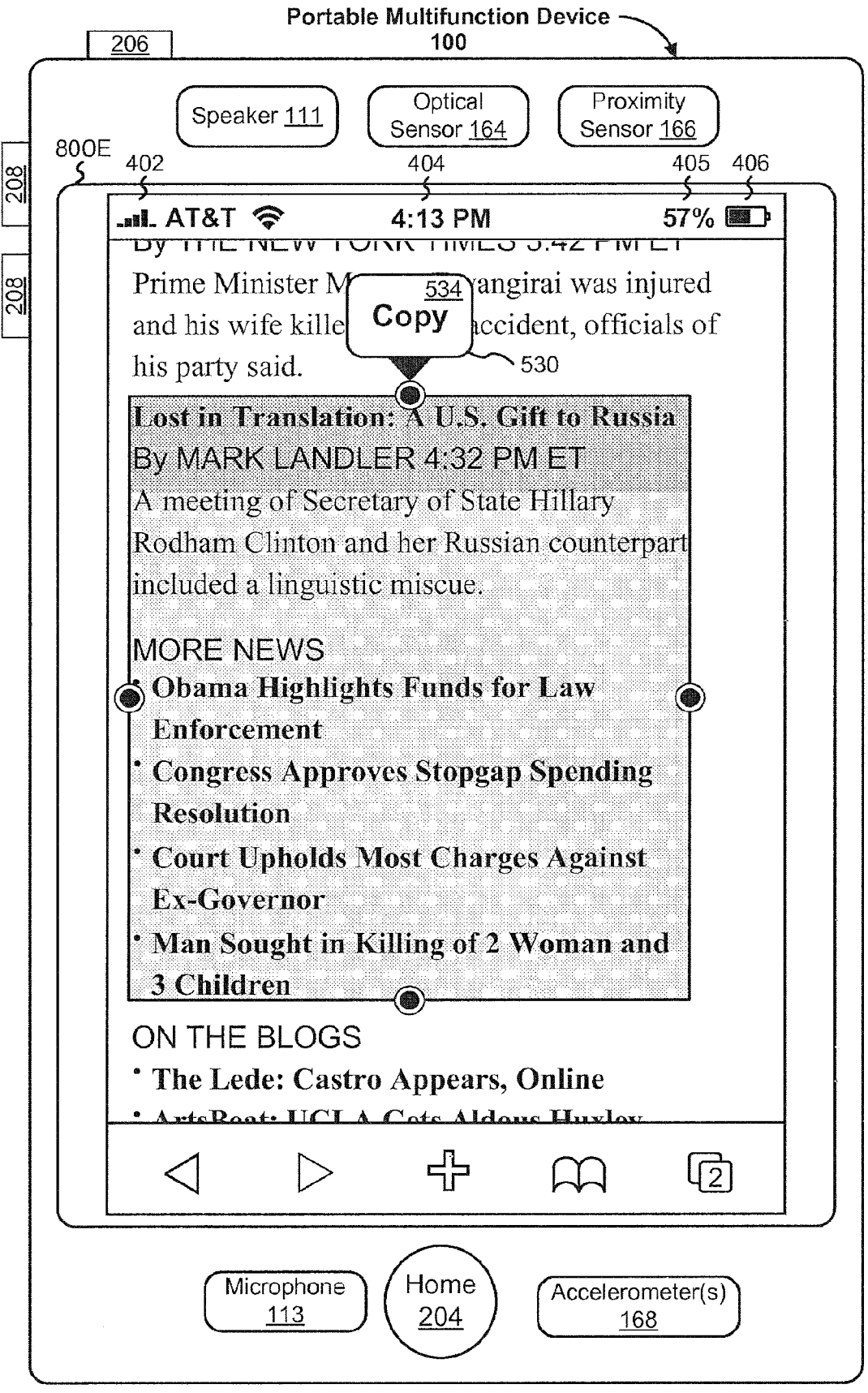

Figure 8E

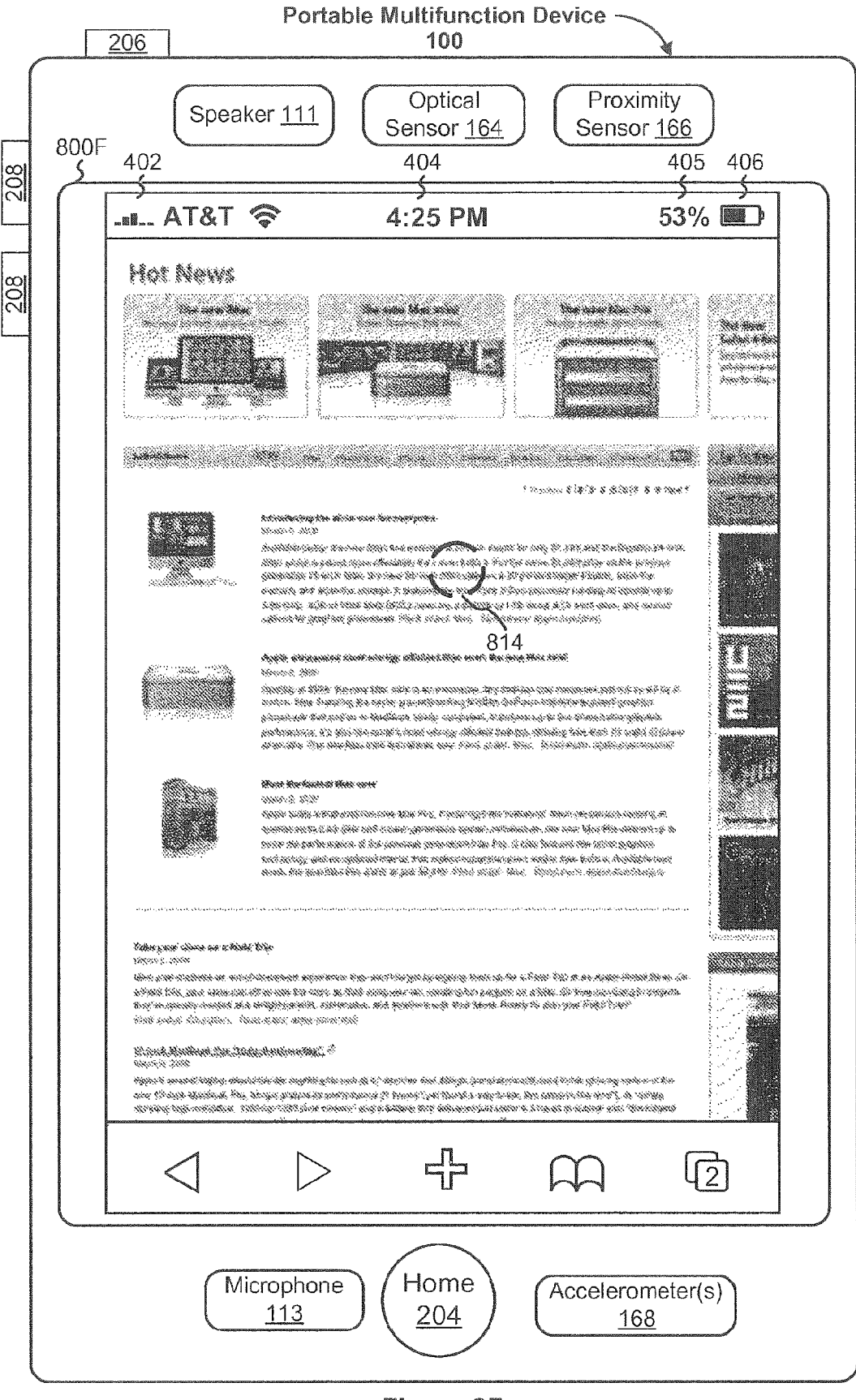

Figure 8F

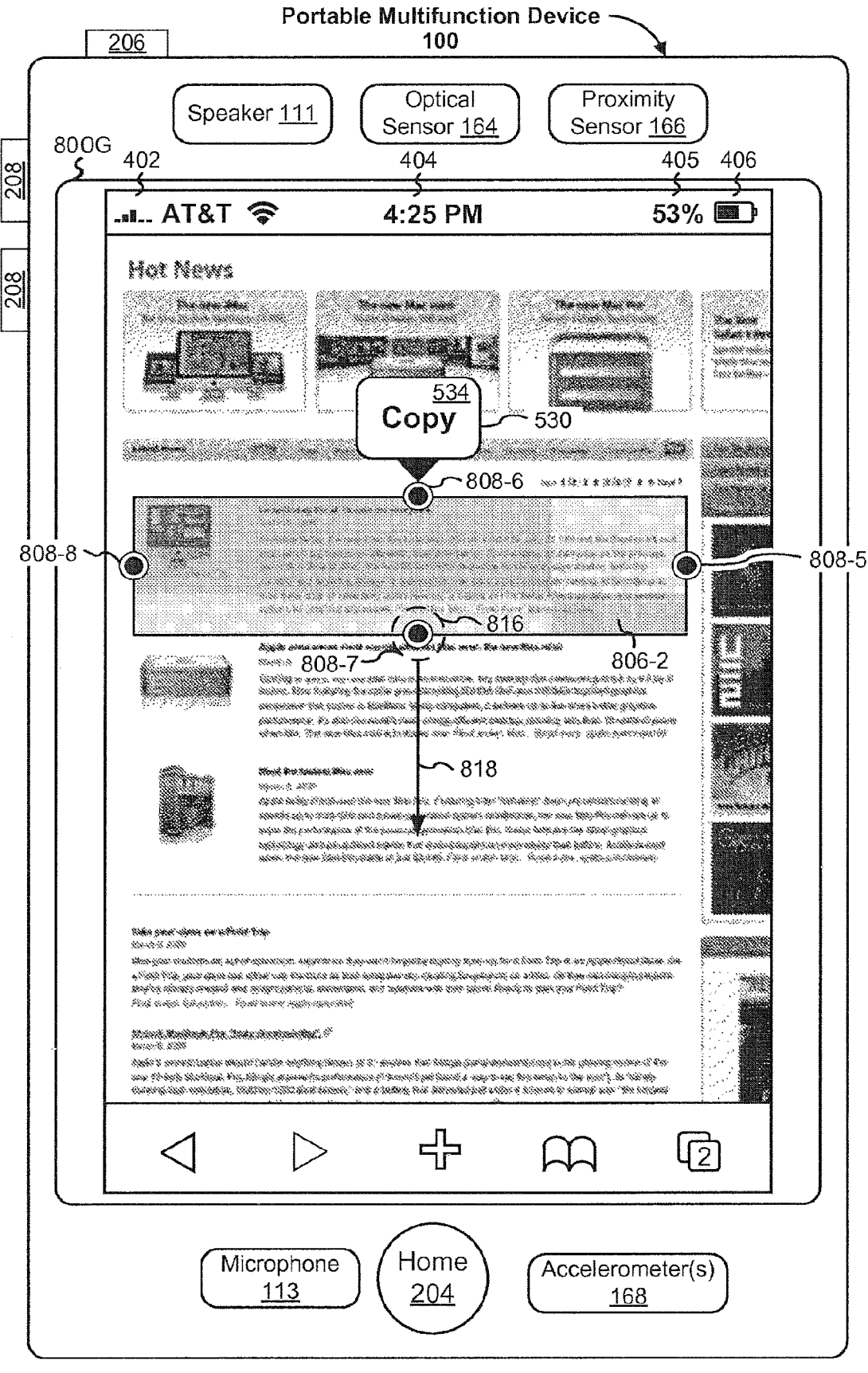

Figure 8G

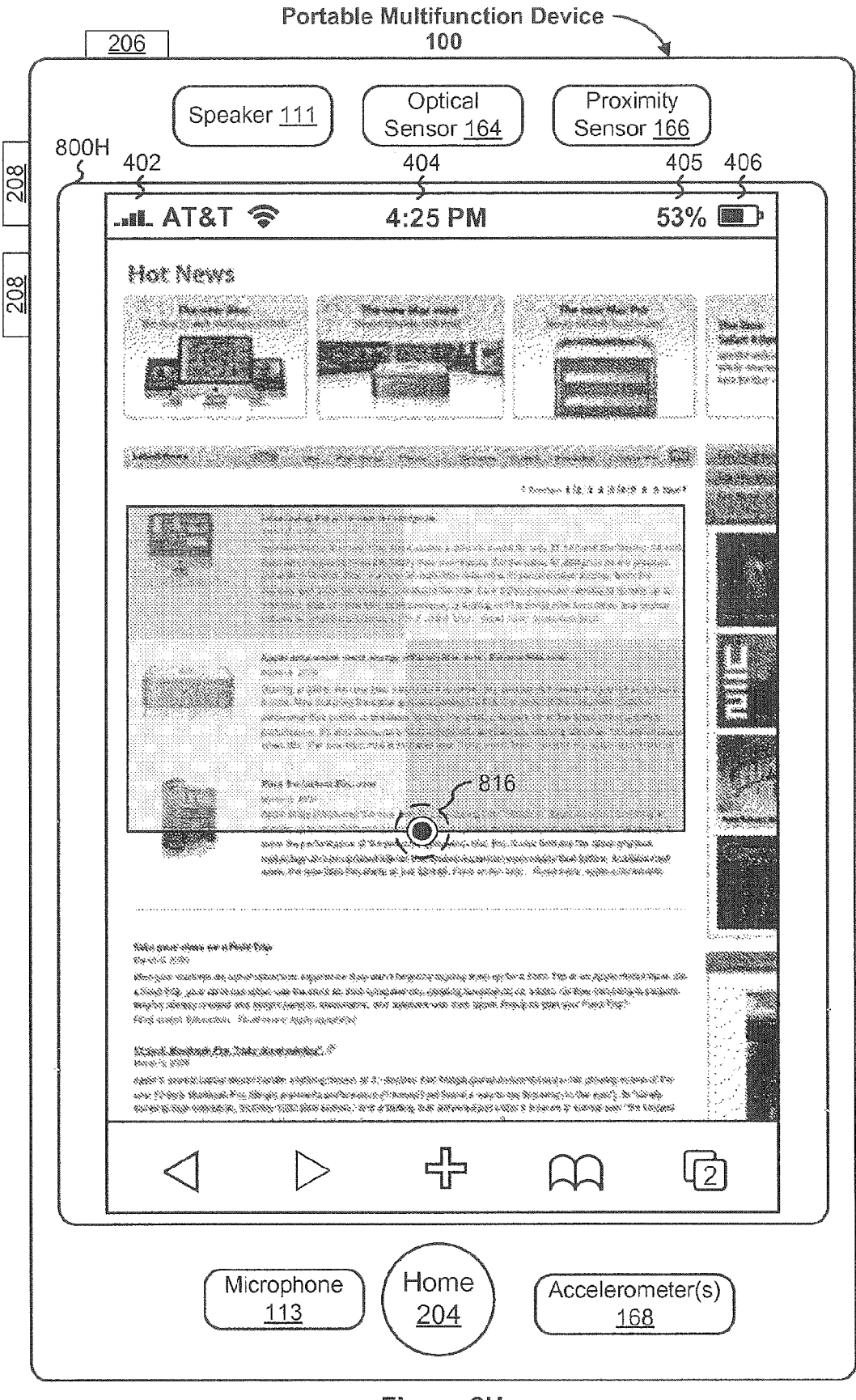

Figure 8H

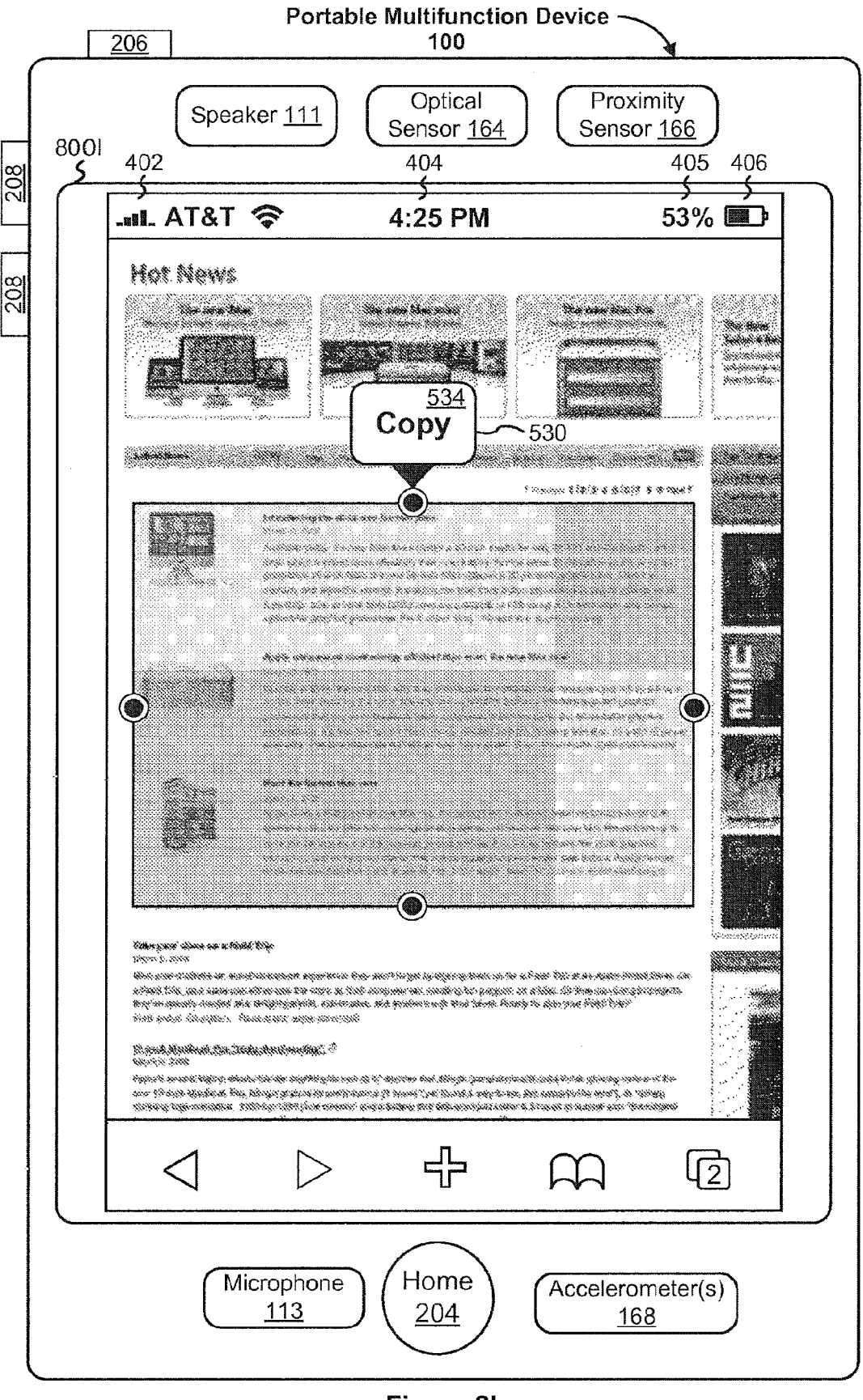

Figure 8I

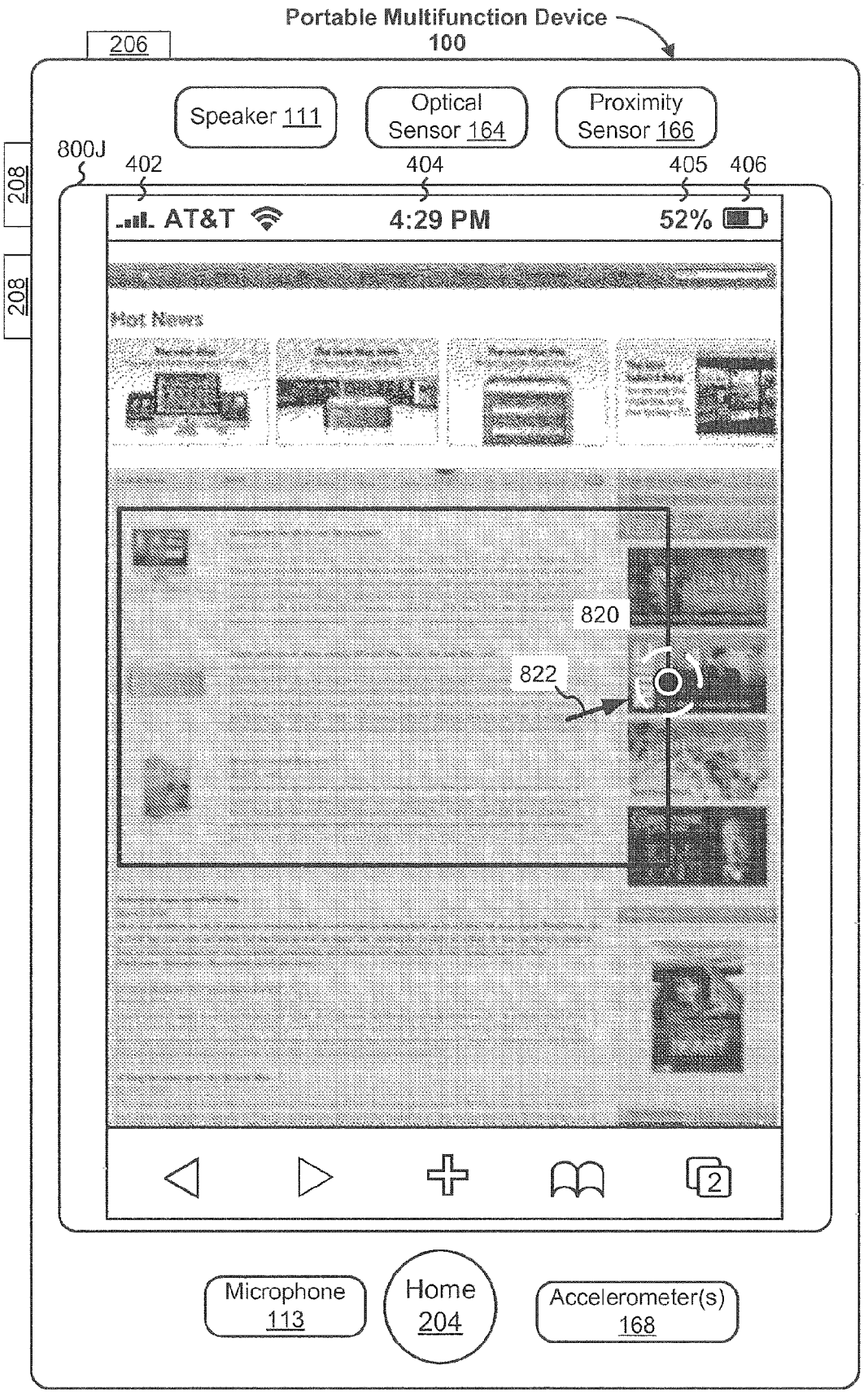

Figure 8J

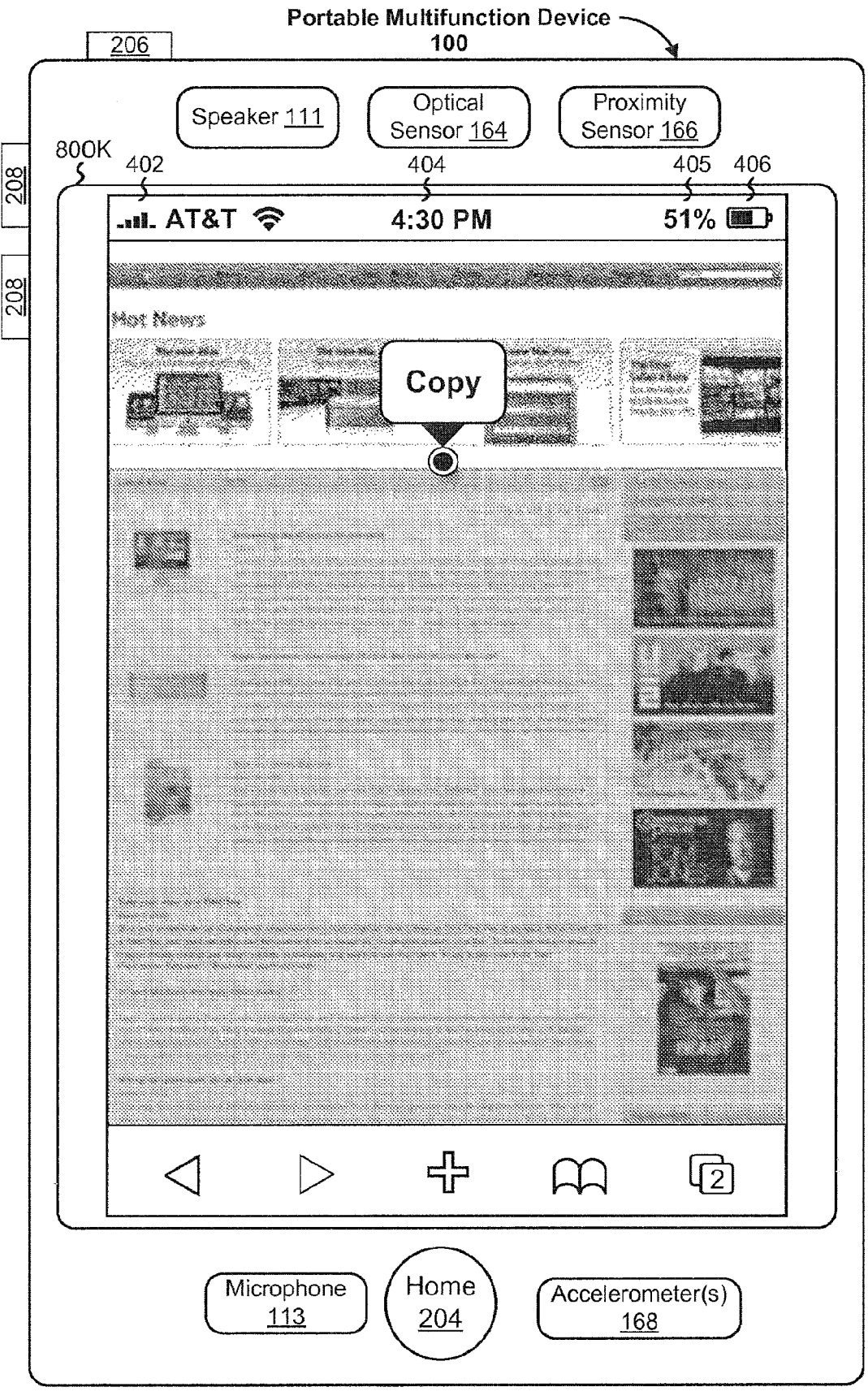

Figure 8K

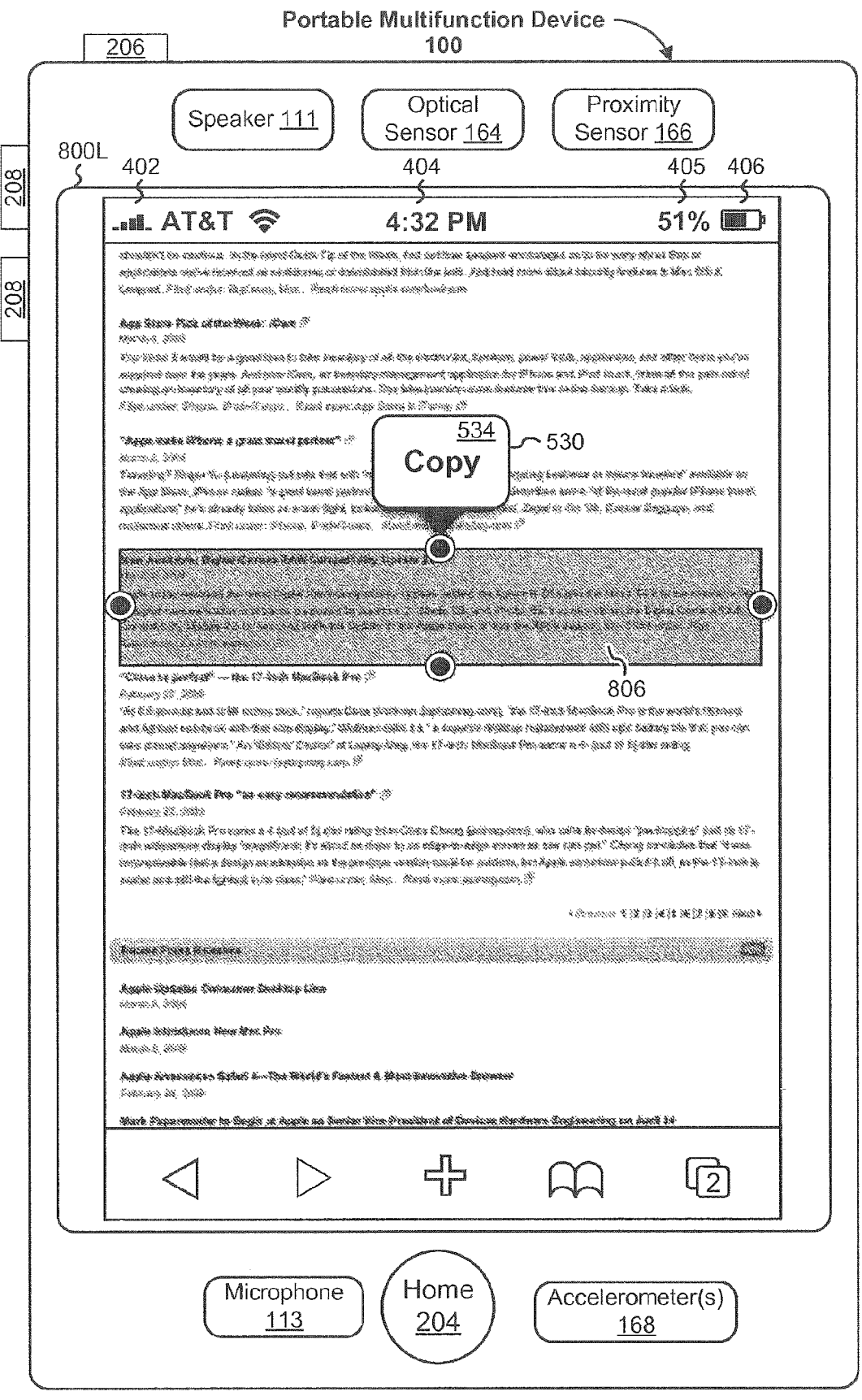

Figure 8L

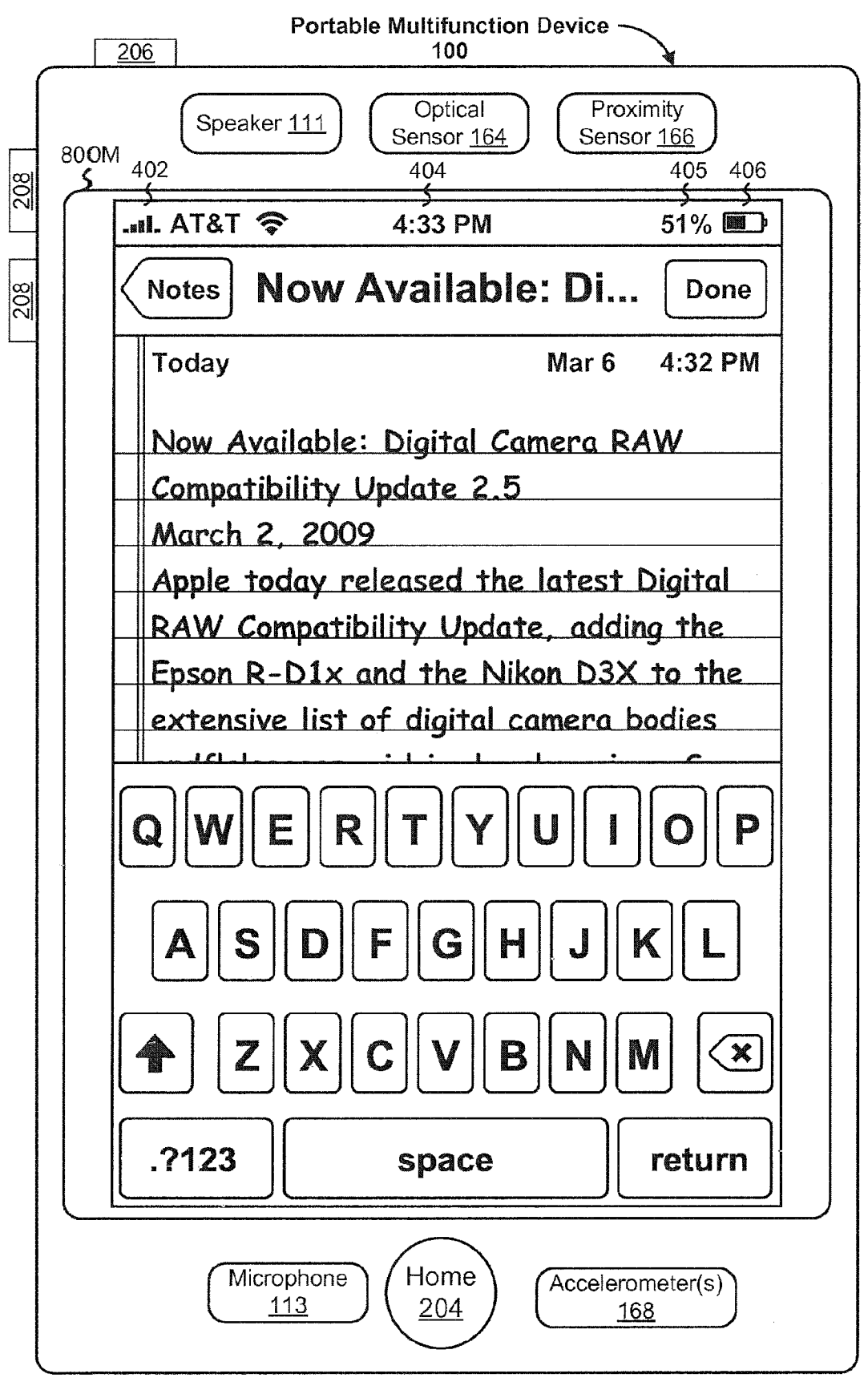

Figure 8M

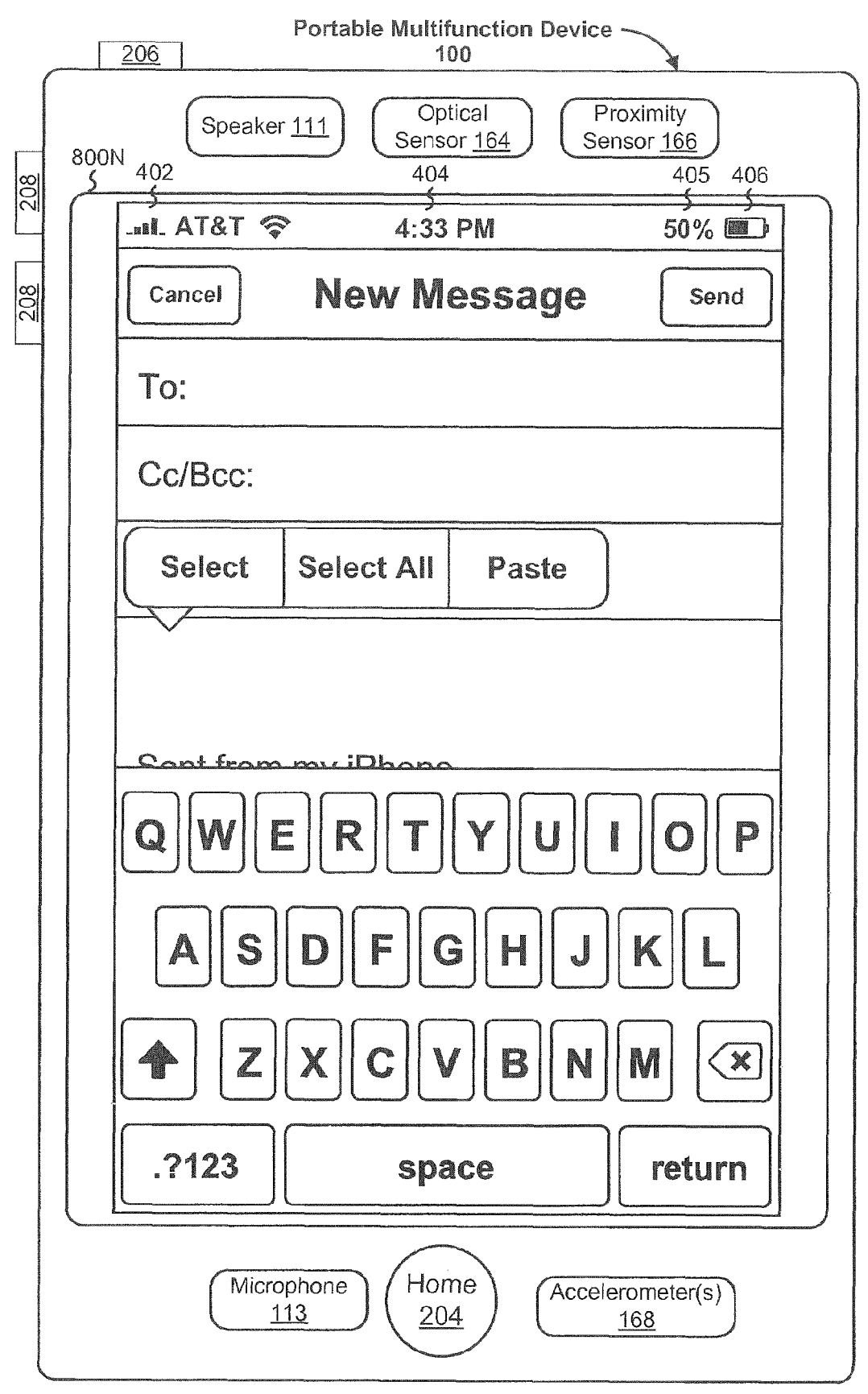

Figure 8N

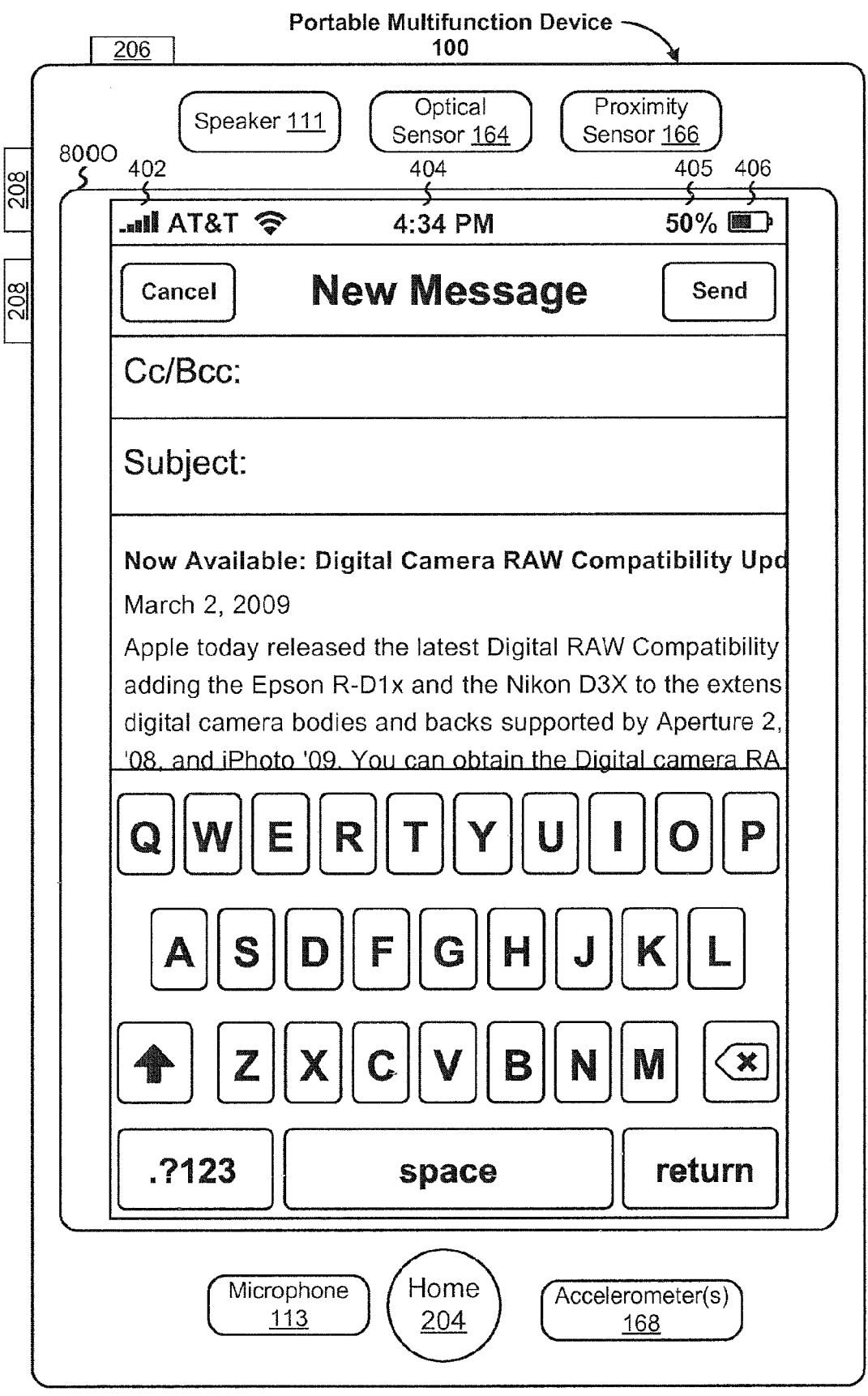

Figure 80

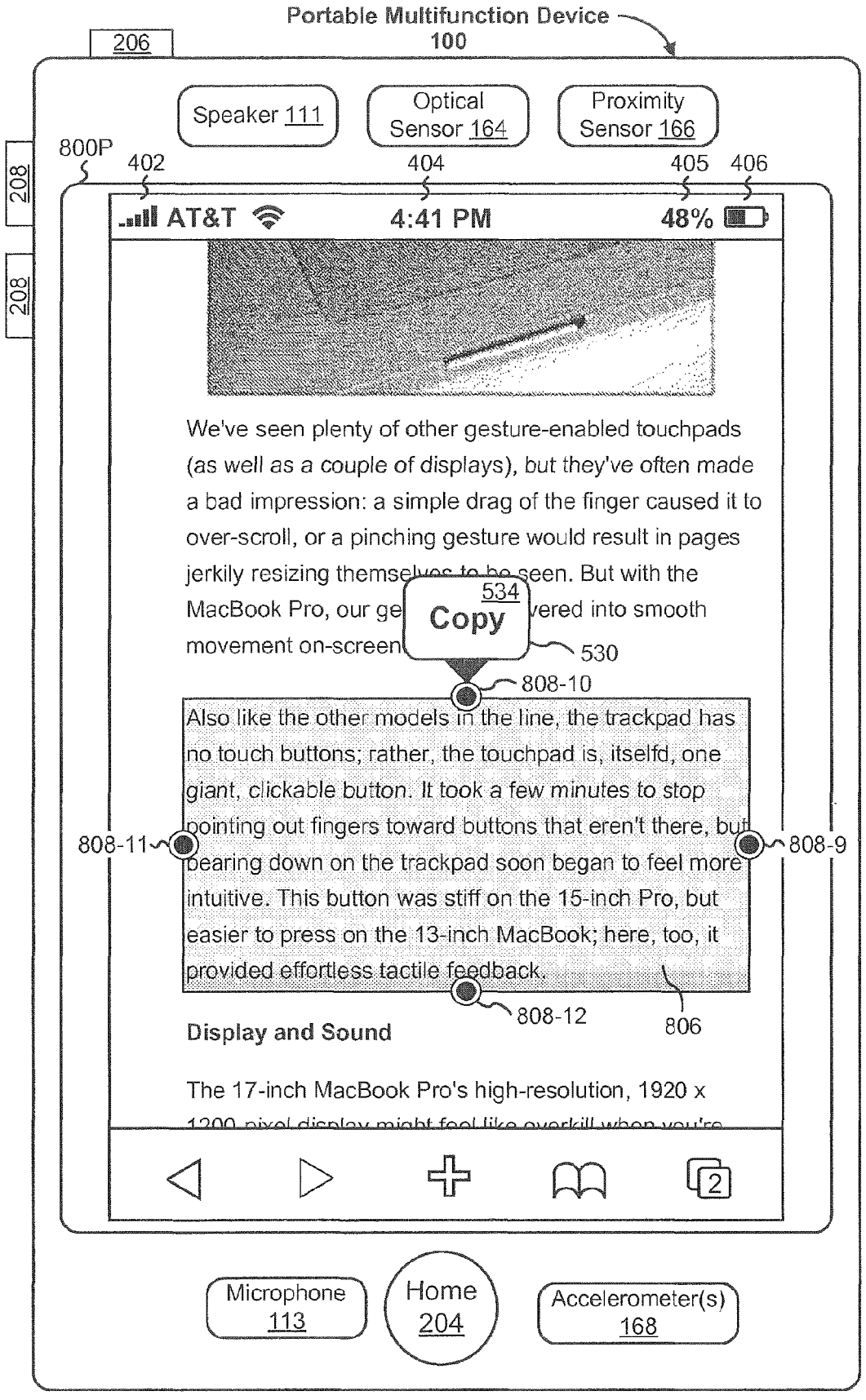

Figure 8P
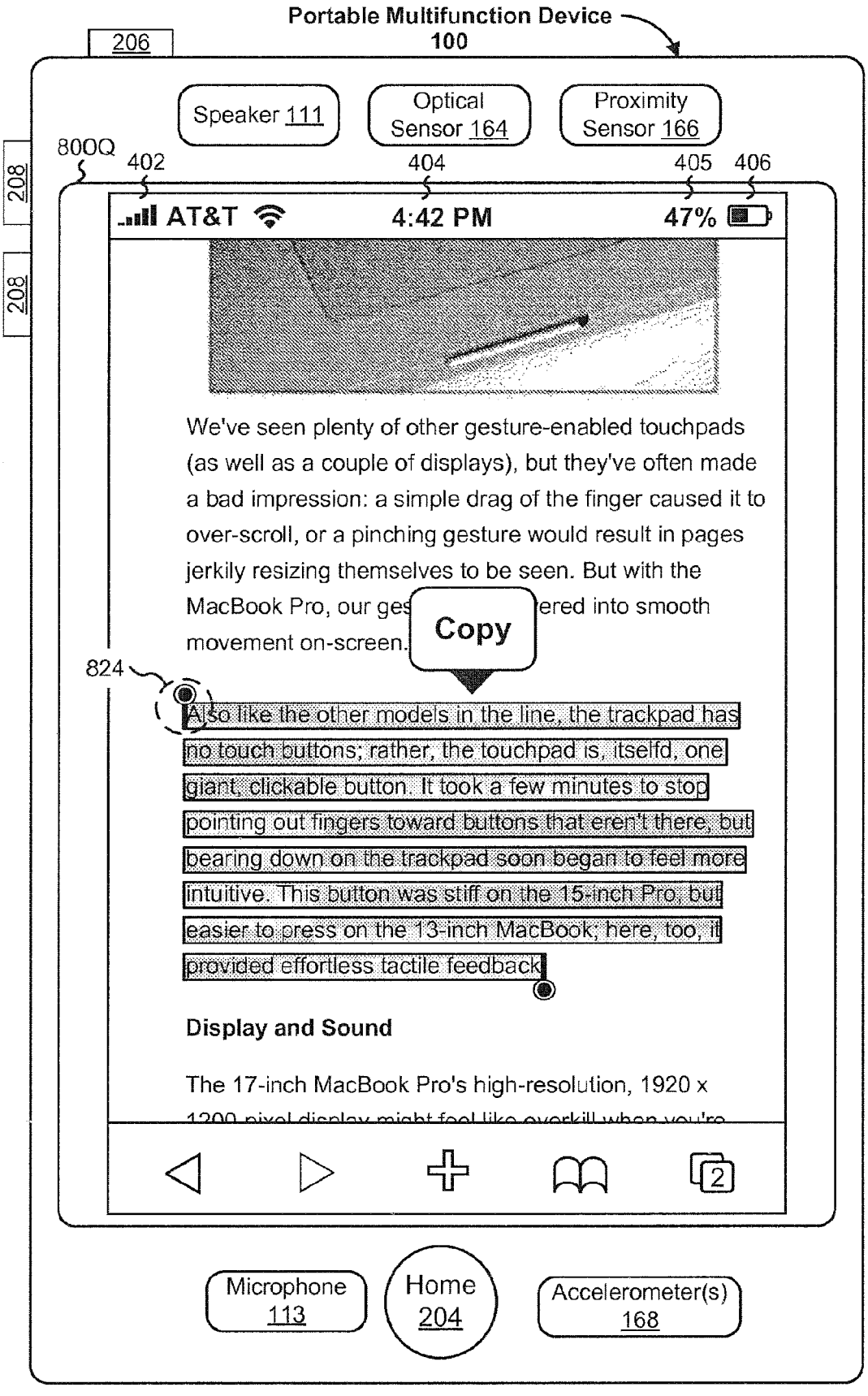

Figure 8Q

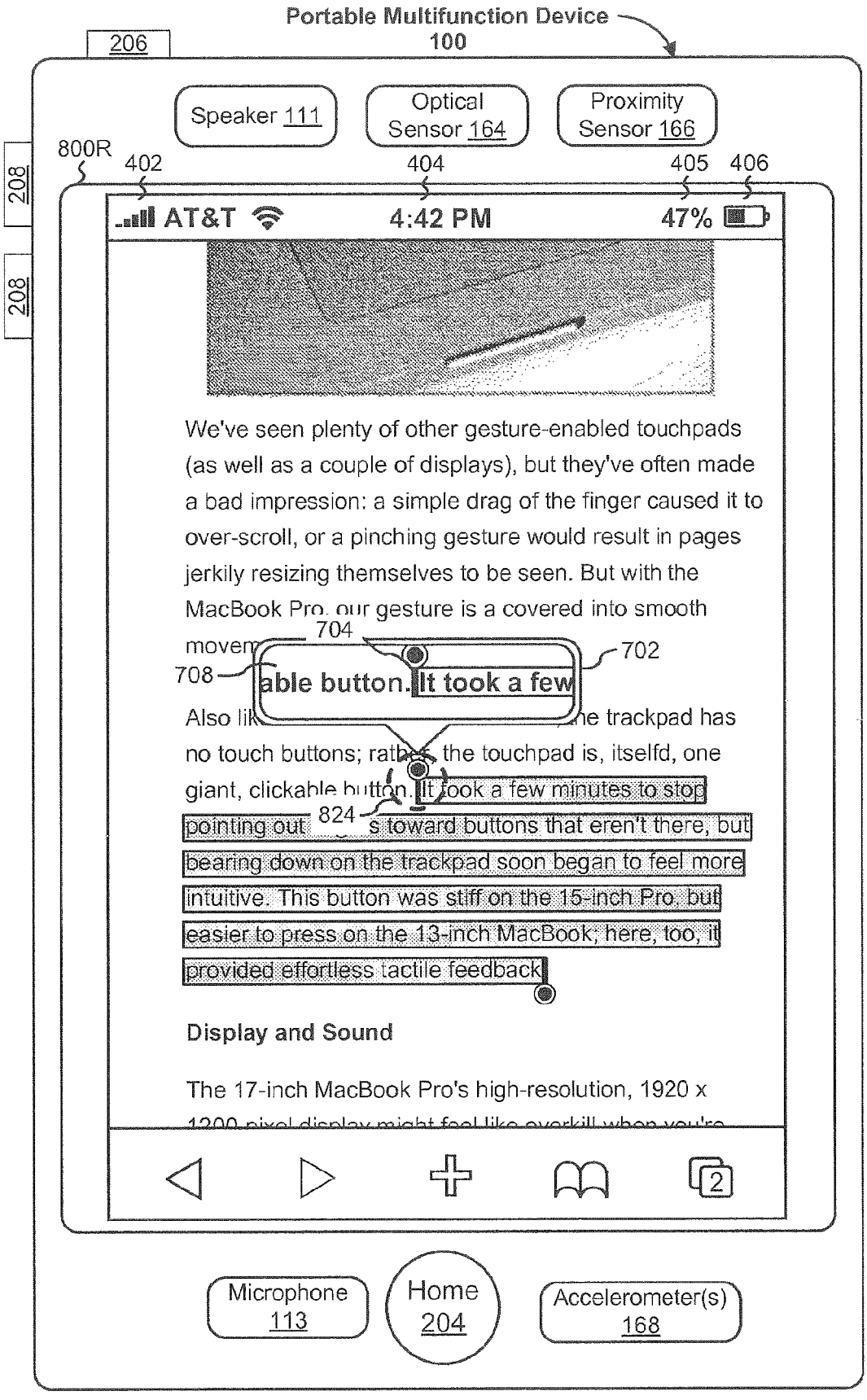

Figure 8R

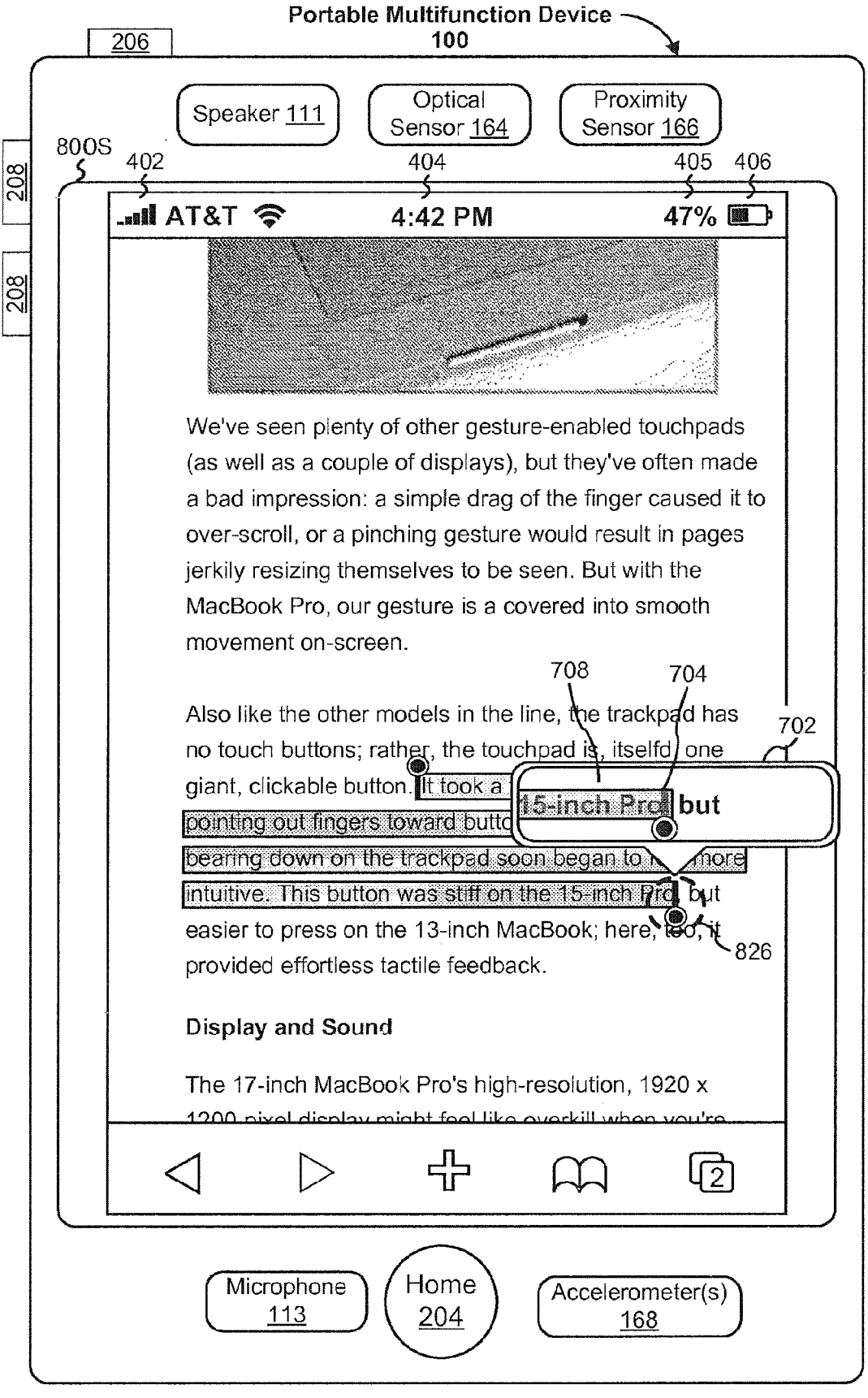

Figure 8S

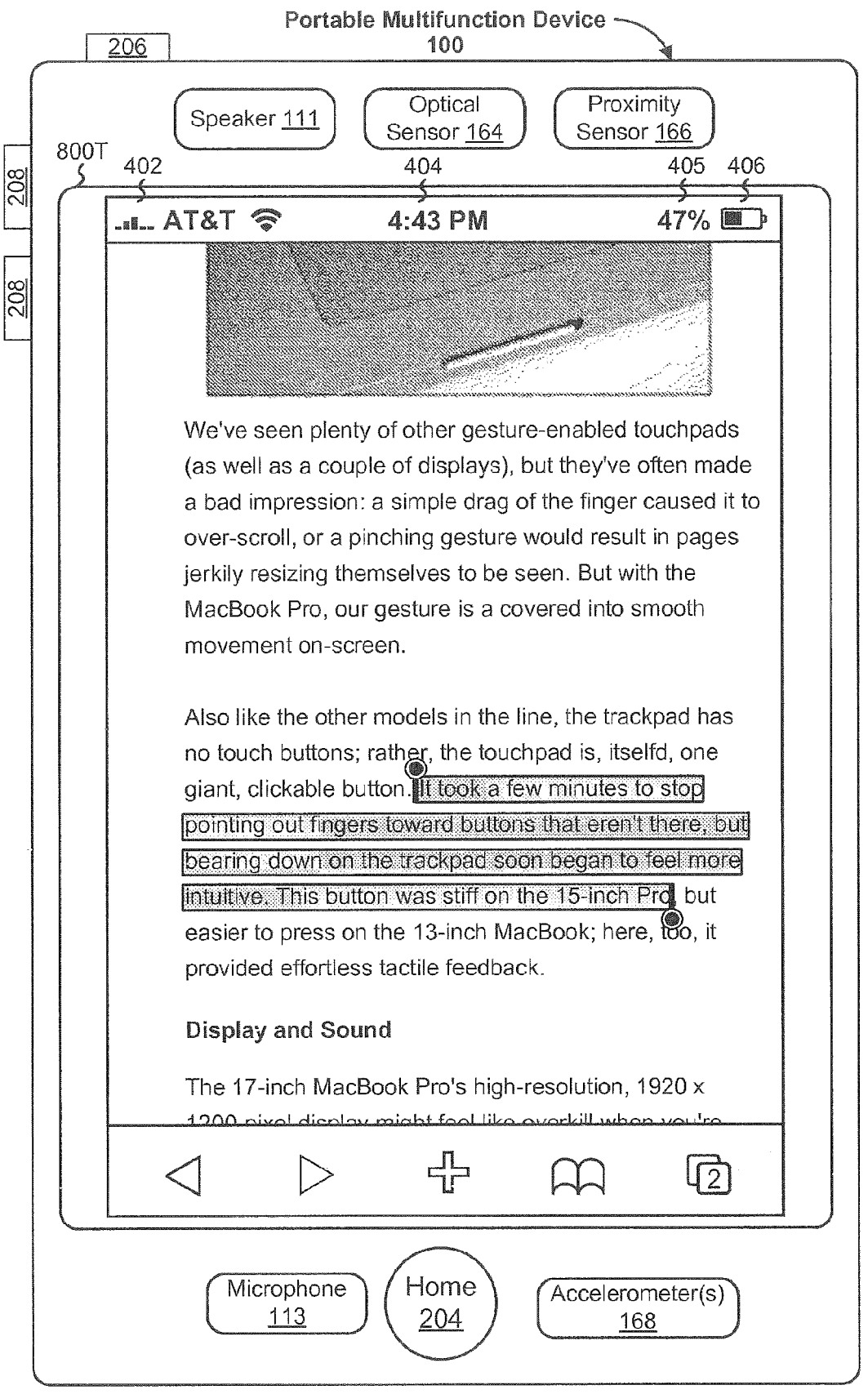

Figure 8T

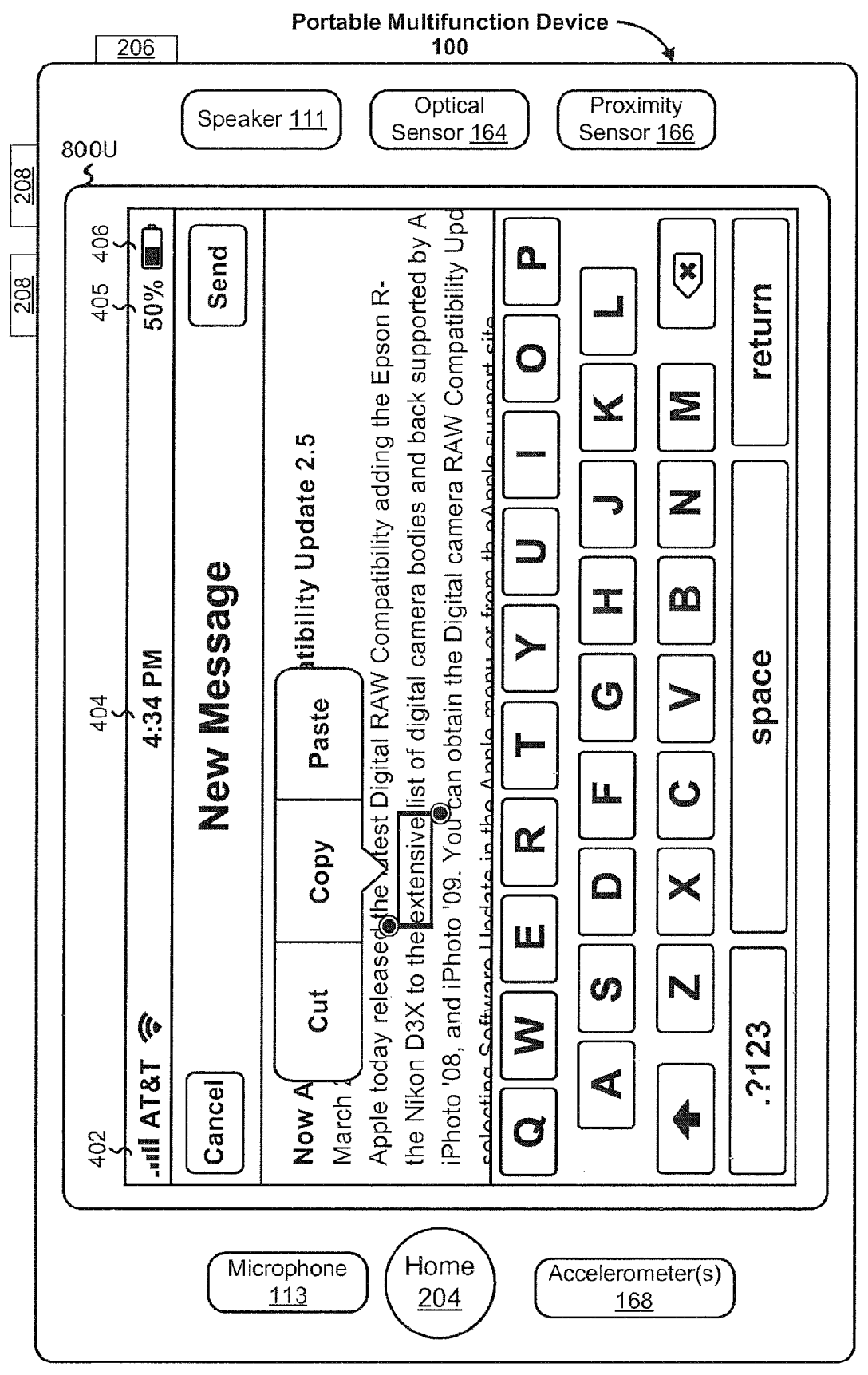

Figure 8U

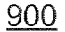

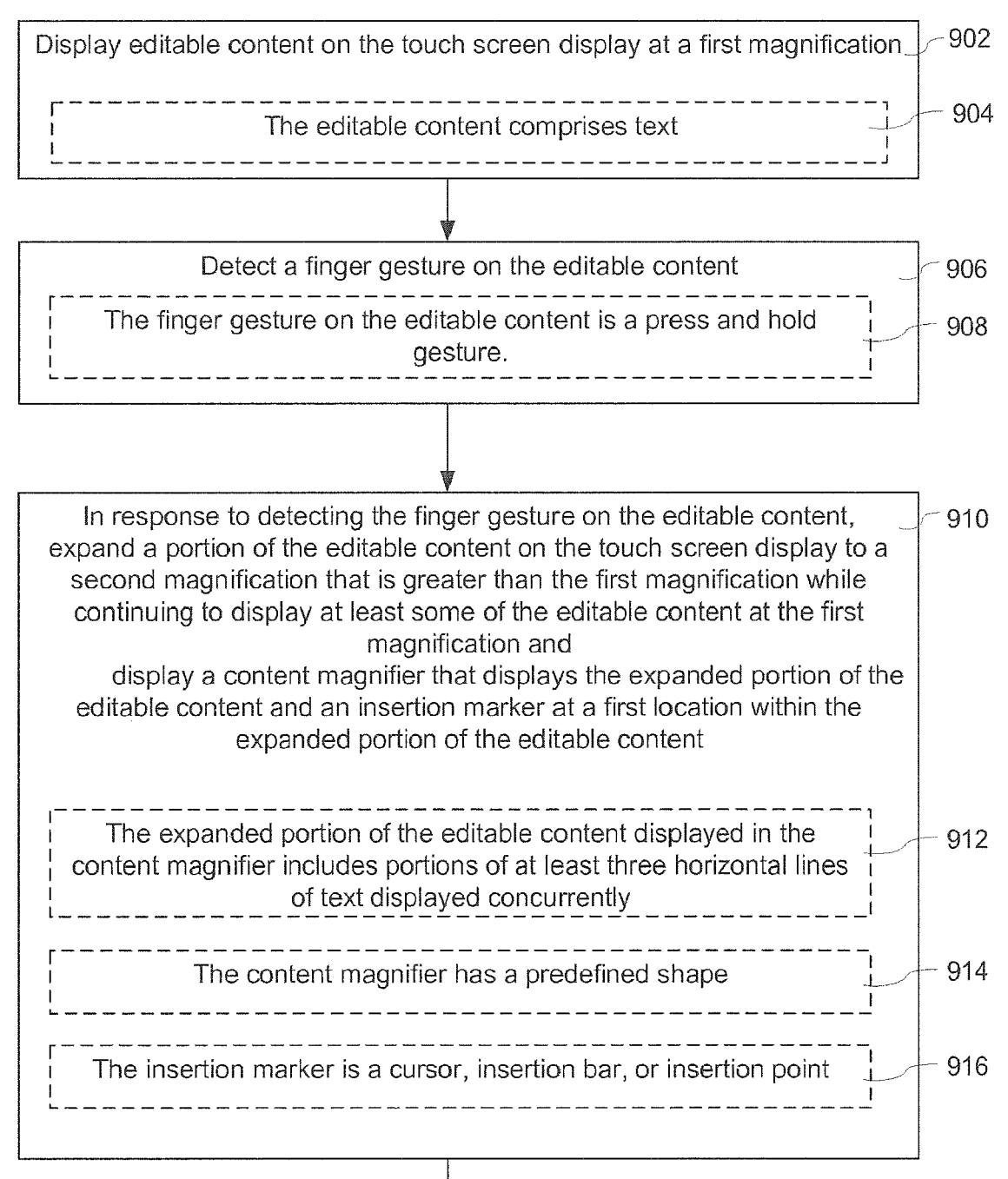

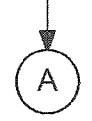

**Figure 9A** 

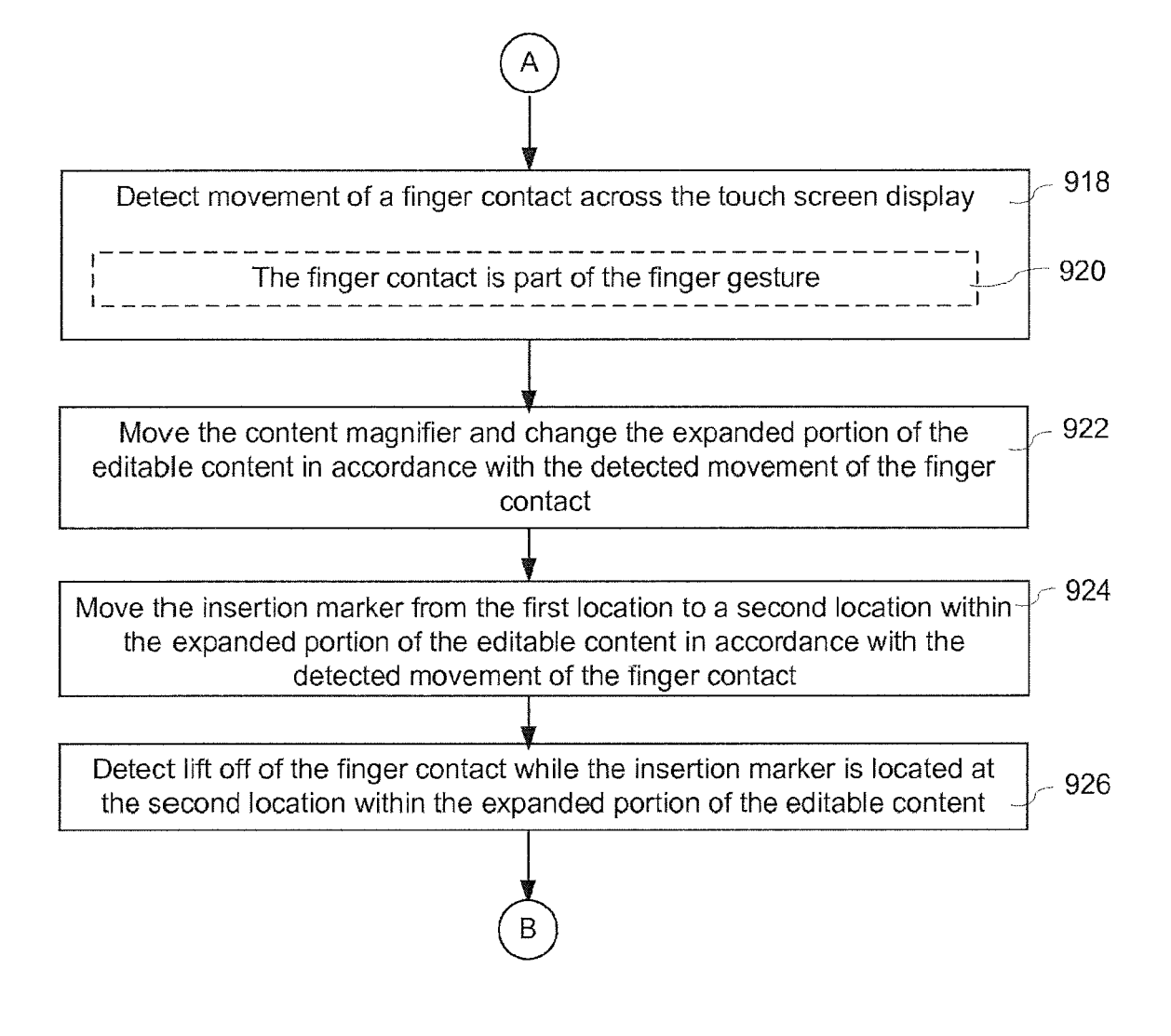

Figure 9B

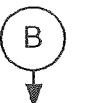

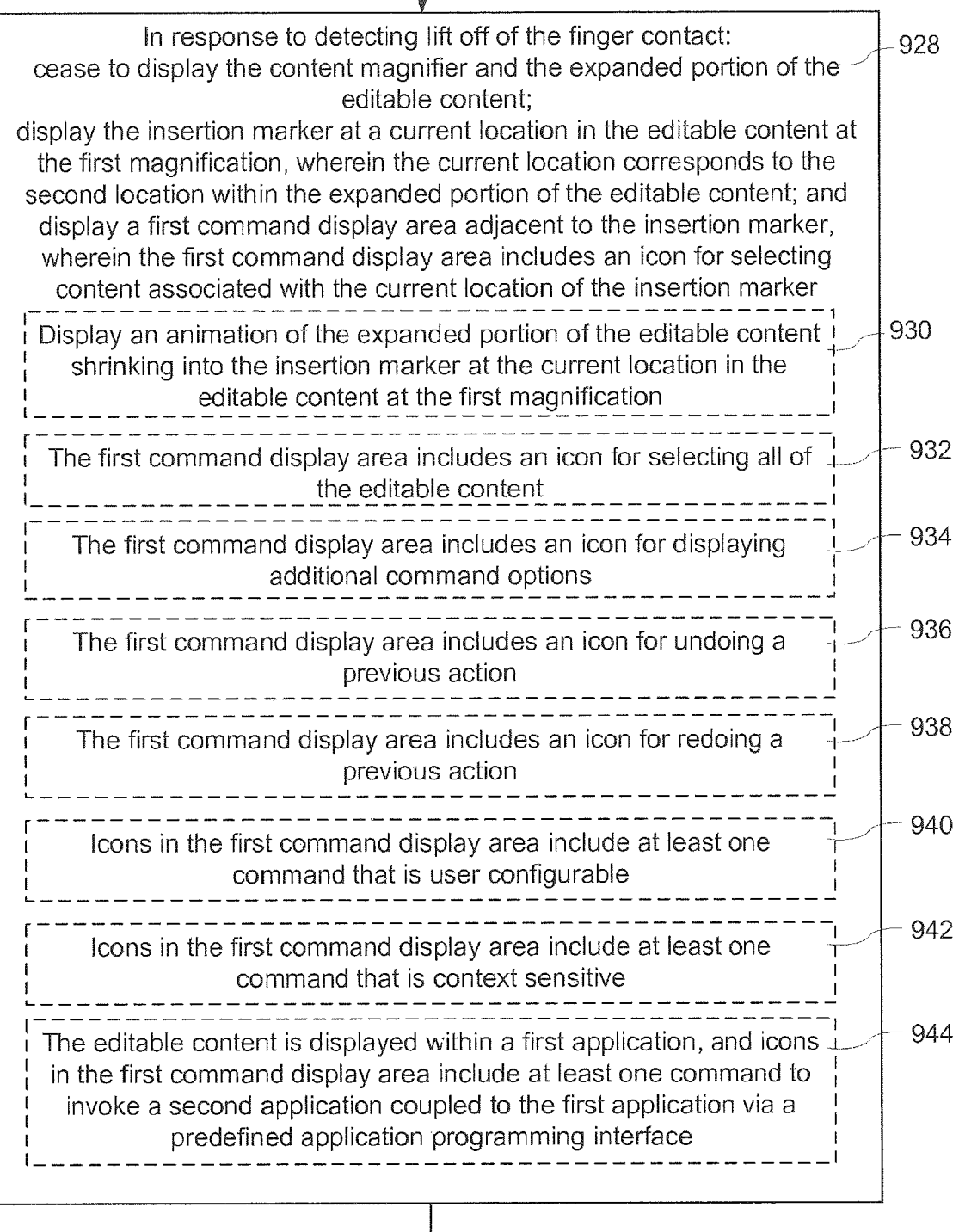

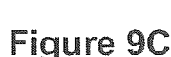

## C

Г

1

| In response to detecting the finger gesture on the icon for selecting<br>content associated with the current location of the insertion marker:<br>display a start-point object and an end-point object at respective<br>ends of the selected content.                                                                                                    | - 948 |
|----------------------------------------------------------------------------------------------------|-------|
| In response to detecting the finger gesture on the icon for selecting<br>content associated with the current location of the insertion marker:<br>display a second command display area adjacent to the selected<br>content, wherein the second command display area includes an icon<br>for cutting the selected content and an icon for copying the selected<br>content | 950   |
| The second command display area includes an icon for pasting previously cut or copied content                                                                                                    | 952   |
| The second command display area includes an icon for<br>undoing a previous action                                                                                                    | 954   |
| The second command display area includes an icon for<br>displaying additional command options                                                                                                    | 956   |
| The second command display area includes an icon redoing 4 9<br>a previous action                                                                                                    | 958   |
| Icons in the second command display area include at least<br>one command that is user configurable                                                                                                    | 960   |
| Icons in the second command display area include at least<br>one command that is context sensitive                                                                                                    | 962   |
| The editable content is displayed within a first application,<br>and icons in the second command display area include at<br>least one command to invoke a second application coupled<br>to the first application via a predefined application<br>programming interface                                                                                                    | )64   |

## Figure 9D

<u>1000</u>

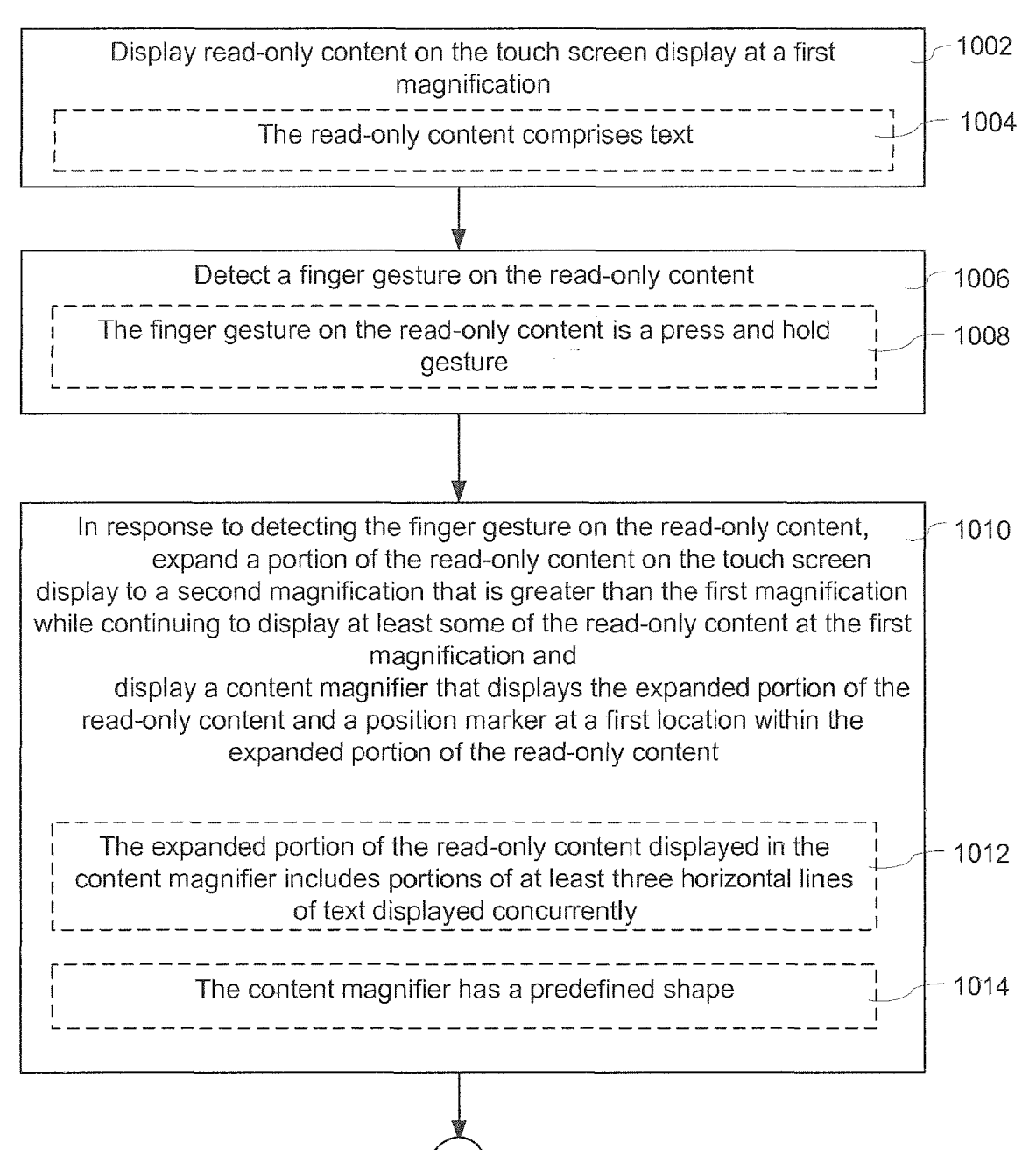

Figure 10A

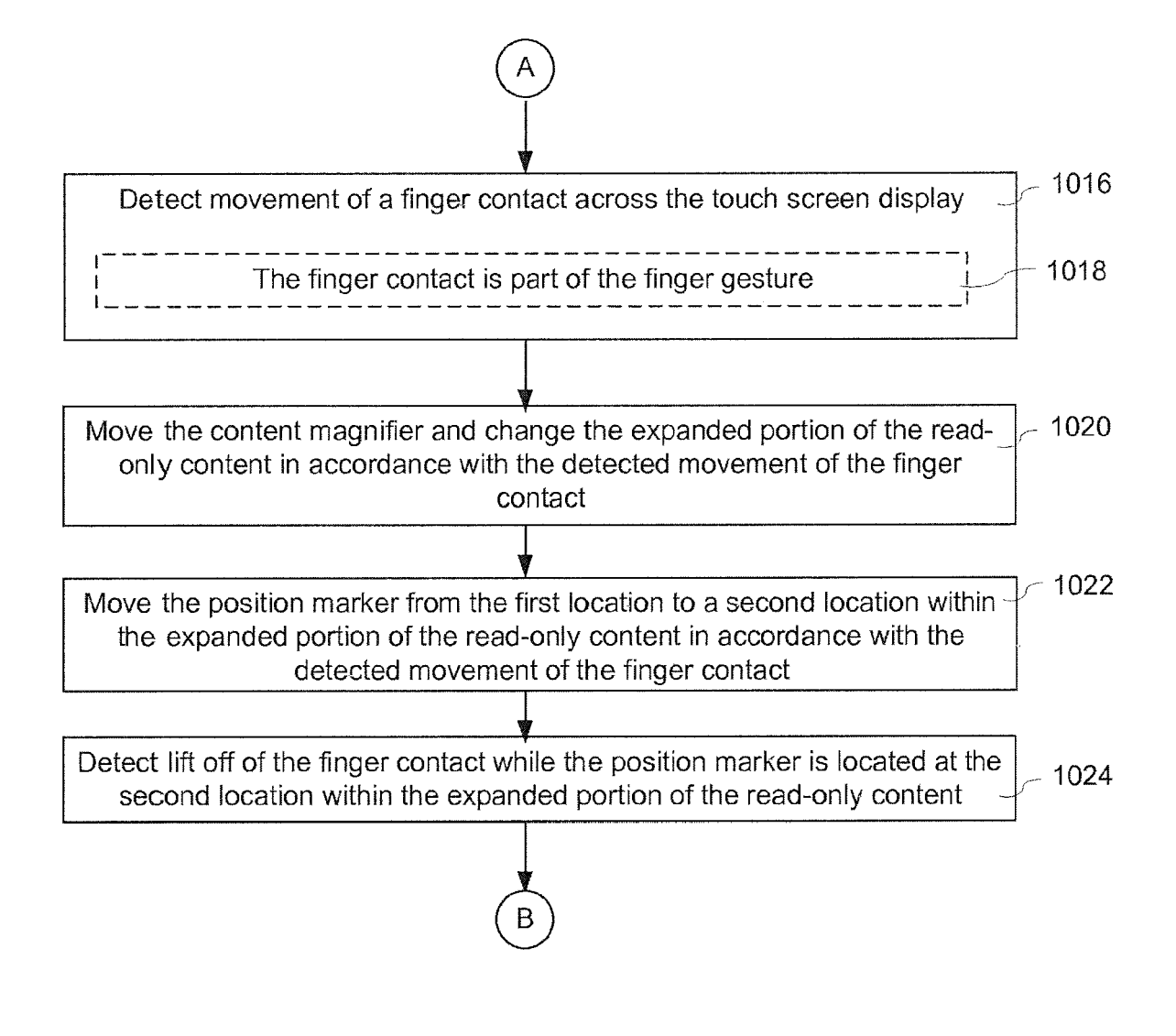

Figure 10B

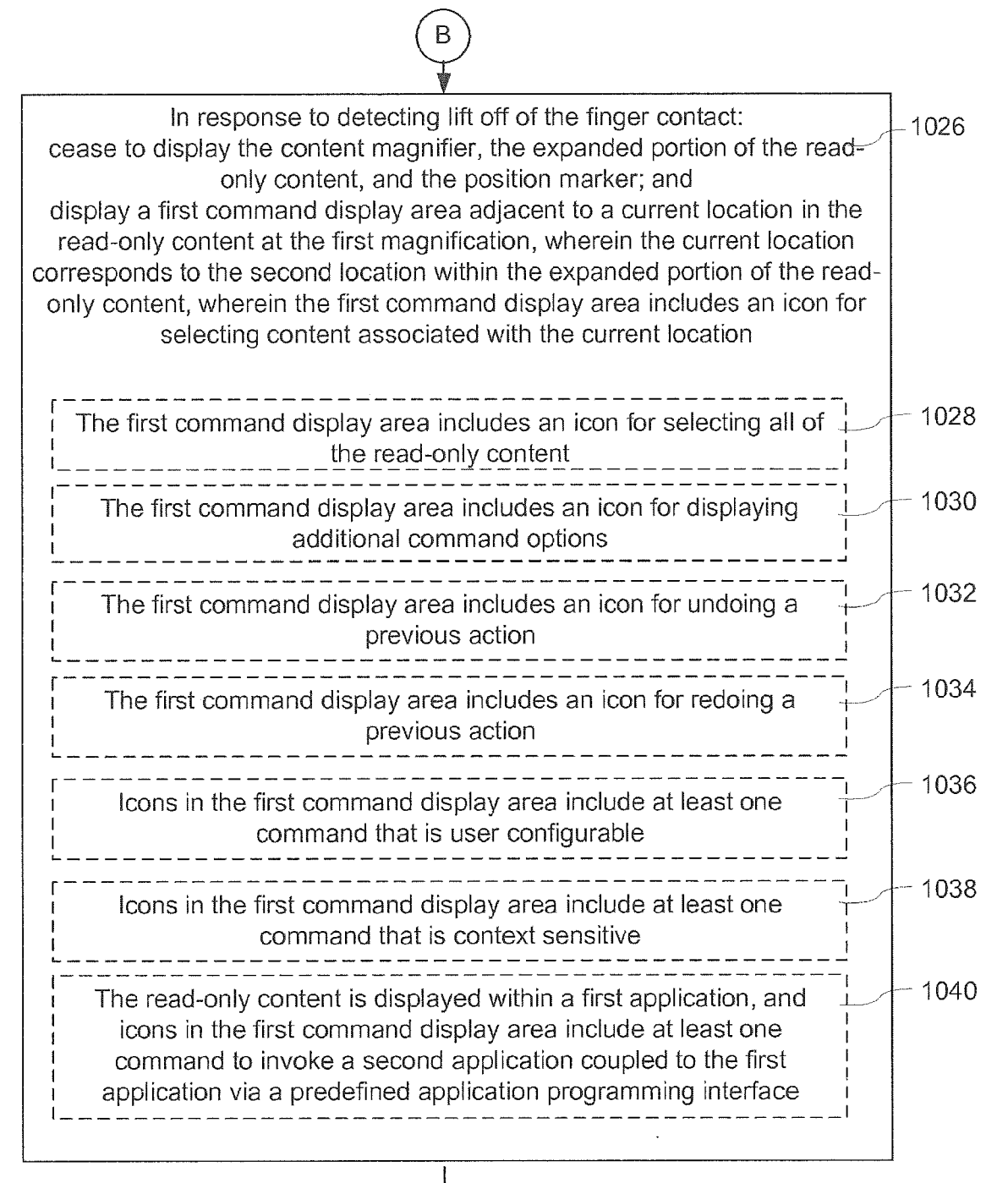

# C

### Figure 10C

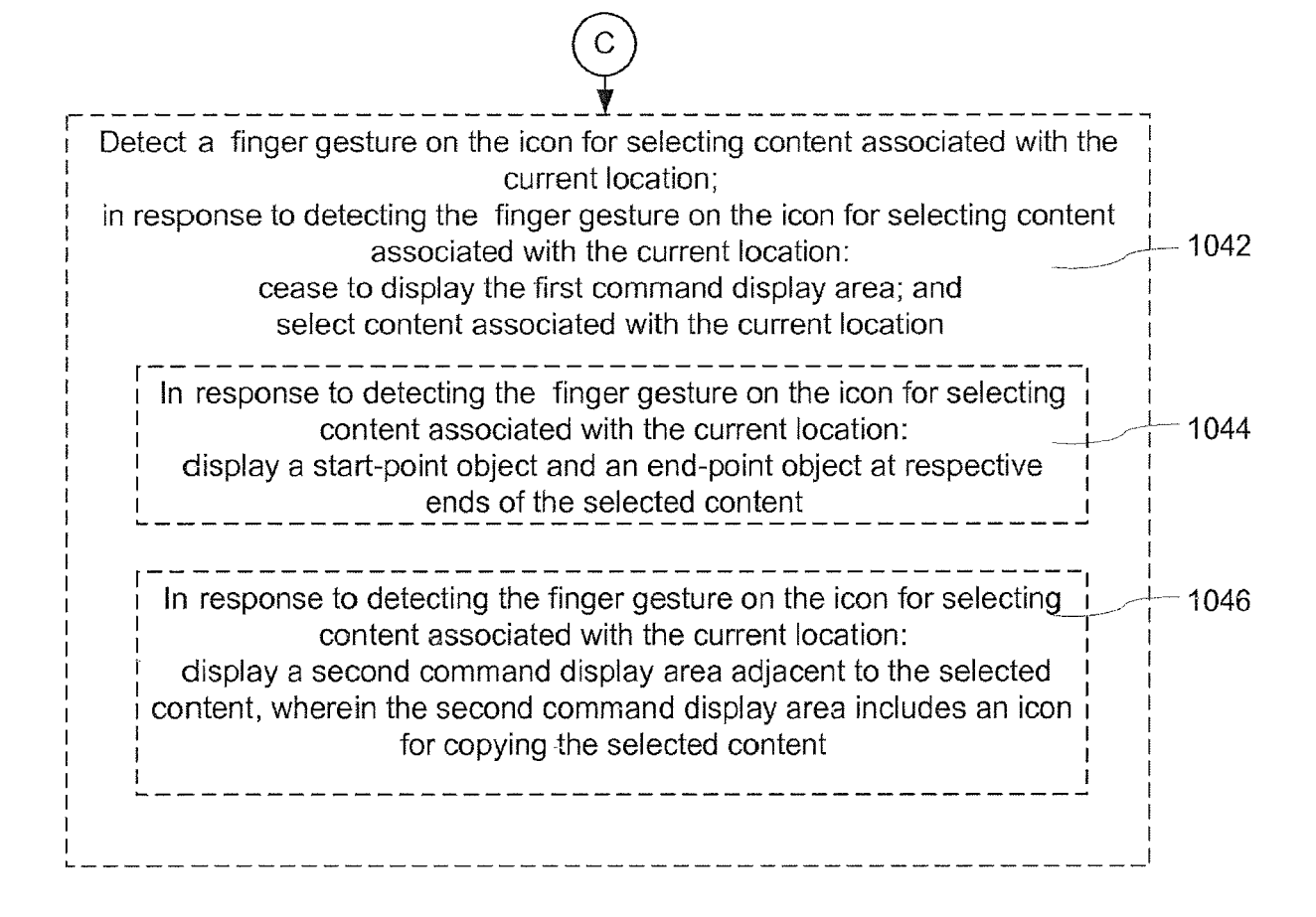

Figure 10D

<u>1100</u>

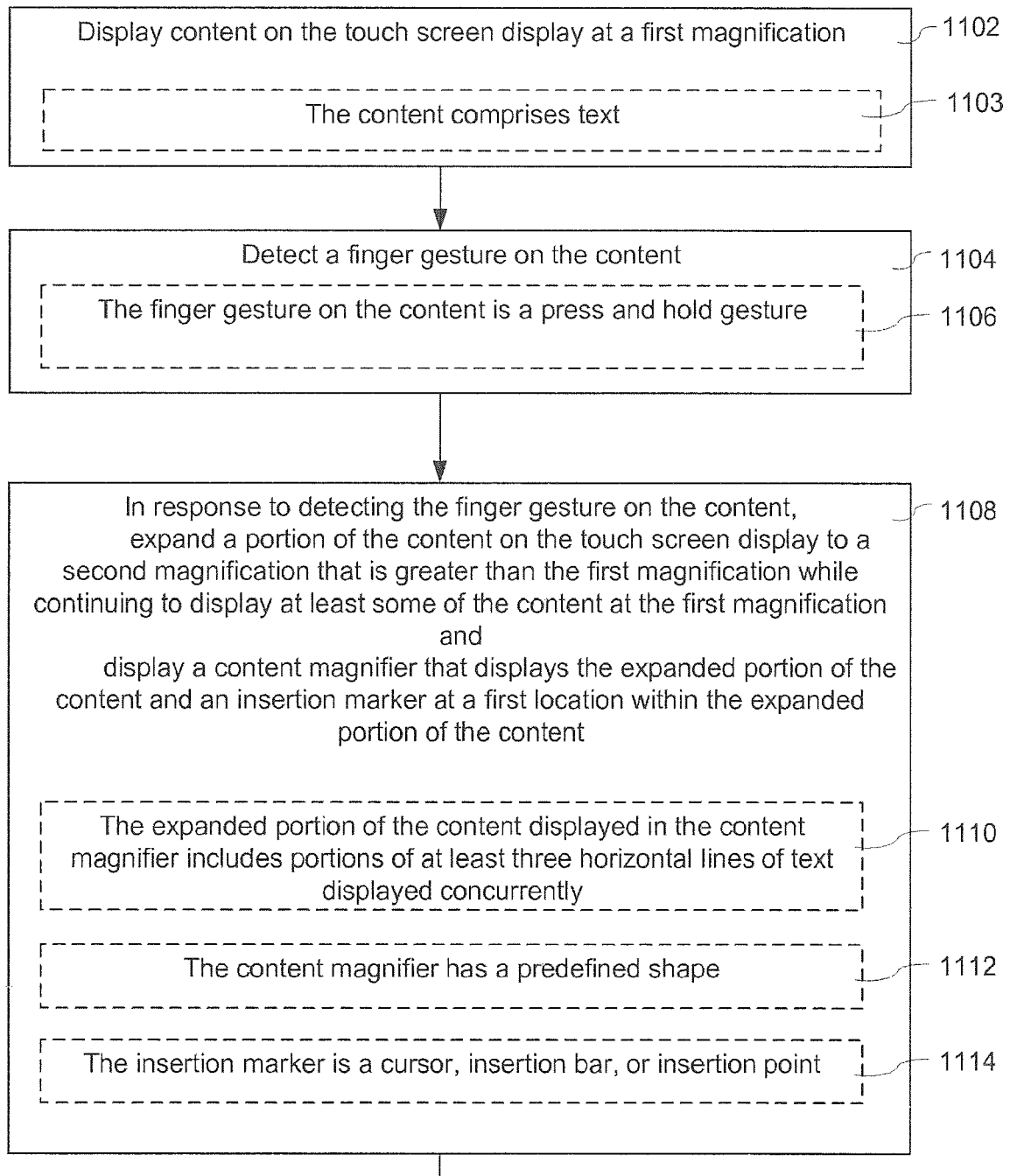

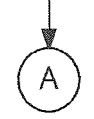

Figure 11A

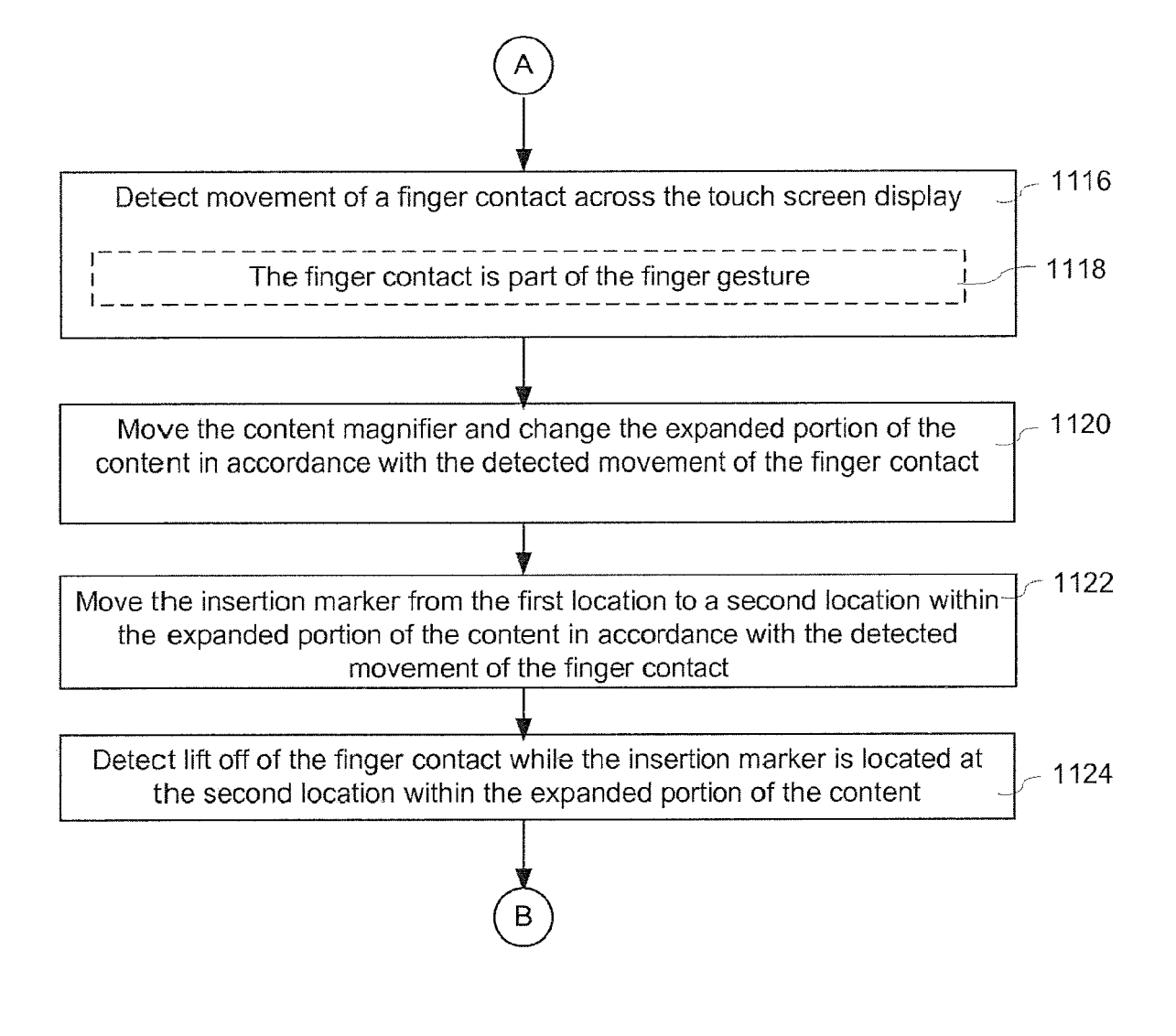

Figure 11B

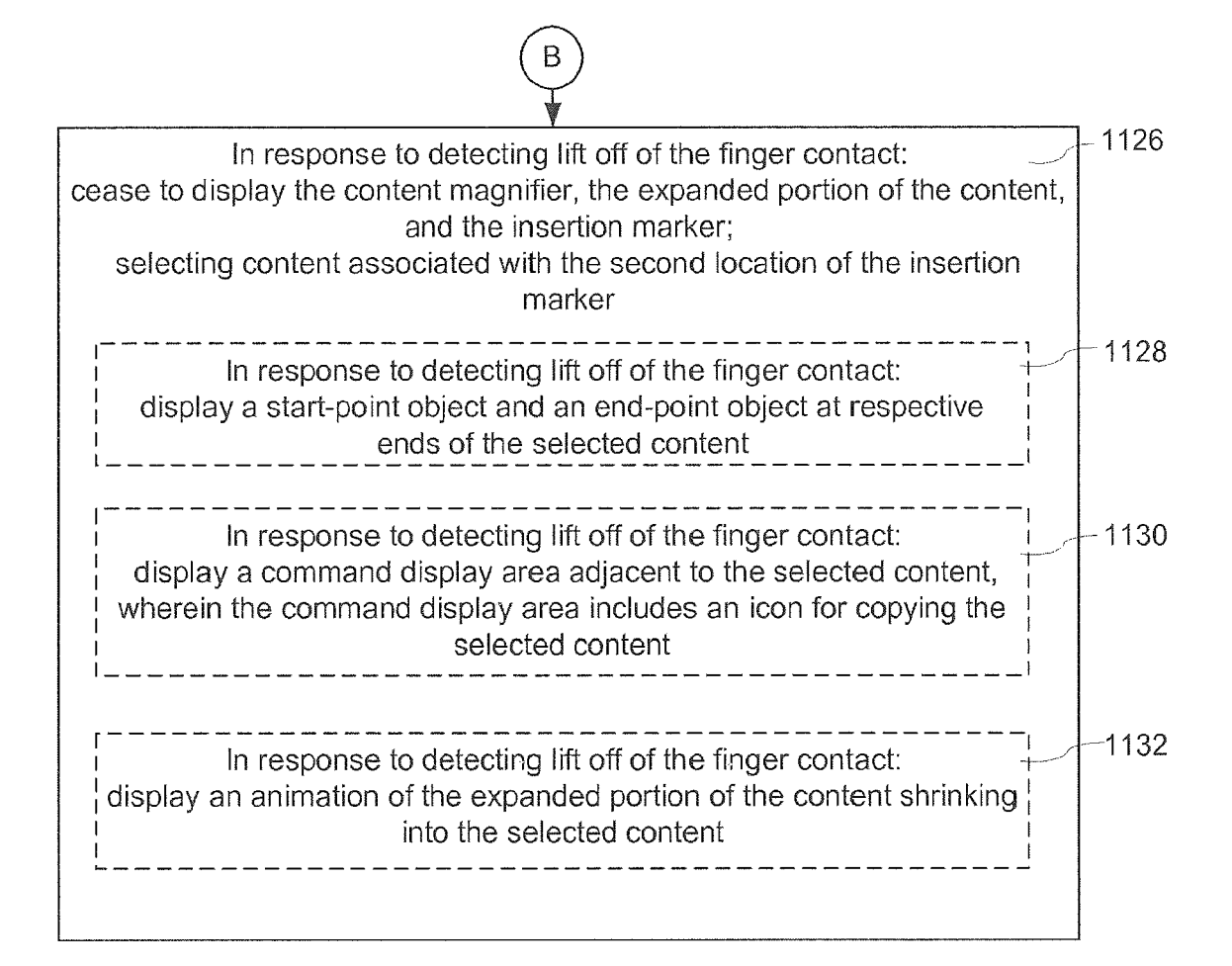

Figure 11C

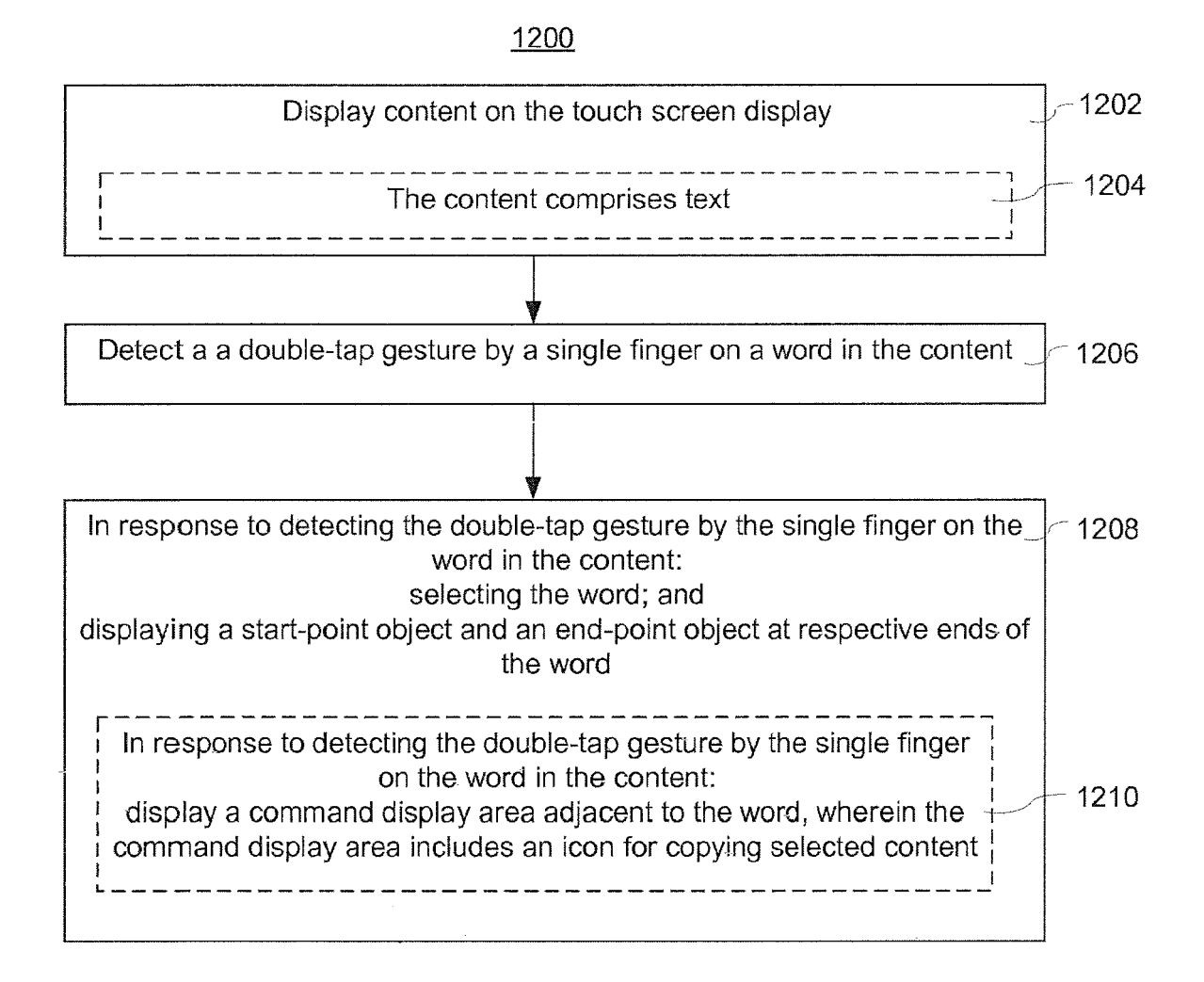

Figure 12

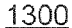

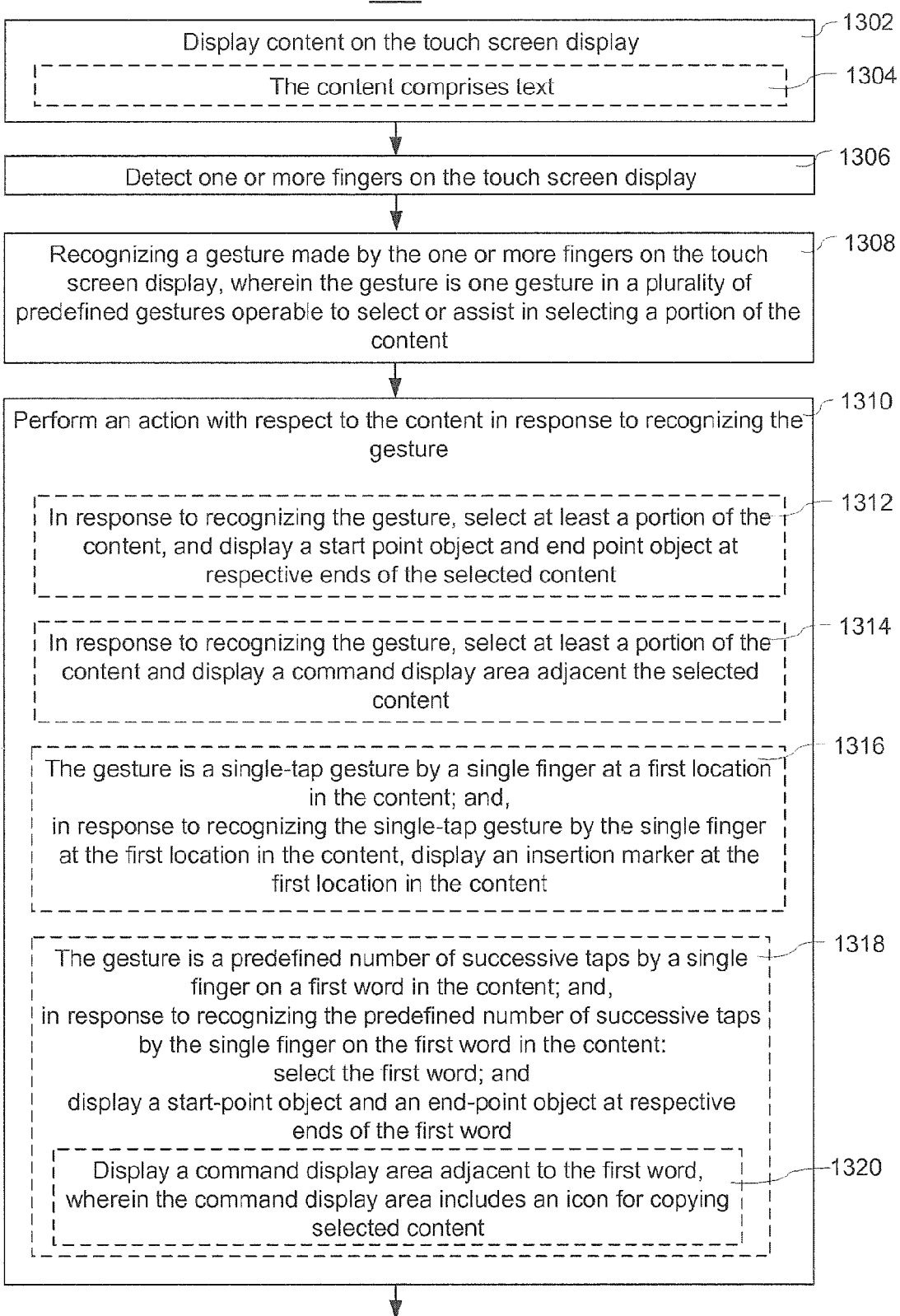

Figure 13A

## Ą

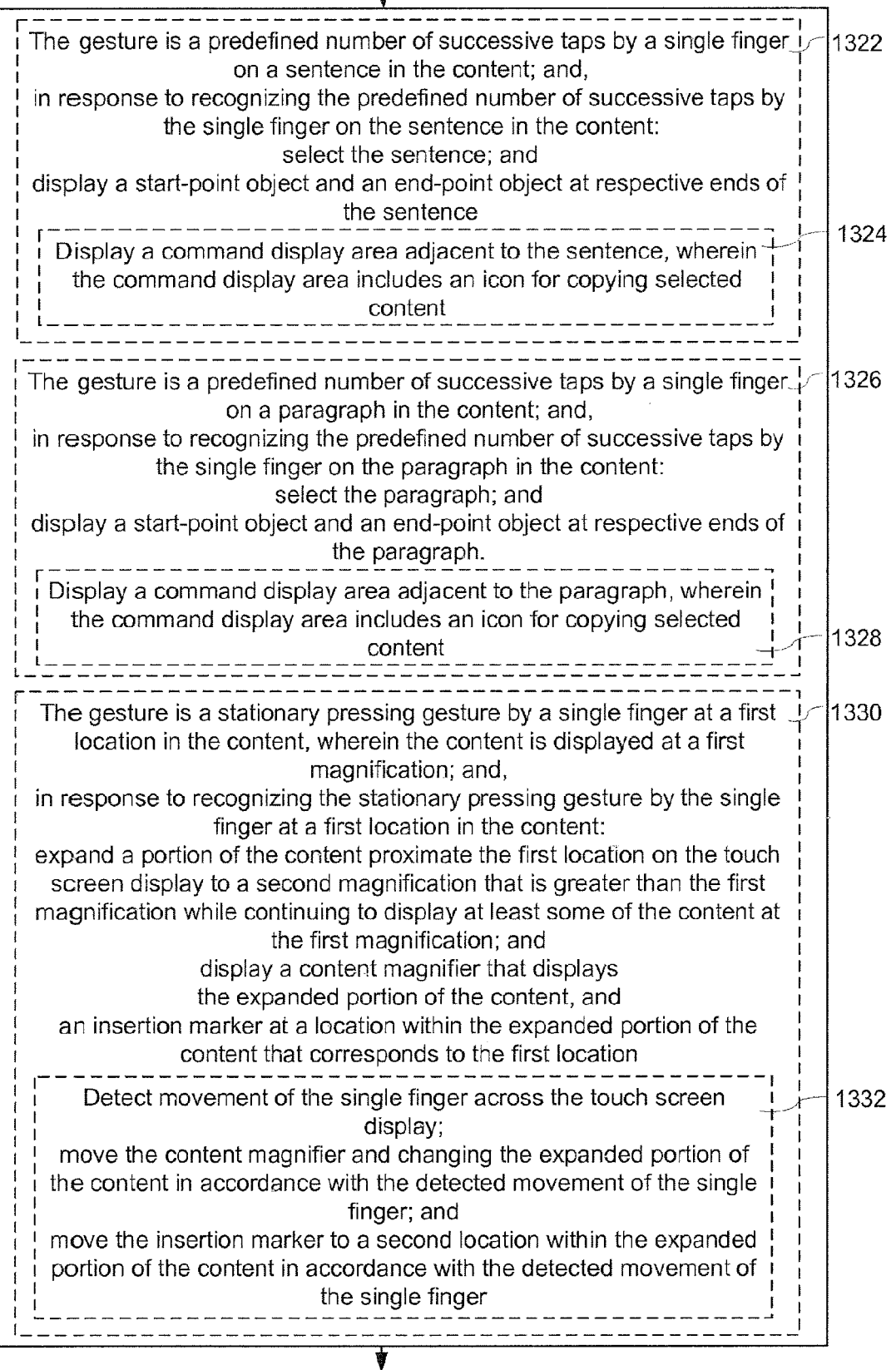

Figure 13B

7

# B

| The gesture is a tap-and-a-half gesture by a single finger, wherein the tap-                                                                                                    | 334 |
|----------------------------------------------------------------------------------------------------|-----|
| and-a-half gesture is a single-finger gesture that comprises a single tap<br>followed immediately by a finger contact that subsequently moves on the                                                                                                    |     |
| in response to recognizing the tap-and-a-half gesture by the single finger:                                                                                                    |     |
| update the selected portion of the content in accordance with detected                                                                                                    |     |
| Display a start-point object and an end-point object at respective ends<br>of the updated selected portion of the content                                                                                                    | 336 |
| Move one end of the selected portion of the content in accordance with<br>detected movement of the finger contact on the touch screen display<br>while maintaining another end of the selected portion of the content at<br>a fixed location in the content | 338 |
| In response to detecting lift off of the finger contact, display a<br>command display area adjacent to the updated selected portion of the<br>content, wherein the command display area includes an icon for<br>copying selected content                    | 340 |
| The gesture is a single-tap gesture by two-fingers on a paragraph in the                                                                                                    | 342 |
| in response to recognizing the single-tap gesture by two-fingers on a paragraph in the content:                                                                                                    |     |
| select the paragraph in the content; and<br>display a start-point object and an end-point object at respective ends of the<br>paragraph                                                                                                    |     |
| Display a command display area adjacent to the paragraph, wherein the command display area includes an icon for copying selected content                                                                                                    | 344 |
|                                                                                                    |     |

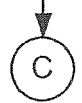

Figure 13C

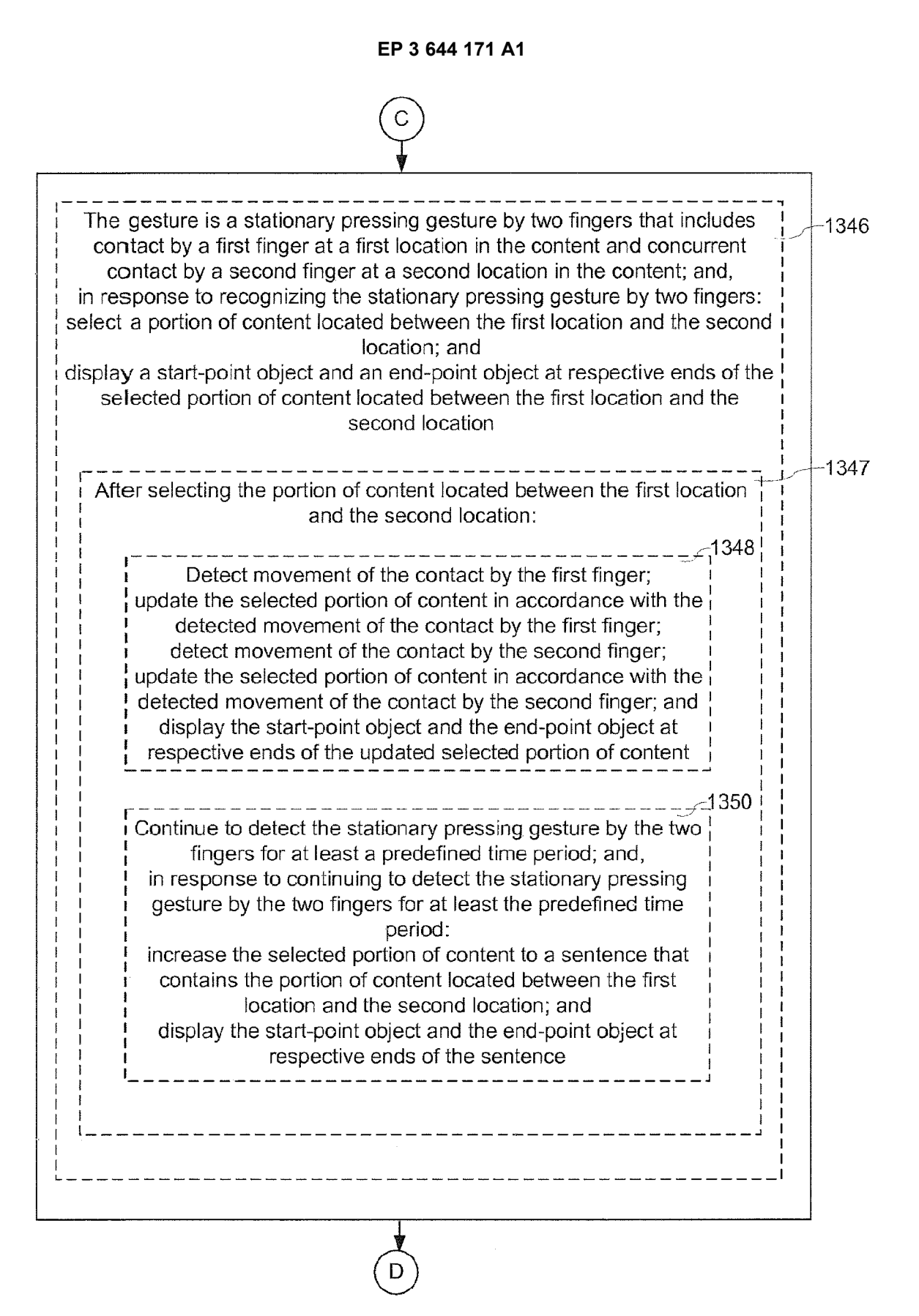

Figure 13D

# 

| Cor                             | ntinue to detect the stationary pressing gesture by the two                                                                                                    |                                       |
|---------------------------------|----------------------------------------------------------------------------------------------------|---------------------------------------|
| in<br>gestu                     | fingers for at least a predefined time period; and,<br>response to continuing to detect the stationary pressing<br>ine by the two fingers for at least the predefined time period:                                                                                                    |                                       |
| conta                           | ains the portion of content located between the first location<br>and the second location; and<br>display the start-point object and the end-point object at                                                                                                    |                                       |
|                                 | respective ends of the paragraph                                                                                                    |                                       |
| Cor<br>in<br>gestu              | ntinue to detect the stationary pressing gesture by the two<br>fingers for at least a predefined time period; and,<br>response to continuing to detect the stationary pressing<br>ire by the two fingers for at least the predefined time period:<br>select all of the content; and<br>display the start-point object and the end-point object at<br>respective ends of the content |                                       |
| Cor<br>fi<br>in<br>gestu        | ntinue to detect the stationary pressing gesture by the two<br>ngers for a succession of predefined time periods; and,<br>response to continuing to detect the stationary pressing<br>ure by the two fingers for each time period in the succession<br>of predefined time periods:                                                                                                  |                                       |
| incre<br>Se<br>loca<br>(<br>res | ease the selected portion of content, wherein the increased<br>elected portion of content contains the portion of content<br>ted between the first location and the second location; and<br>display the start-point object and the end-point object at<br>spective ends of the increased selected portion of content                                                                | 520 NAM NOV WAN YAN ALA LAM ALA MAM A |
| displa<br>of co                 | In response to detecting lift off of the two fingers:<br>ay a command display area adjacent to the selected portion<br>ontent, wherein the command display area includes an icon<br>for copying selected content                                                                                                    |                                       |

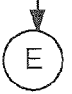

Figure 13E

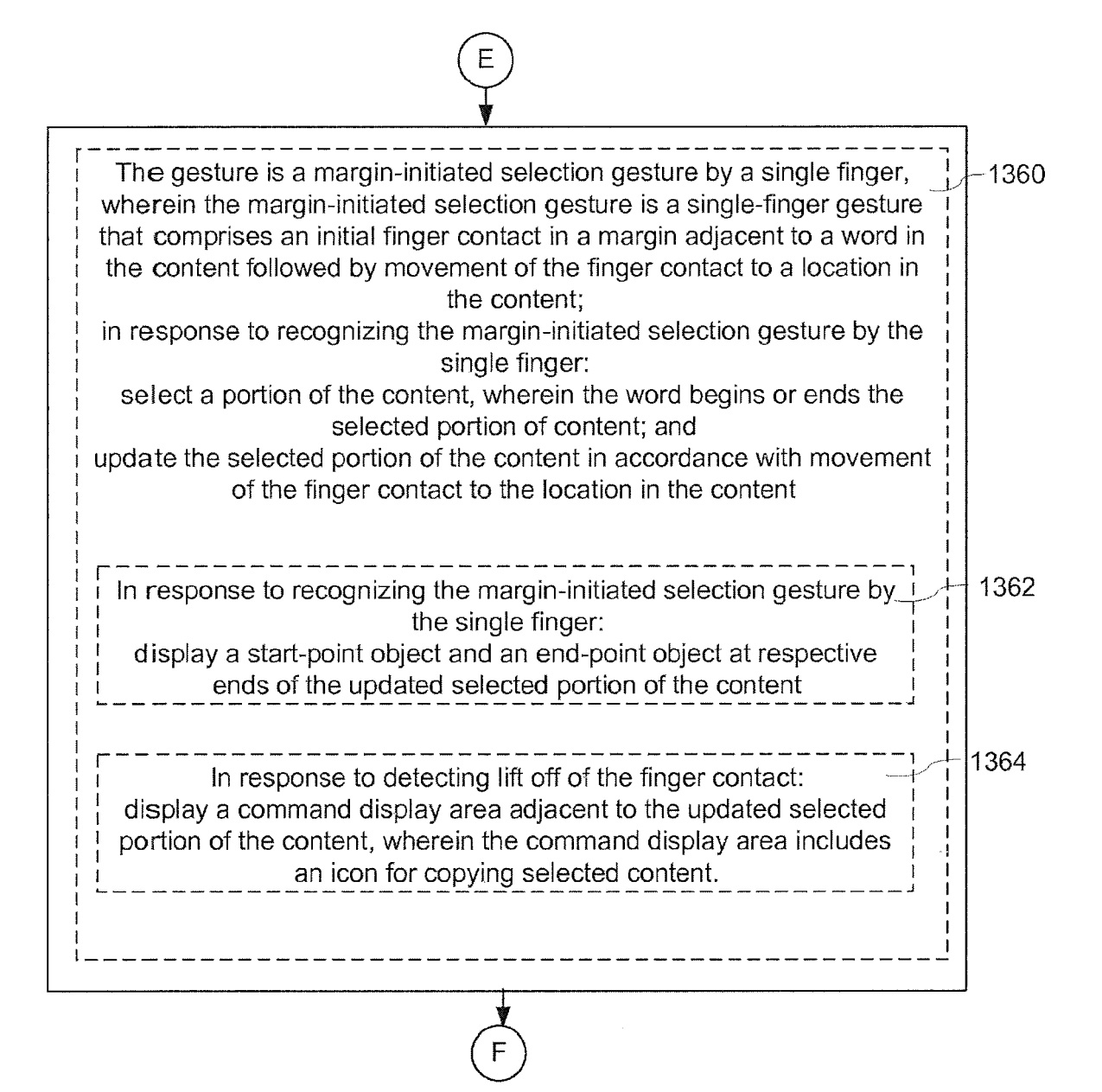

Figure 13F

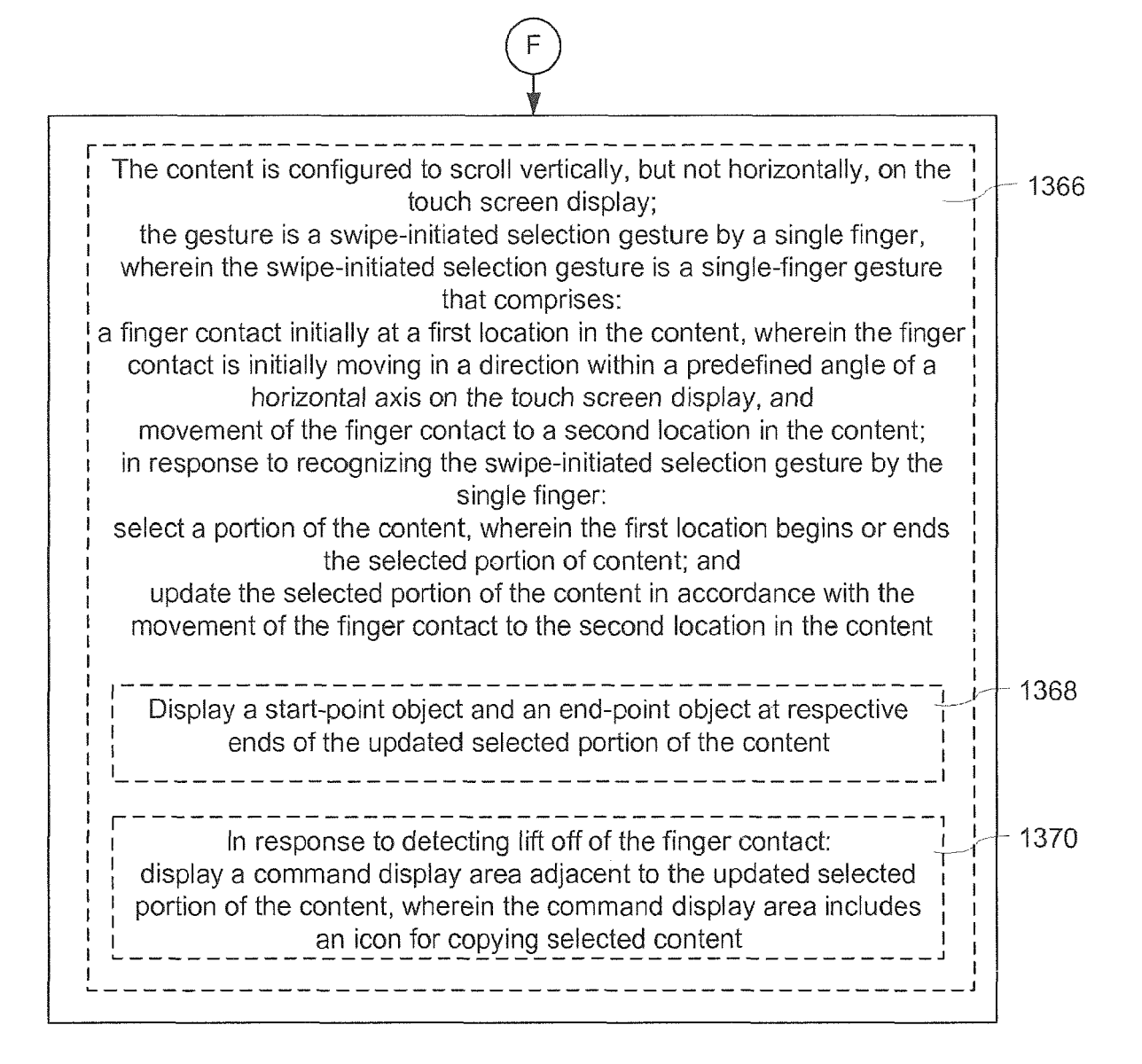

Figure 13G

<u>1400</u>

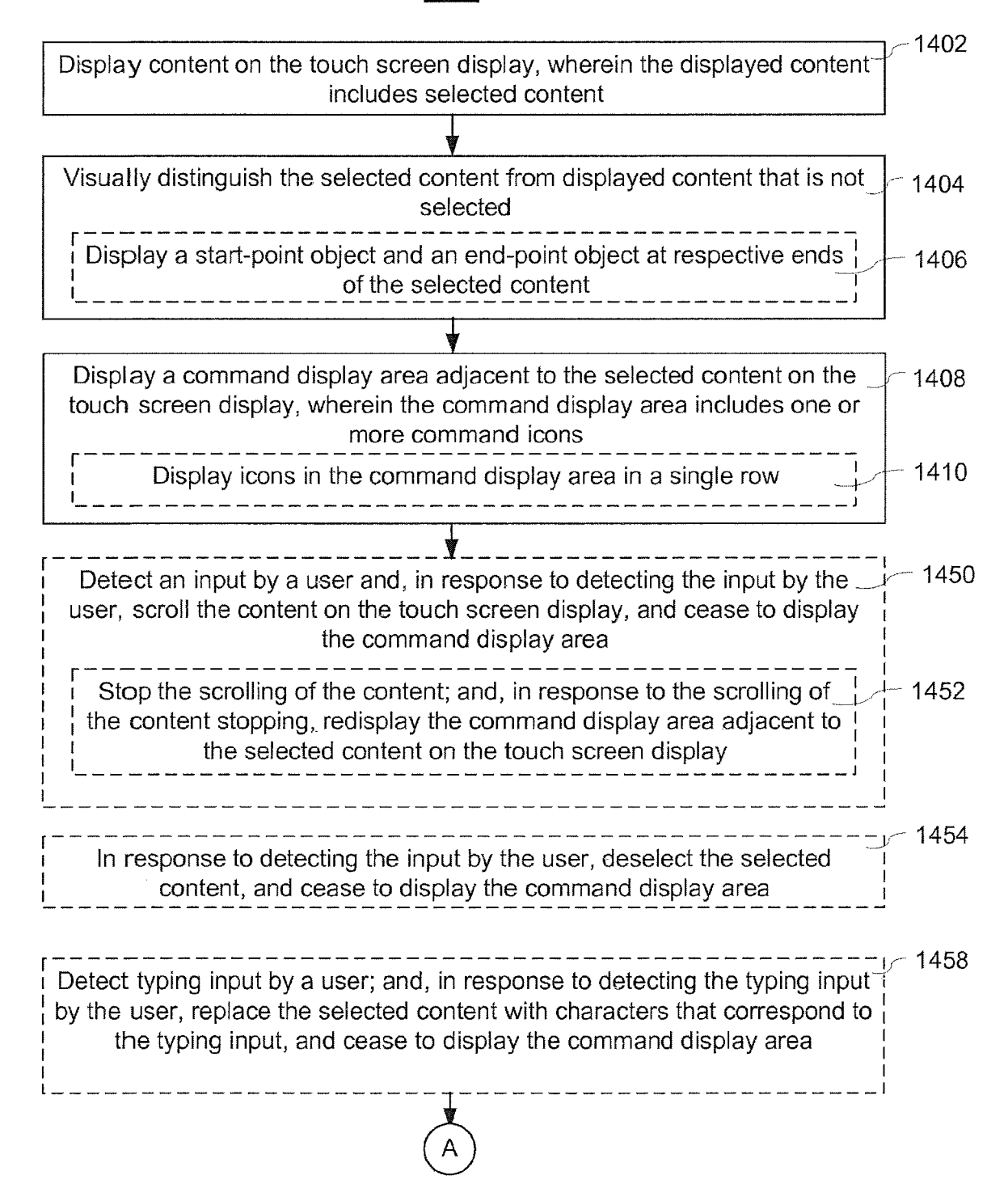

Figure 14A

| Detect a finger gesture by a user on a respective end of the selected<br>content; and, in response to detecting the finger gesture by the user<br>on the respective end of the selected content: cease to display the<br>command display area; display an insertion marker at the respective<br>end of the selected content; and deselect the selected content      | - 1460 |
|----------------------------------------------------------------------------------------------------|--------|
| Detect a finger gesture by a user on the start-point object; and,<br>in response to detecting the finger gesture by the user on the start-<br>point object: cease to display the command display area, the start-<br>point object, and the end-point object; display an insertion marker at<br>the start of the selected content; and deselect the selected content | 1462   |
| Detect a finger gesture by a user on the end-point object; and,<br>in response to detecting the finger gesture by the user on the end-<br>point object: cease to display the command display area, the start-<br>point object, and the end-point object; display an insertion marker at<br>the end of the selected content; and deselect the selected content       | 1464   |
| Detect a finger gesture by a user on the selected content; and,<br>in response to detecting the finger gesture by the user on the selected<br>content, cease to display the command display area                                                                                                    | 1466   |
| Detect a finger gesture by a user on the selected content after ceasing<br>to display the command display area; and, in response to detecting<br>the finger gesture by the user on the selected content, redisplay the<br>command display area adjacent to the selected content                                                                                     | 1468   |
| Detect activation of a command icon in the command display area                                                                                                    | -1412  |
|                                                                                                    |        |

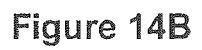

## B

| In response to detecting activation of the command icon in the comma display area, perform a corresponding action with respect to the select content                                                                                                    | nd _/<br>ed | 1414   |
|----------------------------------------------------------------------------------------------------|-------------|--------|
| The command display area includes an icon for copying selected content and in response to detecting activation of the icon for copying selected content, copy the selected content                                                                                                    |             | - 1416 |
| The command display area includes an icon for cutting selected content and in response to detecting activation of the icon for cutting selected content, cut the selected content                                                                                                    |             | - 1418 |
| The command display area includes an icon for pasting previously cu<br>or copied content and in response to detecting activation of the icon<br>for pasting previously cut or copied content, replace the selected<br>content with previously cut or copied content                                                                                                 |             | - 1420 |
| The command display area includes an icon for undoing a previous action and in response to detecting activation of the icon for undoing previous action, undo a previous action performed by the device                                                                                                    |             | - 1422 |
| The command display area includes an icon for displaying additiona<br>command options and in response to detecting activation of the icon<br>for displaying additional command options, display additional<br>command icons, wherein activation of a respective additional<br>command icon initiates a corresponding action with respect to the<br>selected content |             | - 1424 |
| The command display area includes an icon for providing information<br>about a physical location in selected content and in response to<br>detecting activation of the icon for providing information about a<br>physical location in the selected content, display information about a<br>physical location in the selected content                                |             | - 1426 |
| The command display area includes an icon for calling a phone<br>number in the selected content; and, in response to detecting<br>activation of the icon for calling a phone number in the selected<br>content, call a phone number in the selected content                                                                                                    |             | 1428   |
| The command display area includes an icon for initiating an instant<br>message using information in selected content; and, in response to<br>detecting activation of the icon for initiating an instant message using<br>information in selected content, initiate an instant message using<br>information in the selected content                                  |             | - 1430 |

C Figure 14C

## C

| The command display area includes an icon for initiating an email<br>message using an email address in selected content; and, in response<br>to detecting activation of the icon for initiating an email message using<br>an email address in selected content, initiate an email message using<br>an email address in the selected content                                           | - 1432 |
|----------------------------------------------------------------------------------------------------|--------|
| The command display area includes an icon for initiating a slide show<br>using images in selected content; and, in response to detecting<br>activation of the icon for initiating a slide show using images in selected<br>content, initiate a slide show using images in the selected content                                                                                        | - 1434 |
| The command display area includes an icon for displaying a webpage<br>using a web address in selected content; and, in response to detecting<br>activation of the icon for displaying a webpage using a web address in<br>selected content, display a webpage using a web address in the<br>selected content                                                                          | 1436   |
| The command display area includes an icon for initiating a search using information in selected content; detect activation of the icon for initiating a search using information in selected content; and, in response to detecting activation of the icon for initiating a search using information in selected content, initiate a search using information in the selected content | - 1438 |
| The command display area includes an icon for adding information to a contacts application; detect activation of the icon for adding information to a contacts application; and, in response to detecting activation of the icon for adding information to a contacts application, add information in the selected content to a contacts application                                  | - 1440 |
| The command display area moves on the touch screen display as the selected content moves                                                                                                    | 1442   |
| Icons in the command display area include at least one command that is user configurable                                                                                                    | 1444   |
| Icons in the command display area include at least one command that<br>is context sensitive                                                                                                    | 1446   |
| The content is displayed within a first application, and icons in the command display area include at least one command to invoke a second application coupled to the first application via a predefined application programming interface                                                                                                    | 1448   |
| In response to detecting activation of the command icon in the command display area, cease to display the command display area                                                                                                    | 1456   |

Figure 14D

### <u>1500</u>

| <b></b>                                                                                                    | 1 - 1502 |
|----------------------------------------------------------------------------------------------------|----------|
| Display a user interface element that contains content, wherein the content<br>includes selected content                                                                                                    |          |
|                                                                                                    | -        |
| Visually distinguish the selected content from displayed content that is not selected                                                                                                    | 1504     |
|                                                                                                    | -        |
| Display a command display area that includes one or more command icons,<br>wherein: the command display area element is displayed in front of other<br>elements in the user interface, including the user interface element<br>displaying content; and activation of a command icon initiates performance<br>of a corresponding action with respect to the selected content                                                                                                    | - 1506   |
| Display the command display area element in an area above and<br>adjacent to the selected content when: the area above and adjacent to<br>the selected content is large enough to display the command display<br>area element, and the area above and adjacent to the selected<br>content does not include any predefined priority elements.                                                                                                    | - 1510   |
| Display the command display area element in an area below and<br>adjacent to the selected content when: the area above and adjacent to<br>the selected content is not large enough to display the command<br>display area element or includes predefined priority elements;<br>the area below and adjacent to the selected content is large enough to<br>display the command display area element, and the area below and<br>adjacent to the selected content does not include any predefined<br>priority elements | 1512     |
| Display the command display area element in an area within the<br>selected content when: the area above and adjacent to the selected<br>content is not large enough to display the command display area<br>element or includes predefined priority elements; and the command<br>display area is small enough to fit within the selected content                                                                                                    | - 1514   |
| Display the command display area element in front of and within the selected content when: the area above and adjacent to the selected content is not large enough to display the command display area element or includes predefined priority elements; the area below and adjacent to the selected content is not large enough to display the command display area element or includes predefined priority elements; and the command display area is small enough to fit within the selected content.            | - 1516   |
|                                                                                                    | -        |

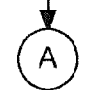

Figure 15A

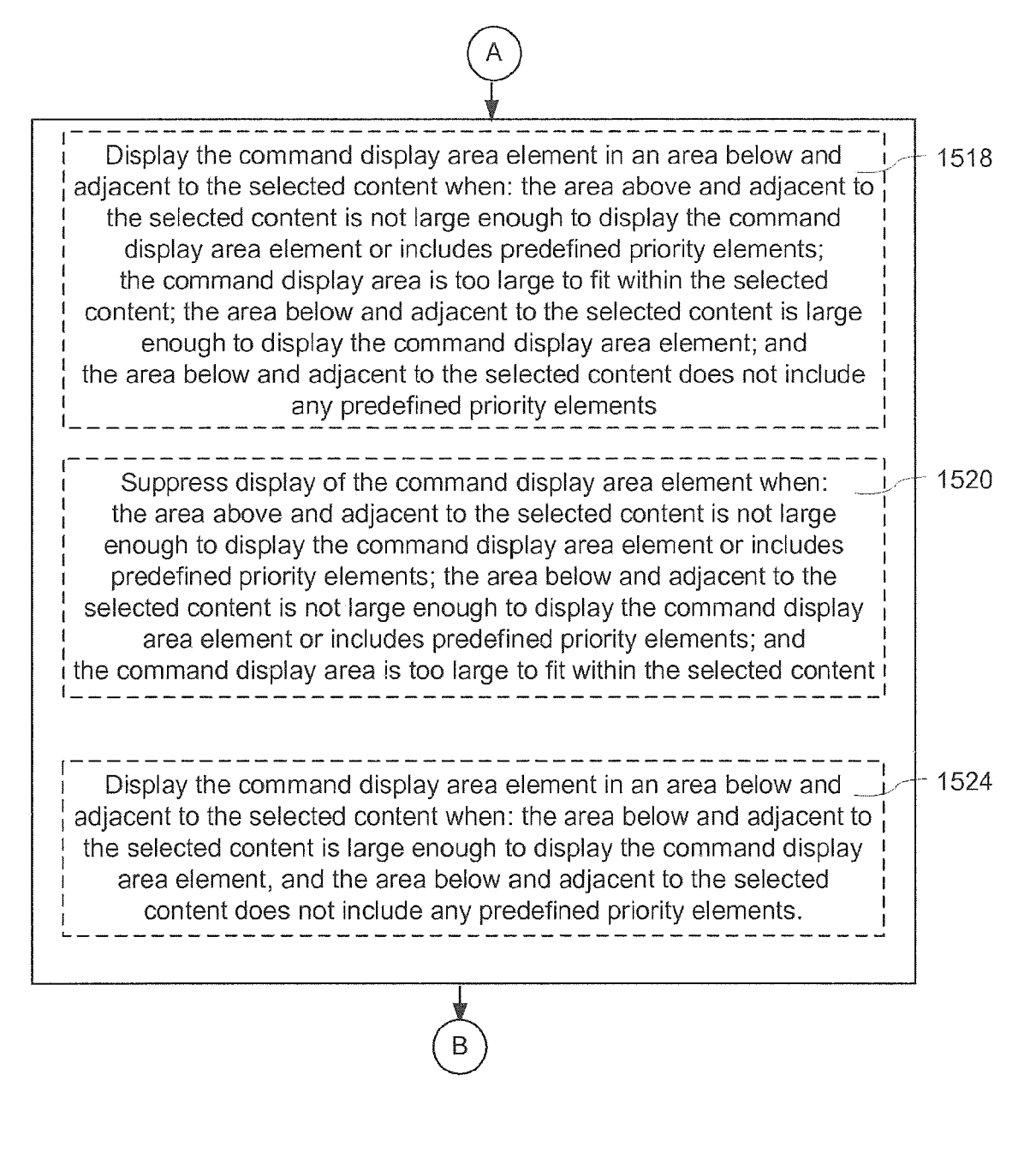

Figure 15B

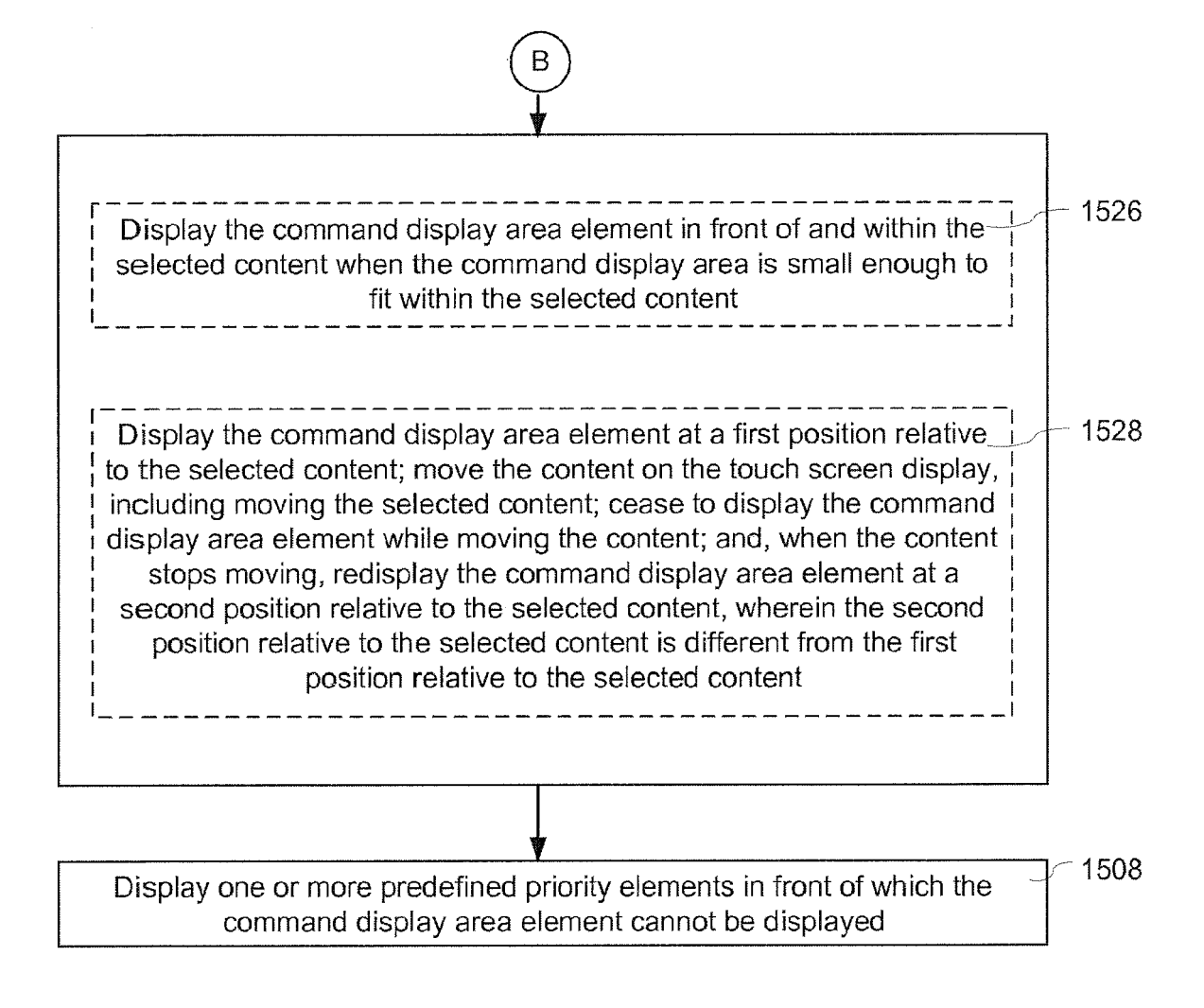

Figure 15C

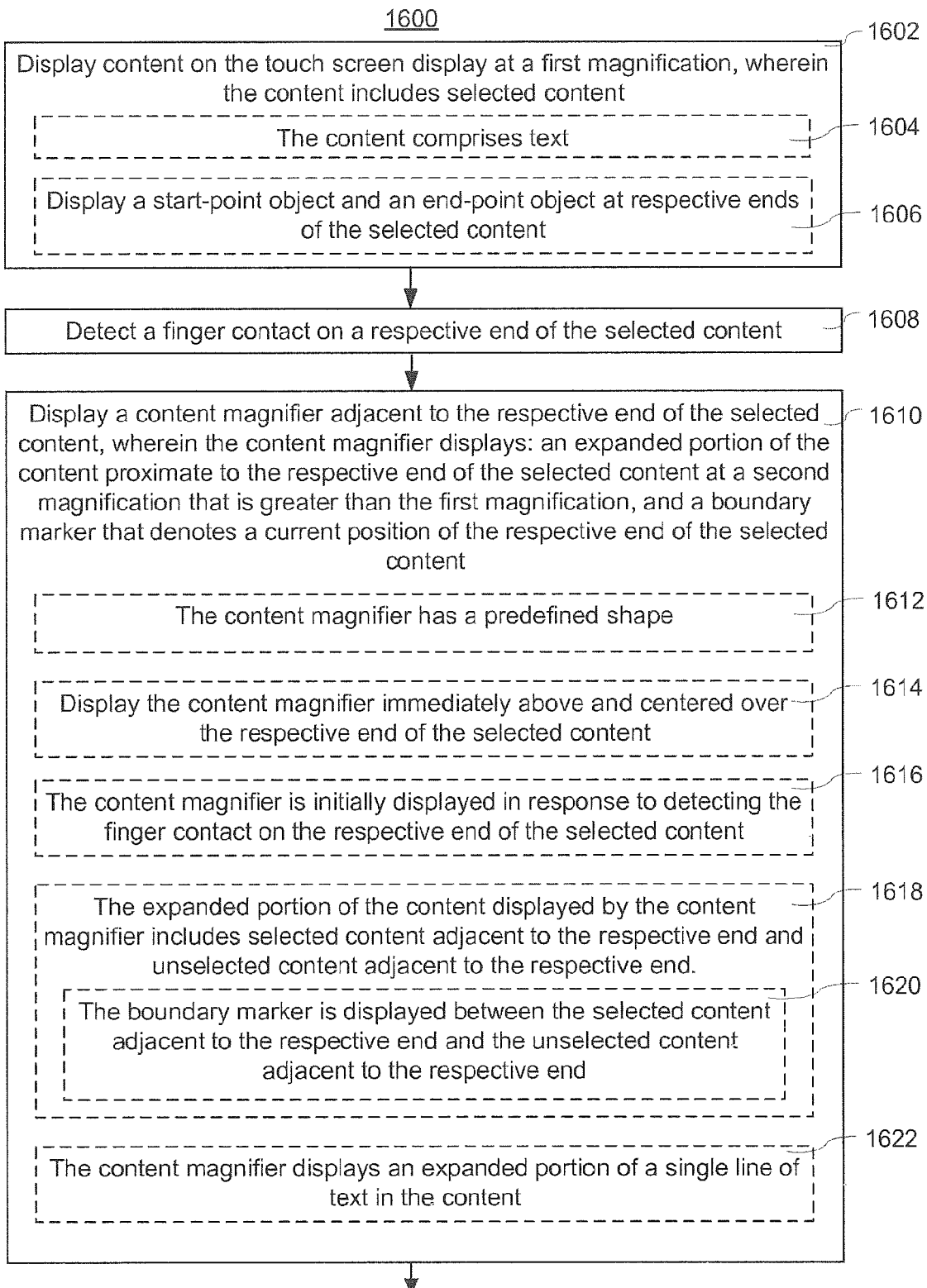

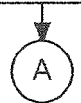

Figure 16A

| (A)                                                                                                    |        |
|----------------------------------------------------------------------------------------------------|--------|
| Detect movement of the finger contact across the touch screen display                                                                                                    | 1624   |
| Update the respective end of the selected content and the displayed<br>expanded portion of the content proximate to the respective end at the<br>second magnification in accordance with the movement of the finger<br>contact                                                                                                    | 1626   |
| The respective end of the selected content is updated continuously                                                                                                    | 1628   |
| The respective end of the selected content is updated character-by-                                                                                                    | - 1630 |
| The respective end of the selected content is updated word-by-word                                                                                                    | - 1632 |
| The respective end of the selected content is updated word-by-word<br>when the movement of the finger contact exceeds a predefined value<br>in a predefined time interval                                                                                                    | 1634   |
| The respective end of the selected content is updated character-by-<br>character when the movement of the finger contact is below a<br>predefined value in a predefined time interval, and the respective end<br>of the selected content is updated word-by-word when the movement<br>of the finger contact is above the predefined value in a predefined time<br>interval | - 1636 |
| B                                                                                                    | j      |

Figure 16B

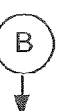

| Move the content magnifier and the boundary marker in accordance with                                                                                                    | - 1638                                                                                                    |
|----------------------------------------------------------------------------------------------------|----------------------------------------------------------------------------------------------------|
| the movement of the finger contact                                                                                                    | 1640                                                                                                    |
| The boundary marker maintains a fixed position within the content                                                                                                    | 1640                                                                                                    |
| Move the start-point object in accordance with the movement of the finger contact when the respective end of the selected content is the beginning of the selected content, and move the end-point object in accordance with the movement of the finger contact when the respective end of the selected content is the end of the selected content is the end of the selected content.                  | 1642                                                                                                    |
| The content magnifier displays a sequence of words, including a respective word at the center of the content magnifier                                                                                                    | 1043                                                                                                    |
| Update the respective word at the center of the content magnifier<br>in accordance with the movement of the finger contact; and<br>move the boundary marker within the content magnifier by<br>moving the boundary marker within each respective word at the<br>center of the content magnifier for a plurality of successive words<br>at the center of the content magnifier                           | 44                                                                                                    |
| Update the respective word at the center of the content magnifier<br>in accordance with the movement of the finger contact; and<br>move the boundary marker within the content magnifier by<br>moving the boundary marker character-by-character within each<br>respective word at the center of the content magnifier for a<br>plurality of successive words at the center of the content<br>magnifier | 46                                                                                                    |
| Update the respective word at the center of the content magnifier<br>in accordance with the movement of the finger contact; and<br>move the boundary marker within the content magnifier by<br>jumping the boundary marker to an end of each respective word<br>at the center of the content magnifier for a plurality of successive<br>words at the center of the content magnifier                    | 48                                                                                                    |
| The boundary marker remains centered within the content magnifier.                                                                                                    | 1650                                                                                                    |
| Move the content magnifier in accordance with the movement of the finger contact comprises line-by-line movement of the content magnifier                                                                                                    | 1652                                                                                                    |
| Ċ                                                                                                    |                                                                                                    |
|                                                                                                    | Nove the content magnifier and the boundary marker in accordance with<br>the movement of the finger contact<br>The boundary marker maintains a fixed position within the content<br>magnifier<br>Move the start-point object in accordance with the movement of the<br>finger contact when the respective end of the selected content is the<br>beginning of the selected content, and move the end-point object in<br>accordance with the movement of the finger contact when the<br>respective end of the selected content is the end of the selected<br>content<br>The content magnifier displays a sequence of words, including a<br>respective word at the center of the content magnifier<br>in accordance with the movement of the finger contact; and<br>move the boundary marker within the content magnifier by<br>moving the boundary marker within each respective word at the<br>center of the content magnifier<br>in accordance with the movement of the finger contact; and<br>move the boundary marker within the content magnifier<br>in accordance with the movement of the content magnifier<br>in accordance with the movement of the finger contact; and<br>move the boundary marker character-by-character within each<br>respective word at the center of the content magnifier<br>in accordance with the movement of the finger contact; and<br>move the boundary marker within the content magnifier for a<br>plurality of successive words at the center of the content<br>magnifier<br>Update the respective word at the center of the content magnifier for a<br>plurality of successive words at the center of the content magnifier<br>in accordance with the movement of the finger contact; and<br>move the boundary marker to an end of each respective word<br>at the center of the content magnifier for a plurality of successive<br>words at the center of the content magnifier.<br>The boundary marker remains centered within the content magnifier.<br>The boundary marker remains centered within the content magnifier.<br>The boundary marker remains centered within the content magnifier. |

Figure 16C

\_\_\_\_1654 Detect lift off of the finger contact from the touch screen display; and, in response to detecting lift off of the finger contact from the touch screen display, terminate display of the content magnifier -1656 Detect lift off of the finger contact from the touch screen display when a location of the finger contact corresponds to a current position within a current word; and, in response to detecting lift off of the finger contact from the touch screen display when the location of the finger contact corresponds to the current position within the current word: terminate display of the content magnifier; and place the respective end of the selected content at the current position within the current word 1658 Detect lift off of the finger contact from the touch screen display when a location of the finger contact corresponds to a current position within a current word; and, in response to detecting lift off of the finger contact from the touch screen display when the location of the finger contact corresponds to the current position within the current word: terminate display of the content magnifier; and place the respective end of the selected content at a respective end of the current word 1660 In response to detecting lift off of the finger contact from the touch screen display, display an animation of the content magnifier moving to a position that corresponds to the respective end of the current word prior to terminating display of the content magnifier

Figure 16D

| Detect lift off of the finger contact from the touch screen display when a location of the finger contact corresponds to a current position within a current word; and, in response to detecting lift off of the finger contact from the touch screen display when the location of the finger contact corresponds to the current position within the current word: terminate display of the content magnifier; place the respective end of the selected content at the current position within the current word when the movement of the finger contact is less than a predefined value in a predefined time interval; and place the respective end of the selected content at the current word when the movement of the finger contact is less than a predefined time interval; and place the respective end of the selected content at a respective end of the current word when the movement of the finger contact is greater than the predefined value in the predefined time interval | 362 |
|----------------------------------------------------------------------------------------------------|-----|
| In response to detecting lift off of the finger contact from the touch<br>screen display, display an animation of the content magnifier move to<br>a position that corresponds to the respective end of the current word<br>prior to terminating display of the content magnifier when the<br>movement of the finger contact is greater than the predefined value in<br>the predefined time interval                                                                                                    | 4   |

Figure 16E
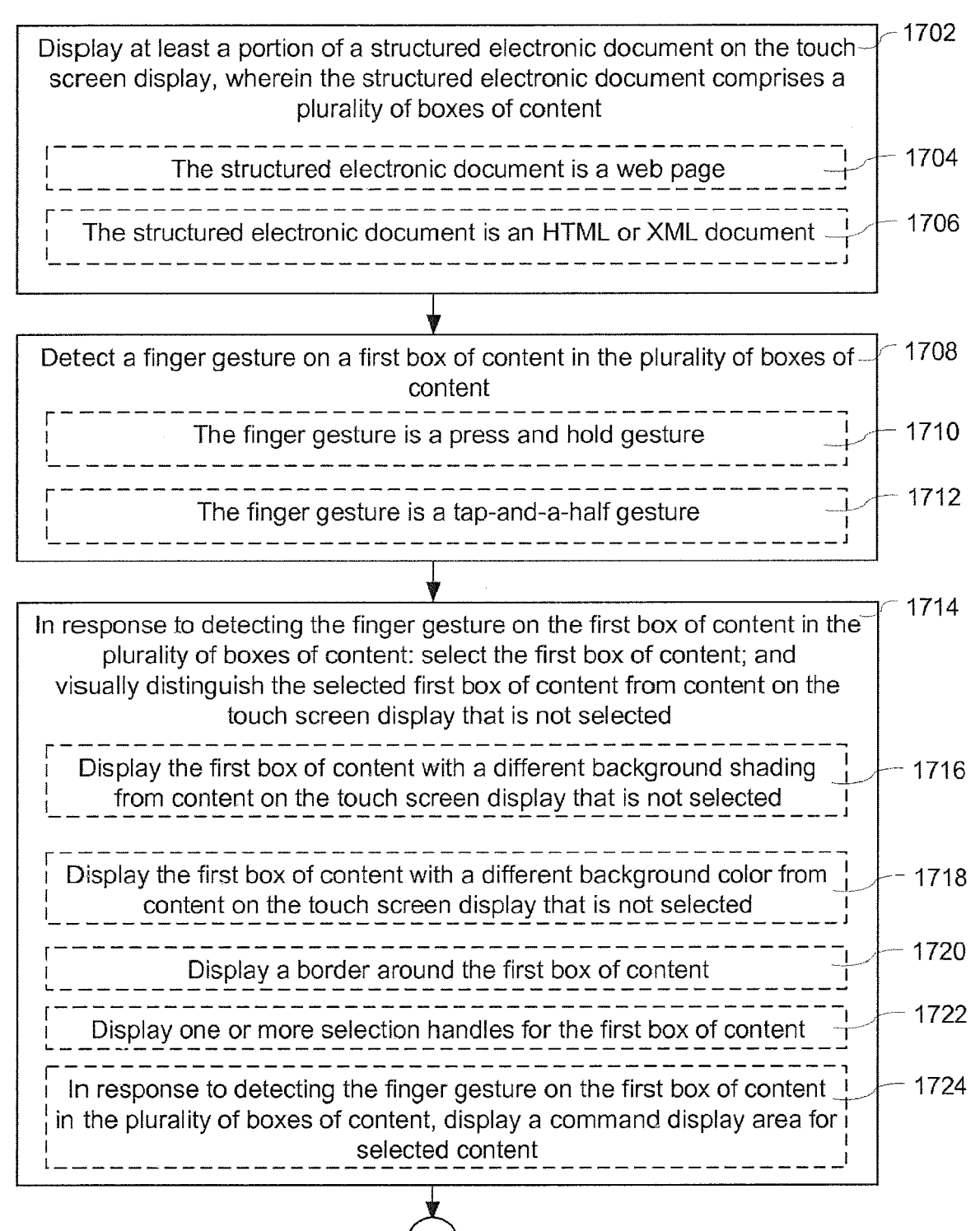

# Figure 17A

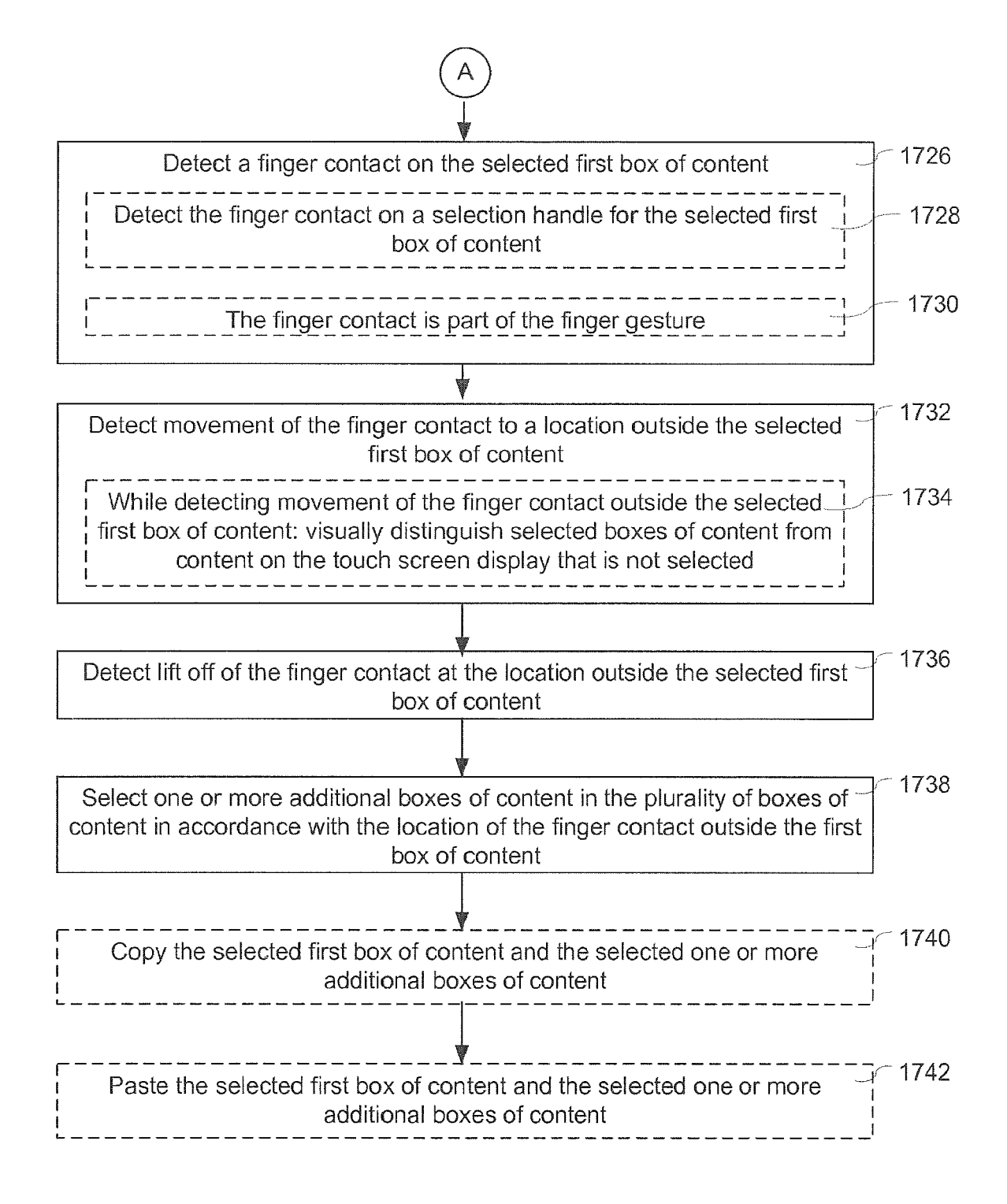

Figure 17B

1800

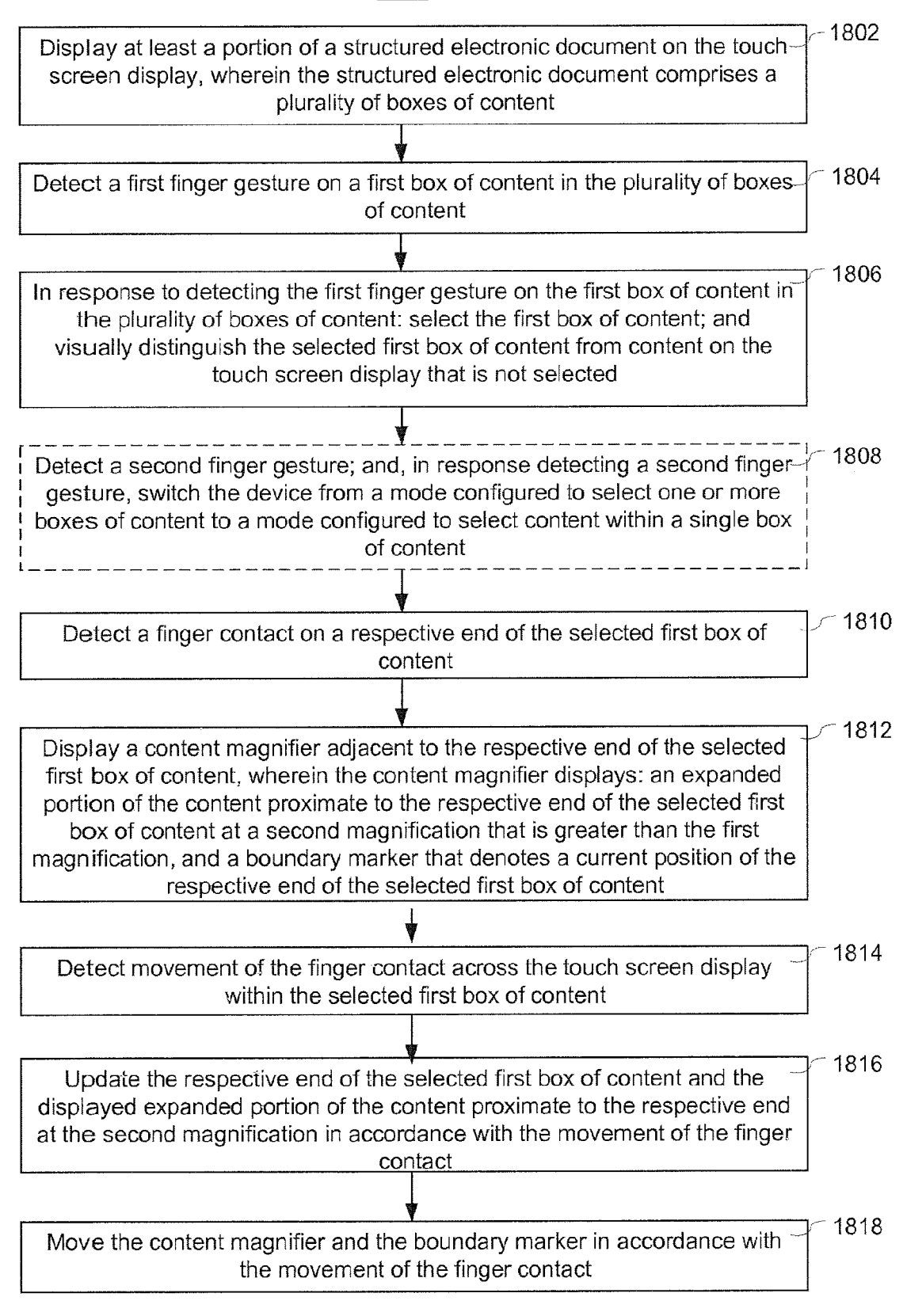

Figure 18

# <u>1900</u>

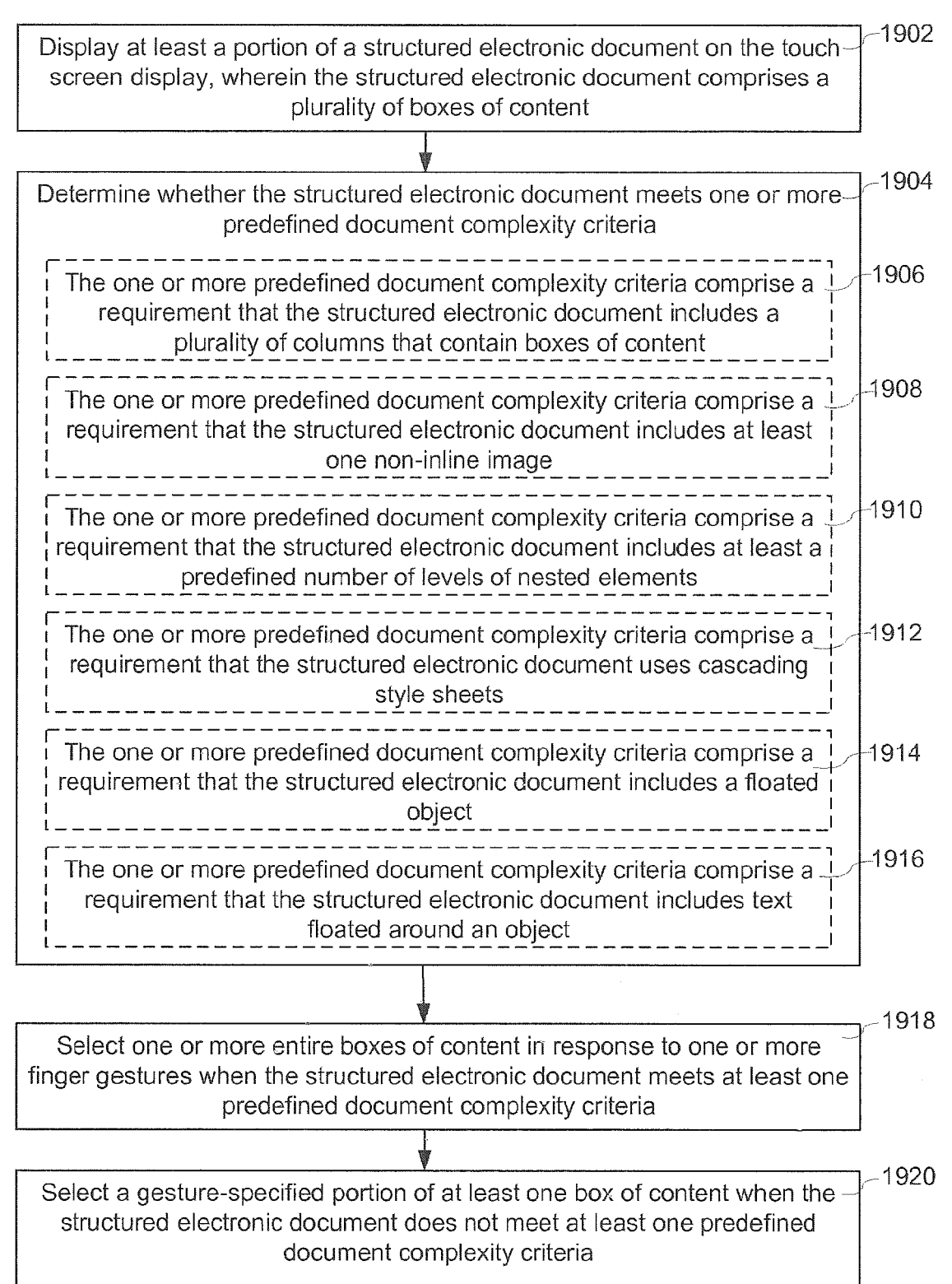

Figure 19

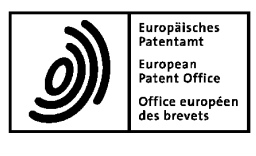

\_

5

#### **EUROPEAN SEARCH REPORT**

Application Number EP 19 20 2840

|               |                                                                                         | DOCUMENTS CONSID                                                                                                    |                                                                                                    |                                                                                                    |                                            |  |
|---------------|-----------------------------------------------------------------------------------------|----------------------------------------------------------------------------------------------------|----------------------------------------------------------------------------------------------------|----------------------------------------------------------------------------------------------------|--------------------------------------------|--|
|               | Category                                                                                | Citation of document with in<br>of relevant passa                                                                                        | idication, where appropriate,<br>ages                                                                                         | Relevant<br>to claim                                                                                                    | CLASSIFICATION OF THE<br>APPLICATION (IPC) |  |
| 10            | Х                                                                                       | US 2007/238489 A1 (<br>11 October 2007 (20<br>* paragraph [0075]<br>* figures 10-12 *                                                    | SCOTT SHERRYL L L [CA])<br>07-10-11)<br>- paragraph [0084] *                                                                  | 1-15                                                                                                    | INV.<br>G06F3/048<br>G06F3/0488            |  |
| 15            | Х                                                                                       | US 2003/154207 A1 (<br>14 August 2003 (200<br>* the whole documen                                                                        | <br>NAITO ATSUSHI [JP])<br>3-08-14)<br>t *                                                                                    | 1-15                                                                                                    | ADD.<br>H04M1/725                          |  |
| 20            | Х                                                                                       | US 2007/109281 A1 (<br>AL) 17 May 2007 (20<br>* the whole documen                                                                        | SIMMONS ALEX J [US] ET<br>07-05-17)<br>t *                                                                                    | 1-15                                                                                                    |                                            |  |
|               | Х                                                                                       | US 5 880 743 A (MOR<br>9 March 1999 (1999-<br>* the whole documen                                                                        | AN THOMAS P [US] ET AL)<br>03-09)<br>t *                                                                                      | 1-15                                                                                                    |                                            |  |
| 25            | Х                                                                                       | JP H04 47358 A (NIP<br>TELEPHONE) 17 Febru<br>* the whole documen                                                                        | PON TELEGRAPH &<br>ary 1992 (1992-02-17)<br>t *                                                                               | 1-15                                                                                                    |                                            |  |
| 30            | A                                                                                       | WO 2008/013658 A2 (<br>31 January 2008 (20<br>* the whole documen                                                                        | <br>KUSHLER CLIFF [US])<br>08-01-31)<br>t *                                                                                   | 1-15                                                                                                    | G06F                                       |  |
| 35            | A                                                                                       | WO 2004/031933 A1 (HUMAN INTERFACE<br>TECHNOLOGIES I [CA]; GRAHAM EVAN [CA])<br>15 April 2004 (2004-04-15)<br>* the whole document *     |                                                                                                    | 1-15                                                                                                    |                                            |  |
| 40            | A                                                                                       | US 2005/076300 A1 (MARTINEZ ANTHONY EDWARD<br>[US]) 7 April 2005 (2005-04-07)<br>* the whole document *                                  |                                                                                                    | 1-15                                                                                                    |                                            |  |
| 45            |                                                                                         |                                                                                                    |                                                                                                    |                                                                                                    |                                            |  |
| 1             | The present search report has been drawn up for all claims                              |                                                                                                    |                                                                                                    |                                                                                                    |                                            |  |
| -<br>50 ⊊     | Place of search                                                                         |                                                                                                    | Date of completion of the search                                                                                              |                                                                                                    | Examiner                                   |  |
| P04C0         | Berlin                                                                                  |                                                                                                    | 20 March 2020                                                                                                    | arch 2020 de la Torre, David                                                                                                    |                                            |  |
| 1503 03.82 (  | C/<br>X : part<br>Y : part<br>docu                                                      | ATEGORY OF CITED DOCUMENTS<br>icularly relevant if taken alone<br>icularly relevant if combined with anoth<br>ument of the same category | T : theory or principle<br>E : earlier patent docu<br>after the filing date<br>D : document cited fo<br>L : document cited fo | T : theory or principle underlying the invention<br>E : earlier patent document, but published on, or<br>after the filing date<br>D : document oited in the application<br>L : document oited for other reasons |                                            |  |
| 55 WHO J O di | A : technological background<br>O : non-written disclosure<br>P : intermediate document |                                                                                                    | & : member of the sai<br>document                                                                                             | & : member of the same patent family, corresponding document                                                                                                    |                                            |  |

#### ANNEX TO THE EUROPEAN SEARCH REPORT ON EUROPEAN PATENT APPLICATION NO.

EP 19 20 2840

5

This annex lists the patent family members relating to the patent documents cited in the above-mentioned European search report. The members are as contained in the European Patent Office EDP file on The European Patent Office is in no way liable for these particulars which are merely given for the purpose of information.

20-03-2020

| 10    | Patent document<br>cited in search report | Publication<br>date | Patent family<br>member(s)                                                                                  | Publication<br>date                                                              |
|-------|-------------------------------------------|---------------------|----------------------------------------------------------------------------------------------------|----------------------------------------------------------------------------------|
|       | US 2007238489 A                           | 1 11-10-2007        | US 2007238489 A1<br>US 2013132899 A1                                                                        | 11-10-2007<br>23-05-2013                                                         |
| 15    | US 2003154207 A                           | 1 14-08-2003        | CN 1441357 A<br>JP 2003241879 A<br>US 2003154207 A1                                                         | 10-09-2003<br>29-08-2003<br>14-08-2003                                           |
| 20    | US 2007109281 A                           | 1 17-05-2007        | CN 101305363 A<br>KR 20080073284 A<br>US 2007109281 A1<br>WO 2007059127 A1                                  | 12-11-2008<br>08-08-2008<br>17-05-2007<br>24-05-2007                             |
|       | US 5880743 A                              | 09-03-1999          | NONE                                                                                                    |                                                                                  |
| 25    | JP H0447358 A                             | 17-02-1992          | NONE                                                                                                    |                                                                                  |
| 30    | WO 2008013658 A                           | 2 31-01-2008        | CN 101529494 A<br>EP 2044587 A2<br>JP 5661279 B2<br>JP 2009543209 A<br>KR 20090035570 A<br>WO 2008013658 A2 | 09-09-2009<br>08-04-2009<br>28-01-2015<br>03-12-2009<br>09-04-2009<br>31-01-2008 |
| 35    | WO 2004031933 A                           | 1 15-04-2004        | AU 2003273684 A1<br>CA 2501118 A1<br>US 2004070573 A1<br>WO 2004031933 A1                                   | 23-04-2004<br>15-04-2004<br>15-04-2004<br>15-04-2004                             |
| 40    | US 2005076300 A                           | 1 07-04-2005        | NONE                                                                                                    |                                                                                  |
|       |                                           |                     |                                                                                                    |                                                                                  |
| 45    |                                           |                     |                                                                                                    |                                                                                  |
| 50    |                                           |                     |                                                                                                    |                                                                                  |
| 55 55 |                                           |                     |                                                                                                    |                                                                                  |

 $\stackrel{\scriptscriptstyle{
m M}}{=}$  For more details about this annex : see Official Journal of the European Patent Office, No. 12/82

#### **REFERENCES CITED IN THE DESCRIPTION**

This list of references cited by the applicant is for the reader's convenience only. It does not form part of the European patent document. Even though great care has been taken in compiling the references, errors or omissions cannot be excluded and the EPO disclaims all liability in this regard.

#### Patent documents cited in the description

- US 45960606 [0071]
- US 11459615 B [0071]
- US 32254905 [0079]
- US 6323846 B, Westerman [0083]
- US 6570557 B, Westerman [0083]
- US 6677932 B, Westerman [0083]
- US 20020015024 A1 [0083]
- US 38131306 [0084]
- US 84086204 [0084]
- US 90396404 [0084]
- US 04826405 [0084]
- US 03859005 [0084]
- US 22875805 [0084]

- US 22870005 [0084]
- US 22873705 [0084]
- US 36774906 [0084]
- US 241839 [0090]
- US 11240788 B [0090]
- US 11620702 B [0090]
- US 11586862 B [0090]
- US 11638251 B [0090]
- US 20050190059 A [0091]
- US 20060017692 A [0091]
- US 93656207 [0121]
- US 96806707 [0121]
- US 20080094368 A [0346]

#### Non-patent literature cited in the description

• Lost in Translation: A U.S. Gift to Russia [0346]